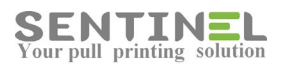

# SENTINEL

## Knowledge Base For version 4.x

Last update 10-Oct-2018

Sentinel Knowledge Base

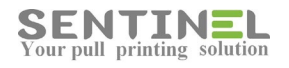

#### Contents

| Application errors                                                                     | 7                    |
|----------------------------------------------------------------------------------------|----------------------|
| Provider is not registered on local machine                                            | 7                    |
| Cannot resolve the collation conflict                                                  | 8                    |
| No value was given for one or more required parameters                                 | 9                    |
| Could not use "; file already in use / Record is deleted                               |                      |
| The system cannot find the file specified                                              | 11                   |
| You are not authorized to view this page due to invalid authentication                 | on headers13         |
| Unrecognized database format C:\inetpub\wwwroot\Sentinel\App                           | _Data\Sentinel.mdb14 |
| On Sentinel opening, error message "SERVER ERROR 500.19" is disp                       | layed14              |
| Could not load type 'System.Service.Activation.HttpModule' from a 'System.ServiceModel | ssembly<br>15        |
| Configuration Error                                                                    | 16                   |
| Cannot open Database [Name] requested by the login                                     | 16                   |
| Object reference not set to an instance of an object                                   |                      |
| RPC Server Unavailable                                                                 |                      |
| Web application is not opened - Port 8081 is occupied                                  |                      |
| No data exist for row/column                                                           | 20                   |
| Request Timed Out                                                                      | 21                   |
| Input string was not in correct format                                                 | 22                   |
| Invalid Object/Column Name                                                             | 23                   |
| Configuration Error                                                                    | 25                   |
| Controllers                                                                            | 25                   |
| Controller Definitions                                                                 | 25                   |
| Old controllers (TIBO) communication with server                                       |                      |
| System Events: ComTCP not responding to SNTMON UDP message.                            |                      |
| Jobs list does not support Hebrew names                                                | 29                   |
| Controller "Freeze"                                                                    |                      |
| RFID Types                                                                             |                      |
| Change/Remove time restriction on Copy                                                 |                      |
| Controllers connection cable to the net                                                |                      |
| Light controller                                                                       |                      |
|                                                                                        |                      |

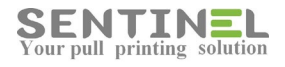

| Controller does not respond correctly                                      |    |
|----------------------------------------------------------------------------|----|
| Keypad usage is restricted                                                 |    |
| General                                                                    |    |
| System Events                                                              |    |
| Log file                                                                   |    |
| Problems in DB                                                             | 35 |
| Correct IPs                                                                | 35 |
| License Expired                                                            |    |
| Incorrect License                                                          |    |
| Add Permissions                                                            |    |
| ScanDirect configuration "Connection Failed" - Account is blocked          |    |
| Open SQL Block                                                             |    |
| Synchronization with AD for more than one Domain                           | 41 |
| Open Port on server                                                        | 43 |
| Slow Performance                                                           | 45 |
| Auto Synchronization to AD LDAP                                            | 45 |
| Specific definitions for one site in service.ini                           | 46 |
| How to install Sentinel on secure (https) server                           | 47 |
| Sync. to AD's Organization Unit                                            | 47 |
| Sync. to AD LDAP Groups                                                    |    |
| Sync. To Secure LDAP                                                       |    |
| Multiple Servers / Sites                                                   |    |
| Sync users to Default Profile                                              | 49 |
| Timeout error on server - Displayed on event log                           | 50 |
| Installations                                                              | 51 |
| Upgrade version for exiting customer                                       | 51 |
| IIS Configuration before installation                                      | 52 |
| Install Sentinel for QR code                                               | 53 |
| Error in Setup - "The Setup requires IIS 5.1 or higher"                    | 55 |
| Error in setup - "Error occurred while installing system components"       | 56 |
| Error in Setup - "Some of all identity references could not be translated" | 56 |
| Software was downgraded "automatically"                                    | 56 |

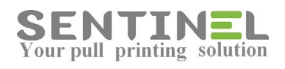

|    | Problems after installation - Check IIS                                     | .57  |
|----|-----------------------------------------------------------------------------|------|
|    | Installation failed at the beginning                                        | .59  |
|    | Sentinel application does not open after installation                       | .59  |
|    | After installation the Sentinel is opened with IUSR user Account page       | .60  |
|    | Error in Setup "The cabinet file required for this installation is corrupt" | .61  |
|    | Installation is "Stuck" before printers list window is displayed            | .61  |
|    | Installation failed when all IIS is configured correctly                    | .62  |
| Pı | rinters                                                                     | .63  |
|    | Printer definitions - General                                               | .63  |
|    | Print Processor                                                             | .63  |
|    | Printer IP                                                                  | . 64 |
|    | Printer Status                                                              | . 65 |
|    | Logical Connection between Printer and Controller                           | .66  |
|    | Check Printer Behavior                                                      | . 68 |
|    | Connect/disconnect all printers to Sentinel                                 | . 69 |
|    | Prints are "stuck" in printer                                               | . 69 |
|    | Virtual printers                                                            | .70  |
|    | Push Printing                                                               | .71  |
|    | Drivers for Sentinel on Server 2012 – Limitation                            | .72  |
|    | Recommended Drivers                                                         | .72  |
|    | Define printer in Oracle Application                                        | .73  |
|    | Printer is Offline                                                          | .74  |
|    | Problems in Copy/Copy Counting                                              | .75  |
|    | Problems in scanning                                                        | .75  |
|    | PDF files are not printed                                                   | .78  |
|    | Specific user sent job but the job is not printed                           | .79  |
|    | Connect net printer to workstation                                          | .80  |
|    | Delete Job on Error                                                         | . 82 |
|    | Devices->Add printer - Printer is not displayed in printers list            | . 82 |
|    | Use SNMP to count pages                                                     | . 83 |
|    | For specific user - Not all jobs are displayed in Jobs list                 | .84  |
|    | Incorrect printing behavior                                                 | .84  |
|    |                                                                             |      |

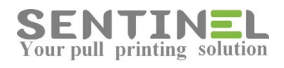

| Printer has physical problem - Move all jobs to Sentinel other printers | 85  |
|-------------------------------------------------------------------------|-----|
| User is not allowed to print to specific printer                        | 85  |
| Scanning to Folder                                                      | 85  |
| Login is not permitted                                                  | 86  |
| Printer Port                                                            | 86  |
| Printer for both B/W and Color                                          | 87  |
| Printer with embedded application is not connected                      | 87  |
| Define printer on MAC computer                                          | 88  |
| Printer is "Push" but jobs are not pushed                               | 89  |
| Jobs are not displayed in Waiting Jobs                                  | 91  |
| Jobs are not removed from printer queue                                 | 91  |
| Print Processor is changed back to non-Sentinel                         | 92  |
| Jobs are "stuck"- error message "Spooled file is missing" is displayed  | 92  |
| Color Scan in B/W printers                                              | 92  |
| Reports                                                                 | 93  |
| In application tool – Pipeline mode should be 'Integrated'              | 93  |
| Could not find installable ISAM- Reports cannot work                    | 95  |
| Login failed for user 'sentinel' - Reports cannot work                  | 96  |
| Upload Report                                                           | 96  |
| System error message includes "System.Security.Cryptography.MD5.Create" | 97  |
| Services and Processes                                                  | 98  |
| Services                                                                | 98  |
| Processes                                                               | 99  |
| Srvapp                                                                  | 100 |
| Process Port                                                            | 100 |
| Process definitions                                                     | 100 |
| Utilities                                                               | 101 |
| APClient                                                                | 101 |
| APClient - Incorrect Behavior                                           | 102 |
| Error in APClient uninstall                                             | 102 |
| Wizard                                                                  | 103 |
| DevSim.exe - Utility to check messages to controller                    | 104 |

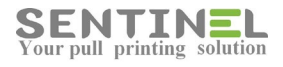

| Connect/disconnect all printers to Sentinel   | 107 |
|-----------------------------------------------|-----|
| ImportCVUsers                                 | 107 |
| Import all BillCodes values into SQL DB Table | 108 |
| Add all users via AD sync                     | 109 |
| Lock/Unlock printer                           | 110 |
| TCPClient                                     | 111 |
| Import DB from Access to SQL                  | 112 |

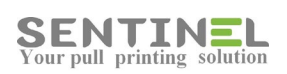

## **Application errors**

#### Provider is not registered on local machine

When the following error is displayed:

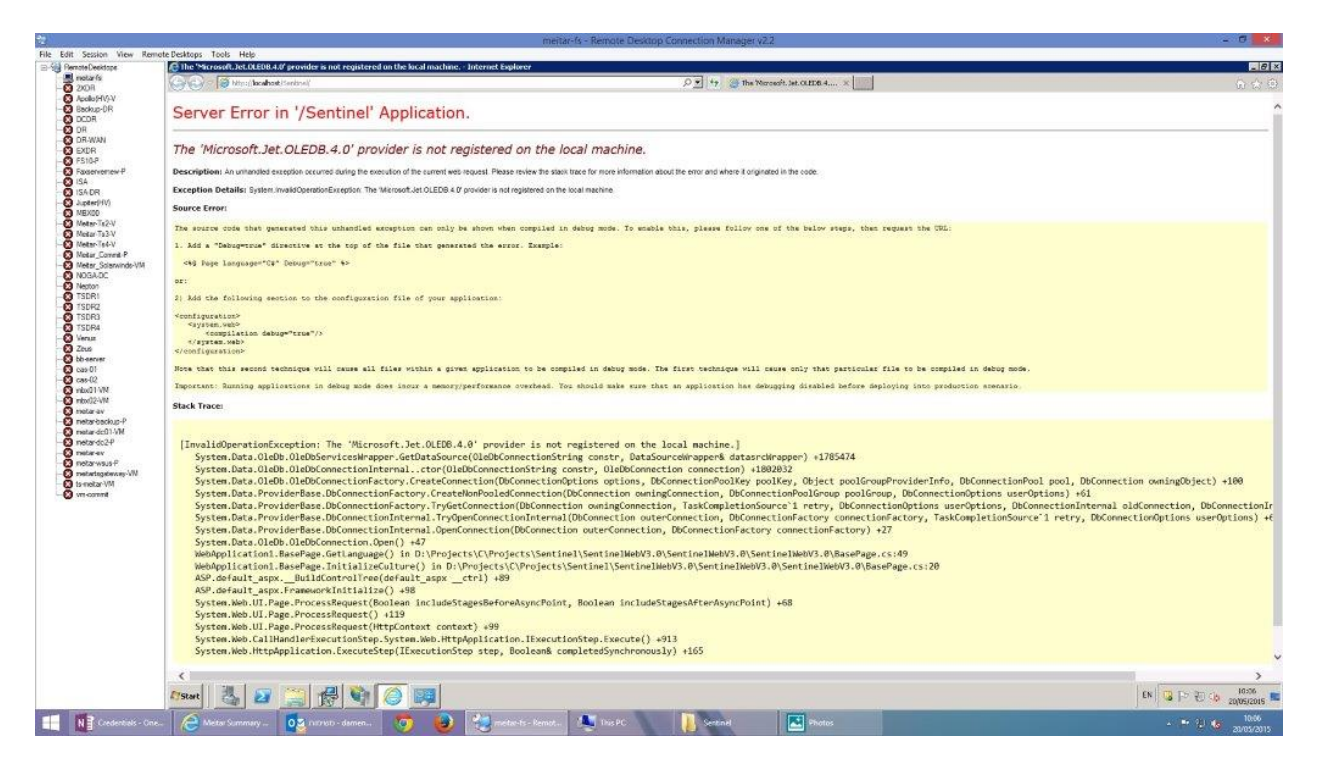

It means that the application cannot run because this is a 32 bit application and the IIS does not enable it. In order to solve it, it's most recommended to run the Wizard (See **Wizard**), which will enable 32 bit applications.

Another way to update the settings is by activating:

- IIS Manager->Sites->Sentinel->Basic Settings-> Check which Application Pool is used as follows:

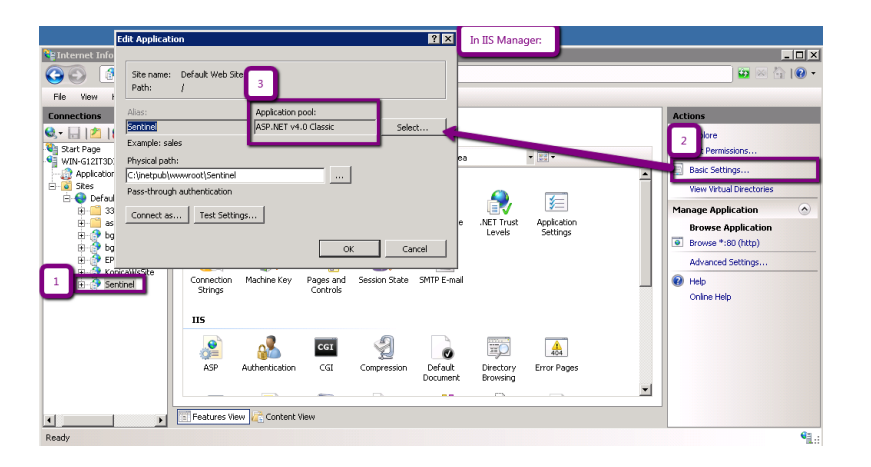

- IIS Manager->Application Pools-> select the above Application Pool ->Advanced Settings->

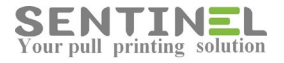

Enable 32-bit Applications = True:

| Internet Information Servi | ces (IIS) Manager                | Advanced Settings                       |                                             | ×        | _ 🗆 🗙                         |
|----------------------------|----------------------------------|-----------------------------------------|---------------------------------------------|----------|-------------------------------|
| 😋 🕤 🔝 🕹 WIN-G121           | T3DIRE9      Application Pools   | 🖯 (General)                             |                                             | 4        | 🖬 🖂 🟠 I 🔞 🔸                   |
| File View Help             | 4                                | Enable 32-Bit Applications              | True                                        |          |                               |
| Connections                | <u></u>                          | managed ripeline mode                   | Integrated                                  | •        | Actions                       |
| 😔 - 🗔 🤌 😥                  | Application Po                   | Name                                    | ASP.NET v4.0 Classic                        |          | Add Application Real          |
| Start Dags                 | 11.2<br>1                        | Queue Length                            | 1000                                        |          |                               |
| Start Page                 | This page lets you view and mana | Start Automatically                     | True                                        |          | Set Application Pool Denaults |
| Application Pools          | processes, contain one or more a | E CPU                                   |                                             |          | Application Pool Tasks        |
|                            | Elbert                           | Limit                                   | 0                                           |          | Start                         |
|                            | 11001.                           | Limit Action                            | NoAction                                    |          | Chan                          |
|                            | Name A                           | Limit Interval (minutes)                | 5                                           |          | a stop                        |
|                            | A PRIME TO THE                   | Processor Affinity Enabled              | False                                       | -        | Recycle                       |
| 2                          | ASP.NET v4.0 Classic             | Processor Affinity Mask                 | 4294967295                                  |          | Edit Application Pool         |
|                            | Classic Hac I Approve            | Process Model                           |                                             |          | Resir Settions                |
|                            | DefaultAppPool                   | Identity                                | ApplicationPoolIdentity                     |          | Description                   |
|                            |                                  | Idle Time-out (minutes)                 | 20                                          |          | REVIEW                        |
|                            |                                  | Load User Profile                       | False                                       | 3        | Advanced Settings             |
|                            |                                  | Maximum Worker Processes                | 1                                           |          | Rename                        |
|                            |                                  | Ping Enabled                            | True                                        |          | Y Domous                      |
|                            |                                  | Ping Maximum Response Time (secon       | 90                                          |          | Kellove                       |
|                            |                                  | Ping Period (seconds)                   | 30                                          |          | View Applications             |
|                            |                                  | Shutdown Time Limit (seconds)           | 90                                          |          | A Halp                        |
|                            |                                  | Startun Time Limit (seconds)            | 90                                          | <u> </u> | - Holp                        |
|                            |                                  | Name                                    |                                             |          | Online Help                   |
|                            | •                                | [name] The application pool name is the | unique identifier for the application pool. |          |                               |
|                            |                                  |                                         |                                             |          |                               |
| T )                        | Features View                    |                                         |                                             |          |                               |
| Ready                      |                                  |                                         | OK Cancel                                   | 1        | ¶.:                           |
|                            |                                  |                                         |                                             |          |                               |

#### The same error can be displayed when activating QR Code:

| Server Error in '/bguardQRC' Application.                                                                                                    |
|----------------------------------------------------------------------------------------------------|
| The 'Microsoft.Jet.OLEDB.4.0' provider is not registered on the local machine.                                                                                                    |
| Description: An unhandled exception occurred during the execution of the current web request. Please review the stack trace for more information about the error and where it originated in the code.                                                                                                    |
| Exception Details: System.InvalidOperationException: The "Microsoft_Jet.OLEDB.4.0" provider is not registered on the local machine.                                                                                                    |
| Source Error:                                                                                                    |
| The source code that generated this unhandled exception can only be shown when compiled in debug mode. To enable this, please follow one of the below steps, then request the URL:                                                                                                    |
| 1. Add a "Debug+true" directive at the top of the file that generated the error. Example:                                                                                                    |
| <n# %="" debug*true*="" language*c#*="" page=""></n#>                                                                                                    |
| er:                                                                                                    |
| 2) Add the following section to the configuration file of your application:                                                                                                    |
| <configuration><br/><pre>capitalion deluge*true*/&gt;<br/></pre> </configuration>                                                                                                    |
| Note that this second technique will cause all files within a given application to be compiled in debug mode. The first technique will cause only that particular file to be compiled in debug mode.                                                                                                    |
| Important: Running applications in debug mode does incur a memory/performance overhead. You should make sure that an application has debugging disabled before deploying into production scenario.                                                                                                    |
| Stack Trace:                                                                                                    |
|                                                                                                    |
| <pre>[InvalidOperationException: The 'Microsoft.Jet.OLED8.4.0' provider is not registered on the local machine.]<br/>System.Data.OleDb.OleDbServicesWrapper.GetDataSource(OleDbConnectionString constr, DataSourceWrapper% datasrcWrapper)<br/>System.Data.OleDb.OleDbConnectionInternaltcor(OleDbConnectionIng constr, OleDbConnection onenection) +1651036<br/>System.Data.ProviderBass.DbConnectionFactory.CreateGonnection(DbConnectionGon owningConnection, TaskCompletionSource') re<br/>System.Data.ProviderBass.DbConnectionFactory.GreateGonnection(DbConnection owningConnection, TaskCompletionSource') re<br/>System.Data.ProviderBass.DbConnectionInternal.TryOpenConnection(DbConnection outerConnection, DbConnectionFact<br/>System.Data.ProviderBass.DbConnectionInternal.CpGenConnection(DbConnection outerConnection, DbConnectionFact<br/>System.Data.ProviderBass.DbConnectionInternal.ProVenConnection(DbConnection outerConnection, DbConnectionFact<br/>System.Data.OleDb.OleDbConnection.Open() +47<br/>bguardQRC.BassPage.GetLanguage() in D:NProjects\CProjects\b_guard-3.0\Sentinel\bguardWebV3.0\bguardWebV3.0\</pre> |

In QRC settings in IIS - Application pool should be ASP.NET v4.0 Classic witch is configured with "Enable 32-bit application" is enabled.

#### Cannot resolve the collation conflict

When the following error is displayed:

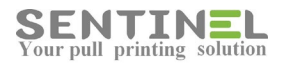

#### Server Error in '/Sentinel' Application.

| Cannot resolve the collation conflict between "SQL_Latin1_General_CP1_CI_AS" and "Hebrew_CI_AS" in the UNION operation.                                                                                                    |
|----------------------------------------------------------------------------------------------------|
| Description: An unhanded exception occurred during the execution of the current web request. Please review the stack trace for more information about the error and where E originated in the code.                                                                                                    |
| Exception Details: System Data Okob Okobexception: Cannot resolve the collabor conflict between "SQL_Latin1_Centeral_CP1_CLAS" and "Hebrew_CLAS" in the UNION operation.                                                                                                    |
| Source Error:                                                                                                    |
| An unhandled exception was generated during the execution of the current web request. Information regarding the origin and location of the exception can be<br>identified using the exception stack trace below.                                                                                                    |
| Stack Trace:                                                                                                    |
| <pre>[0]dbbb:coption (0x80040e14): Cannot resolve the collation conflict between "SQL_LatinL_Seneral_CPI_CLAS" and "Hebrew_CL_AS" in the UNION operation.]<br/>System Data.Oleb.OlebOataReader.NextBeall() dbbbreall hit ) +105750<br/>System Data.Oleb.OlebOataReader.NextBeall() +433<br/>System.Data.Oleb.OlebOataReader.NextBeall() +433<br/>System.Data.Oleb.OlebOataReader.NextBeall() +433<br/>System.Data.Onno.DbbtadAgeter.FillOtatset dataset, Int21 startBecord, Int21 startBecord, Int21 startBecord, String serTable, IDECommand commandBehavior behavior) +44<br/>System.Data.Common.DbbtadAgeter.FillOtatset dataset, Int21 startBecord, Int21 startBecord, Int21 startBecord, String serTable, IDECommand commandBehavior behavior) +45<br/>System.Data.Common.DbbtadAgeter.FillOtatset dataSet, Int21 startBecord, Int21 startBecord, Int21 startBecor</pre> |

It means that in SQL table/s there are fields with different collation that the DB defaults. Each query that attempts to compare between fields of different collations will cause a conflict.

In the above error, a table field which was defined with different than the DB default collation was Union-ed with another table fields defined in default collation.

The field's collation should be corrected to be the DB default collation as follows:

| WIN-OE63VM5                        | /Frd dbo.Sites    |                                                     |            |
|------------------------------------|-------------------|-----------------------------------------------------|------------|
| Column N                           | ame Data Type     | Allow Nulls                                         | Design     |
| ID.                                | int               |                                                     |            |
| SiteName                           | nvarchar(255)     |                                                     |            |
| [From]                             | mt                | N. 14                                               |            |
| [7-]                               | int               |                                                     |            |
| Alias                              | nvarchar(255)     |                                                     |            |
| T                                  |                   |                                                     |            |
| Column Properties                  | 1                 |                                                     |            |
| column Properties                  |                   |                                                     |            |
| 2↓ 🖻                               |                   |                                                     |            |
| Allow Nulls                        |                   | Yes                                                 |            |
| Data Type                          |                   | nvarchar                                            |            |
| Default Value                      | or Binding        |                                                     |            |
| Length                             |                   | 255                                                 |            |
| Table Design                       | ner               |                                                     |            |
| Collation                          |                   | <database< td=""><td>e default&gt;</td></database<> | e default> |
| El Computed Col                    | umn Specification |                                                     |            |
| Condensed Da                       | ata Type          | nvarchar(25                                         | 255)       |
| Description                        |                   |                                                     |            |
| E Full-text Speci                  | fication          |                                                     |            |
| Has Non-SQL                        | Server Subscriber | No                                                  |            |
|                                    |                   |                                                     |            |
| <ul> <li>Identity Speci</li> </ul> | fication          |                                                     |            |

#### No value was given for one or more required parameters

When the following error "No value was given for one or more required parameters" is displayed:

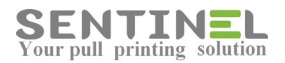

#### Server Error in '/Sentinel' Application.

| No value given for one or more required parameters.<br>Description: As what de accepts occurs during the seconds of the curst we threads the tor more information about the exception of the acception to take given for user seconds during the seconds of the curst well required parameters.<br>Burnet IIII IIIIIIIIIIIIIIIIIIIIIIIIIIIIIII                                                                                                    |                                                                                                    |
|----------------------------------------------------------------------------------------------------|----------------------------------------------------------------------------------------------------|
| Description: A unhandle scoption to school ObeEcocptin. To where yous for use required parameters.<br>A unhandle acception to skool ObeEcocptin. To where yous for use required parameters.<br>A unhandle acception was generated during the execution of the ourrent web request. Information regarding the origin and location of the exception can be identified using the exception stack trace below.<br>A unhandle acception (0x80040et0): No value given for one or more required parameters.]<br>System. Data. Oleb. OleB.Commond. Executed commandle information regarding the origin and location of the exception can be identified using the exception stack trace below.<br>Poleblocception (0x80040et0): No value given for one or more required parameters.]<br>System. Data. Oleb. OleB.Commond. Executed commandle information regarding the origin and location of the exception can be identified using the exception stack trace below.<br>System. Data. Oleb. OleB.Commond. Executed commandle information regarding the origin and location of the exception can be identified using the exception stack trace below.<br>System. Data. Oleb. OleB.Commond. Executed commandle information regarding the origin and location of the exception can be identified using the exception stack trace below.<br>System. Data. Oleb. OleB.Commond. Executed commandle information regarding the origin and location of the exception can be identified using the exception stack.<br>System. Data. Oleb. OleB.Commond. Executed commandle information regarding the origin and location of the exception state.<br>System. Data. Oleb. OleB.Commond. Executed commandle exception regarding the bears or system.<br>System. Data. Oleb. OleB.Commond. Executed commandle exception regarding the bears or system.<br>System. Data. Oleb. OleB.Commond. Executed commandle exception regarding regarding the bears or system.<br>System. Data. Oleb. OleB.Commond. Executed commandle executed commandle executed exact or the origin of the system.<br>System. Data. Oleb. OleB.Commond. Executed commandle executed commandle executed exact                              | No value given for one or more required parameters.                                                                                                    |
| Exception Details: System Data Octob DetaExceptor. No value yoar for use or nore repard garanters.<br>Source Text:<br>As unhanized exception was generated during the exception of the ourrent web request. Information regarding the origin and location of the exception can be identified using the exception stack trace below.<br>Exc Trace:<br>[0] Details: Detail Detail. Detail. Detail: Detail: Detai                                                   | Description: An unhandled exception occurred during the execution of the current web request. Please review the stack trace for more information about the error and where it originated in the code.                                                                                                    |
| Sauce Irrat An unhanited exception was generated during the execution of the ourrent web request. Information regarding the origin and location of the exception can be identified using the exception stack trace below.  Soften Euro (060004601): No value given for one or more required parameters.]  9 steps. Biol. Oleb., Oleb.Command. Executed CommandTetrorSing(06E88681): 19: 19: 100056 System. Biol. Oleb., Oleb.Command. Executed CommandTetrorSing(06E88681): 19: 19: 100056 System. Biol. Oleb., Oleb.Command. Executed CommandTetrorSing(06E88681): 19: 19: 100056 System. Biol. Oleb., Oleb.Command. Executed CommandTetrorSing(06E88681): 19: 19: 100056 System. Biol. Oleb., Oleb.Command. Executed CommandTetrorSing(06E88681): 19: 19: 100056 System. Biol. Oleb., Oleb.Command. Executed CommandTetrorSing(06E88681): 19: 19: 100056 System. Biol. Oleb., Oleb.Command. Executed CommandTetrorSing(06E88681): 19: 19: 100056 System. Biol. Oleb., Oleb.Command. Executed CommandTetrorSing(06E88681): 19: 19: 100056 System. Biol. Oleb., Oleb.Command. Executed CommandDetaviro Haviro; Siring settless): 19: 19: 100056 System. Biol. Oleb., Oleb.Command. System. Stat. IDCommand. Executed CommandDetaviro; 19: 10005681 System. Biol. Oleb., Oleb.Command. System. Stat. IDCommand. Contexted Executed CommandDetaviro; 19: 1000568 System. Biol. Oleb., Oleb.Command. System. Stat. IDCommand. Contexted Executed CommandDetaviro; 19: 1000568 System. Biol. Oleb., Oleb.Command. System. Stat. IDCommand. System. Stat. IDC                                                           | Exception Details: System Data OleDo DeDdException: No value given for one or more required parameters.                                                                                                    |
| An unhandled exception was generated during the execution of the current web request. Information regarding the origin and location of the exception can be identified using the exception stack trace below.<br>But<br>States Back Debu Oleb. Oleb.Context. Executed commandTextForoniag(OlebWidesult H) -1070856<br>System. Data. Oleb. Oleb.Context. ExecutedCommandTextForoniag(OlebWidesult H) -1070856<br>System. Data. Oleb. Oleb.Context. ExecutedCommandTextForoniag(OlebWidesult H) -1070856<br>System. Data. Oleb. Oleb.Context. ExecutedCommandTextForoniag(OlebWidesult H) -1070856<br>System. Data. Oleb. Oleb.Context. ExecutedCommandTextForoniag(OlebWidesult) +194<br>System. Data. Oleb. Oleb.Context. ExecutedCommandCentror bakarse, Object& executedEsult) +194<br>System. Data. Oleb. Oleb.Context. ExecutedCommandCentror bakarse, Object& executedEsult) +194<br>System. Data. Oleb. Oleb.Context. ExecutedEcommandCentror bakarse, Object& executedEsult) +194<br>System. Data. Oleb. Oleb.Context. ExecutedEcommandCentror bakarse, Object& executedEsult) +194<br>System. Data. Oleb. Oleb.Context. ExecutedEcommandCentror bakarse, System. Data. Data. Data. ExecutedEcommandCentror bakarse; System. Data. Data. Da                                       | Source Error:                                                                                                    |
| Stack Trace:<br>(0) (dokodecaj): No. Vole pixer pixer for one or one required parameters; ]<br>potence Disk. Olitiko. Olitiko. Olitik                                                       | An unhandled exception was generated during the exception of the current web request. Information regarding the origin and location of the exception can be identified using the exception stack trace below.                                                                                                    |
| <pre>(DiebBiscoption (0x80040c10): No value given for one or more required parameters.]<br/>System.Data.OleBA.OleBA.OleBA.Omend.ExecutedCommandTextErrorNaudIIsm(D)CebBHEsult Nr / 4170356<br/>System.Data.OleBA.OleBA.Omend.ExecutedCommandTextErrorNaudIIsm(D)CebBHEsult Nr / 4170356<br/>System.Data.OleBA.OleBA.CommandTextErrorNaudIIsm(D)CebBHEsult Nr / 4170356<br/>System.Data.OleBA.OleBA.CommandTextErrorNaudIIsm(D)CebBHEsult Nr / 4170356<br/>System.Data.OleBA.OleBA.CommandTextErrorNaudIIsm(D)CebBHEsult Nr / 4170356<br/>System.Data.OleBA.OleBA.CommandTextErrorNaudIIsm(D)CebBHEsult Nr / 4170356<br/>System.Data.OleBA.OleBA.CommandTextErrorNaudIIsm(D)CebBHEsult Nr / 4170356<br/>System.Data.OleBA.OleBA.CommandTextErrorNaudIIsm(D)CebBHEsult Nr / 4170356<br/>System.Data.OleBA.OleBA.CommandTextErrorNaudIIsm(D)CebBHEsult Nr / 4170356<br/>System.Data.OleBA.OleBA.CommandTextErrorNaudIIsm(D)CebBHEsult Nr / 4170356<br/>System.Data.OleBA.OleBA.OleBA.CommandTextErrorNaudIIsm(D)CebBHEsult Nr / 4170356<br/>System.Data.OleBA.OleBA.OleBA.OleBA.OLEBA.CommandTextErrorNaudIIsm(D)CebBHEsult Nr / 4180560<br/>System.Data.OleBA.OleBA.OleBA.OLEBA.OLEB</pre> | Stack Trace:                                                                                                    |
|                                                                                                    | <pre>DDCECkcaption (DAEDMORED)) the value given for one or one required gammaters]<br/>Systems bits.0bitdCommand.texcutScommandTextForSingleScut[ttggQEPMADS; dbFarams, 0bjtct executeResult) +247<br/>Systems.bits.0leBb, 0leBCommand.SecutScommandTextForSingleScut[ttggQEPMADS; dbFarams, 0bjtct executeResult) +247<br/>Systems.bits.0leBb, 0leBCommand.SecutScommandTextForSingleScut[ttggQEPMADS; dbFarams, 0bjtctd executeResult) +34<br/>Systems.bits.0leBb, 0leBCommand.SecutScommandTextForSingleScut[ttggQEPMADS; dbFarams, 0bjtctd executScommandTextForSingleScut] +38<br/>System.bits.0leBb, 0leBCommand.SecutScommandTextForSingleScut[ttggQEPMADS; dbFarams, 0bjtctd executScommandTextForSingleScut] +38<br/>System.bits.0leBb, 0leBCommand.SecutScommandTextForSingleScut] +38<br/>System.bits.0leBb, 0leBCommand.SecutScatScotCommandDehavior balavior; 0bjtctd executScotEscutScotEscutSc</pre> |

it means that the application cannot run because at least one parameter is missing.

For example, the error can occur after incomplete installation.

In order to solve it, it's most recommended to run the Wizard (See solution Run Wizard), which corrects/add all required parameters.

If the error is displayed after upgrade customer's version, and the problem is in the DB, the following should be done:

- 1. Stop Sentinel service.
- 2. Run Wizard or run UpdateTbl.exe
- 3. Restart the service

#### Could not use "; file already in use / Record is deleted

The on opening Sentinel web one of the errors (See attached files MBD\_Is\_Busy, OpenAccessFailed) is displayed:

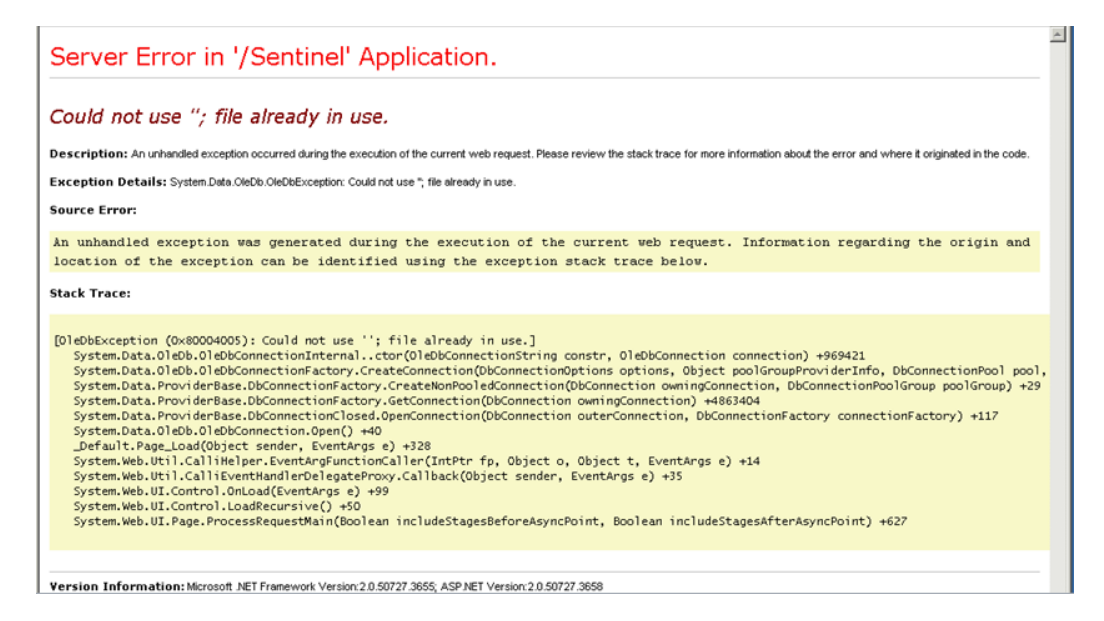

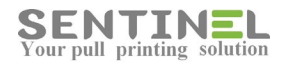

| - + al 10.180.66.50                                                                                                    | _ 0 X                                        |
|----------------------------------------------------------------------------------------------------|----------------------------------------------|
| (C) (S) http://localhost/Sentinel/ D - C (S) Record is deleted. X                                                                                                    | 🕀 🖈 🔅                                        |
| Server Error in '/sentinel' Application.                                                                                                    |                                              |
| Record is deleted.                                                                                                    |                                              |
| Description: An unhandled exception occurred during the execution of the current web request. Please review the stack trace for more information about the error and where it originated in the code.                                                                                                    |                                              |
| Exception Details: System.Data OleDb. OleDbException: Record is deleted.                                                                                                    |                                              |
| Source Error:                                                                                                    |                                              |
| An unhandled exception was generated during the execution of the current web request. Information regarding the origin and location of the exception can be identified using the exception trace below.                                                                                                    | on stack                                     |
| Stack Trace:                                                                                                    |                                              |
| <pre>[OleDbException (0x80004005): Record is deleted.]<br/>System.Data.OleDb.OleDbCommand.ExecuteCommandTextErrorHandling(OleDbHResult hr) +1138392<br/>System.Data.OleDb.OleDbCommand.ExecuteCommandTextForSingleResult(tagDBPARAMS dbParams, Object&amp; executeResult) +247<br/>System.Data.OleDb.OleDbCommand.ExecuteCommandText(Object&amp; executeResult) +208<br/>System.Data.OleDb.OleDbCommand.ExecuteCommandGehavior behavior, Object&amp; executeResult) +58<br/>System.Data.OleDb.OleDbCommand.ExecuteReaderInternal(CommandBehavior behavior, String method) +162<br/>System.Data.OleDb.OleDbCommand.System.Data.IDbCommand.ExecuteReader(CommandBehavior behavior) +9<br/>System.Data.OleDb.OleDbCommand.System.Data.IDbCommand.ExecuteReader(CommandBehavior behavior) +9<br/>System.Data.OleDb.OleDbCommand.System.DataSt dataSet, Int32 startRecord, Int32 maxRecords, String srcTable, IDbCommand<br/>System.Data.Common.DbDataAddapter.Fill(DataSet dataSet, Int32 startRecord, Int32 maxRecords, String srcTable, IDbCommand, CommandBehavior behavior behavior) +9<br/>System.Data.Common.DbDataAddapter.Fill(DataSet dataSet), Int32 startRecord, Int32 maxRecords, String srcTable, IDbCommand, CommandBehavior behavior behavior) =0<br/>System.Data.Common.DbDataAddapter.Fill(DataSet dataSet), Int32 startRecord, Int32 maxRecords, String srcTable, IDbCommand, CommandBehavior behavior behavior) =0<br/>System.Data.Common.DbDataAddapter.Fill(DataSet dataSet) =0 in D:\Projects\C\Projects\Sentinel\WebV3.0\SentinelWebV3.0\Default.aspx.cs:592<br/>WebApplication1Default.FillGrids() in D:\Projects\C\Projects\SentinelWebV3.0\SentinelWebV3.0\SentinelWeb</pre> | nd command, C<br>vior) +136<br>sult.aspx.cs: |

it's usually because of Access DB limitations. When there are too many accesses to the MDB DB, it can be corrupted.

The solution is to create SQL DB, transfere all info from the Access to the new SQL and to connect Sentinel to SQL DB.

#### The system cannot find the file specified

The error message (panhandled exception) is displayed on attempt to: Devices -> Add Printer / Edit Printer.

The application fails on Get\_InstalledPrinters ():

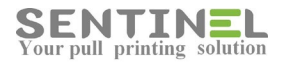

Server Error in '/Sentinel' Application.

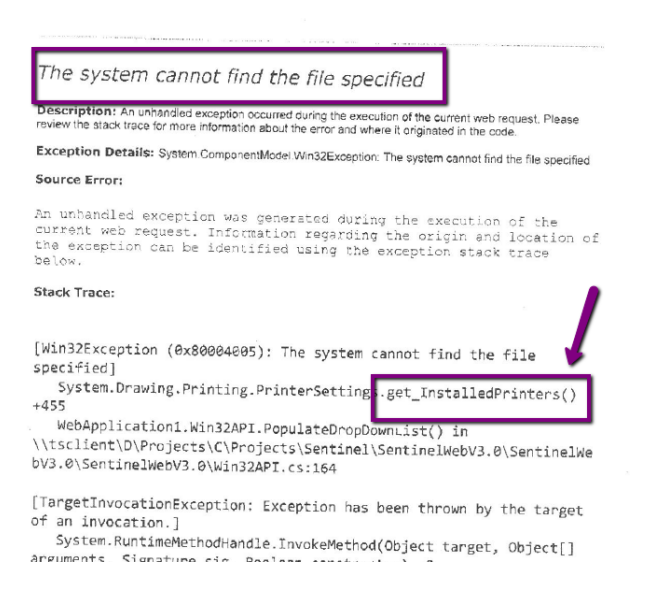

In order to correct it, the application pool which runs Sentinel should be defined as "LocalSystem", which enables more permission.

#### Activate:

IIS -> [Sever name] ->Sites ->Default Web Site -> Sentinel -> Basic Settings -> Get the Application Pool name IIS->Application Pools -> Select the above Application Pool ->Advanced Settings-> In Process Model: Identity = 'LocalSystem' as follows:

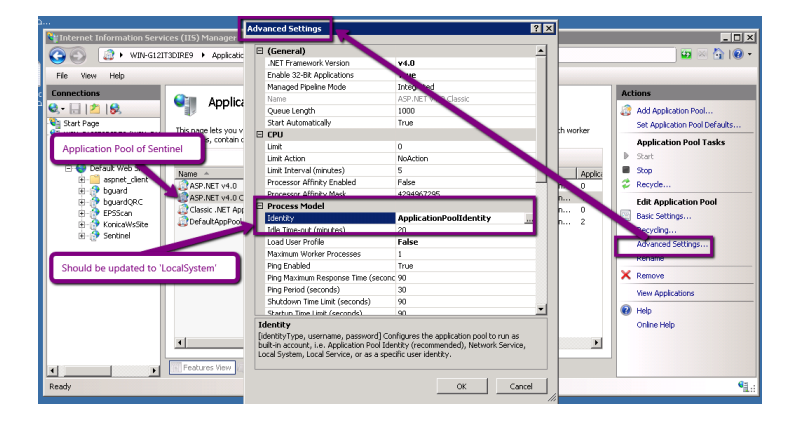

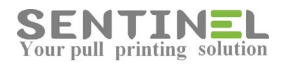

| Toternet Information Service | res (IIS) Manager                                                                                                    | Idvanced Settings                                                                                                    |                                                                                                    | <u>Y X</u> |                                                                                                    |
|------------------------------|----------------------------------------------------------------------------------------------------|----------------------------------------------------------------------------------------------------|----------------------------------------------------------------------------------------------------|------------|----------------------------------------------------------------------------------------------------|
| G Wew Heb                    | 3DIRE9 + Applicatio                                                                                                    | (General)     .NET Framework Version     Enable 32-Bit Applications                                                                                                    | v4.0<br>True                                                                                                    |            | i i e •                                                                                                    |
| The Life (reg)               | Applica<br>Threapolities you're<br>Processes, coular o<br>Processes, coular o<br>Asphert yn 0<br>Classe, Affrag<br>Defaultigepool | Managod Fachar Mode<br>Name<br>Queu Lorgh<br>Sart Automataly<br>United Control (International<br>Link Control (International<br>Link Control (International<br>Link Control (International<br>Link Control (International<br>Link Control (International<br>Link Control (International<br>Link Control (International<br>Link Control (International<br>Link Control (International<br>Para Managorian Response Time (C<br>Para Managorian Response Time (C<br>Para Managorian Response Time | Korg and     Active Active Via Oracles     Looo     action Pool Identity     actions Pool Identity     LoooSystem     concerts     concerts | CK Cancel  | Action       Statistical Pool Crashe       Statistical Pool Crashe       Statistical Pool Crashe       Statistical Pool Crashe       Bacyche       Elf Arginization Pool       Elf Arginization Pool       Bacs Satrage       Approximation Statistics       Advord Sattage       Advord Sattage       Ven Arginization       Ven Arginization       Other Help |
| Ready                        | 100 - CALL OF 1001                                                                                                    |                                                                                                    | ок                                                                                                    | Cancel     | • <u>1</u> .:                                                                                                    |

You are not authorized to view this page due to invalid authentication headers

When the error message is displayed:

| N 📲 🙋 http://localnost/Sentinel                                                                                                    | T                                                                                                    | 🗟 🏘 🗙 📴 Bing                        |
|----------------------------------------------------------------------------------------------------|----------------------------------------------------------------------------------------------------|-------------------------------------|
| whee 🔅 🖪 Supported Shor 💌 🖉 Web Size Calena 💌                                                                                                    |                                                                                                    |                                     |
|                                                                                                    |                                                                                                    | N Co co Co como colore ante         |
| 7.5 Detailed Error - 401.2 - Unauthorized                                                                                                    |                                                                                                    | M · M · E I · Page · Sarecy · Tools |
| erver Error in Application "DEFAUL"                                                                                                    | T WEB SITE/SENTINEL"                                                                                                    |                                     |
|                                                                                                    |                                                                                                    |                                     |
|                                                                                                    |                                                                                                    |                                     |
| Error Summary                                                                                                    |                                                                                                    |                                     |
| HTTP Error 401.2 - Unauthorized                                                                                                    |                                                                                                    |                                     |
| Management and a first transfer of the second second second second second second second second second second se                                                                                                    | and the state of the state of t |                                     |
| You are not authorized to view this page due to in                                                                                                    | ivalid authentication neaders.                                                                                                    |                                     |
|                                                                                                    |                                                                                                    |                                     |
|                                                                                                    |                                                                                                    |                                     |
| Detailed Error Information                                                                                                    |                                                                                                    |                                     |
|                                                                                                    |                                                                                                    |                                     |
| ModuleIIS Web Core                                                                                                    | Requested URLhttp://localhost:80/Sentinel                                                                                                    |                                     |
| ModuleIIS Web Core<br>NotificationAuthenticateRequest                                                                                                    | Requested URLhttp://localhost:80/Sentinel<br>Physical PathC:\inetpub\wwwroot\Sentinel                                                                                                    |                                     |
| Module IIS Web Core<br>Notification Authenticate Request<br>Handler Extensionless Url-Integrated-4.0                                                                                                    | Requested URL <b>http://localhost:80/Sentinel</b><br>Physical Path <b>C:\inetpub\wwwroot\Sentinel</b><br>Logon Method <b>Not yet determined</b>                                                                                                    |                                     |
| Module115 Web Core<br>NotificationAuthenticateRequest<br>HandlerExtensionlessUrl-Integrated-4.0<br>Error Codobx80070005                                                                                                    | Requested URL <b>http://localhost:80/Sentinel</b><br>Physical Path <b>C: Unetpub kwwroot Sentinel</b><br>Logon Method <b>Not yet determined</b><br>Logon UserNo <b>t yet determined</b>                                                                                                    |                                     |
| Module II 5 Web Core<br>Notification Authenticate Request<br>Handler Extensionles Sufri Trategrated-4.0<br>Error Cod60x80070005                                                                                                    | Requested URLhttp://locathostid0/Sentinel<br>Physical PathCt/inetpub/wwwroadtSentinel<br>Logon Nethodolia yw a determined<br>Logon UserNot yst determined                                                                                                    |                                     |
| Module J15 Web Core<br>Notification AuthenticateRequest<br>Handlericktensionels stiff-integrated-4.0<br>Error Code0x80070005                                                                                                    | Requested URL <b>http://localhost:B0/Sentinel</b><br>Physical Faht <b>C:\netpub\wwwoot\Sentinel</b><br>Logon HethooNet yet determined<br>Logon UserN <b>ot yet determined</b>                                                                                                    |                                     |
| Modela 15 Web Core<br>Notification Authenticate Request<br>Naidler Extensionles sUH-Lategrated -4.0<br>Error Code0x00070005                                                                                                    | Requested URL/http://focahosts/0.5entinel<br>Physical Path-Charlowkywwraoa/Sentinel<br>Logan MethodNat yst determined<br>Logan UserNat yst determined                                                                                                    |                                     |
| Module IIS Web Care<br>Notification AuthenticateRequest<br>HandleristensenialesUF1stegrated-4.0<br>Error Code0x00070005                                                                                                    | Requested URLhttp://localhost00/Sentinel<br>Physical PathCL,Inetpub/wwwrost\Sentinel<br>Logon HeshobNety zet determined<br>Logon UserNat yet determined                                                                                                    |                                     |
| Model 115 Web Core<br>Rotification Authenticate Request<br>Handler Stetension Insul-Integrated - 4.0<br>Error Codebxe0027005<br>Most likely causes:<br>- No authentication protocol (including anonymous) is selected of<br>- Only integrand a uthentication is enabled, and a client forward                                                                                                    | Requested URUhttp://localhosting/Genitinel<br>Physical Path-Charge-builty-wavenody-benitinel<br>Logan UserNot yet determined<br>Logan UserNot yet determined                                                                                                    |                                     |
| Module IIS Web Core<br>Rodification AuthenticateRequest<br>HandleristensinelesUrl-Integrated-4.0<br>Error Code0x00070005<br>Most likely causes:<br>- No authentication protocol (including anonymous) is selected i<br>- Only integrated authentication is enabled, and a client browsen<br>- Thergeted authentication is enabled and the request was sain<br>- Thergeted authentication is enabled and the request was sain<br>- Thergeted authentication is enabled and the request was sain<br>- Thergeted authentication is enabled and the request was sain<br>- Thergeted authentication is enabled and the request was sain<br>- Thergeted authentication is enabled and the request was sain<br>- Thergeted authentication is enabled and the request was sain<br>- Thergeted authentication is enabled and the request was sain<br>- Thergeted authentication is enabled and the request was sain<br>- Thergeted authentication is enabled and the request was sain<br>- Thergeted authentication is enabled and the request was sain<br>- Thergeted authentication is enabled and the request was sain<br>- Thergeted authentication is enabled and the request was sain<br>- Therget authentication is enabled and the request was sain<br>- Thergeted authentication is enabled and therget was sain<br>- Thergeted authentication is enabled and therget was sain<br>- Therget authentication is enabled and therget was sain<br>- Therget authentication is enabled and therget was sain<br>- Therget authentication is enabled and therget was sain<br>- Therget authentication is enabled and therget was sain<br>- Therget authentication is enabled and therget was sain<br>- Therget authentication is enabled and therget was sain<br>- Therget was sain therget was an outhentication is a sain therget was sain<br>- Therget was sain therget was an outhentication is a sain therget was sain therget was an outhentication is a sain therget was sain therget was an outhentication is a sain therget was sain therget was sain therget was a sain therget was a sain therget was a sain therget was a sain therget was a sain therget was a sain therget was a sa | Requested URLhttp://focalhostu0/Sentinel<br>Physical PathCt\intgu0k/wwwroat\Sentinel<br>Logon ItemboNot yet determined<br>Logon UserNot yet determined<br>nilS.<br>milS.                                                                                                    | erver,                              |
| Notification Authenticate Request     Hondiarist Wah Core     Hondiarist cate Request     Hondiarist cate Request     Hondiarist cate Request     Hondiarist cate Request     Most likely causes:     No authentication protocol (including anonymous) is selected     Only integrated authentication is enabled, and a client troverse     Integrate authentication is enabled, and a client troverse     Integrate authentication is enabled, and a client troverse     Toringrate authentication is enabled, and a client troverse     Toringrate authentication is enabled, and a client troverse     Toringrate authentication is enabled, and a client troverse     Toringrate authentication is enabled.                                                                                                    | Requested UR/Mtrp://localhosting/sentinel<br>Physical Path-Chargeburgeburgeburgeburgeburgeburgeburgebu                                                                                                    | erver.                              |
| Module 115 Web Core<br>Rodification AuthenticatRequest<br>Hindificitation singles SUI-Lategrated-4.0<br>Error Code0x00070005<br>Most likely causes:<br>• No authentication protocol (including anonymous) is selected in<br>• Only integrade authentication is enabled, and a client browsen<br>• The Web server is no configured for anonymous access and<br>• The "configuration/system.webServer/authentiation" configure                                                                                                    | Requested URLhtp://localhostid0/sentinel<br>Physical PathCt/inetpub/wwwroat\sentinel<br>Logon Isenbolkia yrei determined<br>Logon UsenNot yet determined<br>n IIS.<br>"Was used that does not support integreted authentication.<br>"Was used that does not support integreted authentication.<br>"Teguined authonization header was not received."                                                                                                    | ever.                               |

It usually means that anonymous authentication is not defined properly.

In order to correct it do the following:

1. In IIS select Sites ->Sentinel

2. For selected site, in IIS home page select Authentication as follows:

| Internet Information Servi | ces (IIS) Manag       | ger                 |                       |                       |              |                      |                         |   | _ 0                      | ×   |
|----------------------------|-----------------------|---------------------|-----------------------|-----------------------|--------------|----------------------|-------------------------|---|--------------------------|-----|
| C→ C→ C→ SRV03 →           | Sites 🕨 Defau         | ilt Web Site 🔸      | Sentinel 🕨            |                       |              |                      |                         |   | 🖬 🖾 🟠 I 🔞                | •   |
| File View Help             |                       |                     |                       |                       |              |                      |                         |   |                          |     |
| Connections                | <b>()</b> (a)         |                     |                       |                       |              |                      |                         |   | Actions                  |     |
| 🔍 • 🗟 🖄 🥵                  | /Se                   | ntinel Hor          | ne                    |                       |              |                      |                         |   | 🔉 Explore                |     |
| Start Page                 | Filter:               |                     | • All Go • (          | Show All   G          | oup by: Area |                      |                         |   | Edit Permissions         |     |
| Application Pools          | ASP.NET               |                     |                       | e (                   |              |                      |                         |   | Basic Settings           |     |
| 🖻 🔞 Sites                  |                       |                     |                       |                       | [            |                      |                         |   | View Virtual Directories |     |
|                            |                       |                     | 404                   | <b>S</b>              |              |                      | 3                       |   | Manage Application       |     |
| EPSScan                    | .NET<br>Authorizati   | .NET<br>Compilation | .NET Error<br>Pages   | .NET<br>Globalization | .NET Profile | .NET Trust<br>Levels | Application<br>Settings |   | Browse Application       |     |
| 🕮 💮 Sentinel               |                       |                     |                       |                       |              |                      |                         |   | Browse *:80 (http)       |     |
|                            | ab                    | Y                   |                       | <u> </u>              | -            |                      |                         |   | Advanced Settings        |     |
|                            | Connection<br>Strings | Machine Key         | Pages and<br>Controls | Session State         | SMTP E-mail  |                      |                         |   | 😢 Help                   |     |
|                            |                       |                     |                       |                       |              |                      |                         |   | Online Help              |     |
|                            | 115                   | _                   |                       |                       |              |                      |                         |   |                          |     |
|                            |                       |                     | CGI                   | A                     |              |                      | 4                       |   |                          |     |
|                            | ASP                   | Authentication      | CGI                   | Compression           | Default      | Directory            | Error Pages             |   |                          |     |
|                            | 1.51                  | - Schork Collor     |                       | compression           | Document     | Browsing             | Lifer ruges             | _ |                          |     |
|                            |                       |                     |                       |                       |              | r*>                  | _                       |   |                          |     |
| • • • •                    | Features Vie          | w / Content         | View                  |                       |              |                      |                         |   |                          |     |
| Ready                      |                       |                     |                       |                       |              |                      |                         |   | •                        | 1.: |
| 8                          |                       |                     |                       |                       |              |                      |                         |   |                          |     |

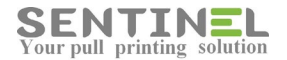

3. Select Anonymous Authentication and press 'Enable' as follows:

| Thternet Information Servi                                                                   | es (IIS) Manager                                                     |                   |                      |
|----------------------------------------------------------------------------------------------|----------------------------------------------------------------------|-------------------|----------------------|
| (3) (2) ► SRV03 ►                                                                            | Sites + Default Web Site + Sentinel +                                |                   | 🖬 🖂 🏠 I 🕲 👻          |
| File View Help                                                                               |                                                                      |                   |                      |
| Connections                                                                                  |                                                                      | Action<br>Ens     | s<br>able            |
| SRVU3 (SRVU3(Administrator)                                                                  | Name Resp                                                            | onse Type         | p                    |
| 🖃 🧕 Sites                                                                                    | Anonymous Authentication Disabled                                    | Onl               | ine Help             |
| ⊕ ∰ Default Web Site ⊕ ∰ Default Web Site ⊕ ∰ PESSan ⊕ ∯ EPSSan ⊕ ∯ Koncawistle ⊕ ∯ Sentinel | nahinis impersonation Usaged<br>Forms Authentication Desibled HTTP   | 302 Logn/Redirect |                      |
|                                                                                              | 💽 Features View 💦 Content View                                       |                   |                      |
| Configuration: 'localhost' applicatio                                                        | Host.config , <location path="Default Web Site/Sentinel"></location> |                   | <b>€</b> <u>1</u> .: |

4. Enter Sentinel.

#### Unrecognized database format C:\inetpub\wwwroot\Sentinel\App\_Data\Sentinel.mdb

Server Error in '/Sentinel' Application.

| Unrecognized database format 'C:\inetpub\wwwroot\Sentinel\App_Data\Sentinel.mdb'.                                                                                                    |
|----------------------------------------------------------------------------------------------------|
| Description: An unhandled exception occurred during the execution of the current web request. Please review the stack trace for more information about the error and where it originated in the code.                                                                                                    |
| Exception Details: System Data Old/D Old/DException: Unrecognized database formal "C limetpublixwroot/SentineLApp_Data/SentineLmdd".                                                                                                    |
| Source Error:                                                                                                    |
| The source code that generated this unhandled exception can only be shown when compiled in debug mode. To enable this, please follow one of the below steps, then request the URL:                                                                                                    |
| 1. Add a "Debug=true" directive at the top of the file that generated the error. Example:                                                                                                    |
| <88 Page Language*"C#" Deboys*"Erve" 45                                                                                                    |
| or:                                                                                                    |
| 2) Add the following section to the configuration file of your application:                                                                                                    |
| <pre>configuration&gt;</pre>                                                                                                    |
| Note that this second technique will cause all files within a given application to be compiled in debug mode. The first technique will cause only that particular file to be compiled in debug mode.                                                                                                    |
| Important: Running applications in debug mode does incur a memory/performance overhead. You should make sure that an application has debugging disabled before deploying into production scenario.                                                                                                    |
| Stack Trace:                                                                                                    |
| [01e0bException (0x80004005): Unrecognized database format 'c:\interpub\usarroot\SentinelApp_Data\Sentinel.mdb'.]<br>System.Data.01e0b.01e0bConnectionInternalctor(01e0bConnectionString constr, 01e0bConnection orangetion) +304<br>System.Data.01e0b.01e0bConnectionFactory.CreateConnection(DbConnectionOptions, DbConnectionPoolKey poolKey, 0bject poolGroupProviderInfo, DbConnectionPool, DbConnection owningObject) +86 |

When the error message is displayed it means that the Access DB was corrupted. Just enter the DB (According to the mentioned path), click on it and 'Recover'.

#### **On Sentinel opening, error message "SERVER ERROR 500.19" is displayed**

It looks like WSUS is enabled. Let's try running the following command line to disable an HTTP compression feature used by WSUS. You will need to run it from a command prompt with elevated privileges (run as Administrator). %windir%\system32\inetsrv\appcmd.exe set config -section:system.webServer/httpCompression /- [name='xpress']

Another thing to try after you run that command is to make an adjustment to the SentryFileAppPool:

1) Open IIS and click on Application Pools

2) Locate and right-click on the AppPool serving the SentryFile application (default is "SentryFileAppPool") and choose "Properties"

- 3) Locate "Load User Profile" under the "Process Model" and set it to "True".
- 4) Restart the Application Pool (in the Actions Pane on the right-hand side of the screen).
- 5) Test SentryFile

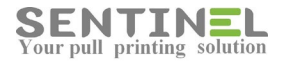

#### Could not load type 'System.Service.Activation.HttpModule' from assembly

#### 'System.ServiceModel......

When the following error is displayed, it means that something is wrong with ASP.NET

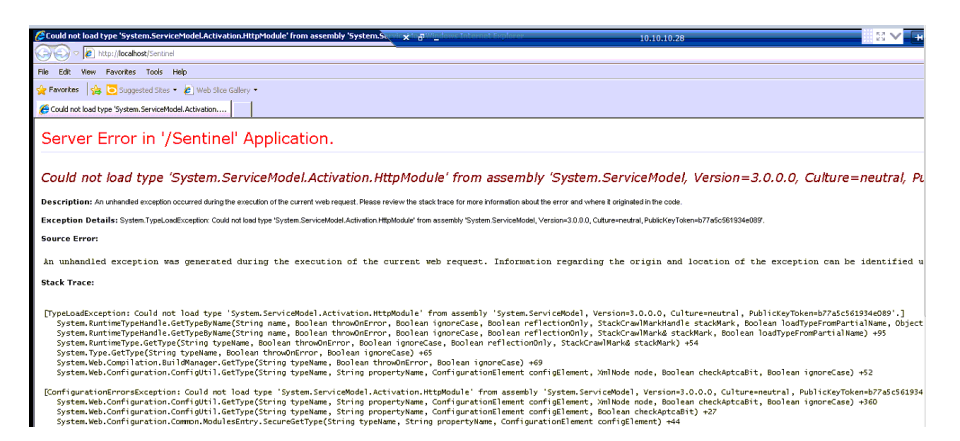

#### On googling for the error:

https://msdn.microsoft.com/en-us/library/hh169179%28v=nav.90%29.aspx

#### .....

This error can occur when there are multiple versions of the .NET Framework on the computer that is running IIS, and IIS was installed after .NET Framework 4.0 or before the Service Model in Windows Communication Foundation was registered.

.....

#### **Resolution:**

For Windows 7 and Windows Server 2008, use the ASP.NET IIS Registration Tool (aspnet\_regiis.exe,) to register the correct version of ASP.NET.

.....

To register the correct version of ASP.NET

- 1. On the computer that is running Microsoft Dynamics NAV Web Server components, open a command prompt as an administrator as follows:
  - 1. From the **Start** menu, choose **All Programs**, and then choose **Accessories**.
  - 2. Right-click **Command Prompt**, and then choose **Run as administrator**.
- At the command prompt, type the following command to change to the Microsoft.NET\Framework64\v4.0.30319 folder, and then press Enter cd\Windows\Microsoft.NET\Framework64\v4.0.30319
- 3. At the command prompt, type the following command, and then press Enter aspnet\_regiis.exe -iru
- 4. At the command prompt, type the following command, and then press Enter *iisreset*

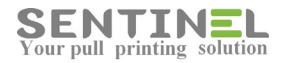

#### **Configuration Error**

| A 15723055                      |                                                                                                    |
|---------------------------------|----------------------------------------------------------------------------------------------------|
| 📆 📆 🔢 🐗 💻 🔂 Chi 🙀 Ali 🖉 🎍 🐓 🕶   |                                                                                                    |
| 5365885 - ANYDESK + / Monitor 1 | × ×                                                                                                    |
|                                 | 😂 Configuration Error - Internet Explorer x 🗗 _ sbs                                                                                                    |
|                                 | (G) (G) · [@ http://ocahost/setton/                                                                                                    |
|                                 | S Configuration Error ×                                                                                                    |
|                                 | 🙀 🔚 Parts 🔽 Oudbook Web App 🛄 MittaabBOX                                                                                                    |
|                                 | Server Error in '/' Application.                                                                                                    |
|                                 | Configuration Error                                                                                                    |
|                                 | Description: An error occurred during the processing of a configuration file required to service this request. Please review the specific error details below and modify your configuration file appropriately. |
|                                 | Parser Error Message: It is an error to use a section registered as allowDefinition-MachineToApplication beyond application level. This error can be caused by a virtual directory not being configured as      |
|                                 | Source Error:                                                                                                    |
|                                 | Line 39:                                                                                                    |
|                                 | Line 40: <authentication mode="Windows"></authentication>                                                                                                    |
|                                 | Line 41: <identity impersonate="false"></identity>                                                                                                    |
|                                 |                                                                                                    |
|                                 | Source File: C/instpublikwwrootisentineliweb.config Line: 40                                                                                                    |
|                                 | Version Information: Microsoft NET Pranework Version 4 0.30119, ASP NET Version 4 0.30319 34200                                                                                                    |
|                                 |                                                                                                    |
|                                 |                                                                                                    |
|                                 | 1 📰 🐃 🕟 👧 🖪 🛛 👘 👘 🖬 👘 👘 👘                                                                                                    |
|                                 |                                                                                                    |

When this error is displayed the following should be checked:

1. In IIS:

"Windows Authentication" - Enabled.

All others - Disabled.

2. Check if Customer installed the web application in port different from 8080.

If so, the shortcut from the upgrade is default to be in 8080.

The shortcut should be deleted and be built manually.

#### Cannot open Database [Name] requested by the login

When the following error is displayed, it means that connection to the Sentinel DB failed:

| 🗃 Cannot open database "sentinel" requested by the login. The login failed Microsoft. Internet Explorer 🛛                                                                                            | .   [ |
|----------------------------------------------------------------------------------------------------|-------|
| Ejle Edit View Favorites Iools Help                                                                                                    |       |
| 🕓 Back 🔹 🕤 👻 🖹 👔 🐔 🔑 Search 👷 Favorites 🥙 🔊 - 😓 🚍                                                                                                    |       |
| Address 👔 http://locahost/Sentinel/Log.aspx                                                                                                    | Link  |
| Server Error in '/Sentinel' Application.                                                                                                    |       |
| Cannot open database "sentinel" requested by the login. The login failed.                                                                                                    |       |
| Description: An unhanded exception occurred during the execution of the current web request. Please review the stack trace for more information about the error and where it originated in the code. |       |
| Exception Details: System Data.OleDb.Exception: Cannot open database "sentlinet" requested by the login. The login failed.                                                                           |       |
| Source Error:                                                                                                    |       |
| The source code that generated this unhandled exception can only be shown when compiled in debug mode. To enable this, please follow one of the below steps, ther request the URL:                   | 1     |
| 1. Add a "Debug=true" directive at the top of the file that generated the error. Example:                                                                                                    |       |
| <%0 Page Language="C#" Debug="true" %>                                                                                                    |       |
| or:                                                                                                    |       |
| 2) Add the following section to the configuration file of your application:                                                                                                    |       |
| <configuration><br/><system.web></system.web></configuration>                                                                                                    |       |

Connection String to the DB should be check manually – The Connection String from Registry will be checked in order to detect the connection error.

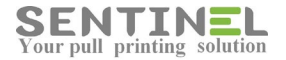

#### Object reference not set to an instance of an object

When the following error is displayed, it means that there's a problem in DB Table's record:

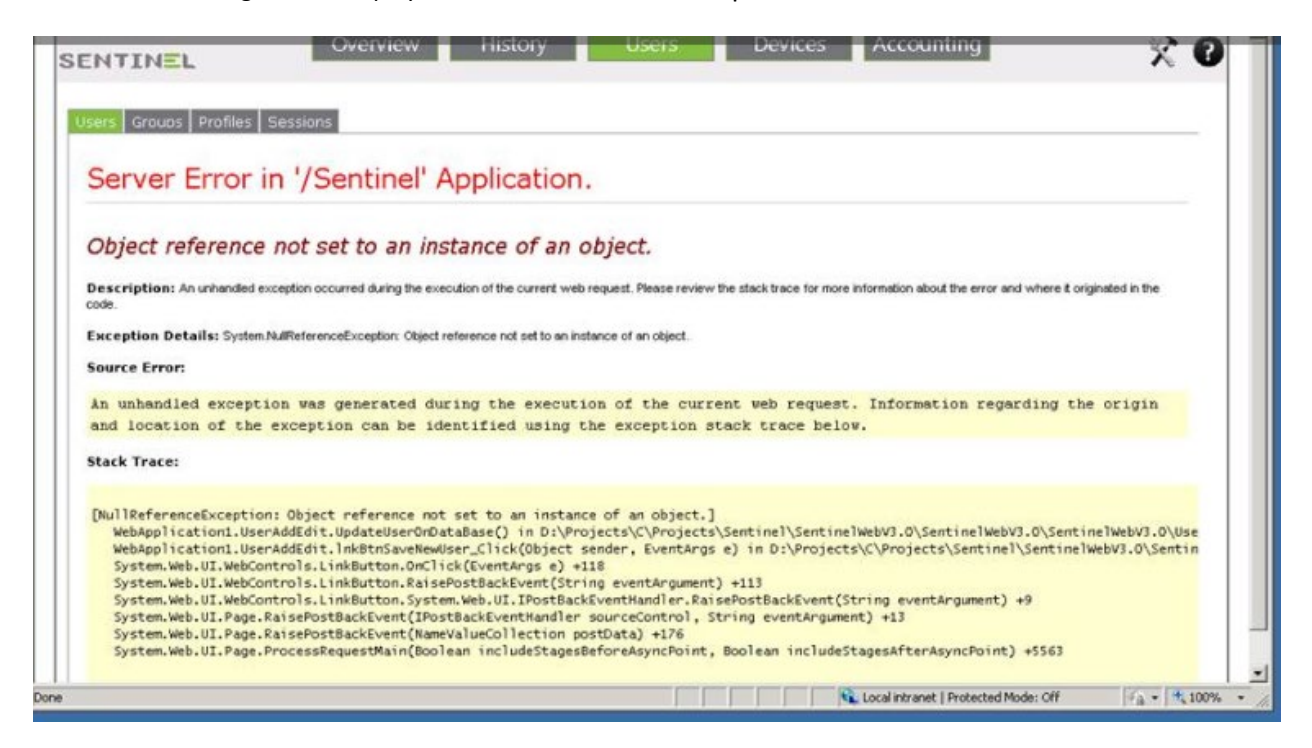

The error occurs when there's an attempt to edit a record, and a field that should have a value is empty. Correction is done in the DB itself.

Another reason for that message is if access to C:\inetpub\wwwroot\Sentinel\web.config file is denied:

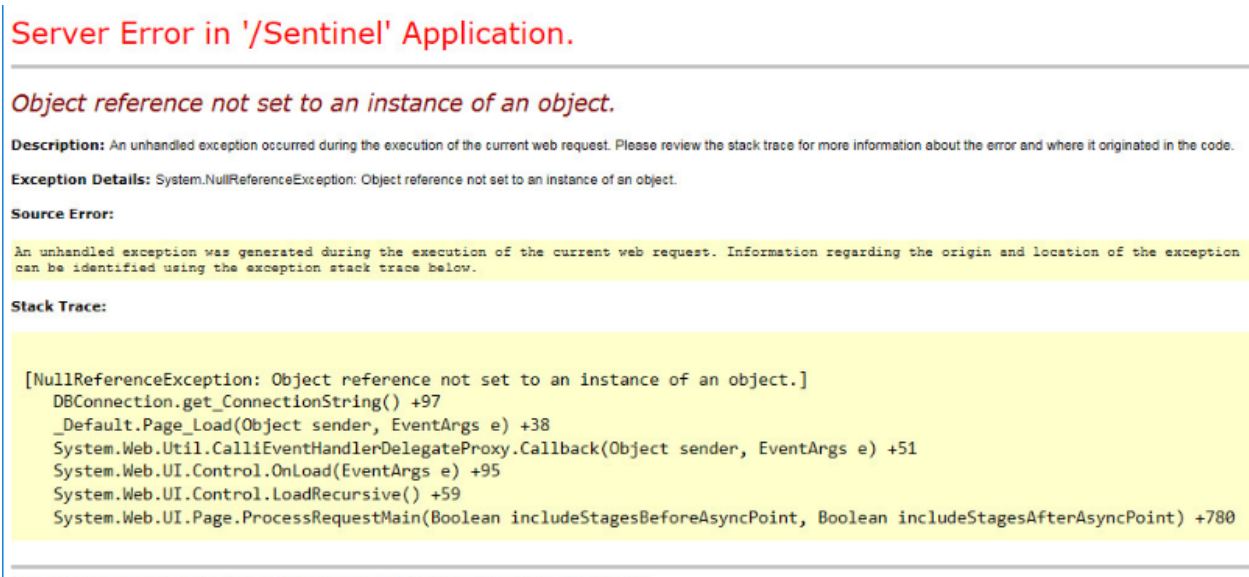

Version Information: Microsoft .NET Framework Version: 4.0.30319; ASP.NET Version: 4.7.2106.0

In that case it's commandeered to check permissions to that specific folder or to its parent folder/s.

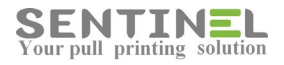

#### **RPC Server Unavailable**

The following message was displayed on browsing to Devices page:

#### Server Error in '/Sentinel' Application.

| he RPC server is unavailable                                                                                                    |         |
|----------------------------------------------------------------------------------------------------|---------|
| escription: An unhandled exception occurred during the execution of the current web request. Please review the stack trace for more information about the error and where it originated in the code.                                                                                                    |         |
| xccption Details: System ComponentModel Win32Exception: The RPC server is unavailable                                                                                                    |         |
| purce Error:                                                                                                    |         |
| n unhandled exception was generated during the execution of the current web request. Information reparding the origin and location of the exception can be identified using the exception stack trace below.                                                                                                    |         |
| ack Trace:                                                                                                    |         |
| <pre>[Win32Exception (0x80004005): The RPC server is unavailable]<br/>System.Drawing.Printing.PrinterSettings.get_InstalledPrinters() +455<br/>WebApplication1.Win32API.PopulateDropDownList() in D:\Projects\C\Projects\SentinelWebV3.0\SentinelWebV3.0\SentinelWebV3</pre> | cs:3884 |

The meaning is that the spooler is down and should be up again- Print Spooler server should be started.

#### Web application is not opened - Port 8081 is occupied

Sometimes the web application is not opened after installation, and the reason for it is that the default port for the web application - 8081 - is occupied by another process.

1. <u>Checking opened ports:</u> Activate command line: *netstat -aon|find ":80"|find "LISTENING"* 

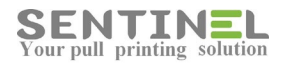

| k Manager                                                          | netstat                                 | -aon  f ir<br>0.0.0.0<br>0.0.0.0<br>[::]:0<br>[::]:0<br>[::]:0                              | nd '':<br>]:0<br>]:0                                                                                                    | 80"¦find                                                                                                    | "LISTENING"     4       LISTENING     4864       LISTENING     4864       LISTENING     4       LISTENING     4       LISTENING     4       LISTENING     4                                                                                                    |
|--------------------------------------------------------------------|-----------------------------------------|---------------------------------------------------------------------------------------------|----------------------------------------------------------------------------------------------------|----------------------------------------------------------------------------------------------------|----------------------------------------------------------------------------------------------------|
| sers\Administrator><br>k Manager<br>w Help<br>D Convices Performar |                                         |                                                                                             | _                                                                                                    |                                                                                                    |                                                                                                    |
| k Manager<br>swHelp<br>D                                           |                                         |                                                                                             |                                                                                                    |                                                                                                    |                                                                                                    |
| D Forwices Performan                                               |                                         |                                                                                             |                                                                                                    |                                                                                                    |                                                                                                    |
|                                                                    | nce Netwo                               | orking   Users                                                                              | 1                                                                                                    |                                                                                                    |                                                                                                    |
|                                                                    | P. A                                    | User Name                                                                                   | CPU                                                                                                    | Memory (                                                                                                    | Commund Line                                                                                                    |
|                                                                    | 3668                                    | SYSTEM                                                                                      | 00                                                                                                    | 1,172 K                                                                                                    | cme je "node odrnodeserver.js 1"                                                                                                    |
| 32                                                                 | 3692                                    | Administ                                                                                    | 00                                                                                                    | 2,644 K                                                                                                    | APClient\clnagt.exe /TERM                                                                                                    |
|                                                                    | 3716                                    | SYSTEM                                                                                      | 00                                                                                                    | 15,032 K                                                                                                    | <pre>////////////////////////////////////</pre>                                                                                                    |
|                                                                    | 3812                                    | SYSTEM                                                                                      | 00                                                                                                    | 1,352/                                                                                                    | C:\Windows\system32\cmd.exe /C "C:\hp\hpsmh\bin\rotatelogs.exe -f C                                                                                                    |
|                                                                    | 3820                                    | SYSTEM                                                                                      | 00                                                                                                    | 1,36 K                                                                                                    | \??\C:\Windows\system32\conhost.exe                                                                                                    |
| æ                                                                  | 3836                                    | SYSTEM                                                                                      | 00                                                                                                    | 2 <b>0</b> 0 K                                                                                                    | C:\hp\hpsmh\bin\rotatelogs.exe -f C:/hp/hpsmh/logs/error_log 5M                                                                                                    |
|                                                                    | 3844                                    | SYSTEM                                                                                      | 00                                                                                                    | ,356 K                                                                                                    | C:\Windows\system32\cmd.exe /C "C:\hp\hpsmh\bin\rotatelogs.exe -f C                                                                                                    |
|                                                                    | 3852                                    | SYSTEM                                                                                      | 00                                                                                                    | 1,360 K                                                                                                    | \??\C:\Windows\system32\conhost.exe                                                                                                    |
| (e                                                                 | 3868                                    | SYSTEM                                                                                      | 00                                                                                                    | 1,996 K                                                                                                    | C:\hp\hpsmh\bin\rotatelogs.exe -f C:/hp/hpsmh/logs/access_log 5M                                                                                                    |
|                                                                    | 4804                                    | NETWO                                                                                       | 0                                                                                                    | 2,040 K                                                                                                    | C:\Windows\system32\svchost.exe -k NetworkServiceNetworkRestricted                                                                                                    |
| *32                                                                | 4864                                    | SYSTEM                                                                                      | 0                                                                                                    | 3,900 K                                                                                                    | c:\Sentinel\HttpServ\httpserv.exe                                                                                                    |
| : "JZ                                                              | 5016                                    | Haminist                                                                                    | -00                                                                                                    | 7,720 K                                                                                                    | "C:\Program Files (x86)\Citrix\ICA Client\Receiver\Receiver.exe" -autoup                                                                                                    |
|                                                                    | 5096                                    | SYSTEM                                                                                      | 00                                                                                                    | 1,380 K                                                                                                    | \??\C:\Windows\system32\conhost.exe                                                                                                    |
|                                                                    | 5168                                    | NETWO                                                                                       | 00                                                                                                    | 3,668 K                                                                                                    | C:\Windows\System32\svchost.exe -k termsvcs                                                                                                    |
|                                                                    | 5244                                    | SYSTEM                                                                                      | 00                                                                                                    | 2,192 K                                                                                                    | "C:\Program Files (x86)\TeamViewer\tv x64.exe"action hookslog C:▼                                                                                                    |
| esses from all users                                               |                                         |                                                                                             |                                                                                                    |                                                                                                    | End Process                                                                                                    |
|                                                                    | (e<br>*32<br>32<br>esses from all users | 3552           4804           *32         4864           5096           5168           5244 | 3852         5751EM           4804         SYSTEM           4804         NETWO           *32         4864         SYSTEM           5096         SYSTEM         5096           5168         NETWO         SYSTEM           5168         NETWO         5244           esses from all users         SYSTEM | 3652         5151EM         00           4804         NETWO         00           *32         4864         SYSTEM         00           *32         4864         SYSTEM         00           *32         5096         SYSTEM         00           5096         SYSTEM         00         5168         NETWO         00           sesses from all users         5096         SYSTEM         00         5244         SYSTEM         00 | 3852         5751EM         00         1,360 K           4804         NETWO         00         2,040 K           *32         4864         SYSTEM         00         2,040 K           *32         5076         Administ         00         7,720 K           5096         SYSTEM         00         1,380 K           5168         NETWO         00         3,668 K           5244         SYSTEM         00         2,192 K |

If port 8081 is occupied by another process (Not Sentinel), the Sentinel port should be changed

- 2. Change port:
  - In IIS select [Server Name] -> Sites ->Default Web Sites -> Binding
  - Select http ->Edit
  - Change port number (For example: 8089), approve ("OK", and "Close")
  - You can see that the in Manage Application -> Browse Application -> Browse port was changed Check port change:
  - In IIS select [Server Name] -> Sites ->Default Web Sites ->Sentinel

Select Manage Application ->Browse - The site will be opened in the new port correctly

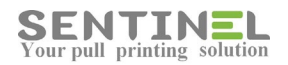

| File View Help                                     |                                                                                                    |                            |
|----------------------------------------------------|----------------------------------------------------------------------------------------------------|----------------------------|
| Connections                                        | Defendente Che Universit                                                                                                    | Actions                    |
| ଷ୍ଟ 🗔 🖄 😡                                          | Default web Site Home                                                                                                    | 🔉 Explore                  |
| Start Page                                         | Filter:                                                                                                    | Edit Permissions           |
| - Application Pools                                | ASP.NET                                                                                                    | Edit Site                  |
| Sites     Site     Site     Site     Site     Site | ؋ 🔄 🍳 🗟 🚷 🗈 🚺                                                                                                    | Bindings<br>Basic Settings |
| AuthenticationAgent                                | . NET .NET INTO NET .NET Profile .NET Trust Application Connection Machine Keyn ragis and<br>https://www.into.net.org/application/stationary/application/stationary/applicationary/applicationary/applicationary/applicationary/applicationary/applicationary/applicationary/applicationary/applicationary/ | View Applications          |
| EmbdFax                                            | Hadrolizadari Compadori Pagos Grobalizadari Edvels Jedangs Jalings Controls                                                                                                    | View Virtual Directories   |
| Endescan                                           |                                                                                                    | Manage Web Site 🔷          |
| EPSScan - Save                                     | Section State Type Host Name Port IP Address Binding Add                                                                                                    | 👶 Restart                  |
| HpScanToFolder                                     | http 80 *                                                                                                    | Start                      |
| OPSSampleClient                                    | net.tcp 808;* Edt                                                                                                    | Stop                       |
| 🕀 👰 Sentinel                                       | IIS net.ppe Remove Remove                                                                                                    | Browse Web Site            |
| 🕀 💮 vd                                             | msmq. Edit Site Binding                                                                                                    | Browse *:80 (http)         |
| H A Inhs                                           | https                                                                                                    | Browse *:443 (https)       |
|                                                    | ASP IVP: IP address: ages Handler HTTP Redirect Mappings                                                                                                    | Advanced Settings          |
| Change to another port.                            | Host name:                                                                                                    | Configure                  |
| For example: 8089                                  |                                                                                                    | Limits                     |
|                                                    | HTTP IP Addre: Example: www.contoso.com or marketing.contoso.com Request SSL Settings WebDAV 1<br>Reson and Dom. Authorit                                                                                                    | Add FTP Publishing         |
|                                                    |                                                                                                    | 😥 Help                     |
|                                                    | Management                                                                                                    | Online Help                |
|                                                    | OK Cancel                                                                                                    |                            |
|                                                    |                                                                                                    | 1                          |

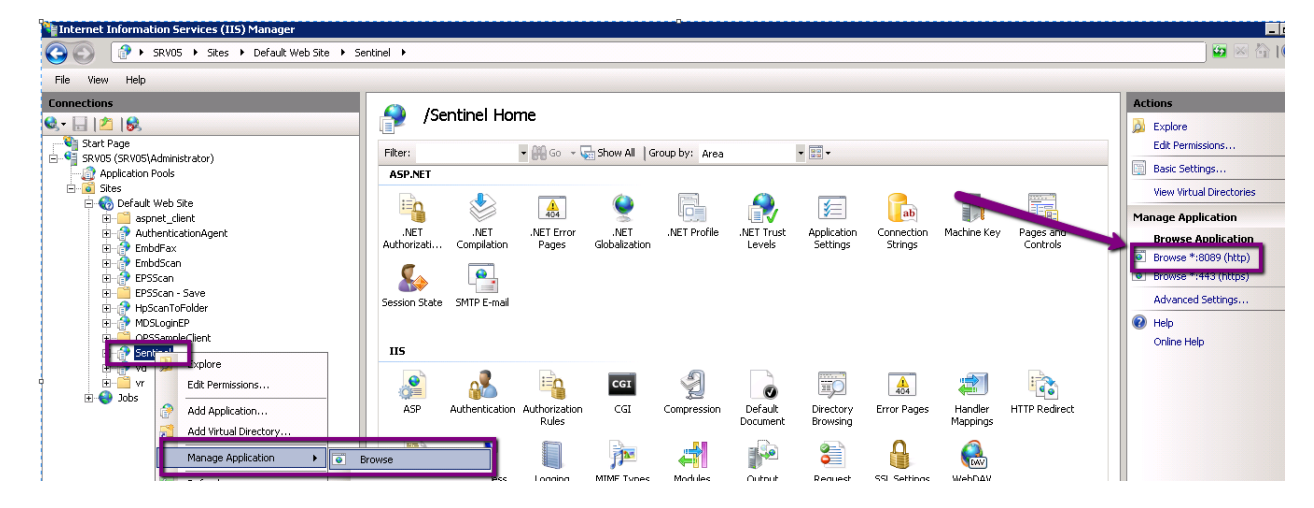

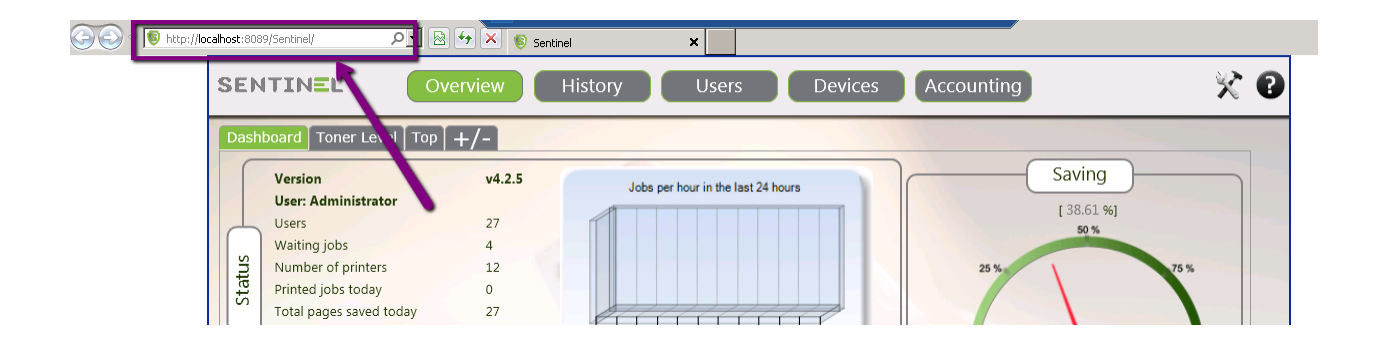

#### No data exist for row/column

Customer attempted to define User as Support User and got the following error message:

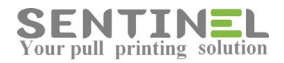

#### Server Error in '/Sentinel' Application.

#### No data exists for the row/column.

Description: An unhandled exception occurred during the execution of the current web request. Please review the stack trace for more information about the error and where it originated in the code.

Exception Details: System.bwaldQperduft.cepton: No data exists for the row/column.
Source Error:
In unhandled exception was generated during the execution of the current web request. Information regarding the origin and location of the exception can be identified using the exception stack trace below.
Stack Trace:
InvalidOperationException: No data exists for the row/column.]
System.Oata.OleDb.OleDbDDataReader.OeValue(Ent2 ordinal) +1167991
System.Oata.OleDb.OleDbDDataReader.get\_Item(String name) +28
Dal.UsersDAL.GetUserType(String strCurrentUser) in D:/Projects/CVProjects/Sentinel/SentinelWebV3.0/SentinelWebV3.0/DAL/UsersDAL.cs:115
Dal.UsersDAL.GetUserType(String strCurrentUser) in D:/Projects/CVProjects/Sentinel/SentinelWebV3.0/SentinelWebV3.0/SentinelWe

The reason is that something is missing in the DB -In Settings Table the Setting 'Admin' is missing. In order to check and update: 1. Check if Setting exists: USE [DB name] SELECT \* FROM [Settings] WHERE Setting = 'Admin' 2. If setting is missing - It should be added: USE [DB name] INSERT INTO [Settings] ([Setting],[Value]) VALUES ('Admin','0') 3. Query No. 1 should be re-run for check the existence of the Setting.

#### **Request Timed Out**

When the following message is displayed, it means that there's not enough time for the requested operation - For example: Export big Report to EXCEL:

| C 🛈 10.110.1.32/Sentinel/FastReport.Export.aspx?reportguid=12ar/714b1d614219bcre294474810c5a3&object=WebReport/Wewer&export_excet2007=1                                                                                                    |
|----------------------------------------------------------------------------------------------------|
| 🛱 Apps 🛢 Aeonix Administratio 🚯 mako nmiho nmo 🕐 10.2001.222/default: 🕚 10.2001.231/default: 💮 SeaMail - 🚱 SysAid Help Deix Sci 🛱 XerMobile - Consoli 🧊 Forcepoint Security i 🔓 Google 🔘 portnox 3.0, No Hoti 🧧 Imported From E 🔶 Fucion UDM 🌒 |
| Server Error in '/Sentinel' Application.                                                                                                    |
| Request timed out.                                                                                                    |
| Description: An unhandled exception occurred during the execution of the current web request. Please review the stack trace for more information about the error and where it originated in the code.                                          |
| Exception Details: System Web HttpException: Request timed out.                                                                                                    |
| Source Error:                                                                                                    |
| An unhandled exception was generated during the execution of the current web request. Information regarding the origin and location of the exception can be identified using the exception stack trace below.                                  |
| Stack Trace:                                                                                                    |
| [HttpException (0x80004005): Request timed out.]                                                                                                    |
| Timeout is increased as follows:<br>n C:\inetpub\wwwroot\Sentinel\Web.config                                                                                                    |
| The value of ExecutionTimeput can be change from default value .of 12000 to, for instance:<br><system.web><br/><httpruntime executiontimeout="&lt;b&gt;12000&lt;/b&gt;" maxrequestlength="2097151"></httpruntime><br/></system.web>            |

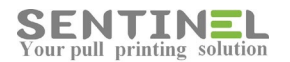

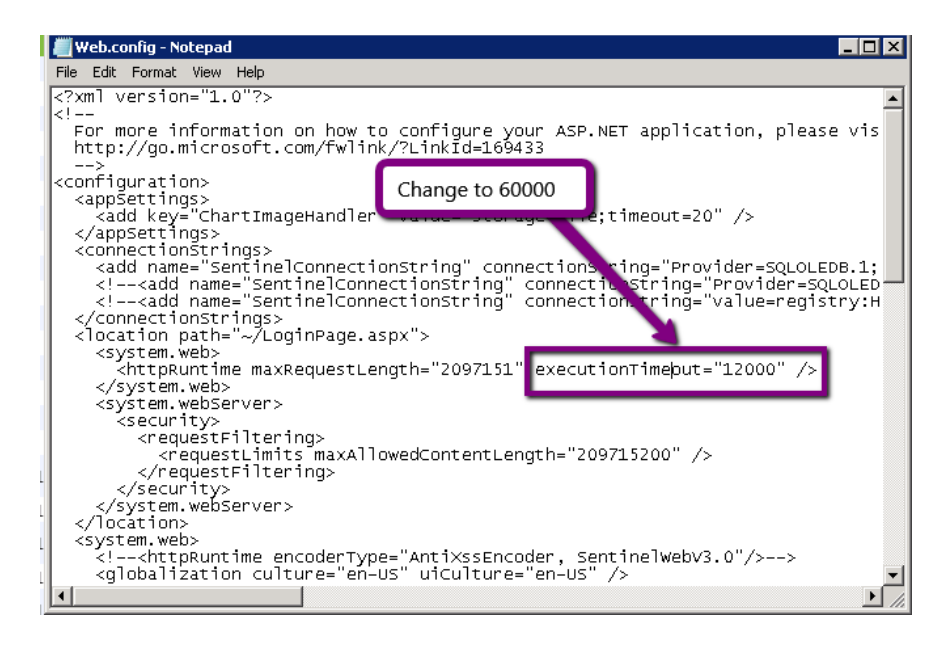

#### Input string was not in correct format

When the following error

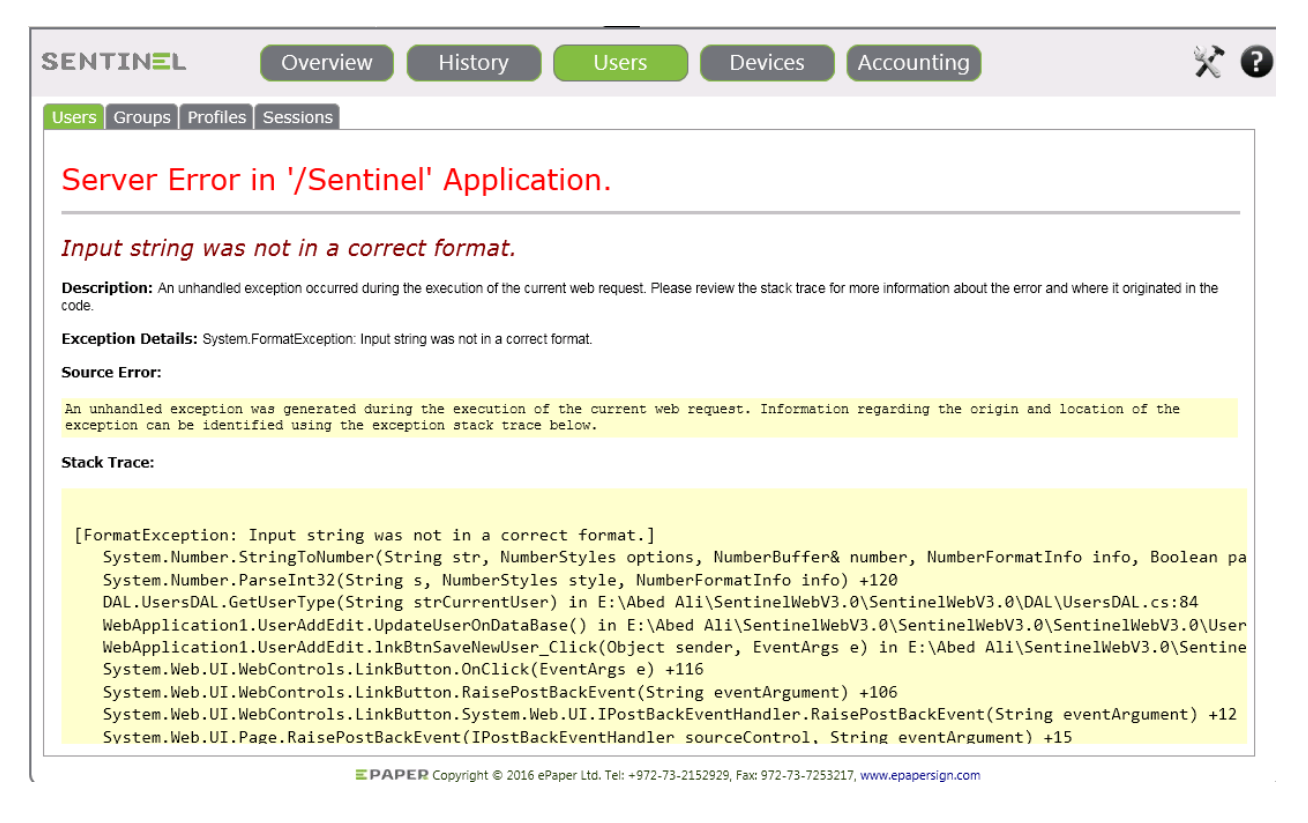

is displayed on User editing, it means that something was damaged for that user in Users Table in DB.) he value of User Type for that user in DB Users Table is NULL, instead of correct value (0 for Standard, 1 for Admin....)

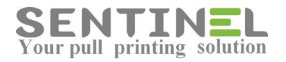

#### Invalid Object/Column Name

When the following error is displayed it might be because the DB collision is in correct.

For example – For Table name:

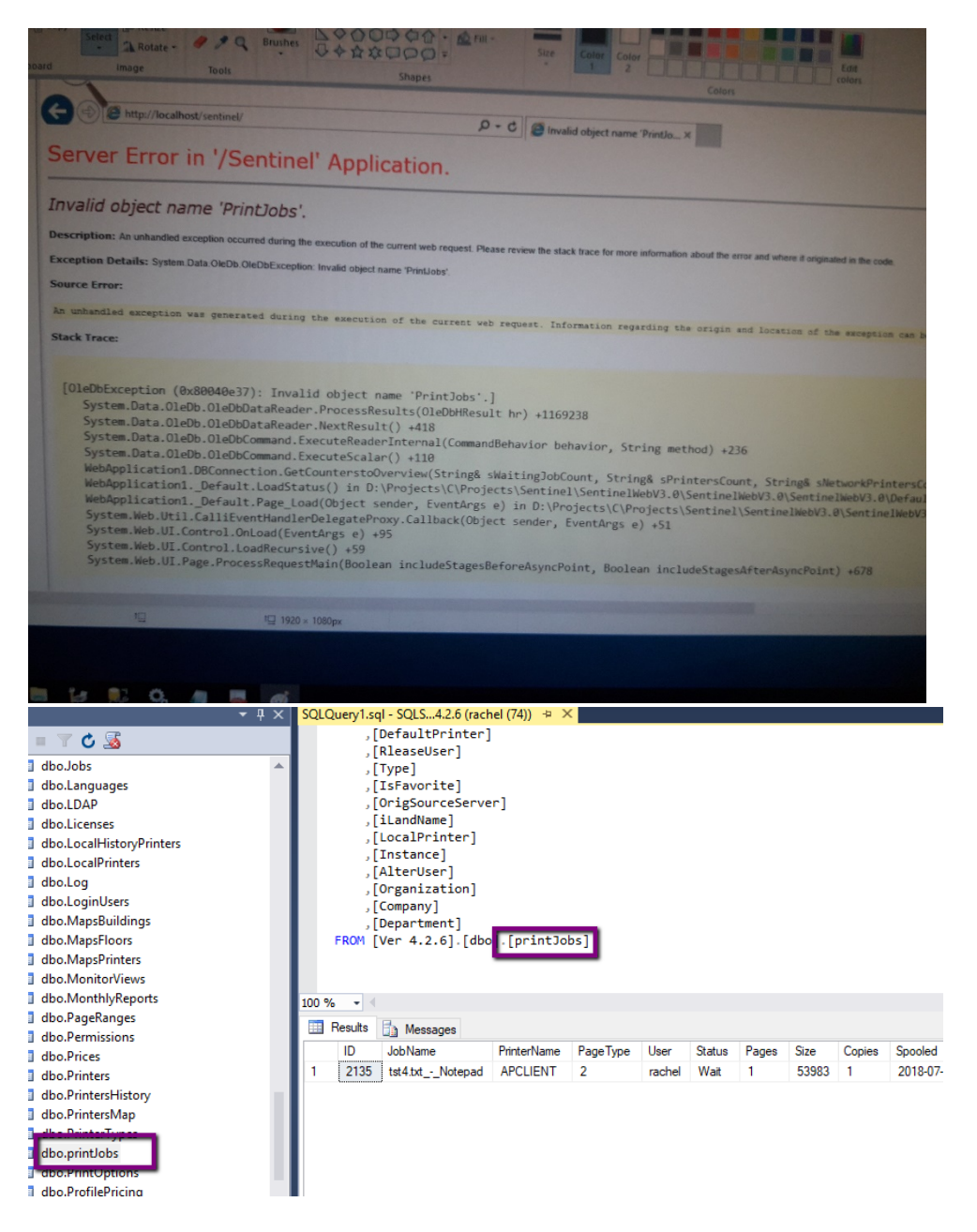

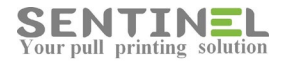

#### For example - For Column name

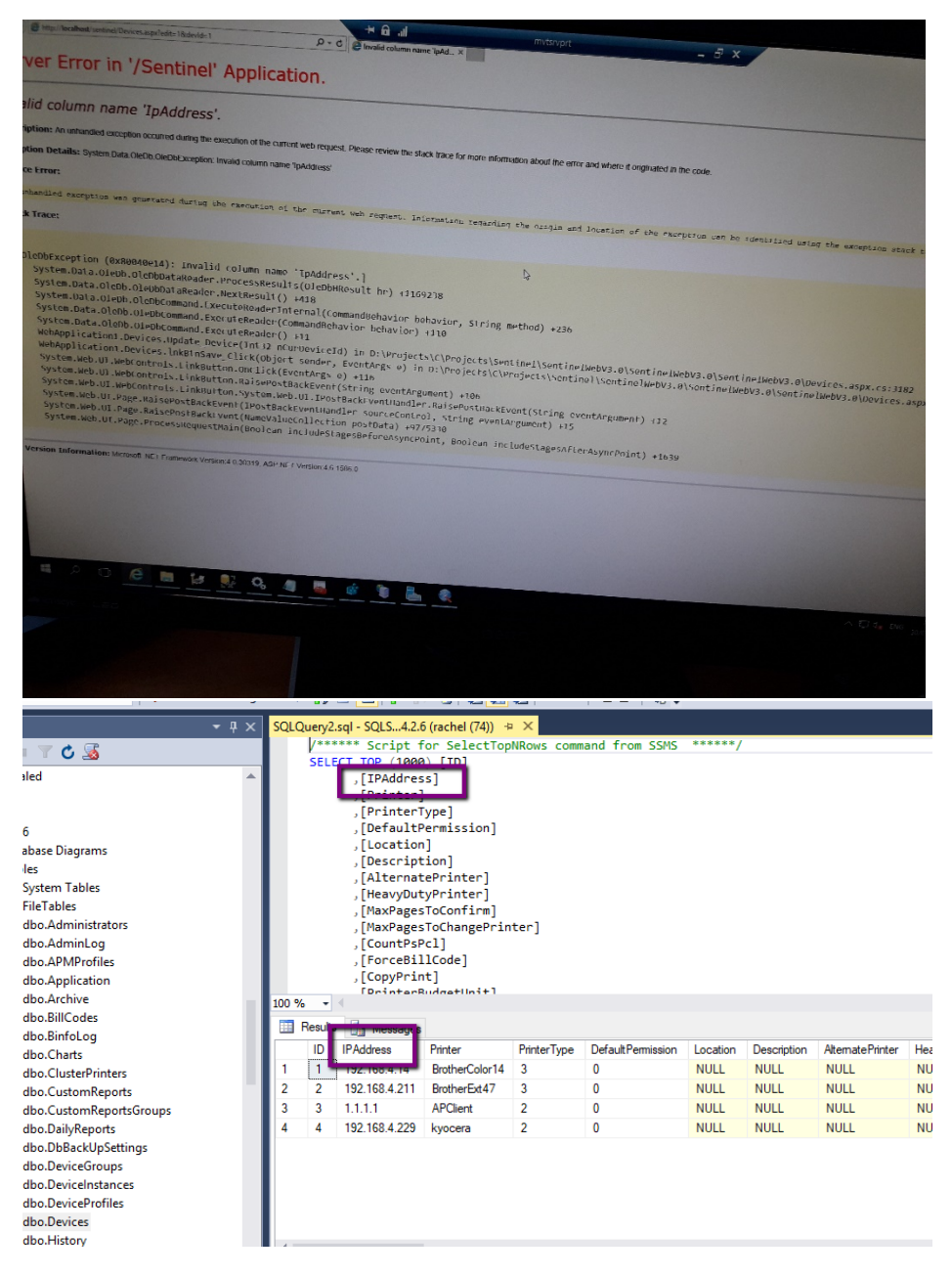

The collision should include CI (Case Insensitive) instead of CS Case Sensitive).

If the collision is incorrect, it can be updated by query.

For SQL, for example, the query is as follows:

```
use Sentinel
ALTER DATABASE [Sentinel] SET SINGLE_USER WITH ROLLBACK IMMEDIATE
GO
ALTER DATABASE [Sentinel] COLLATE Hebrew_CI_AS
GO
```

Sentinel Knowledge Base

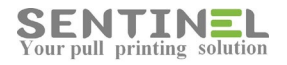

ALTER DATABASE [Sentinel] SET MULTI\_USER GO

#### **Configuration Error**

When the following error message "Configuration Error" is displayed

#### Server Error in '/' Application.

#### Configuration Error

Description: An error occurred during the processing of a configuration file required to service this request. Please review the specific error details below and modify your configuration file appropriately.

Parser Error Message: It is an error to use a section registered as allowDefinition="MachineToApplication' beyond application level. This error can be caused by a virtual directory not being configured as an application in IIS. Source Error:

| Line 5    | 2:                        |                                          |
|-----------|---------------------------|------------------------------------------|
| Line 5    | 3: K                      | compilation>                             |
| Line 5    | 4: «                      | authentication mode="Windows" />         |
| Line 5    | 5: c                      | .dentity impersonate="false" />          |
| Line 5    | 6: <td>/stem.web&gt;</td> | /stem.web>                               |
|           |                           |                                          |
| Source Fi | ile: C:Vinetpul           | www.voot\sentinelid2\web.config Line: 54 |

it means that the web application is not activated.

#### In order to activate:

IIS->...-> Sites -> Default Sites -> Sentinel -> Right click -> Convert to Application as follows:

| Operault web Site                                                                                                    | Filter:                 |                     | • 🔐 Go 🕞 🖣          | Show All G           | roup by: Area |                                                                                                    | -                       |                       |             |                       |   |
|----------------------------------------------------------------------------------------------------|-------------------------|---------------------|---------------------|----------------------|---------------|----------------------------------------------------------------------------------------------------|-------------------------|-----------------------|-------------|-----------------------|---|
| AuthenticationAgent                                                                                                    | ASP.NET                 |                     |                     |                      |               |                                                                                                    |                         |                       |             |                       | M |
| AuthenticationAgent - Copy     Opy     Op | .NET<br>Authorizati     | .NET<br>Compilation | .NET Error<br>Pages | NET<br>Globalization | .NET Profile  | .NET Trust<br>Levels                                                                                                    | Application<br>Settings | Connection<br>Strings | Machine Key | Pages and<br>Controls | 9 |
| Porscan     Porscan     Porscan     Porscan     Porscan     Porscan     Porscan     Porscanpeclients     Porscanpeclients     Porscanpeclient                                                                                                    | Session State           | SMTP E-mail         |                     |                      |               |                                                                                                    |                         |                       |             |                       |   |
| TopCient     TopCient     TopCient     TopCient     MosclamitsAppSetup     MosclamitP     MoreOptions                                                                                                    | IIS                     |                     |                     | _                    | 0             |                                                                                                    |                         |                       |             |                       |   |
|                                                                                                    |                         |                     |                     | CGI                  | Compression   | Default                                                                                                    | Directory               | A04<br>Error Pages    | Handler     | HTTP Redirect         |   |
|                                                                                                    |                         |                     | Rules               |                      |               | Document                                                                                                    | Browsing                | 1                     | Mappings    |                       |   |
| B- PBWeb<br>B- PullPrint<br>B- PullPrint                                                                                                    | HTTP                    | IP Address          | Logging             | MIME Types           | Modules       | Je State State Sta | Request                 | SSL Settings          | (RebDAV     |                       |   |
| B Cance<br>Cance<br>Cance<br>Scan<br>Scan<br>Explore                                                                                                    | Respo                   | and Dom             |                     |                      |               | Caching                                                                                                    | Filtering               |                       | Authori     |                       |   |
| Senti Edit Permissions     Senti     Senti     Senti     Senti     Senti     Senti                                                                                                    | managem                 | 200                 |                     |                      |               |                                                                                                    |                         |                       |             |                       |   |
| Add Application                                                                                                    | Configuration<br>Editor |                     |                     |                      |               |                                                                                                    |                         |                       |             |                       |   |

### Controllers

#### **Controller Definitions**

Sentinel Controller should be connected to the server, e.g., the IPs of both the controller and the server should be checked.

Server IP is accepted by Start -> cmd -> "ipconfig" as follows:

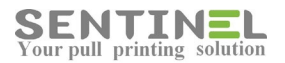

| 🛋 Administrator: Command Prompt                                                                | _ 🗆 🗡 |
|------------------------------------------------------------------------------------------------|-------|
| C:\Users\Administrator>ipconfig                                                                |       |
| Windows IP Configuration                                                                       |       |
| Ethernet adapter Local Area Connettion:                                                        |       |
| Connection-specific DNS Suffix <u>ferM::fchh:8f11</u> :80c0:5d9c%12<br>Link-local IPv6 Address |       |
| Default Gateway : fe80::b969:db2a:?b4c:?fbdx12<br>192.168.4.1                                  |       |
| Tunnel adapter isatap.{F02BC5FB-056B-4D?7-AF7C-D7359FD99FE0}:                                  |       |
| Media State : Media disconnected<br>Connection-specific DNS Suffix . :                         |       |

If Server IP in Sentinel controller settings is not identical to the above, it should be re-configured on the controller itself.

Verification that the controller is connected is done by activating Start -> All programs ->Sentinel ->External Device Manager as follows:

| SENT                                                                                                    |                                      | Dverview History                                            |
|----------------------------------------------------------------------------------------------------|--------------------------------------|-------------------------------------------------------------|
| Dashboa                                                                                                    | rd Network Printers                  | Status (Graphical View)                                     |
| v<br>v                                                                                                    | <b>ersion</b><br>sers<br>/ating jobs | <b>v4.1.2</b><br>6<br>0                                     |
| Internet Explorer (64-bit)     Internet Explorer     TeamViewer 11     Windows Update     Windows Update     Accresorins | Administrator                        |                                                             |
| Administrative Tools                                                                                                    | Documents                            | Unlimited Days                                              |
| FastReports HP Management Agents                                                                                         | Computer                             | bs Devices found                                            |
| HP System Tools<br>Maintenance                                                                                           | Network                              | Logged<br>8/4/2016 4:08:08 P<br>8/2/2016 12:35:46           |
| Sentinel                                                                                                    | Control Panel                        | 8/2/2016 12:35:36<br>8/2/2016 12:35:36<br>8/2/2016 12:35:24 |
| External Device Manager                                                                                                  | Devices and Date                     | 8/2/2016 12:35:12                                           |
| FastReports Designer                                                                                                    | er Administrative Tools              | 7/31/2016 3:55:10                                           |
| Sentinel BSIActivationTool<br>Sentinel web application                                                                   | Help and Support                     |                                                             |
| Sentinel wizard                                                                                                    | ▼ Run                                |                                                             |

On External Device Manager GUI the controller should be displayed with same IP. It's recommended to press 'Refresh':

| SENTINEL                         | Overvie                                     | w Hi:           | story  |          | Users         | Device      | Acco               | untin  | J           |       | ÿ       | 20   |             |
|----------------------------------|---------------------------------------------|-----------------|--------|----------|---------------|-------------|--------------------|--------|-------------|-------|---------|------|-------------|
| Device Manager Data Collec       | tion   Gro                                  | oups   Profiles | Printe | irs Map  |               |             |                    |        |             | _     |         |      |             |
| Edit Printer [192.168.4.209]     |                                             |                 |        |          |               |             |                    |        |             | Sar   | Cancel  |      |             |
| Device Type                      | [                                           | External        | •      |          |               | 🔲 Enable S  | iDE                |        |             |       |         |      |             |
| RFID Type                        | 0                                           | EM Rossler      | ۳      |          |               | 🔲 Use Por   | t Monitor          |        |             |       |         |      |             |
| Printer Type                     | Printer Type BAW •                          |                 |        |          |               | 🗆 Use Bill  | Code               |        |             |       |         |      |             |
| External Controlle               | External Controllegeneration 192.168.4 .209 |                 |        |          |               |             | Require Pin Code   |        |             |       |         |      |             |
| Functions                        |                                             | MultiEunction   |        |          |               | 🔲 Open Co   | opier Before Prir  | ting   |             |       |         |      |             |
|                                  |                                             |                 |        |          | II_           | Onen Cr     | nniar Aftar Drinti |        |             |       |         |      |             |
| External Device Manager          |                                             |                 |        |          |               |             |                    |        |             |       |         |      |             |
| Auto Discovery Manual Discovery  |                                             |                 |        |          |               |             |                    |        |             |       |         |      |             |
| MAC De Ce IP                     | DHCP                                        | Serial          | D-Port | Firmware | Subnet Mask   | Gateway     | Server IP          | S-Port | Description | Type  | Strings | Rofe | ionth       |
| 10:80:e1:cf:78:1f 192.168.4.209  | I-Disable                                   | DPHF43084347    | 7001   | 1.43.27  | 255.255.255.0 | 192,168,4,1 | 192.168.4.239      | 7001   |             | Heb   | SENT1   |      |             |
| 9 00:17:61:10:84:7A 192.168.4.90 | -                                           |                 | 192.1  |          |               |             |                    |        |             | Tibbo |         | Sett | ings        |
|                                  |                                             |                 |        |          |               |             |                    |        |             |       |         | Exp  | port        |
|                                  |                                             |                 |        |          |               |             |                    |        |             |       |         |      | .           |
|                                  |                                             |                 |        |          |               |             |                    |        |             |       |         | Upgi | ade<br>ware |
|                                  |                                             |                 |        |          |               |             |                    |        |             |       |         |      |             |

Sometimes controller IP is on another VLAN and External Device Manager cannot find it. In that case the IP should be entered manually:

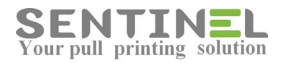

| 🙀 External Devic | e Manager        |      |        |        |             |              |         |           |        |             |      |         | _ 🗆 ×               |
|------------------|------------------|------|--------|--------|-------------|--------------|---------|-----------|--------|-------------|------|---------|---------------------|
| File Access mo   | de Device Help   |      |        |        |             |              |         |           |        |             |      |         |                     |
| Auto Discov ry   | fanual Discovery |      |        |        |             |              |         |           |        |             |      |         |                     |
| MAC              | Device IP        | DHCP | Serial | D-Port | Firmware    | Subnet Mask  | Gateway | Server IP | S-Port | Description | Туре | Strings | Refresh             |
|                  |                  |      |        |        |             |              |         |           |        |             |      |         | Settings            |
|                  |                  |      |        |        | uice Febru  |              |         |           | 1      |             |      |         | Add                 |
|                  |                  |      |        |        | wice thury  |              | _       |           |        |             |      |         | Export              |
|                  |                  |      |        |        | IP-address: | 192.168.4.20 | 1       |           | /      |             |      |         | Remove              |
|                  |                  |      |        |        | Access por  | 65535        |         |           |        |             |      |         | Upgrade<br>Firmware |
|                  |                  |      |        |        |             | Car          | ncel (  | IK        |        |             |      |         |                     |

When the controller is selected, all its settings should be displayed correctly as follows:

| St 24 🖂                               | · ·                                   |
|---------------------------------------|---------------------------------------|
| Mac                                   | 0:80:e1:8e:a4:97                      |
| DevicelP                              | 192.168.4.240                         |
| DHCP                                  | False                                 |
| Name                                  | SENT9348247                           |
| Senal                                 | EPIF43114843                          |
| DevicePort                            | 7001                                  |
| FirmWare                              | 1.43.27                               |
| UnitType                              | Heb                                   |
| SubNetMask                            | 255.255.255.0                         |
| LiateWay                              | 192.168.4.1                           |
| Description                           | 100 100 1 15                          |
| ServerIP                              | 192.168.4.45                          |
| ServerPort                            | 7001                                  |
| Name<br>Defines the Device name ident | ificator for the External Device Unit |

Another way to verify if the controller is connected to the server is on the same GUI, for selected controller, is to activate Advanced -> Beep.

| 192.168.4.240                                |                     | _     |
|----------------------------------------------|---------------------|-------|
| etwork Display Advanced Debug                |                     |       |
| RFid Beep:                                   | O On                | C Off |
| 802.1x                                       |                     |       |
| Status:                                      | O On                | O Off |
| User:                                        |                     |       |
| Password:                                    |                     |       |
| Wiegand                                      |                     |       |
| Reverse Wiegand data:                        | O On                | O Off |
| UDP                                          |                     |       |
| Accept udp messages from all Device servers: | 🔿 O On              | O Off |
| Overloaded Network:                          | C On                | C Off |
| Retry Send UDP: 6                            | · \                 |       |
| Device<br>Hide numbers:                      | C On                | O Off |
| Password:                                    | Factory<br>defaults | Веер  |
| Save Load                                    | Cancel              | OK    |

The controller should beep.

When there's no communication between the controller and the server, or even if the controller sends messages but the server doesn't reply, it's recommended to check controller's IP. Activating 'ping' (See section **Logical Connection**) duplicated IPs can be detected.

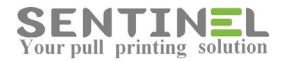

Sometime assigning a new free IP to the controller can help.

It's also recommended to check of port 7001 is not blocked from both directions.

#### Attention

External controller <u>cannot be assigned for specific Site</u>. Doing it will cause the following errors:

- 1. Time is not displayed on controller ("00:00").
- 2. Controller restarts very often.

#### Old controllers (TIBO) communication with server

Old controllers (TIBO) can accept communication from IP in one of the following:

1. According to IP - Comm. with the server IP which last contacted the controller

2. IP matching definition - Comm. will be to server IP defined in controller.

At customer the controllers were configured as 1st option ("According to IP"). In addition, the controllers were defined both in old server and in new server ==> They replied each time to the server contacting to them. That's why sometimes it took a long time to respond.

Solution:

Remove old controllers from "Devices" in old server

or

Define controller comm. only to the server IP configured in them:

In old DS Manager: Auto Discovery -> Connections ->

Accept connection from connection mode = "IP matching destination IP address"

| State | IP MAL                   | Owner/Device n                        | Refresh        |
|-------|--------------------------|---------------------------------------|----------------|
| 20    | 0.36.119.3.145 19        | 2.168.4.231 (local)                   | Settings       |
| -     |                          |                                       | Upgrade        |
| 1     | Setting: DS <1/2 70 NL>  |                                       | Initialize     |
|       | Network Connection Seri  | al port Outbound packets All          | Routing Status |
|       | Connectionation          | 5                                     | Burad          |
|       | Transport protocol       | 0-UDP                                 | DUZZI          |
|       | Broadcast UDP data       | 0-Reject                              | Change IP      |
|       | Link Service login       | (irrelevant)                          |                |
|       | Inband commands          | (irrelevant)                          |                |
|       | Data login               | (irrelevant)                          | Add            |
|       | Pouting Mode             | 1. Course OR Cleant (Master)          | Find           |
|       | Accept connection from   | 1- IP matching destination IP-address |                |
|       | Connection mode          | 1- On data OR command                 |                |
|       | Destination IP-address   | 192,168,4.33                          |                |
|       | Destination port         | 7001                                  |                |
|       | Notification destination | 0-Last port                           |                |

#### System Events: ComTCP not responding to SNTMON UDP message

When error "ComTCP not responding to SNTMON UDP message' is displayed in History->System Events, reappearing every 1 min., it means that server IP address cannot be found by controller/s.

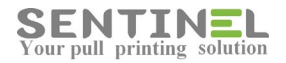

Each 1 min. the controller checks communication to the server (Sends UPD message), but the server, e.g., engine ComTCP, does not respond, because server IP address was not found. Communication is done via ports 7002 & 7003.

#### Updating server IP

In Settings -> Behavior -> Monitor -> The Sentinel Server IP should be updated. The value 'IPAddress' in C:\Sentinel\service.ini in [Settings] section will also be updated:

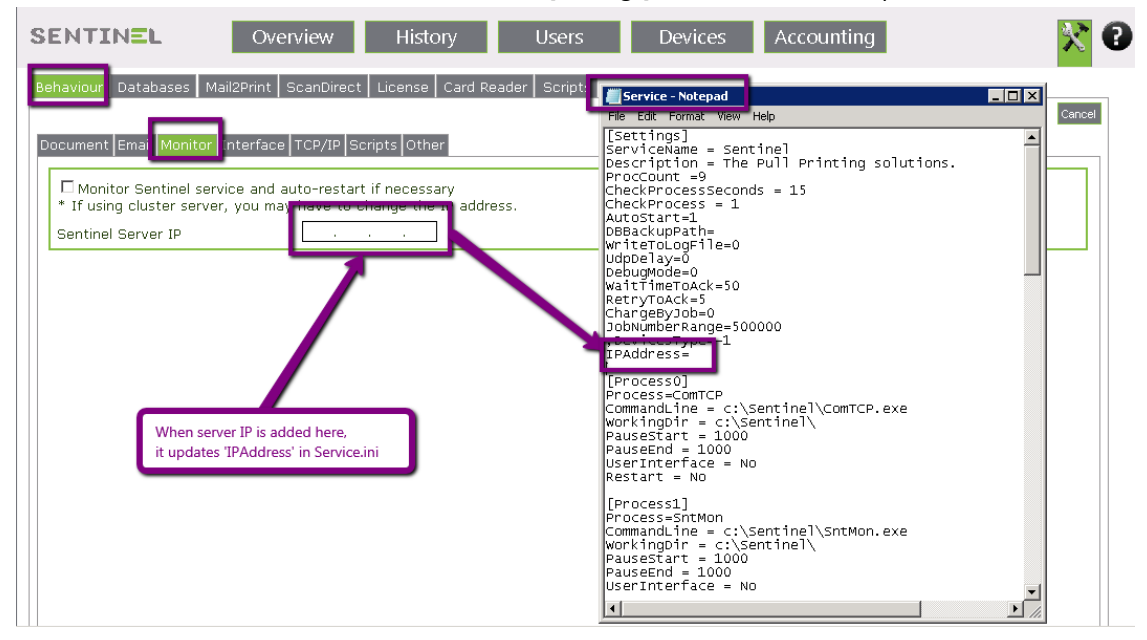

#### Jobs list does not support Hebrew names

When Jobs list with Hebrew names is displayed in Gibberish ("??????..."), the following should be done: On Server ->Control Panel -> Region and Language -> Administrative -> Change System Local.... -> Should be "Hebrew":

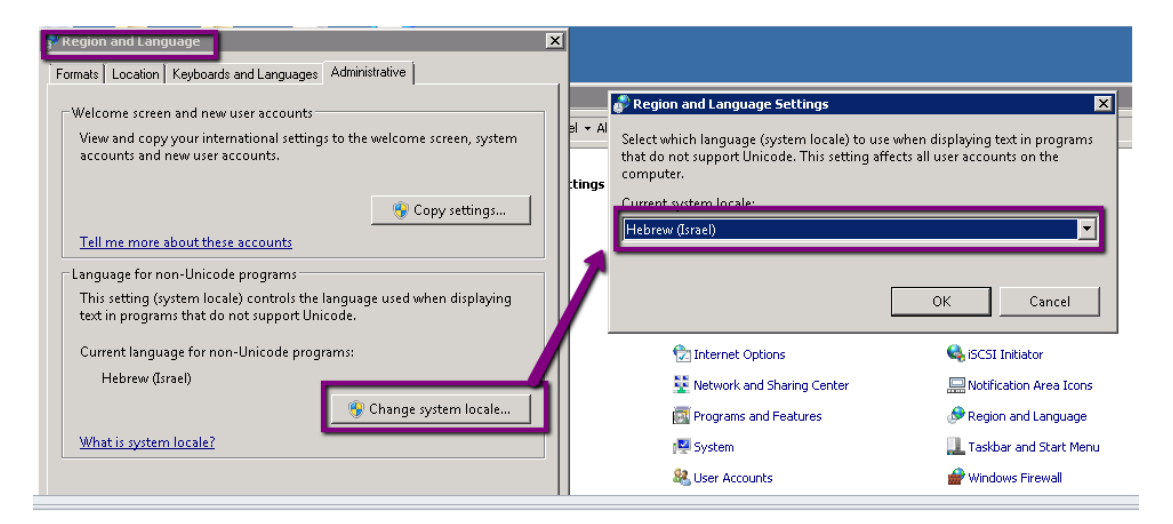

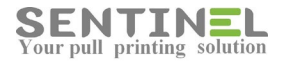

#### **Controller** "Freeze"

Sometimes the controller seems to "freeze", e.g., to be stuck when user presses something, and goes back to normal work after timeout.

(Usually the users restart the controller, which of course causes the controller to work again).

The problem is usually caused by <u>POE (Power Over Ethernet)</u> defined in the organization. The solution is to remove the definition from the points, where the controllers are connected to.

If the problem is not solved, the result may be because of problem in the touch screen. In order to check it do the following:

1. For MFP printers:

On selection screen 'Print"/"Copy"/"Exit" - Select "Exit".

If the controller is still stuck, the problem is not in communication with the server.

(On "Exit" there's no connection to the server. The controllers just returns to previous screen).

- 2. Both for SFP and MFP printers:
  - For MFP Define the printer AS "Print" (only)
  - Edit User and define print option = "Last Document"
  - Send a job to print
  - Pass your card.

If the job is printed correctly, the problem is not because of communication, but with the touch. General

#### **RFID Types**

Controller reader can be:

- EM Rossler
- Synel

Synel RFID can be connected in two ways:

- Synel Synel
- Synel Standard

Synel reader are not in the market any more, but EM Rossler FRID can be used as Synel.

#### The usage is defined in:

Devices->Edit External Device -> RFID Type as follows:

| SENTINEL OV                                                                             | erview History Users                                        | Devices                                                                                                    | × 🛛         |
|-----------------------------------------------------------------------------------------|-------------------------------------------------------------|----------------------------------------------------------------------------------------------------|-------------|
| Device Manager Data Collection                                                          | n Groups Profiles Printers Map                              |                                                                                                    |             |
| Edit Printer [ <b>192.168.4.209</b> ]                                                   |                                                             |                                                                                                    | Save Cancel |
| Device Type<br>RFID Type<br>Printer Type<br>External Controller<br>Functions<br>Printer | External  EM Rossler Onoyn SynStd MultiFunction Samsung 230 | <ul> <li>Enable SDE</li> <li>Use Port Monitor</li> <li>Use Bill Code</li> <li>Require Pin Code</li> <li>Open Copier Before Printing</li> <li>Open Copier After Printing</li> <li>ScanDirect</li> </ul> |             |
| Location<br>Description                                                                 |                                                             | SNMP count<br>Delete Job on Error                                                                                                    |             |

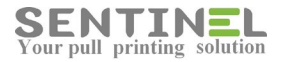

#### Change/Remove time restriction on Copy

When the organization has many copies and users do not wish to be restricted, the Copy time can by locked

In order to change time restrictions do as follows:

For all relevant printers in their profile: Devices->Profile->Copy Timeout = The required time.

| vice Manager   Data Collecti   | on Groups Profiles Pri | inters Map |  | Q |     | Profile |
|--------------------------------|------------------------|------------|--|---|-----|---------|
| it Profile [ <b>Default</b> ]  |                        |            |  |   | Sav | Cancel  |
| Profile                        | Default                |            |  |   |     |         |
| Description                    | Default System Profile |            |  |   |     |         |
| Error timeout                  | 30                     | seconds    |  |   |     |         |
| Delete current user file after | 40                     | seconds    |  |   |     |         |
| Copy timeout                   | 30                     | seconds    |  |   |     |         |

In order to remove time restrictions do as follows:

1. In SNTMnagaer: Select the controller -> Debug -> Reset button in Copy mode = 'Freeze'

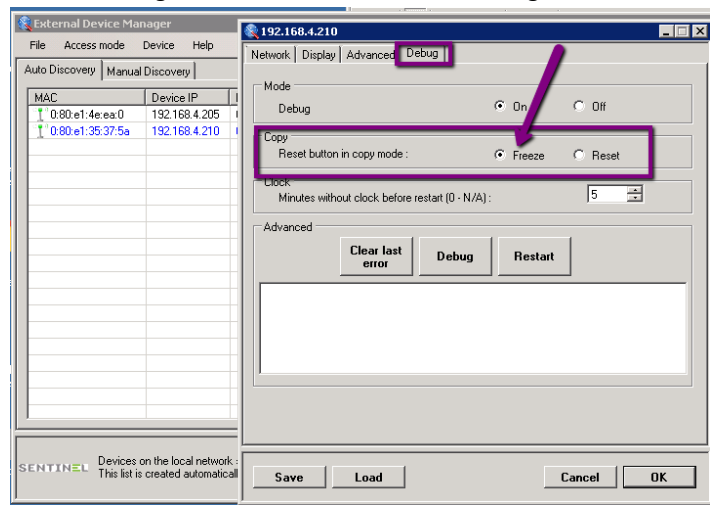

2. On controller: When Copy screen is opened with all Copy parameters, Press on "Lock Timer". The Copy will be unlimited

| 26          | User: Administrator                                            |
|-------------|----------------------------------------------------------------|
| Quota:      | Copier: Sa After pressing the button. Copy time will be locked |
| Pages:<br>0 | Bill code: COPYING                                             |
| Timeout:    | Lock<br>Timer                                                  |

#### Controllers connection cable to the net

The controller connection cable to the net should not be CAT C. Not only the controller will not work, but the printer might be disconnected also.

The controller should be connected with net cable 5E.

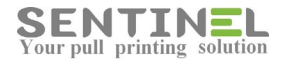

#### **Light controller**

Light controller is a more compact controller, which enables print only with Print Option = "Print all". The controller has <u>no touch screen</u> but only the processor itself, and USB card reader is attached for authentication.

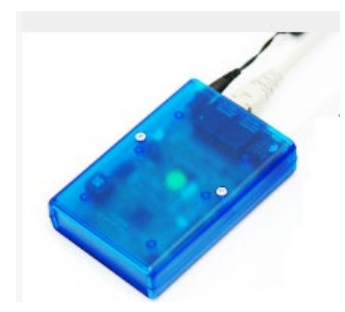

Configuration is done by:

- Store proper <u>SNTManager version 1.0.0.50</u> on workstation.
- (This version can be activated from workstation, and does not need the server).
- Connect the light controller to the station
- Activate SNTmanager, configure Device IP only and save
- Configure all other parameters (Server IP, Netmask, Gateway) and save

#### **Controller does not respond correctly**

Sometimes the controller seems to work improperly.

- 1. Message "Send to server, please wait" is displayed until "Pass card..." is re-displayed <u>Solution:</u>
  - It is commandeered to check the following:
  - Permanent 'ping' command line: 'ping [controller IP] -t', to check it there are problems on the net.
  - disconnect the controller and re-check via 'ping'. If there's respond ==> it's a case of IP conflict, e.g., another device has the same IP as the controller
  - Check controller parameters via SNTManager:
  - \* Device IP
  - \* Device Port/Server Port Default is 7001 (Or the value changed by the administrator). Both should be the same value
    - \* NetMask
    - \* GetWay
    - \* Server IP
  - \* DHCP = false (To prevent broadcasting)

2. Message does not reflect the actual situation: "No jobs for .... " when there are jobs

Solution:

- The reason can be one of the two:
- User sent job IN B/W and the printer is of type Color, or vice versa.
  - In that case the printer should be configured to support both types as follows:

| Printer Type         | EVVV                               | Supported Types |
|----------------------|------------------------------------|-----------------|
| IP Address           | 192 .168 .4                        | Printer Type    |
| External Controller  |                                    | Undefined       |
| Functions            | Multin metion                      | ✓ B/W           |
| Printer              | U kmark Univers:                   | Colour          |
|                      |                                    | Cheques         |
|                      |                                    | Сору            |
| Description          |                                    | Colour Copy     |
| 🖉 Count Pages 🛛 🖉 Ac | tive filly if number of pages is 0 | Scan            |
| Device Group         |                                    |                 |
| Device Profile       | Use System Def                     | OK Cancel       |
| Supported Types      | 2,3                                |                 |

- The Print Processor of the virtual printer is not "Sentinel", and that's why the jobs are not sent.
- All printers in Sentinel should have Print Processor = Sentinel
- 3. "Printing job..." when no job is printed.

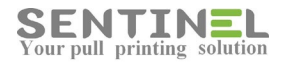

Solution:

Check if the job is displayed in History->History.

If so - The server has released the jobs, and it seems like problem in the printer itself.

#### Keypad usage is restricted

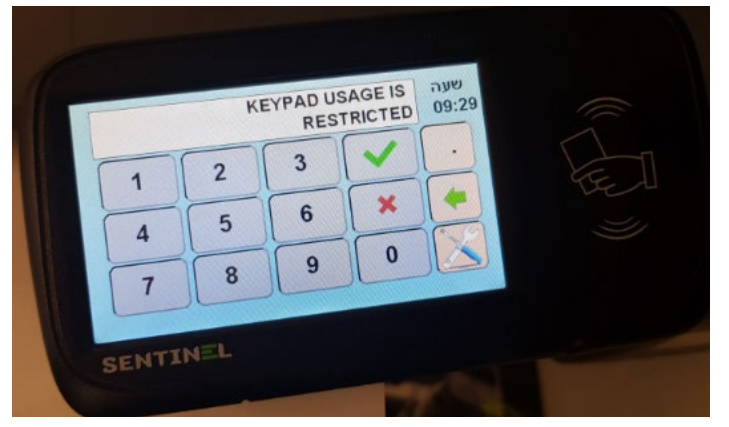

If User tries to authenticate, and error message "Keypad usage is restricted" (See attached file UserKeypadRelease\_1) is displayed on the controller, the reason can be that the User Type was damaged in the

file UserKeypadRelease\_1) is displayed on the controller, the reason can be that the User Type was damaged in the DB.

It can be checked as follows by entering page History->SystemEvents (See attached file UserKeypadRelease\_2) It seems that the value of KeypadRelease for that user is NULL instead of 2

| 😑 PRINTE   | R5-Q1 - Team¥iewer                                        |                            |                                                     |             |
|------------|-----------------------------------------------------------|----------------------------|-----------------------------------------------------|-------------|
|            | X ) Нот                                                   | e 🗲 Actions 👻 🚽            | View 👻 🖞 Communicate 👻 🔓 Files & Extras 👻 😫         | <u></u>     |
| TINE       | Overview History                                          | Users                      | Devices Accounting                                  | × 0         |
| iiting Job | s History System Events                                   |                            | <u>୍</u>                                            | Code V      |
| ear Log E  | ixport                                                    |                            |                                                     |             |
| e Code     | Event                                                     | Logged                     | Info M                                              | Server      |
| 1002       | Cannot release job in device since device do not hav      | 7/5/2018 3:30:43 PM        | Keypad attempt from user: ofire was denied, device: | PRINTERS-Q1 |
| 5008       | User was successfully a Cannot release job in device sine | ce device do not have an a | ttached printer with the proper page type           |             |
| 9001       | Tepaper: 192.168.210.2101-11-0-Del. to d                  | 71510040 2 20 47 214       |                                                     | printers-g1 |

## General

#### System Events

Sentinel keeps a log of system events, which can be viewed in Sentinel GUI, by Selecting History -> System Events:

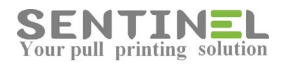

| SEN        | TIN       | Overview History                         | / Users               | Devices Accounting                                      | × 🕄    |
|------------|-----------|------------------------------------------|-----------------------|---------------------------------------------------------|--------|
| Wa         | iting Jol | bs History System Events                 |                       | ୍                                                       | Code 🔻 |
| Туре       | e Code    | Event                                    | Logged                | Info                                                    | Server |
| ٩          | 9001      | [Administrator] : Device Updated.        | 8/14/2016 10:20:35 AM | Device Samsung 230 was updated                          | SRV05  |
| ٩          | 9001      | [Administrator] : Device Updated.        | 8/14/2016 10:20:24 AM | Device Samsung 230 was updated                          | SRV05  |
| ٩          | 9001      | [Administrator] : Device Updated.        | 8/14/2016 10:20:13 AM | E Device Vitrual1 was updated                           | SRV05  |
| ٩          | 9001      | [Administrator] : User Updated.          | 8/4/2016 4:08:08 PM   | User Sara was updated, Type updated                     | SRV05  |
| ٩          | 9001      | [Administrator] : User Updated.          | 8/2/2016 12:35:46 PM  | User Sara was updated                                   | SRV05  |
| ٩          | 9001      | [Administrator] : User Updated.          | 8/2/2016 12:35:36 PM  | User Rachel was updated                                 | SRV05  |
| ٩          | 9001      | [Administrator] : User Updated.          | 8/2/2016 12:35:24 PM  | User Dany was updated                                   | SRV05  |
| ٩          | 9001      | [Administrator] : New User Added.        | 8/2/2016 12:35:12 PM  | User Michael was added.                                 | SRV05  |
| ٩          | 9001      | [Administrator] : Device Updated.        | 7/31/2016 3:55:10 PM  | Device Lexmark C510 PS (MS) was updated, Island updated | SRV05  |
| ٩          | 9001      | [Administrator] : New Device Added.      | 7/31/2016 3:54:22 PM  | Device Lexmark C510 PS (MS) was added.                  | SRV05  |
| <b>Ф</b> Э | 3016      | KeyCode was used with an unlisted device | 7/31/2016 3:53:41 PM  | Device IP = 192.168.4.221                               | SRV05  |
| ٩          | 55007     | ePsLogger Searching event files          | 7/31/2016 3:52:51 PM  | ePsLogger Searching event files                         |        |
| ٩          | 55000     | Starting ePsLogger                       | 7/31/2016 3:52:51 PM  | Starting ePsLogger                                      |        |

In general, most problems can be analyzed due to System Event Info.

In case <u>none of the user's operations</u> is displayed on System Events list, it's a symptom of another error type (DBs incompatibility, etc.).

#### Log file

In order to debug the system when supporting a customer, it's recommended to activate writing to log file and debug mode.

This is done by change in C:\Sentinel\Service.ini, in [Settings] section:

1. Flag "WriteToLogFile" is changed from '0' to '1' (ComTCP log, Touch log, ...).

2. For more info., Flag "DebugMode" is changed from '0' to '1' (SendReceive log, ...) and search for:

"RECEVIED= 53 4e 54 30 31 20 49 44 32 20". The read value is after this string.

|                    |                               |                    | ,                      |          |  |
|--------------------|-------------------------------|--------------------|------------------------|----------|--|
| rganize 🔻 🧾 Open 🔻 | Print New folder              |                    |                        |          |  |
| Eavorites          | Name *                        | Date modified      | Туре                   | Size     |  |
| Tesktop            | 💷 ScanDirect                  | 5/20/2015 4:15 PM  | Application            | 60 KB    |  |
| 鷆 Downloads        | ScanDirect                    | 5/26/2015 11:23 PM | Text Document          | 0 KB     |  |
| 🔛 Recent Places    | ScanDirect.XmlSerializers.dll | 5/20/2015 4:15 PM  | Application extension  | 36 KB    |  |
| -                  | SearchPrinters                | 5/20/2015 4:15 PM  | Application            | 312 KB   |  |
| Libraries          | 💷 SendEmail                   | 5/20/2015 4:15 PM  | Application            | 20 KB    |  |
| Music              | 🗟 Sentinel.dll                | 5/20/2015 4:15 PM  | Application extension  | 55 KB    |  |
| Fictures           | 🐝 Sentinel                    | 5/20/2015 4:15 PM  | Application            | 88 KB    |  |
| Videos             | 🔊 Sentinel                    | 5/20/2015 4:15 PM  | Internet Shortcut      | 1 KB     |  |
|                    | 🚳 Sentinel-64.dll             | 5/20/2015 4:15 PM  | Application extension  | 67 KB    |  |
| Nomputer           | b SentWizard                  | 5/20/2015 4:15 PM  | Application            | 716 KB   |  |
| <b>-</b>           | SentWizard                    | 5/26/2015 11:23 PM | Text Document          | 9 KB     |  |
| V INETWORK         | SerioSNMP.dll                 | 5/20/2015 4:15 PM  | Application extension  | 336 KB   |  |
|                    | 🛞 SerioSNMP                   | 5/20/2015 4:15 PM  | Application            | 540 KB   |  |
|                    | SerioSNMP                     | 5/20/2015 4:15 PM  | Configuration settings | 3 KB     |  |
|                    | 5 servapp                     | 5/20/2015 4:15 PM  | Application            | 485 KB   |  |
|                    | 1.23 Det MCe                  | 0/20/2010 Trito FM | мррисации              | TU NU    |  |
|                    | i Service                     | 5/20/2015 4:15 PM  | Configuration settings | 3 КВ     |  |
|                    | 1 <u>35</u>                   | 5/27/2015 0.51     | Toxi Document          | 1,070 KD |  |
|                    | 5 SETLANGCUR                  | 5/20/2015 4:15 PM  | Application            | 84 KB    |  |

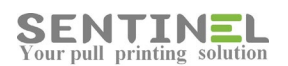

| Service - Notepad                                                                                                    |                                                                                                    |
|----------------------------------------------------------------------------------------------------|----------------------------------------------------------------------------------------------------|
| Description = Sentinel<br>Description = The Pull Printing solutions.<br>ProcCount =9<br>Charlongers Councils 15                                                                                                    |                                                                                                    |
| CheckProcess = 1<br>AutoStart=1                                                                                                    | nfo. is written to log files (ComTCP. Touch)                                                                                                    |
| WriteroLogFile1<br>DebugMode1<br>Wditerimeroxxx=50                                                                                                    | More info, is written regarding communication (Card reading,).                                                                                                    |
| Retry⊤DACk=5<br>ChargeByJob=0<br>JobNumberRange=500000<br>jDevicesType=−1<br>Teaddress=                                                                                                    | Log file = SendReceive                                                                                                    |
| Process]<br>Process]<br>Process]<br>CommandLine = c:\Sentinel\comTCP.exe<br>WorkIngpir = c:\Sentinel\<br>WorkIngpir = c:\Sentinel\<br>UserInterface = No<br>Restart = No                                                                                    |                                                                                                    |
| Engeneer13                                                                                                    |                                                                                                    |
| SendReceive - Notepad                                                                                                    |                                                                                                    |
| 13/12/2015 09:21:29:1620378375 :: 192.168.4.202<br>13/12/2015 09:21:29:1620378453 :: 192.168.4.203<br>13/12/2015 09:21:42:162039053 :: 192.168.4.203<br>13/12/2015 09:21:42:162039053 :: 192.168.4.203                                                      | : SENT-SNTSRV CLK09:21 DEnter code or place card . Port-7001 ≤<br>SENT-SNTSRV CLK09:22 DEnter code or place card . Port-7001 ≤<br>: RECEVIED- 53 4e 54 4c 4f 47 30 2f 41 52 50 3a 32 2f 4d 65 6d 3a 32 30 30<br>: RECEVIED- 53 4e 54 30 31 20 49 4f 43 12 0f ff ff 97 de ff 6f 6f bb                                                                                                    |
| 13/12/2015 09:21:47:1620396031 :: 192.168.4.203<br>13/12/2015 09:21:47:1620396406 :: 102.168.4.203                                                                                                    | : RECEVIED= 53 4e 54 30 31 20 49 44 32 20 7f db d7 05 b8 00                                                                                                    |
| 13/12/2015 09:22:10:1620439063 5: 192.168.4.202<br>13/12/2015 09:22:30:1620438625 : 192.168.4.203<br>13/12/2015 09:22:40:1620438707 :: 192.168.4.203<br>13/12/2015 09:22:42:16204509 :: 192.168.4.203<br>13/12/2015 09:23:10:1620477.62 :: 192.168.4.203    | 1 RELYUENERS A REAS 25 C 4 TATA 30 CT 41 C2 0 1 28 44 4 4 0 5 0 0 7 1 27 20 3 0 0 0 0 0 0 0 0 0 0 0 0 0 0 0 0 0                                                                                                    |
| 13/12/2015 09:23:30:1620/47/859 : 192.168.4.202<br>13/12/2015 09:23:30:1620/8921 :: 192.168.4.203<br>13/12/2015 09:23:42:167/10968 :: 192.168.4.203<br>13/12/2015 09:24:10:10/0539078 :: 192.168.4.202<br>13/12/2                                           | SENT=SNTSKV CLK09123 UEnter code or place Card Port-7001<br>SENT=SNTSKV CLK09123 UEnter code or 52 place Card Port-7001<br>BEFEVTED= 33 4e 54 4c 4f 47 30 2f 41 52 00 3a 34 2f 4d 65 6d 3a 32 30 30<br>rd Port-7001                                                                                                    |
| 13/12/2<br>13/12/2<br>13/12/2<br>13/12/2<br>13/12/2<br>13/12/2                                                                                                    | 14 32 20" + Recieved card value + "00" (End-of-code)<br>27 4 4 65 6d 3a 32 30 30<br>27 4 d 65 6d 3a 32 30 30<br>27 4 d 65 6d 3a 32 30 30<br>20 7 4 d 65 6d 3a 32 30 30<br>20 7 4 d 65 6d 3a 32 30 30<br>20 7 4 d 65 6d 3a 32 30 30<br>20 7 4 d 65 6d 3a 32 30 30<br>20 7 4 d 65 6d 3a 32 30 30<br>20 7 4 d 65 6d 3a 32 30 30<br>20 7 4 d 65 6d 3a 32 30 30<br>20 7 4 d 65 6d 3a 32 30 30<br>20 7 7 4 d 65 6d 3a 32 30 30<br>20 7 7 7 7 7 7 7 7 7 7 7 7 7 7 7 7 7 7 7 |
| 13/12/2015 09:25:30:1620619390 :: 192.168.4.203<br>13/12/2015 09:25:42:1620631000 :: 192.168.4.203<br>13/12/2015 09:26:10:1620659109 :: 192.168.4.202<br>13/12/2015 09:26:18:1620667546 :: 192.168.4.202<br>13/12/2015 09:26:18:1620668109 :: 192.168.4.202 | : SENT-SNTSW CLK09:25 CEnter code or place card for Fort-7001<br>RECEVEDE 53 46 54 47 47 30 57 41 52 05 33 20 10 50 50 30 20 10 50 10 10 10 10 10 10 10 10 10 10 10 10 10                                                                                                    |
| 13/12/2015 09:26:30:1620679546 :: 192.168.4.202<br>13/12/2015 09:26:30:1620679609 :: 192.168.4.203                                                                                                    | : SENT=SNTSRV CLKU9:26 UENTER CODE or place card , Port=7001<br>: SENT=SNTSRV CLK09:26 UENTER code or place card , Port=7001                                                                                                    |

#### Attention: Don't forget to reset the above flag after problem is solved !

#### **Problems in DB**

When there are problems in DB it's recommended to use C:\Sentinel\UpdateTbl.

The .exe updates the DB as follows:

- \* Create all DB tables, which are not in DB
- \* Add all new version fields and updates.

If SQL Table is corrupted (For example, info. was moved from Access DB to SQL DB and Keys were not moved correctly), it's recommended to copy it to temporary Table with different name, delete it, run UpdateTbl, and then copy all info from temporary Table.

When Access DB is corrupted a suitable message is displayed on web GUI. In order to repair the DB double-click on the DB file and it will be "Repaired".

#### **Correct IPs**

T

It's always recommended to verify all IP addresses. Sometimes customer configuration was incorrect and details should be verified.

When configuration new External Device, the 1st IP should be the controller IP, and the 2nd IP should the printer's.

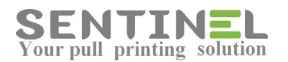

| it Printer [192.168.4.20            | 09]                                   | Sawe Cancel                               |
|-------------------------------------|---------------------------------------|-------------------------------------------|
| Device Type<br>RFID Type            | External V<br>EM Rossler V            | Enable SDE<br>Controller IP. Port Monitor |
| Printer Type<br>External Controller | 192.168.4 .209                        | Bill Code                                 |
| Functions                           | MultiFunction •                       | Open Copier Before Printing               |
| Printer                             | Samsung 230                           | Open Copier After Printing                |
| Location                            |                                       | ScanUrect                                 |
| Count Pages 🖉 Active                | only if number of pages is 0          | Delete Job on Error                       |
| Device Group                        | •                                     | copy timeout                              |
| Device Profile                      | Use System Defaults 🔹                 | Default Printer Permissions Allow All     |
| Supported Types                     |                                       | Exceptions:                               |
| Port Name                           | 192.168.4.230                         | Printer IP                                |
| Site                                | · · · · · · · · · · · · · · · · · · · | - Remove Group                            |

When configuring functionality involving Email server (ScanDirect, Mail2Print), the Sentinel server IP address should be entered.

| SENTINEL                                     | Overview History                                         | Users Devices Accounting                                                                   |
|----------------------------------------------|----------------------------------------------------------|--------------------------------------------------------------------------------------------|
| Behaviour Databases                          | Mail2Print ScanDirect License Card Rea                   | ader Scripts SDE APClient Islands Print Server                                             |
| Sender Name<br>Sender Email                  | Scan Direct<br>info@epapersign.com                       | Authentication Settings                                                                    |
| Sender Subject                               | Scan Direct Automatic message                            | Sentinel Server IP     192.168.4     .115                                                  |
| SMTP Server                                  | mail.epapersign.com                                      | User Name administrator                                                                    |
| User Name                                    | rachelb@epapersign.com                                   | Password ······                                                                            |
| Password                                     | •••••                                                    | Incoming Folder C:\Sentinel\Queue\FtpMail                                                  |
| Port                                         | 25                                                       |                                                                                            |
| This server requires<br>Test smtp Connection | an encrypted connection (SSL)<br>Connection Established. | Scan Quality           File name         BSIScanDirect           Resolution         Normal |
| Delete User Control                          | File When Finished                                       | File type PDF ▼                                                                            |
| Create user subfold                          | er on scan to folder                                     | Sharepoint Authentication                                                                  |

#### **License Expired**

License is given per installation, and is depended on customers entered values during installation and server definitions.

Default values are: License for 60 days for 20 Devices.

#### Attention

If the server is restarted, or hardware changes are made on it, the message "LICENSE EXPIRED" can be displayed. In that case no new license is needed - Sentinel Service should be restarted.

When customer accepts the notification of "LICENSE EXPIRED", both on controller panel and in History->System Events on web GUI, he/she has to call us in order to generate a new license.

## This of course depends if customer's service agreement is still valid, and that the details are agreed about with us.
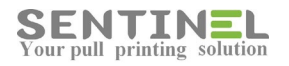

| ENTIN      | Cverview                         | History Use            | ers Devices Acco                 | unting          | *    |
|------------|----------------------------------|------------------------|----------------------------------|-----------------|------|
| Waiting Jo | bs History System Events         |                        |                                  | ୍               | Code |
| Clear Log  | Export                           |                        |                                  |                 |      |
| Type Code  | Event                            | Logged                 | Info                             | Server          |      |
| - 2000 -   | Unculturized condition area      | 6/22/2015 1.120/20 /11 | 0                                | MOL CONTOINCE   |      |
| 3005       | Evaluation Period is expired     | 6/22/2015 4:14:36 AM   | LICENSE EXPIRED                  | WIN-G12IT3DIRE9 |      |
| 3005       | Evaluation Period is expired     | 6/22/2015 4:14:30 AM   | LICENSE EXPIRED                  | WIN-G12IT3DIRE9 |      |
| 3005       | Evaluation Period is expired     | 6/22/2015 4:13:11 AM   | LICENSE EXPIRED                  | WIN-G12IT3DIRE9 |      |
| 3005       | Evaluation Period is expired     | 6/22/2015 4:12:55 AM   | LICENSE EXPIRED                  | WIN-G12IT3DIRE9 |      |
| 3005       | Evaluation Period is expired     | 6/22/2015 4:11:15 AM   | LICENSE EXPIRED                  | WIN-G12IT3DIRE9 |      |
| 3005       | Evaluation Period is expired     | 6/22/2015 2:27:13 AM   | LICENSE EXPIRED                  | WIN-G12IT3DIRE9 |      |
| 3005       | Evaluation Period is expired     | 6/22/2015 2:26:58 AM   | LICENSE EXPIRED                  | WIN-G12IT3DIRE9 |      |
| 3001       | Card was used with an unlisted d | 6/17/2015 5:16:53 AM   | Device IP = 192.168.4.26         | WIN-612IT30IRE9 |      |
| 43 3000    | Unauthorized card was used       | 6/17/2015 4:21:59 AM   | Card ID = 5655, Device IP = 192  | WIN-G12IT3DIRE9 |      |
| 3000       | Unauthorized card was used       | 6/17/2015 4:16:23 AM   | Card ID = 223, Device IP = 192.1 | WIN-G12IT3DIRE9 |      |
| 3 3001     | Card was used with an unlisted d | 6/16/2015 10:46:46 PM  | Device IP = 192.168.4.245        | WIN-G12IT3DIRE9 |      |
| 3 3001     | Card was used with an unlisted d | 6/16/2015 10:46:36 PM  | Device IP = 192.168.4.245        | WIN-G12IT3DIRE9 |      |
| 5001       | Start ComTcp Scheduler           | 6/16/2015 7:01:02 AM   |                                  | WIN-G12IT3DIRE9 |      |
| 5007       | ComTco is Loading                | 6/16/2015 7:01:01 AM   |                                  | WIN-G12IT3DIRE9 |      |
| 3 5001     | Start ComTcn Scheduler           | 6/16/2015 4:29:43 AM   |                                  | WIN-612TT3DIRE8 |      |
| 5007       | ComTro is Londing                | 6/16/2815 4/29/38 AM   |                                  | WIN-G12IT3DIRE9 |      |

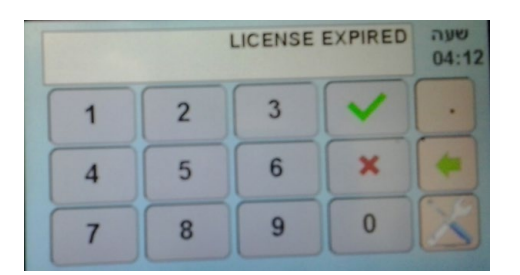

#### Generating new license:

1. In web GUI->Settings->License, copy current license code

| SENTINEL Overview                     | History Users De                                                                              | evices Accounting                                    | 8    |
|---------------------------------------|-----------------------------------------------------------------------------------------------|------------------------------------------------------|------|
| Behaviour Databases Mail2Print ScanDi | rect License Card Reader Scripts SDE                                                          | APClient Islands                                     | Î    |
| Current License Code                  | 12 Y3c/PO68cR2RdcgOkSFhODW71BRPMGUOFÅu<br>/ QurefEYT2XIN4jKmUJTRqYOyVldaXNMTdJ4S<br>MMTExWg== | p2r8FEqRehdR1XE8+BSNT580<br>g6QF91P0VW0y0kI3yp9yXjhy |      |
| New License Code                      |                                                                                               | License Now                                          | . 11 |
| Current License                       | Email rachelb@epapersign.com                                                                  | Server                                               |      |
| 🖉 Embedded (Internal)                 | Period                                                                                        | Unlimited                                            |      |
|                                       | Users                                                                                         | 100                                                  |      |
| 🖉 Scan Direct                         | External                                                                                      | 20                                                   |      |

- 2. Send the current value to us by mail.
  - You will get a new value from us by mail.
- 3. In web GUI->Settings->License, enter new license code into relevant TextBox and press "License Now".

| SENTINEL Overview                                                    | History Users Dev                                                                            | ices Accounting                                                            | 8   |
|----------------------------------------------------------------------|----------------------------------------------------------------------------------------------|----------------------------------------------------------------------------|-----|
| Behaviour   Databases   Mail2Print   ScanDin                         | ect <mark>License</mark> Card Reader Scripts SDE AF                                          | Client Islands                                                             | Î   |
| Current License Code WYFqBgLGnfnEi<br>IHR3cDKB0417/<br>fllowHDAwHDIx | 2Y3c/PO68eRZRdcgOkSFhODW71BRPMGUOFAup2<br>QurefEYT2XfN4jRmUJTRqYOyV1daXNMTdJ4Sq6<br>MTExWg== | r8PEqRrhdR1XE8+BSNT580 .<br>QF91POVWOyOKI3yp9yXjhy ~                       |     |
| New License Code WYFgBgLGnfnE:<br>IHR8CbNfWcRaj<br>fllowHD&wHDIx     | 2Y3c/PO68eRZRdcgOKSFh0DW71BRPMGXCK2806<br>purefEYT2XfN4jKmUJTRqYOyV1daXNMTdJ4Sq6<br>NzgzUg== | / <u>B6cqRchdR1XE8</u> +BSNT580<br>QF91POVWOyOkI3yp9yXjhy<br>/ License Now |     |
| License Details                                                      |                                                                                              |                                                                            |     |
| Company Epaper                                                       | Email rachelb@epapersign.com                                                                 | Server                                                                     |     |
| C Embedded (Internal)                                                | Period                                                                                       | Unlimited                                                                  |     |
|                                                                      | Users                                                                                        | 100                                                                        |     |
| 🖉 Scan Direct                                                        | External                                                                                     | 20                                                                         |     |
| New license will be set.                                             | Rrother Devices                                                                              |                                                                            | 111 |

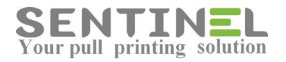

### **Incorrect License**

It may occur that customer has "corrupted" the license. There was installation on "old" server and installation on "new" server.

By mistake customer copied the "old" license to the "new" installation.

Because the license is deepened on the server - This is of course incorrect operation !

In order to correct it:

- 1. In DB License Table The line of License should be deleted
- 2. Application C:\Sentinel\CheckLicense should be activated
- 3. New license will be generated according to the above.

### **Add Permissions**

Sometimes the reason for operations which are not performed is lack of permission/s. In that case permission should be added to the item involved.

Right-Click on the item -> 'Permissions' ->

Window with all permissions is opened -> 'Add' ->

Adding window is opened -> Enter 'Everyone' and fill-in the required permissions -> 'OK'.

The new permission is displayed.

Examples:

1. Scan is not performed - The sub-folder under C:\Sentinel\Queue has no permissions, so the scanned file cannot be stored.

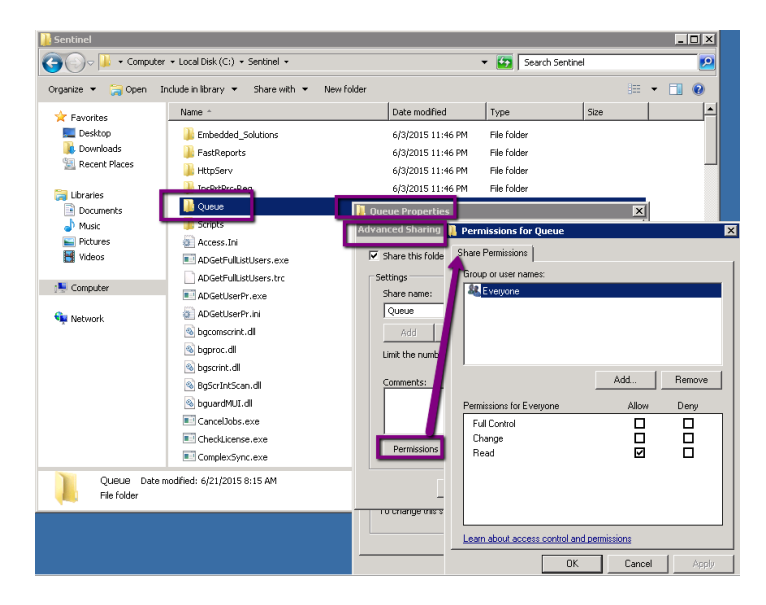

- 2. A group of users cannot print Software is blocked for them, e.g., no permission.
  - In that case, in Registry -> HKEY\_LOCAL\_MACHINE -> software the following should be updated:
  - Sentinel
  - Waw6432node

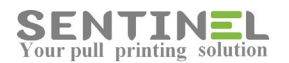

| L Normo                                               | L Turno           | I Dobo   |
|-------------------------------------------------------|-------------------|----------|
| lermissions for Sentinel                              |                   | ×        |
| Security                                              | Permission a      | dded     |
|                                                       |                   |          |
| Authenticated Ine<br>& Everyone<br>STSTEM             |                   | ][       |
| Administrators (WIN-G12IT3                            | DIRE9\Administrat | tors)    |
| Add values                                            | Add               | Remove   |
| remissions for Everyone                               | Allow             | Deny     |
| Full Control<br>Read<br>Special permissions           |                   |          |
| For special permissions or advance<br>click Advanced. | ced settings,     | Advanced |
| OK                                                    | Cancel            | Apply    |

### ScanDirect configuration "Connection Failed" - Account is blocked

When configuring ScanDirect with mailing server details, "Test Connection "should be performed. If connection fails for valid account, it can be blocked according to account security definitions. For example:

Mailing server is gmail, and valid account results with 'Connected Failed", update security definitions as follows: https://www.google.com/settings/security/lesssecureapps - Mark "Turn On" option (Which means that applications can enter the account).

| Sender Name                  | shadi.private@gmail.com       |
|------------------------------|-------------------------------|
| Sender Email                 | rachela.benjamini@gmail.com   |
| Sender Subject               | Scan Direct Automatic message |
| SMTP Server                  | smtp.gmail.com                |
| User Name                    | rachela.benjamini@gmail.com   |
| Password                     | •••••                         |
| Port                         | 587                           |
|                              |                               |
| This server requires an encr | ypted connection (SSL)        |
| Test Connection              | Connection Failed.            |

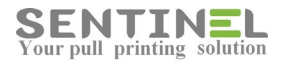

| Google         |                                                                                                    |                                                                      |
|----------------|----------------------------------------------------------------------------------------------------|----------------------------------------------------------------------|
|                | ← Less secure apps                                                                                                    |                                                                      |
|                | Some apps and devices use less secure sign-in technology, which<br>You can <b>tum off</b> access for these apps, which we recommend, or<br>despite the risks. Learn more | n makes your account more vulne<br>turn on access if you want to use |
|                | Access for less secure apps Turn off                                                                                                    | Unblock                                                              |
|                |                                                                                                    |                                                                      |
| Candar Nama    | chadi privata@amail.com                                                                                                    |                                                                      |
| Sender Fmail   | rachela henjamini@gmail.com                                                                                                    |                                                                      |
| Sender Subject | Scan Direct Automatic message                                                                                                    |                                                                      |
| SMTP Server    | smtp.gmail.com                                                                                                    |                                                                      |
| Lines Manag    | rachela.benjamini@gmail.com                                                                                                    |                                                                      |
| User Name      |                                                                                                    |                                                                      |
| Password       | •••••                                                                                                    |                                                                      |

## **Open SQL Block**

Connection to SQL DB can fail (For example: Activating APClient, Test Connection on installation/Running Wizard, etc.)

In order to "open" the DB for connection the following operation should be done:

#### From SQL server select:

Configuration Tools -> Configuration Manager:

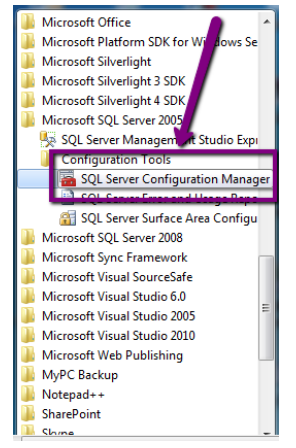

1. Browser should run automatically and should 'Start':

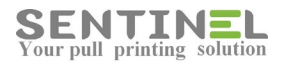

| SQL Server Configuration Manager<br>File Action View Help |                             |                            | Ŀ          | - • ×    |
|-----------------------------------------------------------|-----------------------------|----------------------------|------------|----------|
| 🗢 🔿 🖄 🔚 🔚 🔒                                               | 0                           |                            |            |          |
| 🛞 SQL Server Configuration Manager (Loc                   | al) Name                    | State                      | Start Mode | Log On A |
| SQL Server 2005 Services                                  | EDSOL Server (MSSOLSER/EF   | l) Running                 | Automatic  | NT AUTH  |
| SQL Server 2005 Network Configurat                        | ion 🔊 SQL Server Browser    | Running                    | Automatic  | NT AUTH  |
| Protocols for SQLEXPRESS                                  |                             | 9 2                        |            |          |
| SQL Sel SQL Sel SQL Sel                                   | ver Browser Properties      |                            |            |          |
| Section Protocols                                         | n Service Advanced          |                            |            |          |
| 🗸 Aliases                                                 |                             |                            |            |          |
| в                                                         | inary Path C:\Pro           | gram Files\Microsoft SOL S |            |          |
|                                                           | Control 1                   |                            |            |          |
| 1. If 'Disabeld' - Select 'Automatic'                     | de O                        |                            |            |          |
| 2. 'Start' the servcie                                    | ame NABEE                   | L-PC                       |            |          |
|                                                           | SQL Se                      | rver Browser               |            |          |
| P                                                         | rocess ID 6252              |                            |            |          |
|                                                           | QL Service Type SQL Br      | owser                      |            |          |
|                                                           | art Mode Autom              | atic 🗸                     |            |          |
|                                                           |                             |                            |            |          |
|                                                           |                             |                            |            |          |
|                                                           |                             |                            |            |          |
|                                                           |                             |                            |            |          |
|                                                           |                             |                            |            |          |
| Start                                                     | Mode                        |                            |            |          |
| The                                                       | start mode of this service. |                            |            |          |
|                                                           |                             |                            |            |          |
|                                                           |                             |                            |            | - F      |
|                                                           | OK Cancel                   | Apply Help                 |            |          |

2. Client Protocols should be 'Enabled':

| 🙀 SQL Server Configuration Manager                                                                            |               |           |                    |        |  |  |
|----------------------------------------------------------------------------------------------------|---------------|-----------|--------------------|--------|--|--|
| File Action View Help                                                                                         |               |           |                    |        |  |  |
| 🗢 🔿 🙍 🗔 🤕 📓                                                                                                   |               |           |                    |        |  |  |
| SQL Server Configuration Manager (Local)<br>SQL Server 2005 Services<br>SQL Server 2005 Network Configuration | Name          | Order     | Enabled            |        |  |  |
|                                                                                                    | Shared Memory | 1         | Enabled            |        |  |  |
| Protocols for SQLEXPRESS                                                                                      | Named Pipes   | 3         | Enabled            |        |  |  |
| Protocols for MSSQLSERVER                                                                                     | 3 VIA         | 4         | Enabled            |        |  |  |
| 🔩 Client Protocols                                                                                            |               |           |                    |        |  |  |
| Alizza                                                                                                    |               |           | <b>R</b>           |        |  |  |
|                                                                                                    |               |           | <b>\</b>           |        |  |  |
|                                                                                                    |               |           |                    |        |  |  |
|                                                                                                    |               |           |                    |        |  |  |
|                                                                                                    |               |           |                    |        |  |  |
|                                                                                                    |               | All proto | cols should be 'En | abled' |  |  |
|                                                                                                    |               |           |                    |        |  |  |
|                                                                                                    |               |           |                    |        |  |  |
|                                                                                                    |               |           |                    |        |  |  |
|                                                                                                    |               |           |                    |        |  |  |
|                                                                                                    |               |           |                    |        |  |  |
|                                                                                                    |               |           |                    |        |  |  |
|                                                                                                    |               |           |                    |        |  |  |
|                                                                                                    |               |           |                    |        |  |  |
|                                                                                                    |               |           |                    |        |  |  |

### Synchronization with AD for more than one Domain

In order to sync. users who are defined in several domains the following should be done:

- 1. File ADGetUserPr.exe should be copied to C:\Sentinel.
- 2. AD sync. will be updated All domains will be entered to 'Domain Name', separated by ";" as follows:

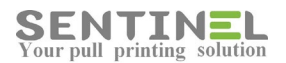

| ENTINEL                                                 | Overview Histo                                          | ry Users                      | Devices Account     | ting | X           |
|---------------------------------------------------------|---------------------------------------------------------|-------------------------------|---------------------|------|-------------|
| ehaviour Database                                       | Mail2Print ScanDirect Licens                            | e   Card Reader   Scripts   S | DE APClient Islands |      | Save Cancel |
| Enable Auto Syn                                         | ic Send card Id to e-mail.                              | /                             |                     |      |             |
| • User LDAP to (<br>Domain Name                         | CEL USERS from active directory                         | ID field name                 | pager               |      | 7           |
| AD user<br>From LDAP field                              | Use LDAP group<br>TESTDOMAIN\Administra<br>displayName  | AD Password<br>To Field       | Generate random ID  | Add  |             |
|                                                         |                                                         |                               |                     | _    |             |
| <ul> <li>Ose SQL Serve</li> <li>AD and SQL S</li> </ul> | er to get users<br>ync (use if card data is stored in a | ı separate SQL database)      |                     |      |             |
| ⊖ Generate Rano                                         | dom Card ID for New Users                               |                               |                     |      |             |
| Test smtp Connecti                                      | ion                                                     |                               |                     |      | _           |
|                                                         |                                                         |                               |                     |      |             |

When any user who is defined in one of the configured domains will send job to print - The user will be added to Users Table.

When any user who is defined in one of the configured domains will send job to print - The user will be added to Users Table.

#### **Domains with different parameters**

When customer has more than one Domain, but Domain parameters are different (AD user & Password, ID field name), there's an addition to the system, which includes two .exe files (ADGetFullListUsers.exe, ADGetUserPr.exe) and one .ini file (ADGetUserPr.ini) for configuration.

The .ini file should be configured as follows:

<u>In [Domain] section:</u> NumberOfDomains = # of customer Domains for AD sync.

<u>For each Domain</u> New section will be added for each Domain. All required parameters, which are defined in AD sync. on web GUI, will be added.

For example, the 1st Domain section will be: [Domain1] Domain=TestDom User=administrator Password=1234 ADCardCodeKey=Pager

When the web GUI is configured as follows:

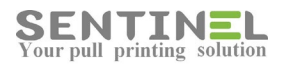

| SENTINEL            | Overview Hist                     | ory Users                       | Devices Accounting                                                                                         | 8 🕄                      |
|---------------------|-----------------------------------|---------------------------------|----------------------------------------------------------------------------------------------------|--------------------------|
| Behaviour Databases | Mail2Print ScanDirect Lice        | nse   Card Reader   Scripts   : | The parameters for Domain1 are defi<br>and also in the .ini file.<br>All Domains parameters are in the .ir | ined here<br>save Cancel |
| 🗹 Enable Auto Syno  | : 🔲 Send card Id to e-mail.       |                                 |                                                                                                    |                          |
| • User LDAP to g    | et users from active directory    |                                 |                                                                                                    | _                        |
| Domain Name         | TESTDOMAIN;Domain2                | ID field name                   | pager                                                                                                    |                          |
| AD user             | Use LDAP group                    | AD Paceword                     | Generate random ID                                                                                         |                          |
| From LDAP field     | displayName 🔻                     | To Field                        | Alternate User                                                                                             | 3                        |
| Use SQL Serve       | r to get users                    |                                 |                                                                                                    |                          |
| AD and SQL Sy       | nc (use if card data is stored ir | n a separate SQL database)      | The additional fields will be                                                                              | added from all           |
| Generate Rand       | om Card ID for New Users          |                                 | Domains as defined                                                                                         |                          |
|                     |                                   |                                 |                                                                                                    |                          |
| Test smtp Connectio | n                                 |                                 |                                                                                                    |                          |
|                     |                                   |                                 |                                                                                                    |                          |
|                     |                                   |                                 |                                                                                                    |                          |

#### Attention:

AD Sync. configuration in web GUI, including the 1st Domain definitions, <u>is not changed</u>, but the .ini file <u>must</u> <u>include</u> this configuration of the 1st Domain (Domain1)

#### **Open Port on server**

When client communicated to Sentinel on the server is not working, the connection should be checked by activating from workstation cmd: "telnet [Server IP] [Port No.]" (For example: 'telnet 192.168.4.236 1690')

If there's no reaction, the port should be opened on server as follows:

• Windows Firewall and Advanced Security-> Inbound Rules -> New Rule:

| 💮 Windows Firewall with Advance  | ed Security       |         |         |         |          | _ 🗆 ×             | 1          |
|----------------------------------|-------------------|---------|---------|---------|----------|-------------------|------------|
| File Action View Help            |                   |         |         |         |          |                   |            |
| 🗢 🔿 🙋 📅 🗟 👔 📅                    |                   |         |         |         |          |                   |            |
| Windows Firewall with Advanced S | Inbound Rules     |         |         |         |          | Actio s           |            |
| Inbound Rules                    | Name              | Group 🔺 | Profile | Enabled | Action 🔺 | Inbou Rules 🔺     |            |
| Connection Security Pules        | 🕑 4client         |         | All     | Yes     | Allow    | New Rule          |            |
|                                  | 🛛 🕜 APClient      |         | All     | Yes     | Allow    |                   |            |
|                                  | BinfoCounters     |         | All     | Yes     | Allow    | Tilter by Profile | pols 👻 🕜 🕶 |
|                                  | 🕑 BSI             |         | All     | Yes     | Allow    | Tilter by State   |            |
|                                  | O EPSLPD          |         | All     | Yes     | Allow    |                   | l all      |
|                                  | 🛛 🕜 KonicaPrt1    |         | All     | Yes     | Allow    | Y Filter by Group |            |
|                                  | 🛛 🕜 KonicaPrt2    |         | All     | Yes     | Allow    | View              |            |
|                                  | 🛛 🕑 lpd           |         | All     | Yes     | Allow    | Defined           | <b>T</b>   |
|                                  | 🛛 🕑 proinstaller  |         | Public  | Yes     | Allow    | Kerresi           |            |
|                                  | 🛛 🕑 proinstaller  |         | Public  | Yes     | Allow    | Export List       | Price      |
|                                  | Sentinel          |         | All     | Yes     | Allow    | 12 Help           |            |
|                                  | 🛛 🕑 SentinelAgent |         | All     | Yes     | Allow    | Tiop              |            |
|                                  | SentinelMonitor   |         | All     | Yes     | Allow    |                   |            |
|                                  | 🛛 🕑 SmallFtp      |         | All     | Yes     | Allow    |                   |            |
|                                  | SNTMANAGER        |         | All     | Yes     | Allow    |                   |            |

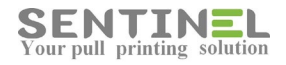

• Select "Port" and press 'Next":

| 🍻 New Inbound Rule Wiza          | rd                                                                   | ×     |    |
|----------------------------------|----------------------------------------------------------------------|-------|----|
| Rule Type                        |                                                                      |       | ₽  |
| Select the type of firewall rule | to create.                                                           |       | Ł  |
|                                  |                                                                      |       | Ľ  |
| Steps:                           |                                                                      |       | Į. |
| <ul> <li>Rule Type</li> </ul>    | What type of rule would you like to create?                          |       | Ł  |
| Protocol and Ports               |                                                                      |       | Ł  |
| <ul> <li>Action</li> </ul>       | C Program                                                            |       | L  |
| <ul> <li>Profile</li> </ul>      | Rule that controls connections for a program.                        |       | Ł  |
| Name                             | Port                                                                 |       | Ł  |
|                                  | Rule that controls connections for a TCP or UDP port.                |       | L  |
|                                  | C Predefined:                                                        |       | Ł  |
|                                  | BranchCache - Content Retrieval (Uses HTTP)                          |       | Ł  |
|                                  | Rule that controls connections for a Windows experience.             |       | L  |
|                                  | C Custom                                                             |       | Ł  |
|                                  | Custom rule.                                                         |       | Ł  |
|                                  | Learn more about rule hopes<br>< Back Next > Cancel                  |       |    |
|                                  | Core Networking - Multicast Listener Query ( Core Networking All Yes | Allov | 11 |

• Enter Port No. and press "Next":

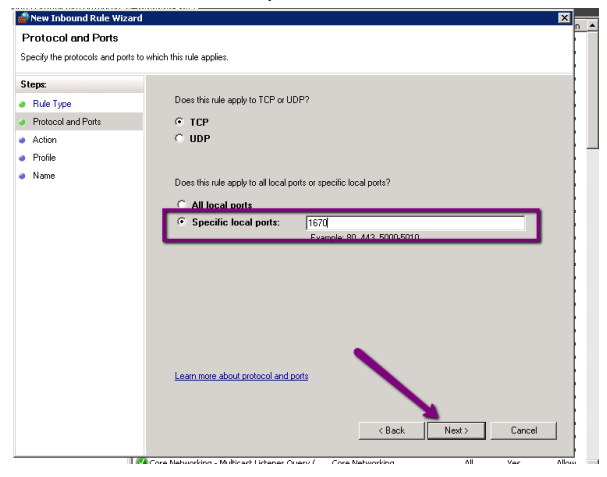

• If nor marked, "Allow" the connection and press "Next":

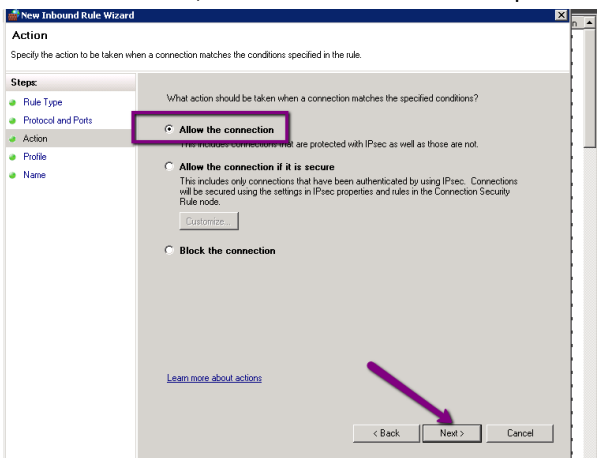

- Name the rule and verify.
- Define new rule for Windows Firewall and Advanced Security-> Outbound Rules also.
- Check by re-activating "telnet" for workstation.

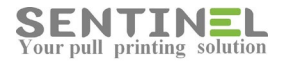

### **Duplicate copies when printing EXCEL - HP Universal Printing PCL6 Driver**

HP Driver "HP Universal Printing PCL6" <u>should not be used</u> with version 61.180.1.<u>20062</u> The <u>correct version</u> of HP Universal Printing PCL6 is previous version <u>61.180.1.17508</u>

|   | WHHPRAP02 (.           WHHPRAP02 (.           WHHPRAP02 (.           WHHPRAP02 (           WHHPRAP02 ( | <ul> <li>Microsoft Shared Fax Driver</li> <li>HP Universal Printing PCL 6</li> <li>HP Universal Printing PCL 6</li> <li>HP Universal Printing PCL 6</li> <li>HP Universal Printing PCL 6</li> <li>HP Universal Printing PCL 6</li> <li>HP Universal Printing PCL 6</li> <li>HP Universal Printing PCL 6</li> <li>HP Universal Printing PCL 6</li> <li>HP Universal Printing PCL 6</li> <li>HP Universal Printing PCL 6</li> <li>HP Universal Printing PCL 6</li> <li>HP Universal Printing PCL 6</li> <li>HP Universal Printing PCL 6</li> <li>Kerox Global Print Driver PCL6</li> <li>Xerox Global Print Driver PCL6</li> <li>Xerox Global Print Driver PCL6</li> <li>Xerox Global Print Driver PCL6</li> <li>Xerox Global Print Driver PCL6</li> <li>Xerox Global Print Driver PCL6</li> <li>Xerox Global Print Driver PCL6</li> </ul> | 6.2.9200.17099<br>61.180.1.20062<br>61.180.1.20062<br>61.180.1.20062<br>61.180.1.20062<br>61.180.1.20062<br>61.180.1.20062<br>61.180.1.20062<br>61.180.1.20062<br>61.180.1.20062<br>61.180.1.20062<br>61.180.1.20062<br>61.180.1.20062<br>5404.800.0,0<br>5404.800.0,0<br>5404.800.0,0<br>5404.800.0,0 | X | Type 3 - User Mode<br>Type 3 - User Mode<br>Type 3 - User Mode |
|---|----------------------------------------------------------------------------------------------------|----------------------------------------------------------------------------------------------------|----------------------------------------------------------------------------------------------------|---|----------------------------------------------------------------------------------------------------|
| 0 | WHHPRAP02 (                                                                                                    | Xerox Global Print Driver PCL6<br>Xerox Global Print Driver PCL6                                                                                                    | 5404.800.0.0<br>5404.800.0.0                                                                                                    |   | Type 3 - User Mode<br>Type 3 - User Mode<br>Type 3 - User Mode                                                                                                    |

The problem caused duplicate copies when printing Excel file with "Collate copies" option. For example, if 1 page was sent with 3 copies - 4 copies were printed (Square value of No. of pages). When using regular "Copies" - Number of copies was correct.

HP Universal Printing PCL6 <u>version 61.180.1.20062 includes bugs and is not recommended</u> by HP company for usage. Instead, version 61.180.1.17508 should be used.

#### **Slow Performance**

Slow performance, e.g., the time until job is actually printed is too long, usually occurs because of communication problems.

Communication between the workstation printer and the server will be checked by activating Start -> cmd ->

"ping" to server IP as follows:

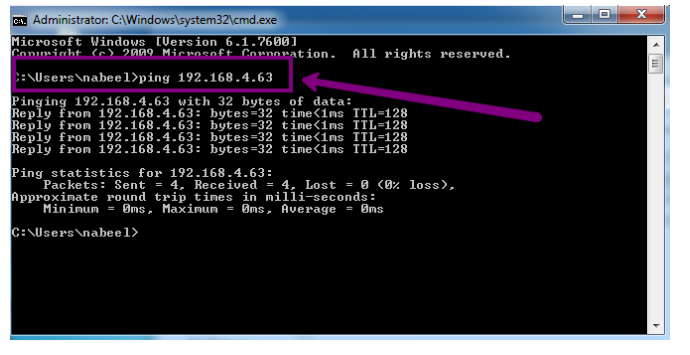

### Auto Synchronization to AD LDAP

Rather than having to manually enter information for each user, you can easily synchronize with existing information. This is particularly useful as many organizations maintain detailed user information in their Windows AD.

For most activities, synchronization is one way - from the LDAP to User Table Sentinel DB.

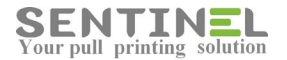

#### Configuration process:

| o Sync Bill Code Backup   | AD s                        | ync.                  | The LDAP field i | including the card ID | Save Cance |
|---------------------------|-----------------------------|-----------------------|------------------|-----------------------|------------|
| inable Auto Sync          | end card Id to e-mail.      |                       |                  |                       |            |
| • User LDAP to get users  | from active directory       |                       |                  |                       |            |
| Domain Name TESTDC        | MAIN                        | ID field nam          | ie pager         |                       |            |
| Use                       | LDAP group                  |                       | 🗆 Generate ra    | andom ID              |            |
| AD user TESTDC            | MAINAdministra              | AD Passwor            | -d               |                       |            |
|                           |                             | To Tiold              |                  |                       |            |
| ○ Use SQL Server to get ( | users                       |                       |                  |                       |            |
| AD and SQL Sync (use i    | if card data is stored in a | separate SQL database | 1                |                       |            |
| Generate Random Card      | ID for New Users            |                       |                  |                       |            |
| Test smtp Connection      |                             | Check definitions     | כ                |                       |            |

At first AD access is updated (Domain name, Ad user & password).

Than sync. mode and activation are defined:

1. Sync. can be done by addition of specific ID values stored in specific LDAP Field. In that case the name of <u>LDAP attribute in AD</u> should be entered.

For example, Fields' names displayed on LDAP GUI are not always the LDAP real attributes' names:

|                 | New Object - User        | objectC                     | ass           | ×        |
|-----------------|--------------------------|-----------------------------|---------------|----------|
| DN = Full Na    | ime + Path               | .CP.COM/Cowbridge           |               |          |
| CN First + Last | First name:              | Guy                         | givenName     |          |
|                 | Full name:               | Guy Thomas                  | displ         | layName  |
|                 | User logon name:<br>guyt | @cp.com                     |               | ipalName |
|                 | User logon name          | (pre-Windows 2000):<br>guyt | samAcco       | untName  |
|                 |                          |                             |               | -        |
|                 |                          | - Back                      | iext > Cancel | 1        |

2. Users will be added with generated random personal codes. In that case ID field name <u>must be empty</u>.

#### **Attention**

Users are added into the system <u>once they print</u>, e.g., when non-existing user send his/her first print, user and user's details are added to Users Table in Sentinel DB.

### Specific definitions for one site in service.ini

Sometimes there's a need to define specific values for one site, when the organization has many sites using the same DB.

The DB in Settings cannot be changed, because this will affect all sites.

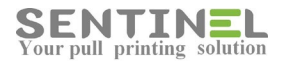

The solution is to update the site's file servcie.ini. Specific definitions are:

1. In [Settings] section: [Settings] . . . . . . . Scan2MeIncomingFolder=F:\Sentinel\PrivateQueue\Ftpmail - Incoming Folder is changed UseNewDeviceSelectAction=1 - When Print Option = "Select by Keypad", operation is faster 2. New section [CardReader]: [CardReader] - Change Card Reader definitions for current site only UseCardReaderSettingFromLocal=1 - Enable the section to work GetFullHID=0 - Get whole read value - for HID only ReadCharFromCardRight =0 - Read Char From Card - Right ReadCharsFromCardLeft =6 - Read Char From Card - Left ConvertDecToHex=0 - Convert Decimal To Hex ConvertHexToDec=0 - Convert Hex To Decimal

### How to install Sentinel on secure (https) server

- 1. On IIS Manager click on sites/Default Web Site.
- 2. In the right side menu click on Binding.
- 3. Add new site binding with https type and hostname: localhost, and choose IIS express SSL certificate.
- 4. Find Url Rewrite on IIS under the project

If you can't find it, install it as the stepson of this site, and don't forget finally to update the Web.Config file in the project folder:

http://www.jppinto.com/2010/03/automatically-redirect-http-requests-to-https-on-iis7-using-url-rewrite-2-0/

#### Sync. to AD's Organization Unit

Sometimes the sync. to AD is needed for only several Groups of the Organization, included in the AD.

In that case, in:

Settings->Database->Auto Sync> Domain Name = Will include the domain name, the Organization Units defined upwards (e.g., from sub-group to upper group), and the Domain Controller name.

For example:

If the domain name is epapersign.com, and we wish to add all users in:

epapersign.com Organization Misgav

The Domain Name in the configuration will be: epapersign/OU=Misgav,OU=Organization,DC=epapersign,DC=com

When there are two sub-units under one OU, the syntax is as follows (Divided by ';'): .....OU=Misgav;OU=Karmiel,OU=Organization.....

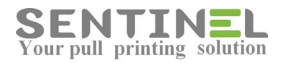

#### Sync. to AD LDAP Groups

When the customer wishes to sync. to LDAP Groups (Not Organization Units), all Groups must be defined first as Groups in Sentinel.

After that, in:

Settings->Darabase ->Auto Sync -> Use LDAP to get users.....: The check box "Use LDAP Groups" must be marked as follows:

| SENTINEL Overview History                                  | Users          | Devices Accounting   |        | ×      | 6 |
|------------------------------------------------------------|----------------|----------------------|--------|--------|---|
| d Behaviour Databases Mail2Print ScanDirect Licence Card F | Reader Scripts | SDE APClient Islands |        |        |   |
|                                                            |                |                      | Save   | Cancel | ] |
| Auto Sync Bill Code Backup                                 |                |                      | _      | _      |   |
| Enable Auto Sync. Send card Id to a mail                   | -              |                      |        |        |   |
|                                                            | -              |                      |        |        |   |
| • Use LDAP to get users from active directory              |                |                      |        |        |   |
| Domain Name TESTDOMAIN                                     | ID field name  | pager                |        |        |   |
| Use LDAP group                                             |                | Generate random ID   |        |        |   |
| AD user TESTDOMAINVAdminisgt                               | AD Password    | •••••••              |        |        |   |
| From LDAP Display Name                                     | To Field       | Alternate User       |        |        |   |
| field                                                      | To Held        |                      | _      |        |   |
|                                                            | LDAP           | Sentinel             | 命      |        |   |
|                                                            | dienlavName    | Descr                | m<br>m |        |   |
|                                                            | uispiayivame   | Desci                | w      |        |   |

The system recognizes the LDAP Groups defined in Sentinel and sync. the users accordingly.

### Sync. To Secure LDAP

When the customer wishes to sync. to Secure LDAP, e.g., to SLDAP, the following should be added to domain name: ":636" as follows:

| ENTINEL Overview H                           | story Users Devices Accounting                 |  |
|----------------------------------------------|------------------------------------------------|--|
| Behaviour Databases Mail2Print ScanDirect    | cence Card Reader Scripts SDE APClient Islands |  |
| Auto Sync Bill Code Backup                   | Save                                           |  |
| ✓ Enable Auto Sync ✓ Send card Id to e-main  |                                                |  |
| • Use LDAP to get users from active director |                                                |  |
| Domain Name epsdom:636                       | ID field name                                  |  |
| Use LDAP group                               | 🗹 Generate random ID                           |  |
| AD user administrator@epsdom                 | AD Password                                    |  |
| From LDAP field displayName                  | To Field Alternate User                        |  |
|                                              | LDAP Sentinel                                  |  |
|                                              | mail Mail 🔟                                    |  |
|                                              | displayivame Descr                             |  |

### **Multiple Servers / Sites**

Sentinel enables to install the system on multiple servers, all using the same DB. Each server installation will be done defining the server as "Site":

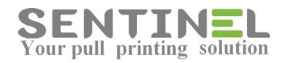

|                        | SENTINE                                                                                                    |
|------------------------|----------------------------------------------------------------------------------------------------|
| Database configuration | This option:                                                                                                    |
| BSI configuration      | Checks 0S and checks folder access permission<br>Checks IS installation and configuration<br>Checks firewall settings and opens necessary ports in the awall<br>Device for the setting of the setting of the setti |
| Device configuration   | Corrects read/write access to folders                                                                                                    |
| Troubleshooting        | Site Name :         UDP Port:       7001         Auto installation of virtual printers         Log         Getting Connection string from registy : SOFTWARE\Sentinel\Settings         Getting Connection string from registy : Software\Sentinel\Settings         Getting Connection string from registy : Software\Sentinel\Settings         Getting Connection string from registy : Software\Sentinel\Settings                                                                                                    |

<u>Attention</u> The Site is not added to the DB automatically on installation. On first job sent from that Site - The Site will be added to the DB

Handling all multiple server from one URL:

In Settings->Behavior->Other->Cluster Name - Add all servers' names, separated by ',', and mark "Support Multiple Servers"

| SENTINEL Overview History Users Devices Accounting                                                                                                    |      | X      |
|----------------------------------------------------------------------------------------------------|------|--------|
| Behaviour Databases Mail2Print ScanDirect Licence Card Reader Scripts SDE APClient Islands Document Email Monitor Interface TCP/IF Other                                                                                                    | Save | Cancel |
| Cluster name (leave empty if local) SRV1;SRV3<br>Application System User System<br>Release All Jobs for Application User<br>Remove Symbols from User Name (Left)<br>Remove Symbols from User Name (Right)<br>Support Multiple Servers<br>Support Multiple Servers<br>Support Multiple Servers |      |        |
| Default Currency [USD] US Dollar   Page quota  Enable Proxy Server                                                                                                    |      |        |
| Auto login Sentinel mobile. QRC Server IP Address                                                                                                    |      |        |

On Add/Edit printer - The list of Printers will include all printers on all servers.

#### Sync users to Default Profile

When user is synchronized from AD (or from ext. SQL table), the Profile is defined by the value in Users table for Column ProfileID - It should be: DefaultValue or Binding = 0

When the value is zero, the Profile for the user is Default Profile. If the value is not zero, the user will be added with the one of the Profiles in the UsersProfiles table.

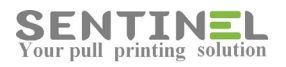

| Connect - 📑 📑 👕 🖒 🍒         | Column Name              | Data Type        | Allow Nulls |               | * |
|-----------------------------|--------------------------|------------------|-------------|---------------|---|
| dbo.UserGroups              | Limit7                   | int              |             |               |   |
| I dbo.UserProfiles          | ScanToFolder             | nvarchar(255)    |             |               |   |
| 🛞 🛄 dbo.Users 🛛 🔤 🖉 Design: | AlterMainUser            | nvarchar(50)     |             |               |   |
| dbo.UsersMM                 | RemovelobAfter           | real             |             |               |   |
| dbo.WeeklyReports           | DefaultPrinter           | musechar(50)     |             |               |   |
| Views                       | Deladice miller          | invarchar(50)    |             |               |   |
| General Synonyms            | IsGuest                  | int              |             |               |   |
| Service Broker              | Groupit                  | inc              |             | 1             |   |
| 🗑 🧱 Storage                 | ProfileID                | int              |             |               |   |
| Gecurity                    | Dudger                   | 1001             | 2           |               |   |
| 🗉 📋 strauss                 | UserMAC                  | nvarchar(255)    | M           |               |   |
|                             | ApplUser                 | nvarchar(50)     |             |               |   |
|                             | EnverDINCede             | interenting (per |             |               |   |
| ⊡ Test1     Test1           | ForcePINCode             | int              |             |               | Ψ |
| Iesti                       | Column Properties        |                  |             |               |   |
| Test11                      |                          |                  |             |               |   |
| Test-17-01-017              | 21                       |                  |             |               |   |
| I Test2                     | ✓ (General)              |                  |             |               | - |
| Test3                       | (Name)                   |                  | ProfileID   | Sould be zero |   |
| 🗉 🧻 Test4                   | Allow Nulls              |                  | Yes         |               |   |
|                             | Data Type                |                  | int         |               |   |
| 🗉 📋 test4upgrade            | Default Value or Bindir  | ng               |             |               |   |
| I U Test5                   | ✓ Table Designer         |                  |             |               | Ŧ |
|                             | Default Value or Binding |                  |             |               |   |

#### Timeout error on server - Displayed on event log

When event log displays "Closing TCP socket with local port 1690...." as follows:

| evel                                                                                                    | Date and Time                                                                                                    | Source                                                                                                    | Event ID                                                                                                    | Task Categ                                                                                       | ^  |
|----------------------------------------------------------------------------------------------------|----------------------------------------------------------------------------------------------------|----------------------------------------------------------------------------------------------------|----------------------------------------------------------------------------------------------------|--------------------------------------------------------------------------------------------------|----|
| Warning                                                                                                    | 26/08/2018 07:20:39                                                                                                    | AFD                                                                                                    | 16002                                                                                                    | None                                                                                             |    |
| Warning                                                                                                    | 22/08/2018 06:35:03                                                                                                    | AFD                                                                                                    | 16002                                                                                                    | None                                                                                             |    |
| Warning                                                                                                    | 21/08/2018 06:35:05                                                                                                    | AFD                                                                                                    | 16002                                                                                                    | None                                                                                             | =  |
| Warning                                                                                                    | 20/08/2018 06:35:03                                                                                                    | AFD                                                                                                    | 16002                                                                                                    | None                                                                                             | 10 |
| Warning                                                                                                    | 17/08/2018 06:35:04                                                                                                    | AFD                                                                                                    | 16002                                                                                                    | None                                                                                             |    |
| Warning                                                                                                    | 13/08/2018 06:35:05                                                                                                    | AFD                                                                                                    | 16002                                                                                                    | None                                                                                             |    |
| Warning                                                                                                    | 12/08/2018 06:35:04                                                                                                    | AFD                                                                                                    | 16002                                                                                                    | None                                                                                             | ~  |
| vent 16002, AFD                                                                                                    |                                                                                                    |                                                                                                    |                                                                                                    |                                                                                                  | ×  |
| General D                                                                                                    |                                                                                                    |                                                                                                    |                                                                                                    |                                                                                                  |    |
| Closing a TCP so                                                                                                    | cket with local port number 1                                                                                                    | 1690 in process 3680                                                                                                    | ) is taking long                                                                                              | er than expected. The local                                                                      |    |
| Closing a TCP so<br>port number may<br>misbehaving net<br>software includin                                                                    | cket with local port number<br>r not be available until the cl<br>work drivers. Ensure latest up<br>g NIC drivers, firewalls, or ot                                               | 1690 in process 3684<br>ose operation is cor<br>dates are installed f<br>her security produc                                                       | ) is taking long<br>npleted. This h<br>or Windows an<br>ts.                                                   | er than expected. The local<br>appens typically due to<br>d any third-party networking           |    |
| Closing a TCP so<br>port number may<br>misbehaving net<br>software includin                                                                    | cket with local port number '<br>not be available until the clo<br>work drivers. Ensure latest up<br>g NIC drivers, firewalls, or oth<br>System                                   | 1690 in process 368<br>see operation is cor<br>dates are installed f<br>her security produc                                                        | D is taking long<br>npleted. This h<br>or Windows an<br>ts.                                                   | er than expected. The local<br>appens typically due to<br>d any third-party networking           |    |
| Closing a TCP so<br>port number may<br>misbehaving net<br>software includin<br>Log Name:<br>Source:                                            | cket with local port number '<br>not be available until the clo<br>work drivers. Ensure latest up<br>g NIC drivers, firewalls, or ot<br>System<br>AFD                             | 1690 in process 368<br>see operation is cor<br>dates are installed f<br>her security produc<br>Logged:                                             | D is taking long<br>npleted. This h<br>or Windows an<br>ts.<br>26/08/2018 07                                  | er than expected. The local<br>appens typically due to<br>d any third-party networking<br>20:39  |    |
| Closing a TCP so<br>port number may<br>misbehaving net<br>software includin<br>Log Name:<br>Source:<br>Event ID:                               | cket with local port number '<br>not be available until the clo<br>work drivers. Ensure latest up<br>g NIC drivers, firewalls, or ot<br>System<br>AFD<br>16002                    | 1690 in process 368<br>see operation is cor<br>dates are installed f<br>her security produc<br>Logged:<br>Task Category:                           | D is taking long<br>npleted. This h<br>ior Windows an<br>ts.<br>26/08/2018 07<br>None                         | er than expected. The local<br>appens typically due to<br>d any third-party networking<br>:20:39 |    |
| Closing a TCP so<br>port number may<br>misbehaving net<br>software includin<br>Log Name:<br>Source:<br>Event ID:<br>Level:                     | cket with local port number '<br>not be available until the clo<br>work drivers. Ensure latest up<br>g NIC drivers, firewalls, or oth<br>System<br>AFD<br>16002<br>Warning        | 1690 in process 368<br>ose operation is cor<br>dates are installed f<br>her security produc<br>Logged:<br>Task Category:<br>Keywords:              | D is taking long<br>npleted. This h<br>ior Windows an<br>ts.<br>26/08/2018 07<br>None<br>Classic              | er than expected. The local<br>appens typically due to<br>d any third-party networking<br>:20:39 |    |
| Closing a TCP so<br>port number may<br>misbehaving net<br>software includin<br>Log Name:<br>Source:<br>Event ID:<br>Level:<br>User:            | cket with local port number '<br>not be available until the clo<br>work drivers. Ensure latest up<br>g NIC drivers, firewalls, or oth<br>System<br>AFD<br>16002<br>Warning<br>N/A | 1690 in process 368<br>ose operation is cor<br>dates are installed f<br>her security produc<br>Logged:<br>Task Category:<br>Keywords:<br>Computer: | D is taking long<br>npleted. This h<br>ior Windows an<br>ts.<br>26/08/2018 07<br>None<br>Classic<br>MODAPM2.m | er than expected. The local<br>appens typically due to<br>d any third-party networking<br>20:39  |    |
| Closing a TCP so<br>port number may<br>misbehaving net<br>software includin<br>Log Name:<br>Source:<br>Event ID:<br>Level:<br>User:<br>OpCode: | cket with local port number '<br>not be available until the clo<br>work drivers. Ensure latest up<br>g NIC drivers, firewalls, or oth<br>System<br>AFD<br>16002<br>Warning<br>N/A | 1690 in process 368<br>ose operation is cor<br>dates are installed f<br>her security produc<br>Logged:<br>Task Category:<br>Keywords:<br>Computer: | D is taking long<br>npleted. This h<br>or Windows an<br>ts.<br>26/08/2018 07<br>None<br>Classic<br>MODAPM2.m  | er than expected. The local<br>appens typically due to<br>d any third-party networking<br>220:39 |    |

it means that MS update is needed.

You should download update No. KB4338815, or install update No. KB488831

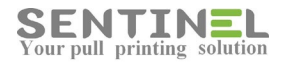

## Installations

### Upgrade version for exiting customer

When upgrading version for existing customer, there are two options (According to customer request):

- Upgrading on same env.
- Upgrading on new env.

#### <u>Attention</u>

There's no way to upgrade from version 2.x.x to version 3.x.x and up In that case a new installation will be performed and only DB will be "fixed". <u>License issue should be checked/verified before installation.</u>

#### Upgrading on same env.

- 1. The upgrade will affect two folders:
  - C:\\sentinel
  - C:\\inetab\\wwwroot\\Sentinel

These two folders must be Backed before installation.

2. The DB should be backed up before installation:

For Access - The DB must be copied to different folder before installation. For SQL - The DB must be backed up before installation

3. When customer has special scripts / reports, the following folders must be backed up by copying them to different folder:

- Scripts: Folder C:\Sentinel\Scripts
- Reports:

Folders C:\inetpub\wwwroot\Sentinel\CustomReports\Access Folder C:\inetpub\wwwroot\Sentinel\CustomReports\ SQL

- 4. Only then 'Stop' the Sentinel service (Doing that will stop all printing).
- 5. Installation can be done by uninstall and install the new version, but sometimes the customer has special definitions, which can be destroyed by the operation.
  - In that case it's recommended to copy ("'override") all relevant files to:
  - C:\\sentinel
- 6. Update DB:

When local (Access) DB is used, copy it to: C:\inetpub\wwwroot\Sentinel\App\_Data For SQL DB there's no such operation.

- 7. Activate UpdateTbl.exe and 'Start' the Sentinel service.
- 8. If installation is done by copying files to the relevant folders Copy all relevant files to C:\\inetab\\wwwroot\\Sentinel

8. Sometimes there are processes in use in IIS memory. In order to clear it, activate 'iisreset' (See solution Check IIS)

9. Open the software, Refresh and check that everything is OK. If not - run Wizard and re-check

All actions will be included in a batch file, which will be created on version release. All required files will be copied.

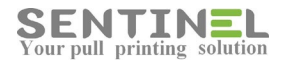

Upgrading on new env.

This is almost like regular installation, but with special handling of customer's existing DB.

1. Devices:

All required devices (e.g., to be activated for pull printing) should be installed on the new server, including drivers. (Same as for regular installation)

2. DB:

It's always recommended to check connection string to DB in old env. Registry in

1

in order to verify which DB is used (Local, e.g. Access / SQL).

| 🕵 Registry Editor                                                                                                    |                                                                                                    |                                                                                                    |                                                                                                    | _ 🗆 🗙 |
|----------------------------------------------------------------------------------------------------|----------------------------------------------------------------------------------------------------|----------------------------------------------------------------------------------------------------|----------------------------------------------------------------------------------------------------|-------|
| File Edit View Favorites Help                                                                                                    |                                                                                                    |                                                                                                    |                                                                                                    |       |
| Computer  Computer  Compu | Name<br>del:(Doffault)<br>del:(Doffault)<br>del:Doffault<br>del:Doffault<br>del:Do | Type<br>REG_52<br>REG_52<br>REG_52<br>REG_52<br>REG_DWORD<br>REG_52<br>REG_52<br>REG_DWORD<br>REG_52<br>REG_DWORD | Deta:         (value not set)           Fonder=Microsoft.Jet.OLED6.4.0;Data Source=C:[netpub](wwwroot[Sentinel(App_Data[Sentinel.mdb; | 3     |
| Computer\HKEY_LOCAL_MACHINE\SOFTWARE\Sentinel\Setti                                                                                                    | ngs                                                                                                    |                                                                                                    |                                                                                                    | 1     |

For Access - The DB is saved on old server and will be copied to new server after installation. For SQL - The DB must be backed up before installation

- 3. When customer has special scripts / reports, the following folders will be copied to new env. as well.
  - Scripts: Folder C:\Sentinel\Scripts from old server
  - Reports:

Folders C:\inetpub\wwwroot\Sentinel\CustomReports\Access from old server

- Folder C:\inetpub\wwwroot\Sentinel\CustomReports\ SQL from old server
- 4. Install new version from start (Regular installation).
- 5. When local (Access) DB is used, copy it to: C:\inetpub\wwwroot\Sentinel\App\_Data For SQL DB there's no such operation.
- 6. 'Stop' the Sentinel service, Activate UpdateTbl.exe and 'Start' the Sentinel service
- 7. 'Start' the Sentinel service and Check for all 'Settings' configurations which need sever IP: ScanDirect, Mail2Print, Behavior->Monitor.
   In addition, update all external controller with the new server IP.
- 8. Open the software, Refresh and check that everything is OK. If not run Wizard and re-check

### **IIS Configuration before installation**

System Requirements include a retirement that IIS will be configured so that Sentinel will be able to work.

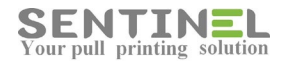

For server 2008/2012, configuration should be as follows:

- 1. Common HTTP -> Static Content Selected.
- 2. **Application Development** All its sub-options are selected.
- 3. Security -> Windows Authentication Selected
- 4. **IIS 6 Management Compatibility** All its sub-options are selected.

| Server Manager                                       |                                                                                                    |                                                                                                    |                                                     |
|------------------------------------------------------|----------------------------------------------------------------------------------------------------|----------------------------------------------------------------------------------------------------|-----------------------------------------------------|
| (= -) 🗶 📅 🛛                                          |                                                                                                    |                                                                                                    |                                                     |
| Server Manager (WIN-G12IT3DIRE                       | Roles Wew the health of the roles installed on                                                                                                    | your server and add or remove roles and features.                                                   |                                                     |
| Fedures     Jognostics     Configuration     Storage | Description:<br><u>Print Server</u> includes the Print Management snap<br>print servers and migrating printers to and from                                                                                         | p-in, which is us<br>other Windows p In order to update- Press 'Add<br>On opened screen all options | Rele Services.<br>will be available for mark/unmark |
|                                                      | Web Server (IIS)                                                                                                    |                                                                                                    | Web Serve LIS) Help                                 |
|                                                      |                                                                                                    |                                                                                                    |                                                     |
|                                                      | Provides a reliable, manageable, and scalable wet                                                                                                    | o application infrastructure.                                                                       |                                                     |
|                                                      | Role Status      Messages: None      System Services: 4 Running, 1 Stopped      Events: 13 informational in the last 24 ho Best Practices Analyzer: To Start a Best      the on this role's homepage and cick Scar | ation are displayed<br>urs<br>hystoch Analyzer scan, go to the Best Practices Analyzer<br>this R p  | Go to Web Briver (IIS)                              |
|                                                      | Role Services: 29 installed                                                                                                    | 1                                                                                                   | Add Role Services                                   |
|                                                      | Role Service                                                                                                    | Status                                                                                              | Remove Role Services                                |
|                                                      | 🐁 Web Server                                                                                                    | Installed                                                                                           |                                                     |
|                                                      | Common HTTP Features                                                                                                    | Installed                                                                                           |                                                     |
|                                                      | 📩 Static Content                                                                                                    | Installed                                                                                           |                                                     |
|                                                      | befault Document                                                                                                    | Installed                                                                                           |                                                     |
|                                                      | Directory Browsing                                                                                                    | Installed                                                                                           |                                                     |
|                                                      | HIP Errors                                                                                                    | Installed                                                                                           |                                                     |
|                                                      | WebDAV Rybitting                                                                                                    | NUL HISLORGU<br>Alek installed                                                                      |                                                     |
|                                                      | Application Development                                                                                                    | Installed                                                                                           |                                                     |
| 1                                                    |                                                                                                    |                                                                                                    |                                                     |

If the server is a simple computer with IIS, IIS configuration is checked by:

Control Panel -> Programs and Features -> Uninstall -> Turn Windows feature on/off.

|                                                                                                    |                                       |                | ı x    |
|----------------------------------------------------------------------------------------------------|---------------------------------------|----------------|--------|
| 🚱 🕗 🖉 Control Panel 🕨 Programs 🕨 Programs and Features                                                                                                    | 👻 🍫 Search Program                    | s and Features | Q      |
| Control Panel Home<br>View installed updates<br>Tum Windows features on or                                                                                                    | n click Uninstall, Change, or Repair. |                |        |
| Gff Windows Features                                                                                                    |                                       | 833            | • 0    |
|                                                                                                    | Publisher                             | Installed On   | Size ^ |
| Turn Windows features on or off 🛛 🛛 🔞                                                                                                    | Adobe Systems                         | 10/08/2015     | 1.     |
| To turn a feature on, select its check box. To turn a feature off, clear its                                                                                                    | Adobe Systems Incorporated            | 13/04/2014     | =      |
| check box. A filled box means that only part of the feature is turned on.                                                                                                    | Adobe Systems Incorporated            | 13/04/2014     |        |
| Internet Evolorer 9                                                                                                    | s Incorporated                        | 12/08/2015     | 8.     |
| IIS Co                                                                                                    | nfiguration Incorporated              | 12/08/2015     | 8,6    |
| The Fire Server                                                                                                    | s Incorporated                        | 30/07/2015     | 18     |
| 😑 🔲 🔓 Web Management Tools                                                                                                    | Famatech                              | 28/05/2014     | 17     |
| IS 6 Management Compatibility                                                                                                    | e-Paper                               | 24/08/2015     |        |
| IS Management Console                                                                                                    | AVG Technologies                      | 22/07/2015     |        |
| IS Management Scripts and Tools                                                                                                    | KONICA MINOLTA                        | 08/07/2014     |        |
| IS Management Service                                                                                                    | Brother                               | 10/11/2013     |        |
| World Wide Web Services                                                                                                    | Check Point                           | 09/03/2015     | 3      |
| Image: Image: Imag | CheckPoint                            | 09/03/2015     | 8      |
| Common HTTP Features                                                                                                    | Citrix Systems, Inc.                  | 01/05/2014     | 25     |
| Health and Diagnostics                                                                                                    | Foxit Corporation                     | 08/11/2013     | 4.1    |
| OK Cancel                                                                                                    | KEROX                                 | 10/03/2015     | 1.1    |
|                                                                                                    | Microsoft Corporation                 | 24/12/2013     | 41     |
| Demo App                                                                                                    | XEROX                                 | 26/11/2013     | 1.1    |
| Device Simulation Framework 1.0.1                                                                                                    | Microsoft                             | 24/12/2013     | 3.0    |
| Otfuscator Software Services - Community Edition                                                                                                    | PreEmptive Solutions                  | 14/11/2013     | 6.4    |
| Stropbox                                                                                                    | Dropbox, Inc.                         | 11/08/2015     |        |
| 🚔 e-Paper Printer Report Client 1.65                                                                                                    | e-Paper                               | 27/05/2015     |        |
| FortiClient SSLVPN v4.0.2270                                                                                                    | Fortinet Inc.                         | 18/11/2013     | 15 -   |
| ٠                                                                                                    |                                       |                | F.     |
| Currently installed programs Total size:<br>126 programs installed                                                                                                    | 5.14 GB                               |                |        |

### **Install Sentinel for QR code**

The option to work with QR code, e.g., the user's ID/code value will be read via chip in the smartphone (replacing a controller) is built-in the Sentinel main installation.

1. After installation, verify that "Mobile Print" is licensed:

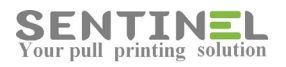

| ENTINEL                   | Overview History                                                     | Users Devices                                                | Accounting                           | <b>R</b> ( |
|---------------------------|----------------------------------------------------------------------|--------------------------------------------------------------|--------------------------------------|------------|
| ehaviour   Databases   Ma | il2Print ScanDirect License Card Re                                  | ader Scripts SDE APClient Is                                 | slands                               | _          |
|                           |                                                                      |                                                              |                                      | _          |
| Current License Code      | 8KfluiHI5up&Ivu62DcfVJI00P/H36D;<br>wYFqBgLGnfnE12Y3c/P068eRZRdcgOk; | aMPF9UmMm9qjG3n1GuBiJkQoH3CO<br>SFhODU71BRPMGdB9DxDxZj4nH5s/ | UyhyAIVVS2+aLf ^<br>gV2UpdIGOdH2XI * |            |
| Neu Licence Cede          | WX13diqs2/YuOxsYHCtfipkNv8OxR+o                                      | :R3t/YbOr5ty/mv3Hvr4ioGOcIyD                                 | +/XP7ESsOuAIyU                       |            |
| New License Code          |                                                                      |                                                              |                                      |            |
|                           |                                                                      |                                                              | Zi License Now                       | _          |
| License Details           |                                                                      |                                                              |                                      |            |
| Company Epaper            | Email rachelb@                                                       | epapersign.com Server                                        |                                      |            |
| C Embedded (Internal)     | Period                                                               |                                                              | Jnlimited                            |            |
| ☑ Mail2Print              | Users                                                                | 1                                                            | 150                                  |            |
| Scan Direct               | External                                                             | 2                                                            | 25                                   |            |
|                           | Brother Devices                                                      | C                                                            | D                                    |            |
| Scripts                   | Non-Brother Devices                                                  | 1                                                            | LO                                   |            |
| Mobile Print              | Push Printers                                                        | 4                                                            | 4                                    |            |
|                           | Data Collection - Netwo                                              |                                                              | 100                                  |            |

2. On web application -> Devices - For each Device (printer) the unique QR code is displayed

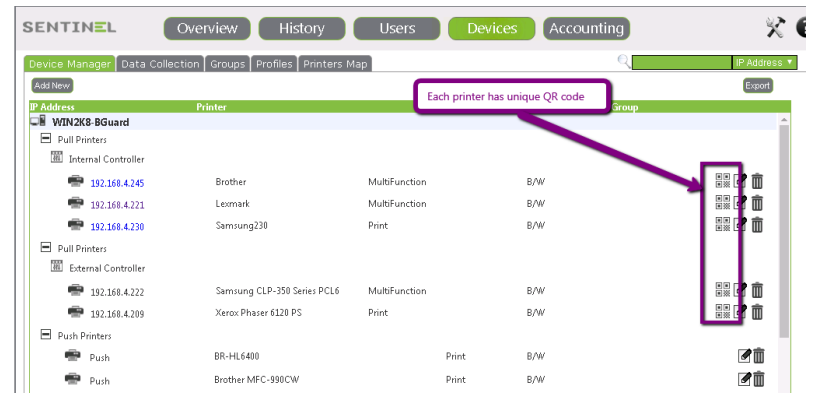

3. Press on the required QR code in order to produce it (Print on sticker, etc.)

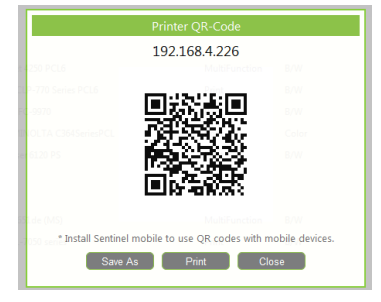

First activation:

1. Make sure that the connection string of QR code application is correct:

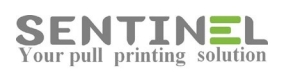

| bguardQRC                                                                                                    |                                             |                                  |                     |                       |                |
|----------------------------------------------------------------------------------------------------|---------------------------------------------|----------------------------------|---------------------|-----------------------|----------------|
| 즠 💽 🗢 🚺 🝷 Comput                                                                                                    | er 👻 Local Disk (C:) 👻 inetpub 👻 www.root 🤊 | + bguardQRC +                    | 👻 🚱 Search bo       | juardQRC              | <b>P</b>       |
| Organize 👻 Include in lit                                                                                                    | orary 🔻 Share with 👻 New folder             |                                  |                     | :== •                 | - 🔳 🔞          |
| 🔆 Favorites                                                                                                    | Name ^                                      | Date modified                    | Туре                | Size                  |                |
| 🧾 Desktop                                                                                                    | App Browsers                                | 15/12/2015 14:20                 | File folder         |                       |                |
| 鷆 Downloads                                                                                                    | App LocalResources                          | 15/12/2015 14:20                 | File folder         |                       |                |
| 🔛 Recent Places                                                                                                    | hin                                         | 15/13/2015 14:20                 | File felder         |                       |                |
|                                                                                                    |                                             | 13/12/2013 14:20                 |                     |                       |                |
| 🥽 Libraries                                                                                                    | us Style                                    | 15/12/2015 14:20                 | File folder         |                       |                |
| Documents                                                                                                    | Default.aspx                                | 27/11/2012 12:55                 | ASPX File           | 18 KB                 |                |
| 🍶 Music                                                                                                    | Site.Master                                 | 27/11/2012 12:55                 | MASTER File         | 3 KB                  |                |
| Pictures                                                                                                    | Web.config                                  | 15/12/2015 14:50                 | CONFIG File         | 3 KB                  |                |
| Videos                                                                                                    |                                             |                                  |                     |                       |                |
| F. computer                                                                                                    |                                             |                                  |                     |                       |                |
| b.config 🛛                                                                                                    |                                             |                                  |                     |                       |                |
| <pre><?xml Version="1.0"?></pre>                                                                                                    |                                             |                                  |                     |                       |                |
| </td <td></td> <td></td> <td></td> <td></td> <td></td>                                                                                                    |                                             |                                  |                     |                       |                |
| For more information                                                                                                    | on how to configure your ASP.NET applic     | ation, please visit              |                     |                       |                |
| >                                                                                                    | on willing shinkid=165455                   |                                  |                     |                       |                |
|                                                                                                    |                                             |                                  |                     |                       |                |
| <configuration></configuration>                                                                                                    |                                             |                                  |                     |                       |                |
| <connectionstrings></connectionstrings>                                                                                                    | · · · · · · · · · · · · · · · · · · ·       |                                  |                     |                       |                |
| <add connectionstring="data sou&lt;/td&gt;&lt;td&gt;arce=.\SylEXPRESS;Integrated Secu:&lt;/td&gt;&lt;td&gt;rity=SSF1;AttachDBF1&lt;/td&gt;&lt;td&gt;lename= DataDirector&lt;/td&gt;&lt;td&gt;y:\aspnetdb.mo&lt;/td&gt;&lt;/tr&gt;&lt;tr&gt;&lt;td&gt;&lt;add name=" name="Applicat.&lt;/td&gt;&lt;td&gt;ionservices" sentinel<="" td=""><td>ConnectionString" connectionString="Pro</td><td>vider=Microsoft.Jet.OLEDB 4 0 Da</td><td>a Source=c:\inetpub</td><td>\www.root\Sentinel\an</td><td>p Data\Sentine</td></add> | ConnectionString" connectionString="Pro     | vider=Microsoft.Jet.OLEDB 4 0 Da | a Source=c:\inetpub | \www.root\Sentinel\an | p Data\Sentine |
|                                                                                                    |                                             |                                  |                     |                       |                |
| <system.web></system.web>                                                                                                    |                                             |                                  |                     |                       |                |
|                                                                                                    |                                             |                                  |                     |                       |                |
| <customerrors mode="&lt;/td"><td>"Off"/&gt;</td><td></td><td></td><td></td><td></td></customerrors>                                                                                                    | "Off"/>                                     |                                  |                     |                       |                |

In C:\inetpub\wwwroot\bguardQRC\web.config check 'ConnectionString' value is correct, or correct it if needed.

2. Start the application by entering your UserName and Password (ID value), as defined in Sentinel software.

### Error in Setup - "The Setup requires IIS 5.1 or higher....."

Lap-Top was upgraded from Windows 7 to Windows 10.

On installing Sentinel on the Lap-Top an error window was opened with message "The Setup requires IIS 5.1 or higher.....":

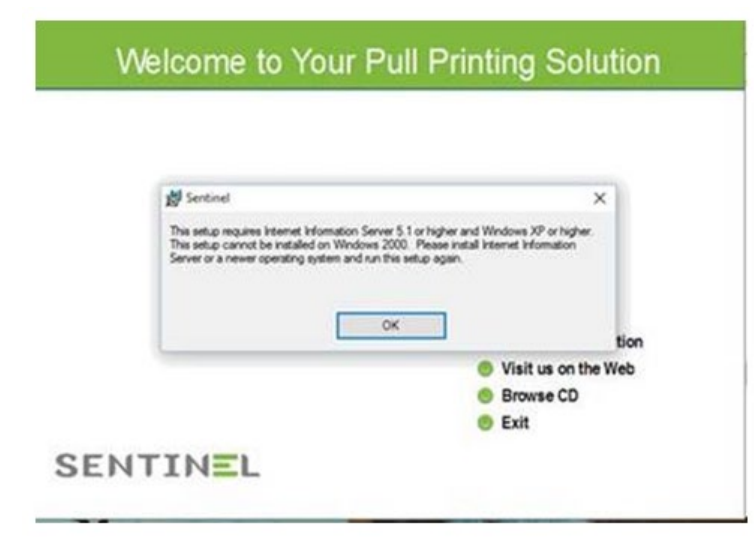

The problem is in MicroSoft msi package, which is used for Sentinel Setup. The problem was found when running the Setup with log file as follows: msiexec /i "C:\MyPackage\Example.msi" /L\*V "C:\log\example.log"

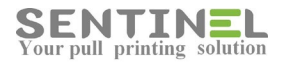

On installation there was check of IIS version with the condition: (IISMAJORVERSION >= "#5" AND IISMINORVERSION >= "#1") OR IISMAJORVERSION >= "#6" Although IIS version was as required in the condition (Version 10) - the condition failed. The condition was corrected in Setup .msi to (IISMAJORVERSION >= "#5" AND IISMINORVERSION >= "#1") OR IISMAJORVERSION >= "#6" OR IISMAJORVERSION >= "#10

### Error in setup - "Error occurred while installing system components...."

The error occurred on installation of .NET 4 during Sentinel installation

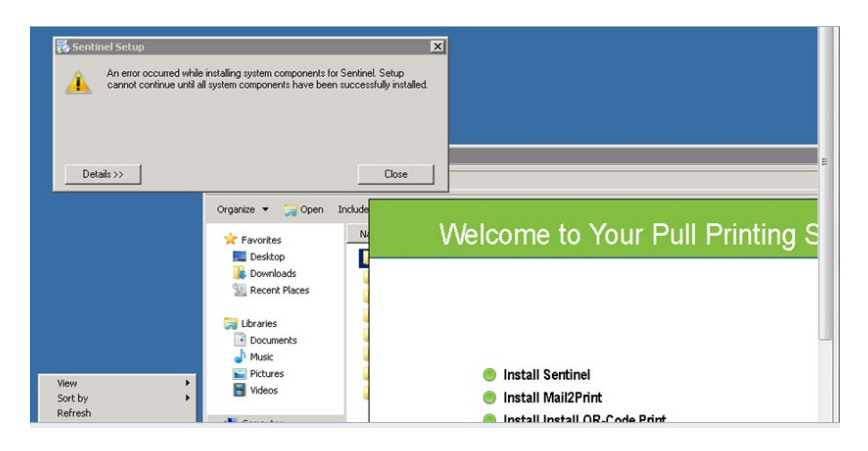

In that case .NET 4 will be installed separately and then Sentinel installation will be re-activated from start

### Error in Setup - "Some of all identity references could not be translated...."

When this error is displayed during installation in means that no permission was given to folders:

| Some or all identity references could not be translated., at<br>System.Security.Principal.NTAccount.Translate(IdentityReferenceCollection<br>sourceAccounts, Type targetType, Boolean forceSuccess)<br>at System.Security.Principal.NTAccount.Translate(Type targetType)<br>at TSWizardDemo.Step21.get_DomainSId(), |  |
|----------------------------------------------------------------------------------------------------|--|
| ОК                                                                                                    |  |

Installation can continue after pressing "OK" until it's finished.

It's recommended to activate Wizard with TroubleShooting after the installation.

### Software was downgraded "automatically"

If on pressing Sentinel shortcut (in order to open the application) - No web page is opened but "something" start running" ==> It means that one or more files was/were changed / deleted / renamed. In that case the .msi detect a change and re-install the application, e,g,. <u>the last full version installation</u>

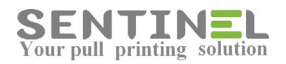

| PI                                                                                                    |                                                                                                    |                                                                                       | nor detecto (                                                                                       | mange in v                          | ersion                                                |                         |              |              |    |
|----------------------------------------------------------------------------------------------------|----------------------------------------------------------------------------------------------------|---------------------------------------------------------------------------------------|----------------------------------------------------------------------------------------------------|-------------------------------------|-------------------------------------------------------|-------------------------|--------------|--------------|----|
| 18                                                                                                    | lease wait while W                                                                                                    | /indows config                                                                        | ures Sentinel                                                                                       | Cance                               |                                                       |                         |              |              |    |
| Sentinel                                                                                                    |                                                                                                    |                                                                                       |                                                                                                    |                                     |                                                       |                         |              |              |    |
| 1 <b>1</b> 1                                                                                                    | Please wait while V                                                                                                    | Vindows config                                                                        | gures Sentinel                                                                                      |                                     |                                                       |                         |              |              |    |
| Time rer                                                                                                    | maining: 4 minutes                                                                                                    |                                                                                       |                                                                                                    |                                     | _,                                                    |                         |              |              |    |
|                                                                                                    |                                                                                                    |                                                                                       |                                                                                                    | Cance                               |                                                       |                         |              |              |    |
| onfiguratio                                                                                                    | on wizard                                                                                                    |                                                                                       |                                                                                                    |                                     |                                                       | _ <b>_ X</b>            |              |              |    |
| elcome                                                                                                    | to the configura                                                                                                    | Repair re-inst                                                                        | tall version                                                                                        |                                     | SENTI                                                 | NEL                     |              |              |    |
|                                                                                                    |                                                                                                    |                                                                                       |                                                                                                    |                                     |                                                       |                         |              |              |    |
|                                                                                                    |                                                                                                    |                                                                                       |                                                                                                    |                                     |                                                       |                         |              |              |    |
| installation                                                                                                    | a will nelp you to configur<br>to match your environm                                                                                                    | e the sortware<br>ent and requirement                                                 | \$.                                                                                                 |                                     |                                                       |                         |              |              |    |
|                                                                                                    |                                                                                                    |                                                                                       |                                                                                                    |                                     |                                                       |                         |              |              |    |
| Close unn                                                                                                    | ecessary programs before                                                                                                    | e continuing.                                                                         |                                                                                                    |                                     |                                                       |                         |              |              |    |
| Close unn<br>Click Next                                                                                                    | ecessary programs before<br>to continue.                                                                                                    | e continuing.                                                                         |                                                                                                    |                                     |                                                       |                         |              |              |    |
| Close unne<br>Click Next                                                                                                    | ecessary programs before<br>to continue.<br>v this welcome screen aga                                                                                                    | e continuing.<br>sin                                                                  |                                                                                                    |                                     |                                                       |                         |              |              |    |
| Close unn<br>Click Next<br>Don't show                                                                                                    | ecessary programs before<br>to continue.<br>v this welcome screen age                                                                                                    | in continuing.                                                                        |                                                                                                    | < Bec                               | k New                                                 | >                       |              |              |    |
| Close unn<br>Dick Next<br>Don't show<br>Close                                                                                                    | eccessary programs before<br>to continue.<br>withis welcome screen age                                                                                                    | an                                                                                    |                                                                                                    | < Bec                               | k New                                                 | >                       | X            | 1            |    |
| Close unno<br>Click Next<br>Don't show<br>Close                                                                                                    | ecessary programs before<br>to continue.                                                                                                    | in continung.                                                                         |                                                                                                    | < Bac                               | k New                                                 | >                       | X            | 1            |    |
| Diose unne<br>Diok Next<br>Don't show<br>Diose<br>Printer Mor<br>ENTJ<br>ere you can                                                                                                    | cossay programs before<br>to continue.                                                                                                    | an uard monitors. Printe                                                              | ers on the server an                                                                                | < Bac                               | k New                                                 | > vvent                 | ×<br>Re-inst | allation as  | ра |
| Close unn<br>Click Next<br>Don't show<br>Close<br>rinter Mor<br>ENTI<br>ste you can<br>guard to mor                                                                                                    | ecessary programs before<br>to continue.                                                                                                    | an uard monitors. Printe                                                              | ers on the server an                                                                                | < Bac                               | k New oose whether you Select/Unselect                | > went                  | Re-inst      | tallation as | pa |
| Close unn<br>Dick Next<br>Don't show<br>Close<br>Frinteer Mon<br>ENTI<br>ere you can<br>guard to more                                                                                                    | ecessary programs before<br>to continue.                                                                                                    | in used monitors. Prints                                                              | ets on the server ar                                                                                | < Bac                               | k Next                                                | > want tall a stochange | Re-inst      | allation as  | pa |
| Close unno<br>Click Next<br>Don't show<br>Close<br>ENTI<br>ste you can<br>guard to more<br>#<br>1<br>2                                                                                                    | Constant programs before<br>to continue.                                                                                                    | in                                                                                    | ers on the server ar<br>Moni<br>On<br>On                                                            | < Boo                               | k Next                                                | > went<br>tAI           | Re-inst      | allation as  | pa |
| Close unno<br>Click Next<br>Den't show<br>Close<br>Frinter Mon<br>ENTI<br>ere you can<br>guard to mod                                                                                                    | ecessary programs before<br>to continue.<br>withis welcome screen ages<br>mitoring<br>INEL<br>select which printers by<br>Particle them or not.<br>Name<br>Name<br>Name<br>Name<br>Secont Plasser 61 20 PP<br>Secont Plasser 61 20 PP                                                                                                    | in used monitors. Print                                                               | ers on the server an<br>Moni<br>Dra<br>Off                                                          | < Bac                               | k Next                                                | > went to change        | Re-inst      | allation as  | pa |
| Close unnu<br>Click Next<br>Don't show<br>Close<br>ENTIJ<br>Ste you can<br>spuard to ma<br>und to ma<br>2<br>3<br>4                                                                                                    | ecessary programs before<br>to continue.<br>withis welcome screen age<br>intering<br>intering | in used monitors. Prints                                                              | ers on the server arr<br>Moni<br>Or<br>Off                                                          | < Bac<br>b shown below. Ch<br>tored | k Nex<br>oose whether you<br>Select/Unselec<br>Select | want tAI -              | Re-inst      | allation as  | pa |
| Close university of the second second                                                                                                    | ecessary programs before<br>to continue.<br>while welcome screen age<br>interning<br>interning<br>inter them or not.<br>Name<br>Xerox Phases 5120 Pf<br>Setting 1<br>Samsung CLX 8380 S<br>Microsoft XPS Docum<br>VerSe270                                                                                                    | in<br>in<br>uard monitors. Prints<br>is<br>enies PCL6<br>enier PCL6                   | ers on the server arr<br>On<br>Off<br>Off<br>Off                                                    | < Bac                               | k Nex<br>oose whether you<br>Select/Unselec           | × want tall :           | Re-inst      | tallation as | pa |
| Close university of the second second                                                                                                    | ecessary programs before<br>to continue.<br>withis welcome screen again<br>intenting<br>intenting<br>elect which printers by<br>elect which printers by<br>SENTINEL<br>Virtual 1<br>Sentung 12<br>Sentung 12<br>S                                                                   | an                                                                                    | ers on the server an<br>Moni<br>On<br>Off<br>Off<br>Off<br>Off<br>Off                               | < Bac<br>shown below. Ch<br>tored   | k New<br>occe whether you<br>Select/Unselec<br>Sele   | vent<br>tAI             | ×<br>Re-inst | tallation as | pa |
| Close university of the second second                                                                                                    | ecessary programs before<br>to continue.<br>withis welcome screen ages<br>within the screen ages<br>within the                                                                                                    | in used monitors. Print                                                               | ets on the server ar<br>On<br>Off<br>Off<br>Off<br>Off<br>Off<br>Off                                | < Bac                               | k Ned                                                 | ×vent<br>tAll change    | Re-inst      | allation as  | pa |
| Close unn<br>Elick Next<br>Don't show<br>Close<br>ENTJ<br>ENTJ<br>ENTJ<br>2<br>3<br>4<br>4<br>5<br>5<br>7<br>8<br>9                                                                                                    | ecessary programs before<br>to continue.<br>withis welcome screen age<br>within welcome screen age<br>within the screen age<br>within the screen age                                                                                                    | in                                                                                    | ers on the server an<br>On<br>Off<br>Off<br>Off<br>Off<br>Off<br>On<br>On                           | < Bac                               | k New<br>oose whether you<br>Select/Unselec<br>Sele   | vert a l                | Re-inst      | allation as  | pa |
| Close unn<br>Click Next<br>Den't show<br>Close<br>ENTJ<br>Ste you can<br>guard to more<br>H<br>1<br>2<br>3<br>4<br>5<br>5<br>6<br>7<br>8<br>9<br>10                                                                                                    | ecessary programs before<br>to continue.<br>Intorting<br>INCEL<br>select which printers by<br>Mane<br>Mane<br>Merco Phases 6120 PC<br>SENTINEL<br>Virtual 1<br>Semung CLX-6300 S<br>MicrosoftXPS Docum<br>MicrosoftXPS Docum<br>MicrosoftXPS Docum<br>MicrosoftXPS Docum                                                                                                    | in<br>uard monitors. Prints<br>enires PCL6<br>ent Writer<br>)<br>S645 SeriesPCL<br>L6 | ers on the server an<br>On<br>Off<br>Off<br>Off<br>Off<br>Off<br>Off<br>Off<br>On<br>On             | < Bac<br>b shown below. Ch<br>tored | k Nex<br>oose whether you<br>Select/Unselec<br>Sele   | vert tetra              | Re-inst      | tallation as | pa |
| Close unn<br>Click Next<br>Don't show<br>ENTJ<br>Source Man<br>ENTJ<br>Source Man<br>ENTJ<br>Source Man<br>Source Man<br>Source M | ecessary programs before<br>to continue.<br>Intorring<br>INTEL<br>select which printers by<br>Mane<br>Xerox Phases 120 PF<br>Serios Phases 120 PF<br>Serios Phases 120 PF                                                                                                    | an<br>uard monitors. Print<br>eries PCL6<br>ent Writer<br>0<br>364Series/PCL<br>6     | ers on the server an<br>On<br>Off<br>Off<br>Off<br>Off<br>Off<br>Off<br>Off<br>On<br>On<br>On<br>On | < Bac                               | k Nex<br>oose whether you<br>Select/Unselec<br>Sele   | > werk                  | × Re-inst    | tallation as | pa |
| Clock Next<br>Don't show<br>Clock Next<br>Don't show<br>Cloce<br>ENTIJ<br>Second Composition<br>Second Composition<br>Second Composi                                                                                                    | ecessary programs before<br>to continue.<br>Interning<br>INEEL<br>Select which printers by<br>Record Phase 6120 PP<br>SENTINEL<br>Virtual 1<br>Xerox Fihase 6120 PP<br>SENTINEL<br>Virtual 7<br>Manager (Virtual 4)<br>Manager (Virtual 4)<br>Matching Phase 6120 PP<br>Lessel 4 250 PPC<br>Brother MEC 9370                                                                                                    | in                                                                                    | ets on the server an<br>On<br>Off<br>Off<br>Off<br>Off<br>Off<br>On<br>On<br>On<br>On               | < Boo                               | k New<br>osse whether you<br>Select/Unselec<br>Select | xork                    | Re-inst      | tallation as | pa |

#### **Attention**

If the installed version before repair is not full version, but batch file of patch - The re-install will downgrade to the previous last full version installed.

In that case <u>all shortcuts should be removed</u> and re-created.

### **Problems after installation - Check IIS**

When there are problems entering the site after installation it's recommended to check IIS.

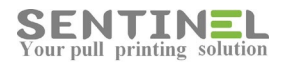

From Start->cmd:

1. Activate: iisreset

If there are error during uninstall.

The command cleans all processes remained in memory, and is much recommended to be used before upgrading version via batch file.

2. Activate: aspnet\_regiis.exe -i

to synchronize between ASP.NET and IIS

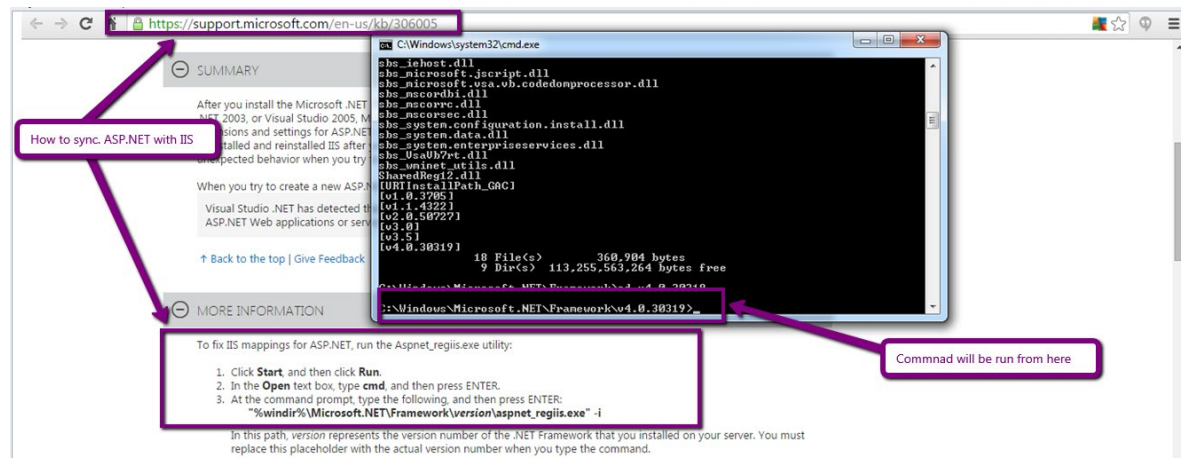

From explorer activate:

IIS should be displayed:

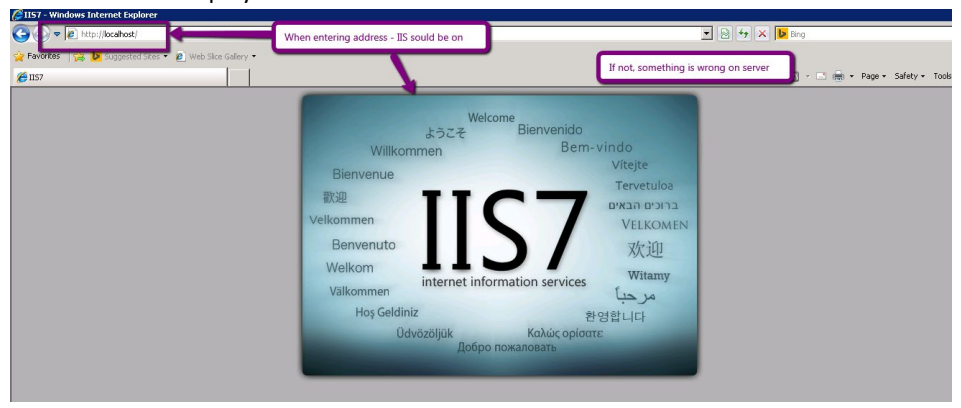

localhost

4. When error "HTTP 401.1 - Unauthorized..." is displayed:

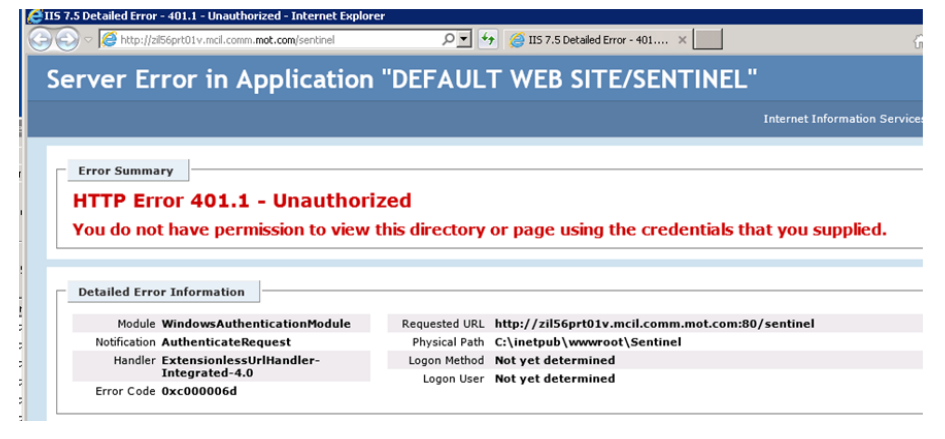

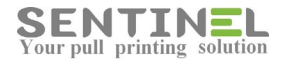

It's recommended to check in IIS:

Sentinel -> Manage application -> Browse, and also check it for other sites. If no other site can be entered to, it might be ISS redirect problem.

### Installation failed at the beginning

Sometimes when installation starts, right after "Install IIS" there's a screen with information that installation had an error and the process must be "Closed".

The common reason for it is that IIS configuration is not suitable the System Requirements for the specific server type.

In addition, command line "iisreset" might also help.

- Check that C:\\inetpub\wwwroot exists and if there's p[permission to create folders under it.
- In IIS check that 'Default Web Site' exists under 'Sites'
- If not Site named 'Default Web Site' should be created on path C:\inetpub\wwwroot

Then the installation will be restarted.

### Sentinel application does not open after installation

After installation the web application was not opened.

#### "Error 500.19 - Internet server error"

On attempt to open the web application via the shortcut, resulted with the above message

| <u>File Edit View Favorites Tool</u>                                                                                                    | : <u>H</u> elp                                                                                                    |                                                              |                                                                                                    |                              |                 |               |              |                  |
|----------------------------------------------------------------------------------------------------|----------------------------------------------------------------------------------------------------|--------------------------------------------------------------|----------------------------------------------------------------------------------------------------|------------------------------|-----------------|---------------|--------------|------------------|
| 🚖 戰 Main page - Lansweeper                                                                                                    |                                                                                                    |                                                              |                                                                                                    | 🏠 Home 🔻 🛐 Feeds (           | 🖉 🔻 📑 Read mail | 🖶 Print 🔻 Pag | e 👻 Safety 🕶 | Tools 🔻 🔞 Help 👻 |
| HTTP Error 500.19 - Internal Server Error The requested page cannot be accessed because the related configuration data for the page is invalid. |                                                                                                    |                                                              |                                                                                                    |                              |                 |               |              |                  |
| Detailed Error Infor<br>Module<br>Notification<br>Handler<br>Error Code<br>Config Error<br>Config File                                          | mation:<br>IIS Web Core<br>BeginRequest<br>Not yet determined<br>Ox80070003<br>Cannot read configuration file<br>\\P\C:\inetpub\www.root\Sentinel\web.config | Requested URL<br>Physical Path<br>Logon Method<br>Logon User | http://localhost:80/Sentinel/<br>C:\instpub\wwwroot\Sentinel\<br>Not yet determined<br>Not yet determined |                              |                 |               |              |                  |
| Config Source:<br>-1:<br>0:<br>More Information:<br>This area occurs when the                                                                   | re is a problem reaction the configuration file for the Web server or Web                                                                                    | amplication to come cases t                                  | ke suest loor muu oostiin moos informati                                                                  | ation shout what caused this |                 |               |              |                  |
| View more information                                                                                                    | re is a proviem reasing the configuration file for the Web Berver or Web.                                                                                    | appreadors in some cases, o                                  | ne event logs may contain more informa                                                                    | ation about what caused the  | eror.           |               |              |                  |

It might be that the IIS wasn't built properly.

Check that Sentinel folder is under C:\inetpub\wwwroot\.

If not - Permission to create folder under C:\inetpub\wwwroot\ should be added.

After that, re-installation should be done (After uninstalling the Sentinel, of course).

<u>"401- Unauthorized: Access is denied due to invalid credentials</u>" On attempt to open the web application via the shortcut, resulted with the above message

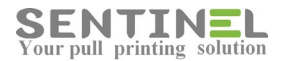

| (<) The second second s | 🔎 🕆 🖒 🜄 401 - Unauthorized: Access 🗙                  |                                                                                                    |
|----------------------------------------------------------------------------------------------------|-------------------------------------------------------|----------------------------------------------------------------------------------------------------|
| Eile Edit View Favorites Tools Help                                                                                                    |                                                       |                                                                                                    |
| 👍 ⋐ Main page - Lansweeper                                                                                                    |                                                       | 🐎 Home 💌 🖾 Feeds (1) 💌 🗔 Read mail 🛛 🚔 Print 💌 Page 💌 Safety 💌 Tools 💌 🙆 Help 💌                                                                                                    |
| the second second second second second second second second second second second second second second second se                                                                                                    |                                                       | Contraction Contraction (Contraction Contraction Contr |
| Server Error                                                                                                    |                                                       |                                                                                                    |
|                                                                                                    |                                                       |                                                                                                    |
| 401 - Unauthorized: Access is de                                                                                                    | anied due to invalid credentials                      |                                                                                                    |
| 401 - Ollautholized, Access is de                                                                                                    | shed due to invalid credentials.                      |                                                                                                    |
| You do not have permission to view this direct                                                                                                    | tory or page using the credentials that you supplied. |                                                                                                    |
|                                                                                                    |                                                       |                                                                                                    |
|                                                                                                    |                                                       |                                                                                                    |
|                                                                                                    |                                                       |                                                                                                    |
|                                                                                                    |                                                       |                                                                                                    |
|                                                                                                    |                                                       |                                                                                                    |
|                                                                                                    |                                                       |                                                                                                    |
|                                                                                                    |                                                       |                                                                                                    |
|                                                                                                    |                                                       |                                                                                                    |
|                                                                                                    |                                                       |                                                                                                    |
|                                                                                                    |                                                       |                                                                                                    |
|                                                                                                    |                                                       |                                                                                                    |
|                                                                                                    |                                                       |                                                                                                    |
|                                                                                                    |                                                       |                                                                                                    |

Check configuration in: IIS-> [Server name] -> Sites -> Default Web Sites -> Sentinel ->Authentication

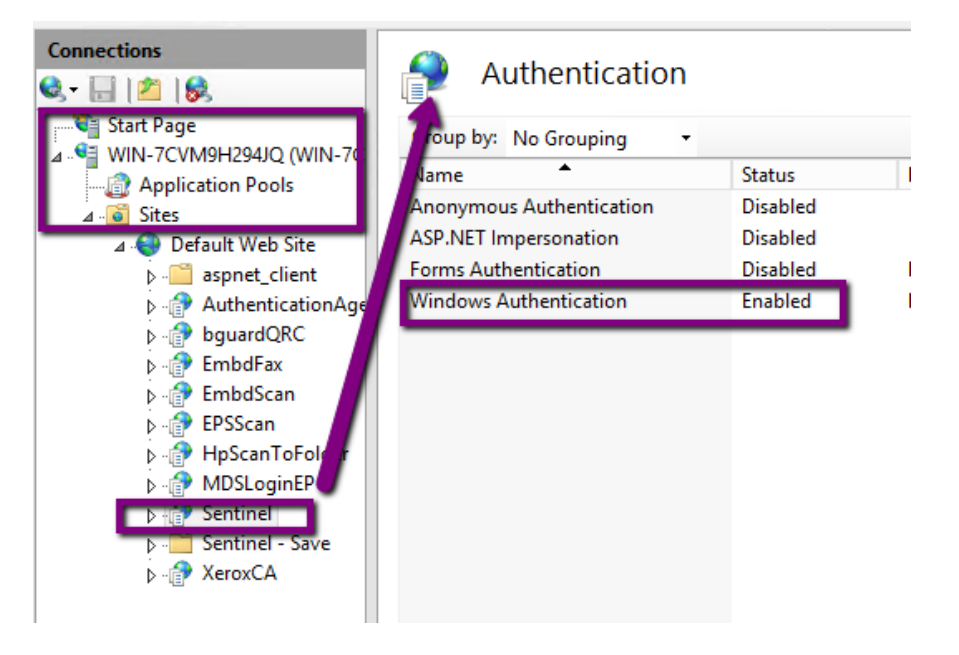

If configuration is correct, or updating does not solve the error, it might be problem in the DNS.

Try to open the web application via server IP, e.g., instead of 'localhost/Sentinel' from the server open via '[Server IP]/Sentinel. Create the shortcut on the server desktop accordingly.

#### After installation the Sentinel is opened with IUSR user Account page

If after installation the application is opened with user account page for user IUSR, the following IIS update is needed:

IIS ->Server name] -> Sites -> Default Web Sites ->Sentinel->Select "Authentication"

Make sure that:

- Anonymous Authentication = Disabled

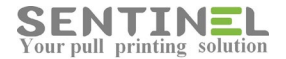

#### - Windows Authentication = Enabled

| Connections           | Authentication           |          |                         |
|-----------------------|--------------------------|----------|-------------------------|
| Application Pools     | Name                     | Status   | Response Type           |
| ⊿ - 🙆 Sites           | Anonymous Authentication | Disabled |                         |
| 🔺 😔 Default Web Site  | ASP.NET Impersonation    | Disabled |                         |
| ▷ 	imes aspnet_client | Forms Authentication     | Disabled | HTTP 302 Login/Redirect |
| AuthenticationAge     | Windows Authentication   | Enabled  | HTTP 401 Challenge      |
| ⊳ 🔐 bguardQRC         |                          |          |                         |
| ⊳ 🔐 EmbdFax           |                          |          |                         |
| EmbdScan              |                          |          |                         |
| ▶ 💮 EPSScan           |                          |          |                         |
| ▶ 💣 HpScanToFolder    |                          |          |                         |
| MDSLoginEP            |                          |          |                         |
| Sentinel              |                          |          |                         |

### Error in Setup "The cabinet file ..... required for this installation is corrupt..."

When the error occurs during installation, it might be that the SETUP package is incomplete or files are missing/corrupted

| nstalling                           | Sentinel                                                                         |                                                        | SENTINEL                                                              |
|-------------------------------------|----------------------------------------------------------------------------------|--------------------------------------------------------|-----------------------------------------------------------------------|
| Sentinel is being                   | intelled                                                                         | Sentinel                                               | ×                                                                     |
| The cabin<br>is compt-<br>the CD-RI | et file _DC1F08E40A00F<br>and cannot be used. This<br>3M, or a problem with this | 280426C7CD819398A<br>could indicate a netwo<br>package | 27' required for this installation<br>rk error, an error reading from |
|                                     | Try Again                                                                        |                                                        | Cancel                                                                |
|                                     |                                                                                  |                                                        | < Back Next >                                                         |
|                                     |                                                                                  | Larce                                                  |                                                                       |

In that case the installation should be downloaded from legal Dropbox link, supplied by ePaper.

#### Attention

The package should always be complete, and stored on the server, where the installation will take place.

#### Installation is "Stuck" before printers list window is displayed

During installation, after the Wizard is closed, there a window including all installed printers for monitoring. Usually this window is closed and is not used during installation.

If the window is not displayed and the following error is displayed, it means that PrintSpooler service is "Disabled":

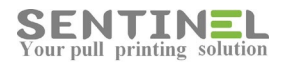

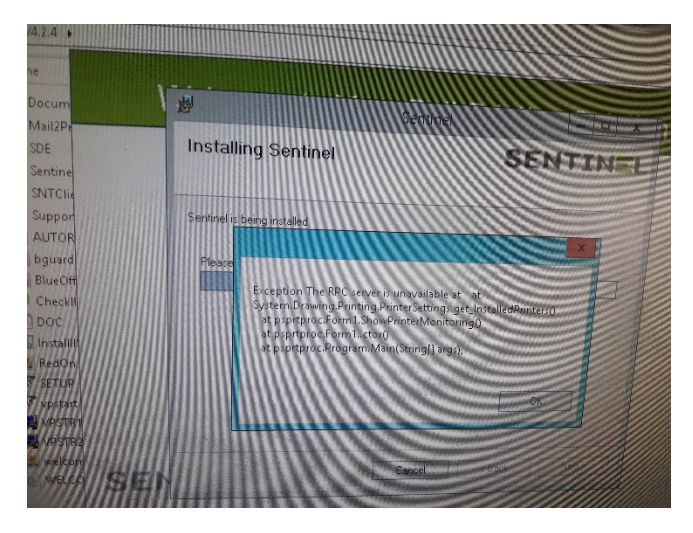

The service should be configured as Automatic and Started, in order for the installation to complete.

After installation you must:

- \* Run the Wizard with "TroubleShooting" in order to create all virtual path files in C:\Sentinel\Queue\Virtual
- \* Create Sentinel Print Processor by running in C:\Sentinel\InsPrtPrc-Reg as follows:

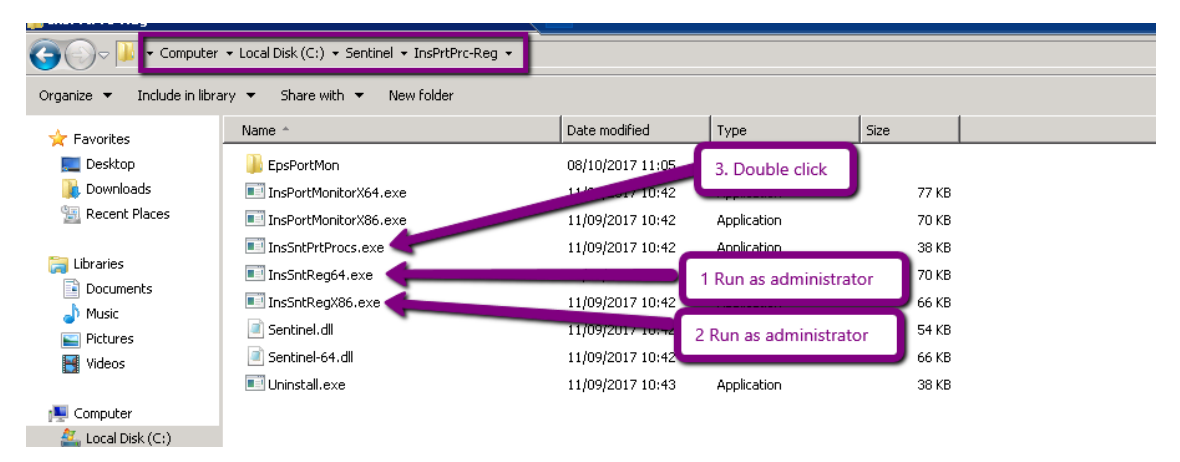

- Run as administrator: InsSntReg64.exe
- Run as administrator: InsSntRegX86.exe
- Double click: InsSntPrtProcs.exe

#### **Attention**

It's always recommended to enable PrintSpooler before installation.

### Installation failed when all IIS is configured correctly

Sometimes the installation fails even when all IIS configuration is correct according to System Requirements.

It might be that he IIS 'Default Web Sites' is curreputed.

It should be checked that there's no sites under 'Default Web Sites'. In that case it should be deleted and re-built as follows

IIS->Srver name->Sites->Right click: Add web Site.....

Site Name = Default Web Sites Physical path = C:\inetpub\wwwroot

Sentinel Knowledge Base

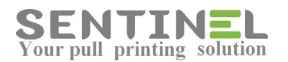

# Check that Port = 80 and press "OK":

| 🙀 l 🗋 🚺 = 1                                     | Application Tools                                                                                                    |                                                      | Sentinel_V4.2.4 |                      | _ □   | x                          |
|-------------------------------------------------|----------------------------------------------------------------------------------------------------|------------------------------------------------------|-----------------|----------------------|-------|----------------------------|
| File Home Share                                 | View Manage Site name: Default Web Site Content Directory Physical path: C:\inetpub\wwwroot Pass=througn autnentication Connect as Test Settings. | Add Website<br>Application pool:<br>Default Web Site | ? X             | C. Search Sentinel_V | 4.2.4 | <ul><li><b>Q</b></li></ul> |
| Mu<br>Pict<br>Vid-<br>Comp<br>Loc<br>Loc<br>Loc | Connect as     Test Settings.       Binding     Type:       IP address:     IP address:       http     v       Host name:                         | gned                                                 | ОК              | its                  |       |                            |
| Netw State                                      | Example: www.contoso.com or m                                                                                                    | arketing.contoso.com<br>Submit: O                    | к               |                      |       |                            |

Restart the installation.

## **Printers**

### **Printer definitions - General**

Each printer connected to Sentinel should be installed on the server (with its' compatible driver). This should be verified.

#### **Attention**

If Sentinel is installed on server 2012: Microsoft driver <u>will not be used</u> - Only original drivers will be used. This is because on server 2012 Microsoft blocked RAW DATA, which is used by Sentinel

For all other printer's definitions, activate: Start -> Devices and Printers -> Select the required printer -> Printer properties.

#### **Print Processor**

Print Processor should be 'Sentinel'. In order to check it, activate Advanced-> Print Processor

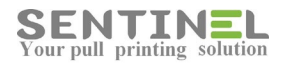

| Devices and Prin                       | ters                                                                                                    |                                  | _ 🗆 ×     |
|----------------------------------------|----------------------------------------------------------------------------------------------------|----------------------------------|-----------|
|                                        | Control Panel + Hardware + Devices and Printers +                                                                                                    | ▼ Search Devices and Printers    | P         |
| Add a device Add                       | a printer See what's printing Print server properties                                                                                                    | Remove device                    | 🖕 - 💿 🔀 🕻 |
| Window 1                               | and the second second sec | ck to change                     | × Code ▼  |
| • De Selected b                        | by 'Printer properties'                                                                                                    |                                  |           |
| WIN-G12 18DIRES<br>• Printer and Faxes | Brother MFC-990CW Properties     General Sharing Ports Advanced Color Managem     C Always available     C Avail Print Processor     Selecting a different print processor may available for default data types. If your                                                                                                    | ent   Security   Device Settings |           |
|                                        | Selection below will be used.                                                                                                    |                                  |           |
|                                        | Sentinel                                                                                                    | Derault data type:               |           |
|                                        | © Spoce winprint                                                                                                    | NT EMF 1.006<br>NT EMF 1.007     |           |
| MFC-990CW                              | • St                                                                                                    | NT EMF 1.008<br>TFXT             |           |
|                                        | C Brint                                                                                                    |                                  |           |
|                                        |                                                                                                    |                                  |           |
|                                        | T Hold                                                                                                    |                                  |           |
|                                        | Print:                                                                                                    | OK Cancel                        |           |
| Br                                     | Keep     Enable advanced mining features                                                                                                    |                                  |           |
|                                        |                                                                                                    |                                  |           |
|                                        | Printing Defaults Print Processor                                                                                                    | Separator Page                   |           |
|                                        | ОК                                                                                                    | Cancel Apply                     |           |

#### **Attention**

When driver is replaced - Print processor is switched back to 'winprint' and should be updated to 'Sentinel'.

Update/define Print processor = 'Sentinel' can also be done via the web application:

Devices->Edit [device] -> Press 'save'.

The operation updates Print Processor to be 'Sentinel'

### **Printer IP**

Printer IP is accepted by activating Ports from 'Printer Properties'->Ports as follows:

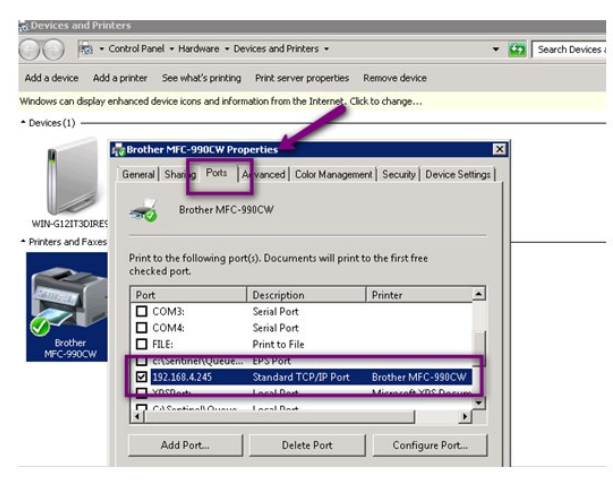

At first it's recommended to check if the printer is connected and in working mode, and that there's communication between the printer and the server. If no such communication exists, nothing will arrive to Sentinel. This will be checked by activating Start -> cmd -> "ping" to printer IP.

The 'ping' reply indicates that the printer is connected to the server. Otherwise a timeout message will be displayed:

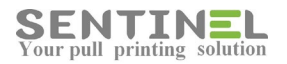

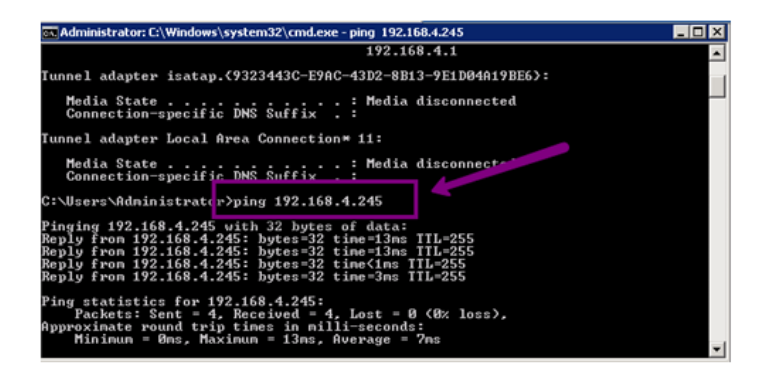

### **Printer Status**

Printer's working mode will be checked by activating Start -> Devices and Printers -> Select the required printer -> See what's printing:

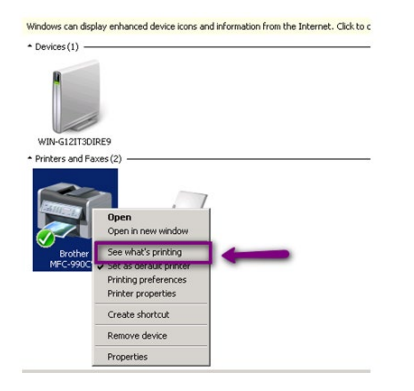

When printer's documents list is opened, check if the printer is 'Paused':

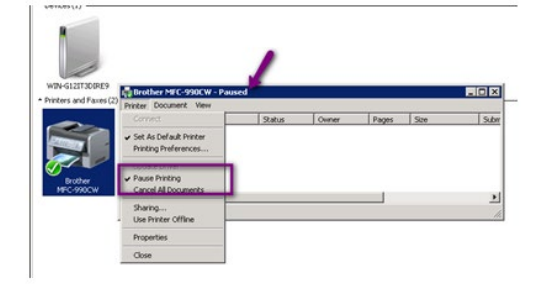

If this is the case, the 'Pause' option should be canceled.

Error statuses:

Whenever the job, which was sent to print, does not reach the "Waiting Jobs" on the web application, the printer status should be checked.

Printer status is displayed on See what's printing title.

Whenever the status is an error one (offline, Door opened, etc.), the jobs are still displayed in the printer. In that case the error is in the printer itself, and the job has not entered Sentinel system.

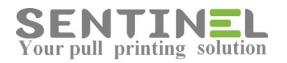

#### Attention

If Sentinel is installed on server 2012: Microsoft driver <u>cannot work with Sentinel</u> - Only original drivers can. This is because on server 2012 Microsoft blocked RAW DATA, which is used by Sentinel In that case the driver will be removed and an original driver will be installed instead.

### **Logical Connection between Printer and Controller**

When a printer is connected to Sentinel, it has a logical connection to sentinel external controller. The IPs of both the printer and the controller should be identical to the logical definition.

Printer IP is accepted by activating Ports from 'Printer Properties'. For Sentinel controller IP see **Controller Definitions**.

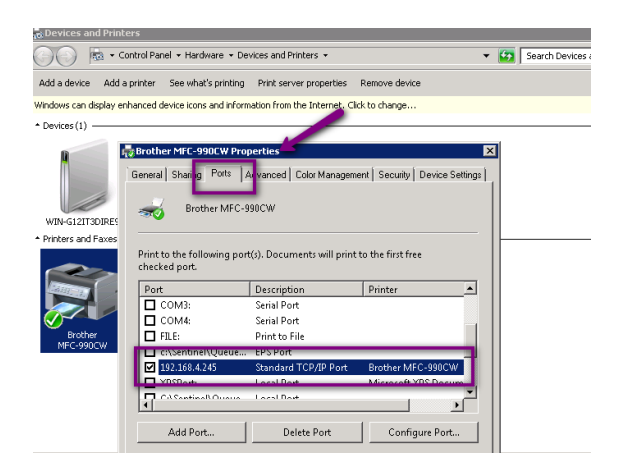

At first it's recommended to check if the printer is connected and in working mode as follows:

- Communication between the printer and the server. If no such communication exists, nothing will arrive to Sentinel. This will be checked by activating Start -> cmd -> "ping" to printer IP as follows:

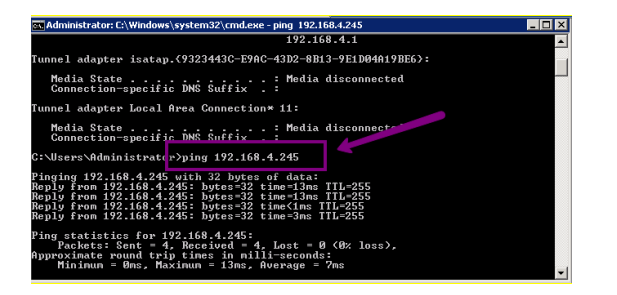

The above 'ping' reply indicates that the printer is connected to the server. Otherwise a timeout message will be displayed.

 Printer's working mode will be checked by activating Start -> Devices and Printers -> Select the required printer -> See what's printing:

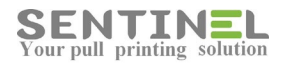

| Windows can display enhanced device icons a       | nd information from the Internet. Click to c |
|---------------------------------------------------|----------------------------------------------|
| * Devices(1)                                      |                                              |
| WIN-G12IT3DIRE9                                   |                                              |
| * Printers and Faxes (2)                          |                                              |
| Open<br>Open in new window<br>See what's printing |                                              |
| MFC-990C Set as derauk printer                    | _                                            |
| Printing preferences                              |                                              |
| Printer properties                                |                                              |
| Create shortcut                                   |                                              |
| Remove device                                     |                                              |
| Properties                                        | ]                                            |

When printer's documents list is opened, check if the printer is 'Paused' as follows:

| WIN-GIZITADIPER          |                                                                  |        | /      |       |       |      |       |
|--------------------------|------------------------------------------------------------------|--------|--------|-------|-------|------|-------|
| Driphors and Envor (2)   | Rother MFC-990CW -                                               | Paused |        |       |       |      | _ 🗆 🗙 |
| - Princers and Paxes (2, | Printer Document View                                            |        |        |       |       |      |       |
|                          | Connect                                                          |        | Status | Owner | Pages | Size | Subrr |
|                          | ✓ Set As Default Printer<br>Printing Preferences                 | _      |        |       |       |      |       |
| Brother<br>MFC-990CW     | <ul> <li>Pause Printing</li> <li>Cancel All Documents</li> </ul> |        |        |       |       |      |       |
|                          | Sharing<br>Use Printer Offline                                   |        |        |       |       |      |       |
|                          | Properties                                                       |        |        |       |       |      |       |
|                          | Close                                                            |        |        |       |       |      |       |

If this is the case, the 'Pause' option should be canceled.

Now the logical connection to the Sentinel can be checked. The logical connection should be displayed as follows:

| t Printer [192.168.4.209] |                           | Sarve Cancel                          |
|---------------------------|---------------------------|---------------------------------------|
| evice Type                | External •                | Enable SDE                            |
| FID Type                  | EM Rossler 🔻              | Controller Port Monitor               |
| rinter Type               | BAW 🔻                     | Use Bill Code                         |
| xternal Controller        | 192 .168 .4 .209          | Require Pin Code                      |
| unctions                  | Print •                   | Open Copier Before Printing           |
| rinter                    | Xerox Phaser 6120 PS      | Open Copier After Printing            |
| acation                   |                           | ScanDirect                            |
| accription                |                           | SNMP count                            |
| land                      | •                         | on Error                              |
| Count Pages 🖉 Active on   | h if number of pages is 0 | Finder                                |
| evice Group               | y in humber of pages is t | Default Printer Permissions Allow All |
| evice Profile             | Lise System Defaults      | Exceptions:                           |
| Sunnorted Types           |                           |                                       |
| ort Name                  | 192 168 4 98              | - Remove Group                        |
|                           |                           | Total Crown                           |

For verification, it's recommended to print Test Page by activating General -> Print Test Page from 'Printer Properties'.

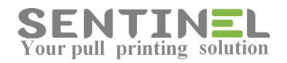

| Devices and Printers                          |                                                                                  |                     |
|-----------------------------------------------|----------------------------------------------------------------------------------|---------------------|
| Control P                                     | anel • Hardware • Devices and Printers • • 😧 Searce                              | :h Devid            |
| Add a device Add a printer                    | r See what's printing Print server properties Prove device                       |                     |
| - Devices (1)                                 | Lexmark Properties                                                               |                     |
|                                               | Crowity Device Settings About<br>General Sharing Ports Advanced Color Management |                     |
| WIN2K8-BGUARD                                 | Lexmark                                                                          |                     |
| <ul> <li>Printers and Faxes (17) —</li> </ul> | Location:                                                                        |                     |
|                                               | Comment:                                                                         | HA CONTRACTOR       |
| MP CIRI R                                     | Model: Lexmark X651de (MS)                                                       | C-990C              |
| <b>1</b>                                      | Features Color: No Paper available: Double-sided: Yes Letter +                   |                     |
| E Lexmark                                     | Staple: No<br>Speed: 45 ppm<br>Maximum rev. 1200 dpi 🗸 🗸                         | ng CLX-<br>50 Serie |
| Lexmark                                       | PreferencesPrint Test Page                                                       | 168.4.2<br>(0)      |
|                                               | OK Cancel Apply                                                                  |                     |

The job should be added to the list of Waiting Jobs displayed on Sentinel GUI -> History -> Waiting Jobs as follows:

| Waiting Job | System Ever          | its                     |      |                            |        |       |        | Q                    | Job ID      |
|-------------|----------------------|-------------------------|------|----------------------------|--------|-------|--------|----------------------|-------------|
| Release Now | Resume Hold Delete F | avorite Choose Printer: |      | <ul> <li>Change</li> </ul> |        |       | 🔲 Sele | ect All Jobs         | Total Rows: |
| D           | Job                  | Printer                 | Туре | User                       | Status | Pages | Copies | Spooled              | Pr          |
| 2 🔲 331     | Test Page            | Lexmark                 | B/W  | Administrator              | Wait   | 1     | 1      | 8/14/2016 3:11:39 PM | (           |
| 330         | tst.bdNotepad        | APCLIENT                | B/W  | Rachel                     | Wait   | 1     | 1      | 8/14/2016 3:11:32 PM | l           |
| 2 🔲 329     | tst.txtNotepad       | APCLIENT                | B/W  | Dany                       | Wait   | 1     | 1      | 8/14/2016 3:11:24 PM | 0           |
| / 🔲 328     | tst.txt - Notepad    | APCLIENT                | B/W  | Sara                       | Wait   | 1     | 1      | 8/14/2016 3:11:17 PM | 0           |

#### Attention

It is possible that jobs will not be displayed on Waiting Jobs list but instead will be printed automatically. This is a legal printing option, and it can be defined on purpose.

The problem is when no such intention to push printing is required and jobs are printed automatically.

In that case 'Push printing' option should be checked and corrected if needed.

The attribute 'Enable Push Printing' is defined in user profile. It can also overridden by definition for specific user. (See section **Push Printing** below).

### **Check Printer Behavior**

In order to check if the printer itself is working correctly, do the follows:

- "Disconnect" the printer from Sentinel by change Print Processor from 'Sentinel' to 'winprint' (default).
- View 'See what's printing' (See section Logical Connection above).
- Print Test Page The print should be displayed on printing list and then be printed.
   It's recommended to Pause Printer before and after doing this stage in order to view print jobs list more accurately.
- When this is not the case, the problem is in printer behavior. In that case printer should be fixed, and Test Page will be printed afterwards.

#### Attention

If printer is 'Paused', the 'Pause' option should be canceled.

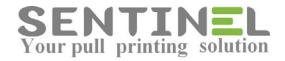

If printer is OK, update Print Processor to 'Sentinel', in order to reconnect the printer to Sentinel.

Attention

If Sentinel is installed on server 2012:

Microsoft driver <u>cannot work with Sentinel</u> - Only original drivers can. This is because on server 2012 Microsoft blocked RAW DATA, which is used by Sentinel In that case the driver will be removed and an original driver will be installed instead.

### **Connect/disconnect all printers to Sentinel**

When there's need to connect all defined printers at once to the Sentinel (For example: Installation on new server), it's done by activating: ComTCP.exe install\_all.

#### Attention

There's a batch file - ToSentinel.bat - which activates the command from the web.

Disconnecting all printers at once from Sentinel (When there's problem and users cannot print via Sentinel while checking) is done by activating: ComTCP.exe remove\_all

### Prints are "stuck" in printer

When prints are "stuck" in printer (and do not arrive to Sentinel), the following parameters should be checked and updated, if necessary:

1. Printer Properties->Advanced->"Spool...." - Options should be selected are displayed as follows:

| Security                                                                                                    | Device                                                                                                    | Settings         | A A                                        | bout                  |
|----------------------------------------------------------------------------------------------------|----------------------------------------------------------------------------------------------------|------------------|--------------------------------------------|-----------------------|
| General Sharing                                                                                                    | Ports                                                                                                    | Advanced         | Color M                                    | anagement             |
| Always available                                                                                                    |                                                                                                    |                  |                                            |                       |
| C Available from                                                                                                    | 00:00                                                                                                    | To To            | 00:00                                      | -<br>                 |
| Driovitu 1                                                                                                    | -                                                                                                    |                  |                                            |                       |
| Filondy. 1                                                                                                    | •                                                                                                    |                  |                                            |                       |
| Driver: Lexmark                                                                                                    | X651de (MS)                                                                                                    |                  | ▼ Nev                                      | Sriver                |
|                                                                                                    |                                                                                                    |                  |                                            |                       |
| Spool print docume                                                                                                    | ents so program i                                                                                                 | finishes printin | g faster                                   |                       |
|                                                                                                    |                                                                                                    |                  |                                            |                       |
| Start printing af                                                                                                    | ter last page is sp                                                                                               | ooled            | _                                          |                       |
| <ul> <li>Start printing af</li> <li>Start printing in</li> </ul>                                                                                                    | ter last page is sp<br>mediately                                                                                  | ooled            |                                            |                       |
| Start printing af     Start printing im     Start printing im                                                                                                    | ter last page is sp<br>imediately                                                                                 | ooled            |                                            |                       |
| <ul> <li>Start printing af</li> <li>Start printing irr</li> <li>Print directly to the</li> </ul>                                                                                                    | ter last page is sp<br>imediately<br>printer                                                                      | ooled            |                                            |                       |
| Start printing af     Start printing in     Trint directly to the     Hold mismatched a                                                                                                    | ter last page is sp<br>imediately<br>printer<br>locuments                                                         | nooled           |                                            |                       |
| Start printing af     Start printing in     Start printing in     Print directly to the     Hold mismatched d     Print spooled docur                                                                     | ter last page is sp<br>imediately<br>printer<br>locuments<br>ments first                                          | nooled           | Dther option                               | s should              |
| Start printing af     Start printing im     Start printing im     Print directly to the     Hold mismatched a     Print spooled docum     Keen printed docum                                              | ter last page is sp<br>imediately<br>printer<br>locuments<br>ments first                                          | oooled           | Dther option                               | s should              |
| Start printing af     Start printing in     Start printing in     Print directly to the     Hold mismatched a     Print spooled docur     Keep printed docur     Freible advanced ap                      | ter last page is sp<br>imediately<br>printer<br>locuments<br>ments first<br>nents                                 | nooled           | Dther option<br>be unmarked                | s should              |
| Start printing af     Start printing af     Start printing im     Print directly to the     Hold mismatched a     Print spooled docur     Keep printed docun     Enable advanced pr                       | ter last page is sp<br>imediately<br>printer<br>locuments<br>ments first<br>nents<br>inting features              | rooled           | Other option<br>be unmarked                | s should              |
| Start printing af     Start printing in     Start printing in     Print directly to the     Hold mismatched a     Print spooled docur     Keep printed docun     Enable advanced pr     Printing Defaults | ter last page is sp<br>imediately<br>printer<br>locuments<br>ments first<br>nents<br>inting features<br>Print Pro | pooled           | Other option<br>be unmarked<br>Separator 1 | s should<br>I<br>Page |

22. Printer Properties->Ports->"Enable bidirectional..." - Option should <u>not</u> be selected:

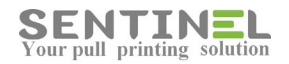

| Brother MFC-    | 9970CDW Printer P     | operties                           | ×                      |
|-----------------|-----------------------|------------------------------------|------------------------|
| General Sharin  | g Ports Advance       | Color Management Security          | Accessories            |
| esta Br         | other MFC-9970CDV     | / Printer                          |                        |
| Print to the fo | ollowing port(s). Doo | uments will print to the first fro | 20                     |
| Port            | Description           | Printer                            | <b>^</b>               |
| COM1:           | Serial Port           |                                    | E                      |
| COM2:           | Serial Port           |                                    |                        |
| COM3:           | Serial Port           |                                    |                        |
| COM4:           | Serial Port           |                                    |                        |
| FILE:           | WSD Port              | ET0021 P77E6P07                    |                        |
| WSD-9           | WSD Port              | Brother MEC-9970CDW                | / Printer              |
| Add P           | ort                   | Delete Port Confi                  | gure Port              |
| Enable bid      | irectional support    | Option                             | Should NOT be selected |
|                 |                       |                                    |                        |
|                 |                       | OK Cancel                          | Apply Help             |

### **Virtual printers**

In order to simplify the operation of printing for users/customers, Sentinel enables to define a virtual printer. When user prints to a virtual printer, the job enters 'Waiting Jobs" but it can be printed from <u>any suitable printer</u> (According to Printer Type)

Virtual printer is added as follows:

- 1. Add virtual printer to the server:
  - Devices and Printers->Add Printer
  - 1.1 Add a local Printer
  - 1.2 Use an existing Port.
    - Select one of 5 virtual ports from
    - C:\Sentinel\Queue\Virtual\Virtual1-5.prn (Local Port)
  - 1.3 Select suitable driver

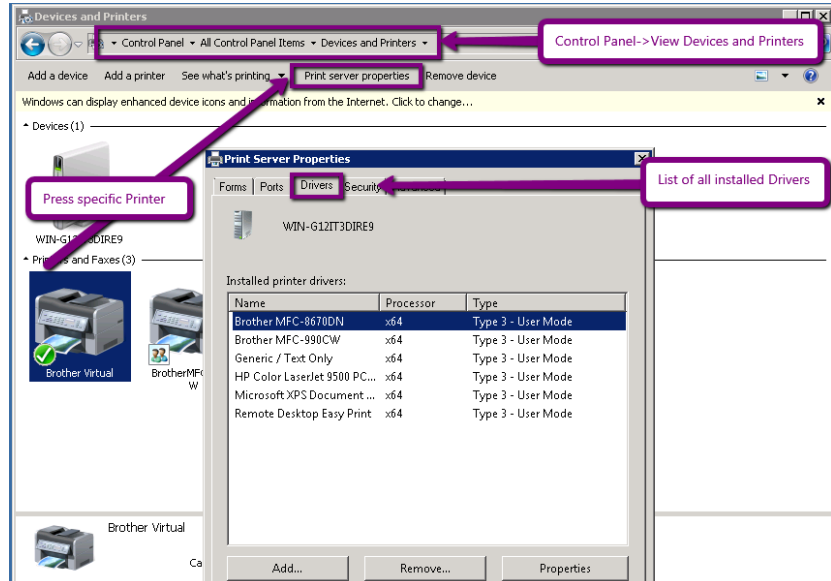

- 2. Add the virtual printer to "Devices":
  - Add printer as "Virtual Printer"

You can add more supported types to the printer.

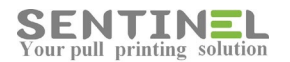

| ENTINEL                         | Overview History User:                | 5 Devices Accounting                  | X           |
|---------------------------------|---------------------------------------|---------------------------------------|-------------|
| Device Manager   Data Co        | llection Groups Profiles Printers Map |                                       |             |
| Edit Printer [ <b>1.1.1.1</b> ] |                                       |                                       | Save Cancel |
| Device Type                     | Virtual Printing ▼                    | Enable SDE                            |             |
| RFID Type                       | EM Rossler 🔻                          | Use Port Monitor                      |             |
| Printer Type                    | B/W •                                 | Use Bill Code                         |             |
| From Marcon                     |                                       | Require Pin Code                      |             |
| Functions                       | Print                                 | Open Copier Before Printing           |             |
| Printer                         | Sentinel                              | Open Copier After Printing            |             |
| Location                        |                                       | ScanDirect                            |             |
| Description                     |                                       | SNMP count                            |             |
| Island                          | Ŧ                                     | Delete Joh on Error                   |             |
| 🗹 Count Pages 🛛 🗹 Active        | only if number of pages is 0          | Conv timoaut                          |             |
| Device Group                    | Ψ                                     | Copy timeout                          |             |
| Device Profile                  | Use System Defaults                   | Default Printer Permissions Allow All | Ŧ           |
| Supported Types                 |                                       | Exceptions:                           |             |
| Port Name                       |                                       | A                                     |             |

Printer is added with special IP to "Virtual Printers" group

| evice Manager Data Collec    | tion Groups Profiles Printers N | 1ap           |               |         | ୍     | IP Address |
|------------------------------|---------------------------------|---------------|---------------|---------|-------|------------|
| udd New                      |                                 |               |               |         |       | Export     |
| Address                      | Printer                         |               | Copy Print    | Туре    | Group |            |
| 🕅 External Controller        |                                 |               |               |         |       |            |
| 192.168.4.222                | Samsung CLP-350 Series PCL6     | MultiFunction |               | B/W     |       | ** 🗹 💼     |
| 192.168.4.209                | Xerox Phaser 6120 PS            | Print         |               | B/W     |       | ** 🗹 前     |
| Push Printers                |                                 |               |               |         |       |            |
| 🖷 Push                       | BR-HL6400                       |               | Print         | B/W     |       | <b>I</b>   |
| 🖷 Push                       | Brother MFC-990CW               |               | Print         | B/W     |       | <b>1</b>   |
| 🖷 Push                       | KONICA MINOLTA C353 Series PS   | (P)           | Print         | B/W     |       | <b>I</b>   |
| 🖷 Push                       | Samsung 73                      |               | MultiFunction | B/W     |       | <b>I</b>   |
| Virtual Printers             |                                 |               |               |         |       |            |
| 1.1.1.4                      | APClient                        |               | Print         | B/W     |       |            |
| 🖷 1.1.1.1                    | Sentinel                        |               | Print         | B/W     |       | <b>I</b>   |
| 🖷 1.1.1.2                    | Sentinel_color                  |               | Print         | B/W     |       |            |
| 🗏 External Tibbo             |                                 |               |               |         |       |            |
| External libbo 192.168.4.231 | Bguard4stress1                  |               | Print         | Charger |       | <b>1</b>   |

Job printed to the virtual printer is added to Waiting Jobs, but it can be released at any printer suitable to the virtual printer's definitions.

#### Attention

All printers which will be used with the virtual printer should have the same "Supported Types" as the virtual printer. Otherwise, the prints will stay in "waiting Jobs" and will not be printed (The display will be "No Jobs for.....').

#### **Push Printing**

Sentinel has an option for jobs to be printed automatically. This is a legal printing option, and can be configured.

The attribute 'Enable Push Printing' is defined in user profile. It can also overridden by definition for specific user.

When there's no wish to print automatically, all these options should be disabled. Even if all users' profile does not allow push printing, the option can be configured for specific user:

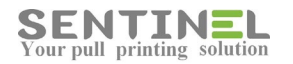

| ers Group: Profiles Se         | essions                               |                 |           | ୍        | Profile |    |
|--------------------------------|---------------------------------------|-----------------|-----------|----------|---------|----|
| lit Profile [ <b>Default</b> ] |                                       |                 |           |          | Save    | Ca |
| Profile Settigns               |                                       | Profile Permiss | ions      |          |         | ٦  |
| Profile Name                   | Default                               | Сору            | 🗹 Enabled | 🗷 Colour |         |    |
| Description                    |                                       | Scan            | 🗹 Enabled |          |         |    |
|                                |                                       | Fax             | 🕑 Enabled | Colour   |         |    |
| Jser Type                      | Standard •                            | Print Fax       | 🗹 Enabled | Colour   |         |    |
| Print Option                   | Select by keypad 🔹                    | Direct Print    | 🗹 Enabled | 🗹 Colour |         |    |
| Default Printer                | · · · · · · · · · · · · · · · · · · · |                 |           |          |         |    |
| Allow Web Release              | Allow •                               | ScanDirect      | 🗹 Enabled |          |         |    |
| Allow Keypad Release           | Allow •                               |                 | 🔲 Duplex  | Scan     |         |    |
| Enable Push Printing           | Deny 🔻                                |                 |           |          |         |    |
| Quota Policy                   | 999                                   |                 |           |          |         |    |
| cland                          |                                       |                 |           |          |         |    |

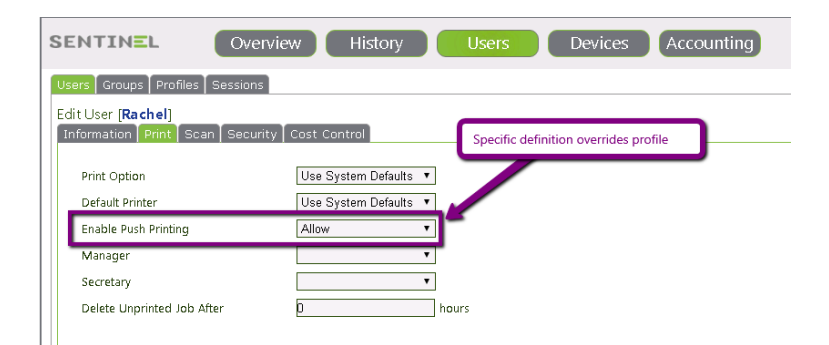

In addition, the printer itself can be defined for push printing by selecting the option in 'Device Type' as follows:

| t Printer [0.0.0.0]                |                                                                                                    | Save Cancel                           |
|------------------------------------|----------------------------------------------------------------------------------------------------|---------------------------------------|
| evice Type                         | Push Printing                                                                                                    | Enable SDE                            |
| HD Type                            | EM Rossler                                                                                                    | Use Port Monitor                      |
| rinter Type                        | B/W *                                                                                                    | Use Bill Code                         |
|                                    | -                                                                                                    | Require Pin Code                      |
| vinctions                          | VONICA MINOLTA C252 Review DS/D                                                                                                    | Open Copier Before Printing           |
| inter                              | KONICA MINOLIA COOL SENES FO(F)                                                                                                    | Open Copier After Printing            |
| ocation                            |                                                                                                    | ScanDirect                            |
| escription                         |                                                                                                    | SNMP count                            |
| Tariti<br>🖉 Count Dagos – 🖉 Activo | ank if number of pages is 0                                                                                                    | Delete Job on Error                   |
| evice Group                        | The second second | Copy timeout                          |
| evice Profile                      | Use System Defaults 🔹                                                                                                    | Default Printer Permissions Allow All |
| Supported Types                    |                                                                                                    | Exceptions:                           |
| ort Name                           | 192.168.4.225                                                                                                    | ▲                                     |
| ite                                | Ŧ                                                                                                    | Remove Group                          |

### **Drivers for Sentinel on Server 2012 – Limitation**

Please pay attention to the fact that if Sentinel is installed on server 2012, all drivers should not be Microsoft drivers but original drivers.

This is because Microsoft added block on RAW DATA, which is needed for Sentinel operation. If Sentinel is installed on server 2003, 2008 - There's no such limitation.

### **Recommended Drivers**

Sometimes jobs are not printed or printed in gibberish.
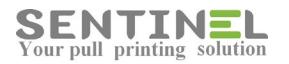

#### This is usually because the driver is not compatible.

The following is the list of recommended q universal drivers:

| General driver | - Brother Pcl5e                                                          |
|----------------|--------------------------------------------------------------------------|
| For HP -       | HP Universal PCL6 61.160.1.17508                                         |
|                | Customers who used higher HP driver version 61.180.1.20062 had problems: |
|                | Jobs were printed many times.                                            |
|                | On check with HP team –                                                  |
|                | The version included bugs and was removed from HP web site.              |
|                | The recommended version is 61.160.1.17508                                |
| For Lexmark -  | Lexmark_Universal_v2_UD1_XL                                              |
| For Toshiba -  | TOSHIBA_e-STUDIO_Universal_Printer_Driver_PS3_v7.149.3660.14             |

# **Define printer in Oracle Application**

Instructions how to define printer in Oracle Application are described as follows:

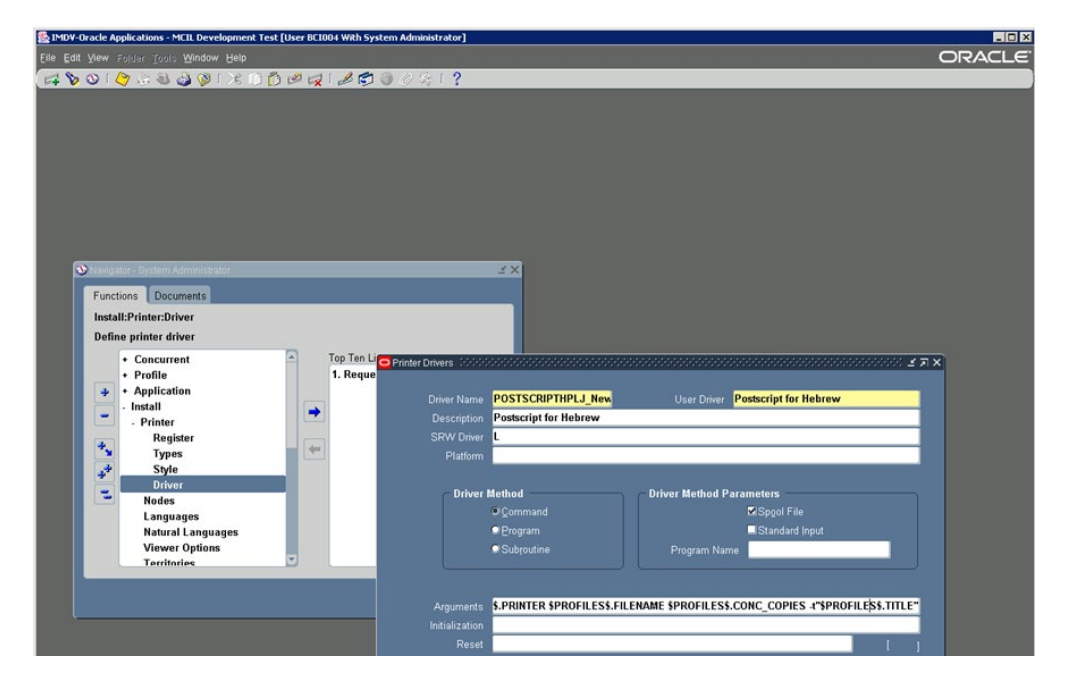

**\$ADDFONTS/tk2\_print \$PROFILES\$.PRINTER \$PROFILES\$.FILENAME \$PROFILES\$.CONC\_COPIES -t"\$PROFILES\$.TITLE"** http://docs.oracle.com/cd/A60725\_05/html/comnls/us/fnd/custom01.htm

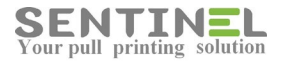

#### Figure 1 - 24.

#### Example - Printer Drivers form's Arguments field.

lp -d\$PROFILES\$.PRINTER -n\$PROFILES\$.CONC\_COPIES -t"\$PROFILES\$.TITLE" \$PROFILES\$.FILENAME

#### Passing Arguments to UNIX lp Print Command

| Argument Syntax                                                                                 | Token and Value Retrieved                                                                                                    |
|-------------------------------------------------------------------------------------------------|----------------------------------------------------------------------------------------------------|
| -d\$PROFILES\$.PRINTER -d calls<br>out the destination printer.                                 | <b>\$PROFILES\$.PRINTER</b> retrieves the operating system name of the printer associated with the request.                                                                                                    |
| -n\$PROFILES\$.CONC_COPIES -n<br>calls out the number of copies to print.                       | <b>\$PROFILESS.CONC_COPIES</b> retrieves the value of the profile option <i>Concurrent:Report Copies</i> , unless this value is updated at runtime.                                                                                                    |
| -t"\$PROFILES\$.TITLE" -t calls out<br>the report title to print on a banner or<br>header page. | "SPROFILESS.TITLE" retrieves the title of the output file, typically titled as <i>Application username.Request ID</i> . For example, if user John Smith ran a report whose concurrent request ID was 64225, the title would be JSMITH.64225. This is operating system dependent. |
| \$PROFILES\$.FILENAME                                                                           | <b>\$PROFILES\$.FILENAME</b> calls out the filename of the report to be printed. The value retrieved is the output file name, including the path to the file.                                                                                                    |
| Table 1 - 22. (Page 1 of 1)                                                                     |                                                                                                    |

#### Attention

System should work with Sentinel LPD (Not MS LPD).

#### **Printer is Offline**

For some printers, when printer is Offline, the reason for it can be that SNMP protocol is disabled.

The printer show Offline and will not print. As soon as SNMP is enabled, it will go back Online and functioning.

|                             |             | MINOLTA     | C364SeriesPC | L Properties        |                              |          |       |       | ×    |
|-----------------------------|-------------|-------------|--------------|---------------------|------------------------------|----------|-------|-------|------|
|                             | General     | Sharing F   | orts Advance | d   Color Managemen | t   Security   Configure     | Settings |       |       |      |
| Configure Standard TCP/IP F | Port Monito | or 👘        |              | ×                   | ٢                            |          |       |       |      |
| Port Settings               |             |             |              |                     |                              |          |       |       |      |
| Port Name:                  | [           | 192.168.4.2 | 25           |                     | ie first free                |          |       |       |      |
| Printer Name or IP Addres   | s:          | 192.168.4.2 | 25           |                     |                              |          |       |       |      |
| Protocol                    |             |             |              |                     |                              | 1        |       |       |      |
| C Raw                       |             |             | ⊙ LPR        |                     |                              |          |       |       |      |
| Raw Settings                |             |             |              |                     |                              |          |       |       |      |
| Port Number:                | 515         |             |              |                     | d. IMS)<br>-8. 0 Series PCL6 |          |       |       |      |
| LPR Settings                |             |             |              |                     | DLT. C364Series              |          |       |       |      |
| Queue Name:                 | print       |             |              |                     |                              |          |       |       |      |
| 🗖 LPR Byte Counting E       | nabled      |             |              |                     | Configure Port               |          |       |       |      |
| SNMP Status Enables         |             |             |              |                     |                              |          |       |       |      |
| Community Name:             | public      |             |              |                     |                              |          |       |       |      |
|                             | <u> </u>    |             |              |                     |                              |          |       |       |      |
| SNMP Device Index:          | 1           |             |              |                     |                              |          |       |       |      |
|                             |             |             |              |                     |                              |          |       |       |      |
|                             |             |             | OK           | Cancel              | ОК                           | C        | ancel | Apply | Help |

If this is not the case, check it printer is connected by activating command line:

ping [Printer IP]

If there's no reply check if the printer is connected to the net.

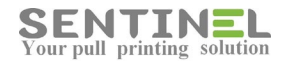

# **Problems in Copy/Copy Counting**

## For RICHO printers:

#### Problem:

Controller does not open the printer for Copy.

Solution:

Maybe the controller is not with RELAY - Controller with RELAY will solve the problem.

### For Xerox printers:

## Problem:

All Sentinel operations are working correctly except for counting copies, both on web and on controller.

### Solution:

There's a way to configure the Xerox:

A small manual is added to the printer, in which there are instructions to configure specific pin (1-10) according to printer model. Configuration will solve the problem.

## For HP printers:

<u>Problem:</u> Printer is not locked to prevent copy. <u>Solution:</u>

Activate FIH.exe to lock/unlock the printer.

- Press 'Enable' or 'Disable' and confirm
- Enter code '1234' and press 'Network'
- Enter printer IP address

# **Problems in scanning**

When scanning is not working correctly, it can occur because of the following reasons:

- ScanDirect Incoming Folder definitions
- Problems in mailing server
- In that case, "Test Connection" should be performed.
- Incorrect configuration of ScanDirect web page.

At first it's always recommend to check to ScanDirect process. If the process is "stuck" (or appear more than once) - It Should be restarted.

## ScanDirect Incoming Folder definitions

ScanDirect Incoming Folder stores all scanned files and user information file in sub-folders according printers used for scanning.

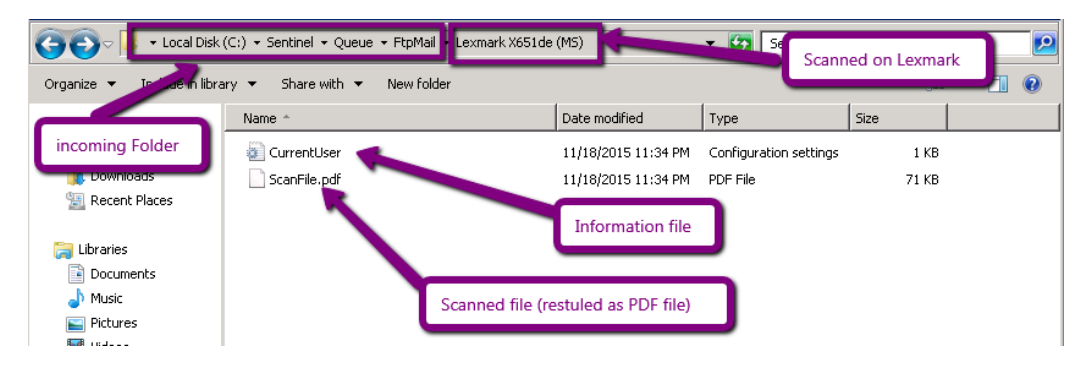

ScanDirect Incoming Folder should be shared, and sharing must be with correct name.

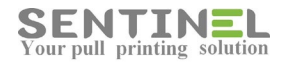

In order to check and correct sharing name:

In C:\Sentinel\Queue->FtpMail / ScanDirect ->Properties ->Sharing -> Advanced do the following:

- Check 'Share name'. If not correct:
- Add New share Name -> OK
- Select the correct name

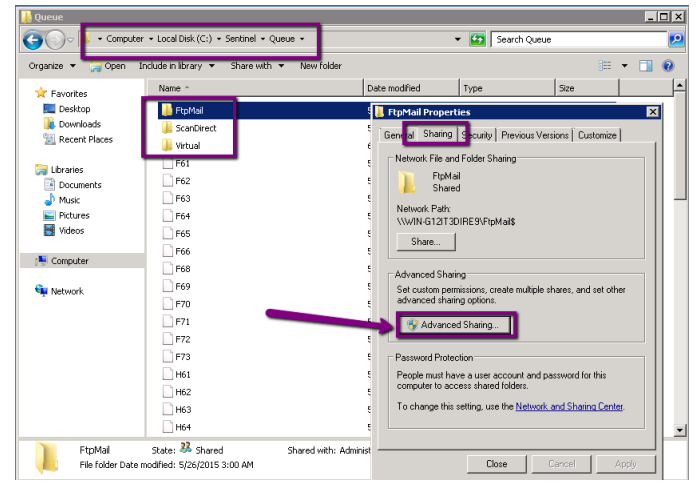

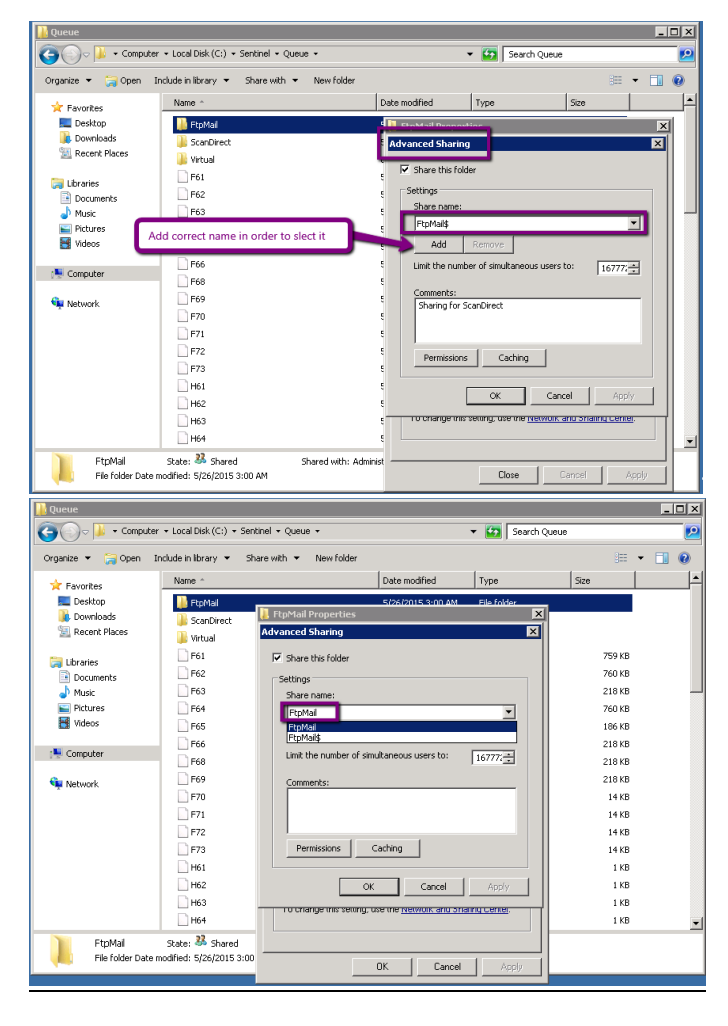

Sentinel Knowledge Base

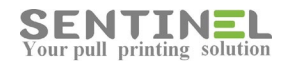

#### Attention

The CurrentUser.ini file is written to the server by Sentinel, but all other (pdf) files are written to the folder according to printer's definition for scanning.

When the (pdf) files are not stored in the correct folder - Printer relevant definitions should be updated/corrected.

Sometimes the ScanDirect process is "stuck" and should be ended via Task Manager. In that case the process will be up again after a short while.

The reason for it is that one printer is writing PDF file and the session is not ended, e.g., the file is not closed properly. The process waits for the printer to end writing and therefor is "stuck".

#### Problems in mailing server

Sometimes there are problems in customer's mailing server.

Mailing server/Sending mail will be define as ours (at office), and scanning wil be performed for testing.

If result is OK - Customer has inner problem with mailing server.

#### Check scanning process

Enter the scanning folder for the required printer, and ask someone else to try scanning from that printer, while you check the folder all the time.

.pdf file should be stored in the folder for a few sec. and then will be deleted automatically. If no such file is stored – The problem is in printer definitions for scanning.

#### Incorrect configuration of ScanDirect web page

#### Correct configuration:

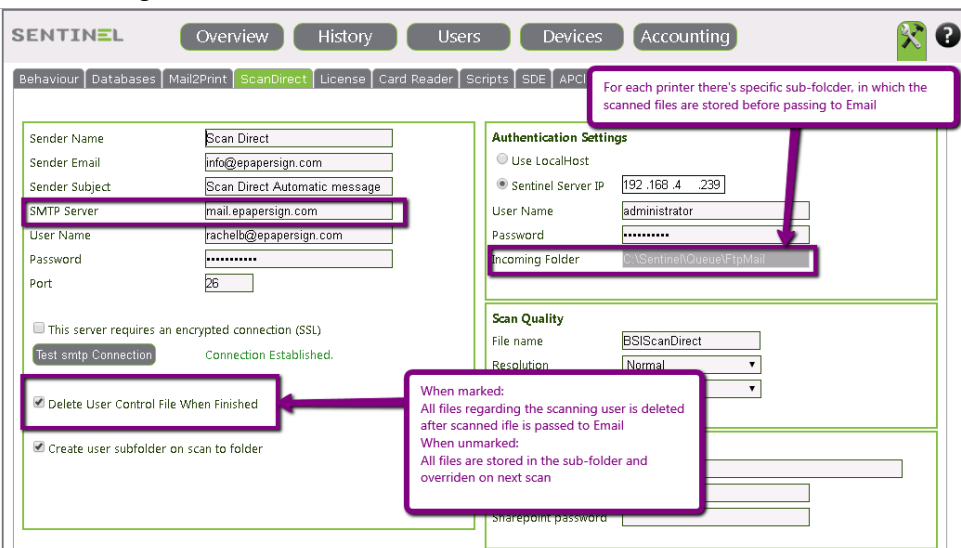

When the file is passed to Email the scanned file in incoming sub-folder is deleted.

The information file is deleted according to the following configuration: Sometimes CurrentUser file is deleted before card is passed for next scan:

In Settings -> ScanDirect -> Checkbox "Delete user control file...." should not be marked.

# **Attention**

After each configuration change - ScanDirect process must be restarted (Or the Sentinel service should be restarted).

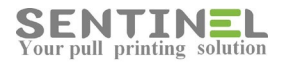

# PDF files are not printed

When PDF files are not printed there are several way to solve it:

1. Define LPR port for the printer as follows:

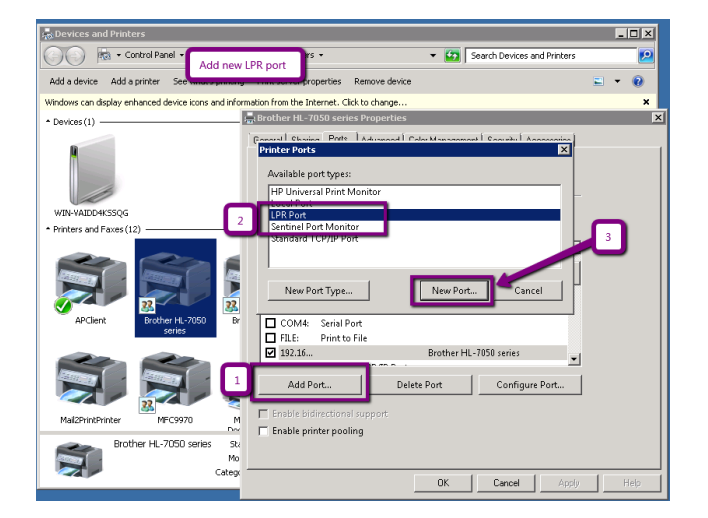

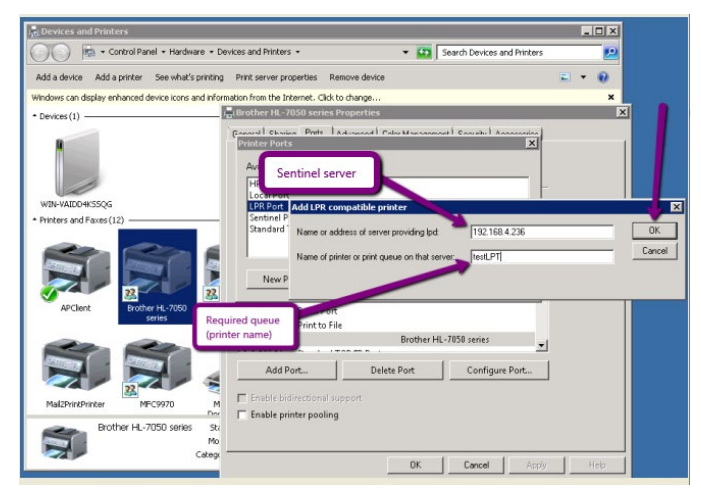

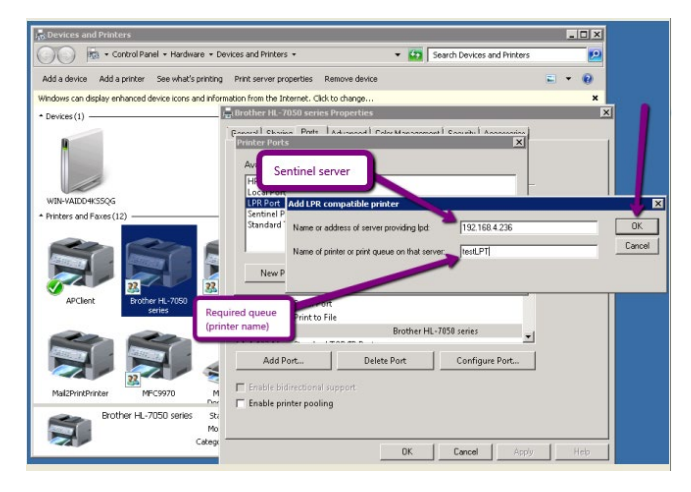

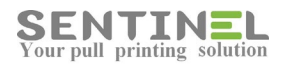

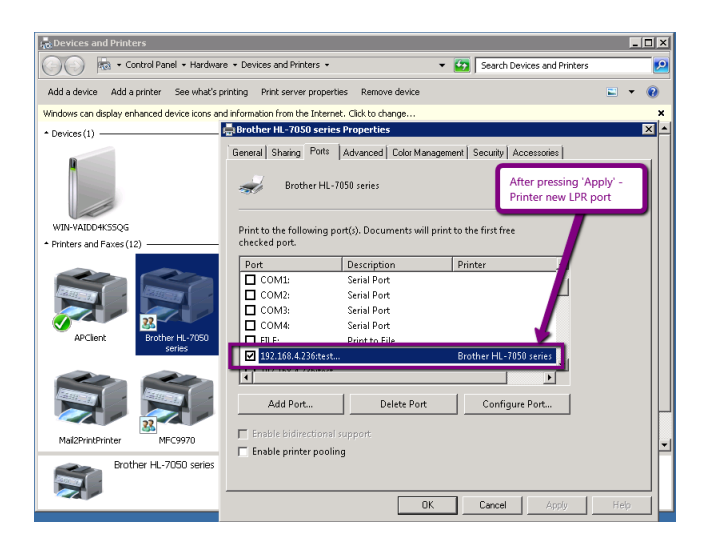

2. In case customer does not wish to update printer definitions, another way is to change Adobe settings for relevant users:

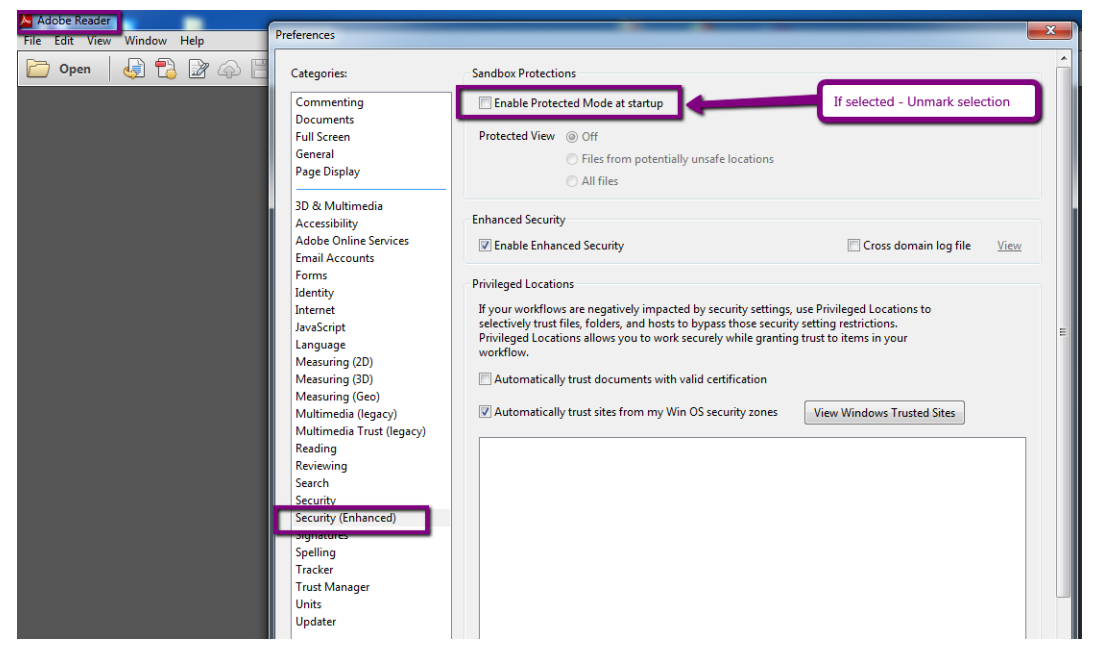

# Specific user sent job but the job is not printed

One specific user sends job for printing, but the job in not printed – The origin for that can be because of various reasons:

1. User is not in users list

User is not included in Users or the ID/code used for identification is incorrect.

In that case the message "Wrong user code was typed" will be displayed both on the controller/Panel and in History->System Events.

The user should be added with the correct ID as follows: For manual entering:

- If the organization uses entered keypad codes - The user's correct code will be defined for the user.

- If the organization used passed ID cards and the card ID is known, the user will pass his/her card. The "incorrect" card will be displayed in History->System Events, and that value will be defined for the user.

For synchronization with AD/SQL:

Sentinel Knowledge Base

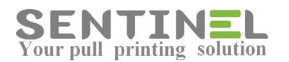

- The user details will be added to AD LPAD / SQL DB Table

- When the user sends job for printing, his/her details will be added to Sentinel
- 2. Job was sent for different user:

The user is in Users list, but message "No Jobs for ....." is displayed on the controller/Panel.

The error can occur because of duplicate card ID for more than one user. When the incorrect code will be corrected, the user will get his/her jobs printed.

Another reason for user not to get his/her printed jobs, is that when the job was sent it was sent with different owner:

| Printer Document View |        |       |       |         |   |
|-----------------------|--------|-------|-------|---------|---|
| Document Name         | Status | Owner | Pages | Size    | S |
| 🚾 test1 - Notepad     |        | David | 1     | 3.16 KB | 3 |
|                       |        |       |       |         |   |
| Job owner             |        |       |       |         |   |

In that case the station user accounts should be fixed.

3. The user is in Users list, message "Printing Job for ....." is displayed on the controller/Panel but the job is not printed.

This can be because of unsuitable driver. The driver will be checked and replaced if needed.

## Connect net printer to workstation

In order to send job to Sentinel from workstation, the printer should be connected to the server.

- The process is as follows:
- 1. Connect to the server ==> All net printers are displayed.

Select the requested printer, right-click and select "Connect...":

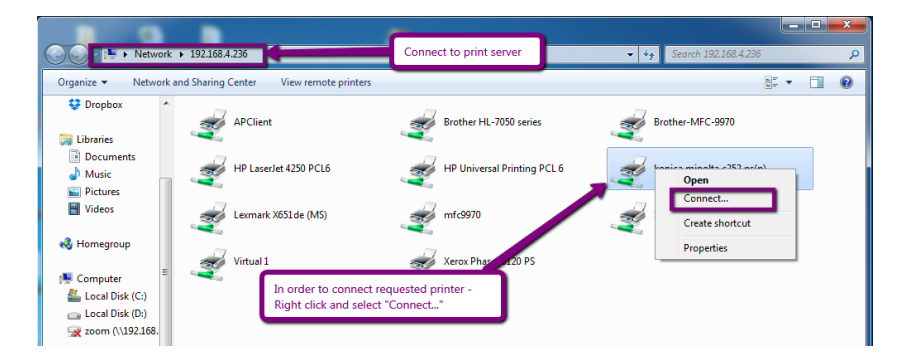

2. Windows Updates search for the driver

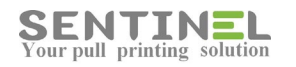

|                                                                |                                 |                                                   |                             | x I |
|----------------------------------------------------------------|---------------------------------|---------------------------------------------------|-----------------------------|-----|
| Network >                                                      | 192.168.4.236                   |                                                   |                             | Q   |
| Organize 🔻 Network an                                          | d Sharing Center View remote pr | inters                                            | 17 V                        | 1 🕜 |
| Uropbox     ^       Libraries                                  | APClient                        | Brother HL-7050 series                            | Brother-MFC-9970            |     |
| <ul> <li>Documents</li> <li>Music</li> <li>Pictures</li> </ul> | HP LaserJet 42 Windows          | Printer Installation                              | konica minolta c252 ps(p)   |     |
| Videos                                                         | Lexmark X651c Conne<br>192.16   | cting to konica minolta c252 ps(p) on<br>58.4.236 | Samsung CLP-770 Series PCL6 |     |
| e Homegroup<br>™ Computer                                      | Virtual 1                       | g Windows Update. This might take a while         |                             |     |
| 🚢 Local Disk (C:)<br>👝 Local Disk (D:)                         |                                 | Cancel                                            |                             |     |
| vetwork                                                        |                                 |                                                   |                             |     |
| 192.168.4.236                                                  |                                 |                                                   |                             |     |
| konica minolta d                                               | c252 ps(p) (\\192.168.4.236)    |                                                   |                             |     |

When driver was found - OK.

When driver was not found - The driver should be downloaded from the internet and installed as follows:

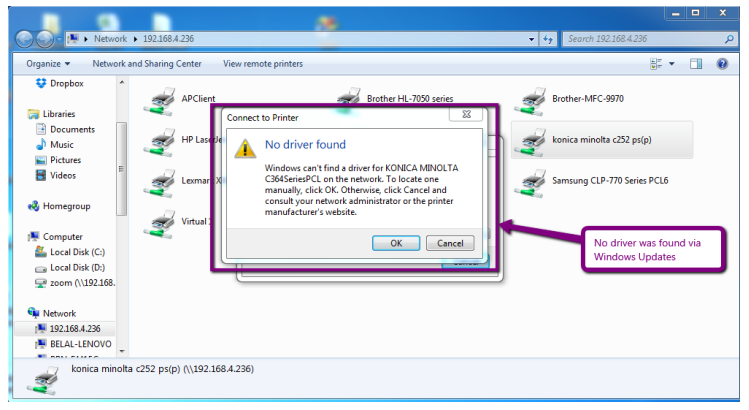

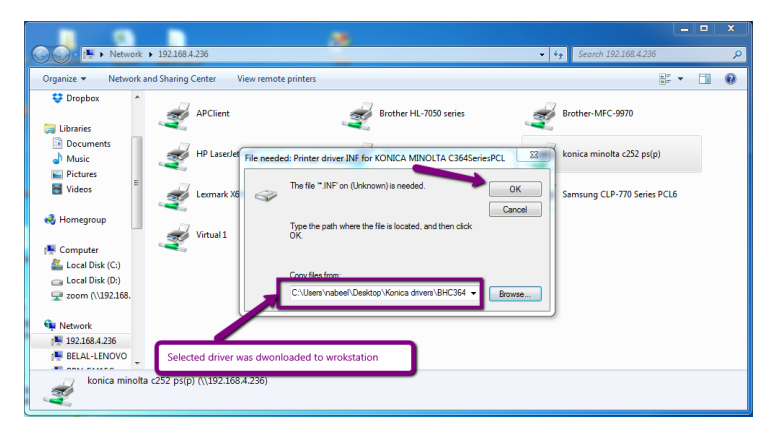

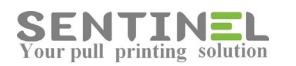

|                    |               |                |                                       |                        |          |                                        | L         | x |
|--------------------|---------------|----------------|---------------------------------------|------------------------|----------|----------------------------------------|-----------|---|
| 🖉 🔁 🖡 🖡 Networ     | k 🕨 192.168.4 | .236           |                                       |                        |          | <ul> <li>Search 192.168.4.2</li> </ul> | 236       | م |
| Organize 💌 Networ  | k and Sharing | Center Vie     | w remote printers                     |                        |          |                                        |           | 0 |
| Cropbox            |               | APClient       | <b>A</b>                              | Brother HL-7050 series | <i>.</i> | Brother-MFC-9970                       |           |   |
| Documentr          |               |                |                                       |                        |          |                                        |           |   |
| Music              |               | HP LaserJet 42 | Windows Printer Installation          | ×                      | 1 🥪      | konica minolta c252 p                  | is(p)     |   |
| E Pictures         |               |                |                                       |                        |          |                                        |           |   |
| Videos             | 1             | Lexmark X651   | Connecting to konica<br>192.168.4.236 | minolta c252 ps(p) on  | 1        | Samsung CLP-770 Ser                    | ries PCL6 |   |
| 🔏 Homegroup        | -             | Virtual 1      | Finishing the installation            |                        |          |                                        |           |   |
| 💻 Computer         |               |                |                                       |                        |          |                                        |           |   |
| 🏭 Local Disk (C:)  |               |                |                                       |                        |          |                                        |           |   |
| 👝 Local Disk (D:)  |               |                |                                       | Cancel                 |          |                                        |           |   |
| 🖵 zoom (\\192.168. |               |                | ¢                                     |                        | ·        |                                        |           |   |
| Network            |               |                |                                       |                        |          |                                        |           |   |
| 192.168.4.236      |               |                |                                       |                        |          |                                        |           |   |
| N BELAL-LENOVO     |               |                |                                       |                        |          |                                        |           |   |
|                    |               |                |                                       |                        |          |                                        |           |   |

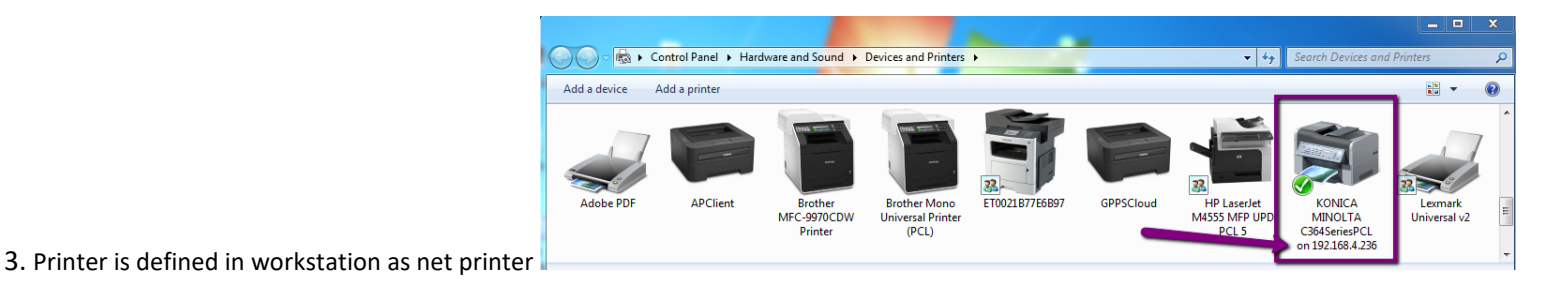

**Delete Job on Error** 

In order to cancel jobs when there's error in the printer, the option "Delete Job on Error" should be marked as follows:

| vice Manager   Data Colle         | ction Groups Profiles Printers Map |                                          |
|-----------------------------------|------------------------------------|------------------------------------------|
| lit Printer <b>(192.168.4.221</b> | ]                                  | Saive Cancel                             |
| Device Type<br>RFID Type          | Internal  EM Rossler               | Enable SDE     Use Port Monitor          |
| Printer Type                      | B/W •                              | Use Bill Code Option should be marked    |
| P Address<br>External Controller  |                                    | Qpen Copier Before Printing              |
| Functions<br>Printer              | MultiFunction   Lexmark            | Gen Copier Anter Printing     ScanDirect |
| ocation<br>Description            |                                    | SNMP count     Delete Job on Error       |
| land                              | Island 1-1 💌                       | Copy timeout                             |
| 🗹 Count Pages 🛛 🗹 Active or       | nly if number of pages is 0        | Default Printer Permissions Allow All    |
| evice Group<br>evice Profile      | ▼<br>Use System Defaults           | Exceptions:                              |
| Supported Types                   |                                    | Remove Group                             |
| Port Name                         | 192.168.4.221                      | Add Group                                |

When there's error in printer and the option is marked, the application CancelJobs.exe is activated.

Activation includes two files:

- Suitable .exe for the specific printer in order to reset the it.
- .ini file, in which the printer password is defined (In 'Key' parameter), as follows:

[General] Key=BSI2012

When: Key = The password in printer itself.

# Devices->Add printer - Printer is not displayed in printers list

Before adding printer to Sentinel via Devices->Add Printer, the printer should be installed on the server as pre-installation requirement.

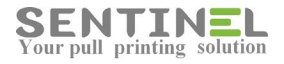

| SENTINEL Overv                                                 | iew History Users                                                                                                    | Devices Accounting                                                        |
|----------------------------------------------------------------|----------------------------------------------------------------------------------------------------|---------------------------------------------------------------------------|
| Device Manager Data Collection 0<br>Edit Printer 192.168.4.221 | roups   Profiles   Printers Map                                                                                            | Save Cancel                                                               |
| Device Type<br>RFID Type<br>Printer Type                       | Internal   EM Rossler  B/W                                                                                                 | Printers list UniPort Monitor See Bill Code                               |
| IP Address<br>External Controller<br>Functions                 | 192.168.4 .221<br><br>MultiFunction                                                                                        | Require Pin Code  Open Copier Before Printing  Open Copier After Printing |
| Printer<br>Location                                            | Lexmark  APClient Bguard4Stress Bouard4stress1                                                                             | ScanDirect SNMP count Delete Job on Error                                 |
| Island Count Pages Active only if num                          | BR-HL6400<br>Brother<br>Brother MFC-990CW<br>KONICA MINOLTA C353 Series PS(P)                                              | opy timeout Default Printer Permissions Allow All                         |
| Device Group<br>Device Profile<br>Supported Types              | Lexmark<br>Mfc8950<br>Microsoft XPS Document Writer<br>Samsung 73<br>Samsung 73                                            | Remove Group                                                              |
| Port Name<br>Site                                              | Samsung CLX-8640 6650 Series (192.168.4.222)<br>Samsung CLX-8640 6650 Series (192.168.4.222) (0)<br>Samsung230<br>Santinel | Add Group                                                                 |
| [<br>                                                          | Sentinel_color<br>Xerox Phaser 6120 PS                                                                                     | 9, Fax: 972-73-7253217, www.epapersign.com                                |

If the printer is not included/displayed in printers' list

| he printer Security | <pre>/ configuration should</pre> | be checked and updated t | o include permission | for IIS USERS |
|---------------------|-----------------------------------|--------------------------|----------------------|---------------|
|---------------------|-----------------------------------|--------------------------|----------------------|---------------|

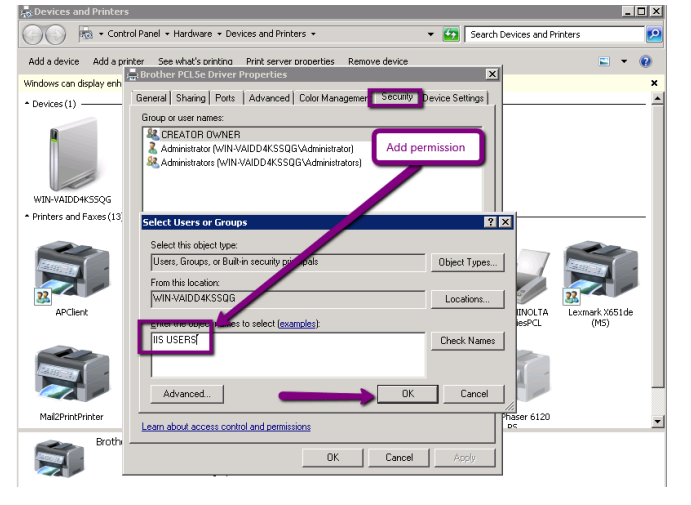

# Use SNMP to count pages

In order to accept accurate counters results it's recommended to use SNMP counting.

This is not a default configuration, because SNMP slows performance, and is used only when accurate results are needed.

Configuration is done by entering Printer IP for "Port Name" (If IP is not already displayed) and marking the CheckBox "SNMP Count":

| ENTINEL                                                                                                    | Overview History U:                                                                                                    | sers Devices Accounting                                                                                                    |
|----------------------------------------------------------------------------------------------------|----------------------------------------------------------------------------------------------------|----------------------------------------------------------------------------------------------------|
| Device Manager Data Col                                                                                                    | lection Groups Profiles Printers Map                                                                                                    |                                                                                                    |
| dit Printer [192.168.4.22                                                                                                    | 1]                                                                                                    | Save Cansel                                                                                                    |
| Device Type<br>RHD Type<br>Printer Type<br>IP Address<br>External Controller<br>Functions<br>Printer<br>Location<br>Description | Internal   EM Rossler  Image: second second  | Enable SDE     Use Port Monitor     Use Bill Code     Require Pin Code     Open Copier Bdore Printing     ScaDirect     ShMP count     Deter Code Error     Deter Too out Error     Deter Too out Error |
| Count Pages Active                                                                                                    | only if number of pages is 0                                                                                                    | Default Printer Bernssions Allow All                                                                                                    |
| Device Group<br>Device Profile<br>Supported Types<br>Port Name<br>Site                                                          | Vuse System Defaults Vuse System Defaults Vuse System 2000 Vuse System 2000 Vuse System 200 | Excepte                                                                                                    |

Sentinel Knowledge Base

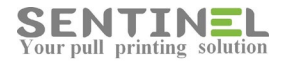

In order to check if SNMP was used, check that file C:\Sentinel\PrintSNMP.log was created:

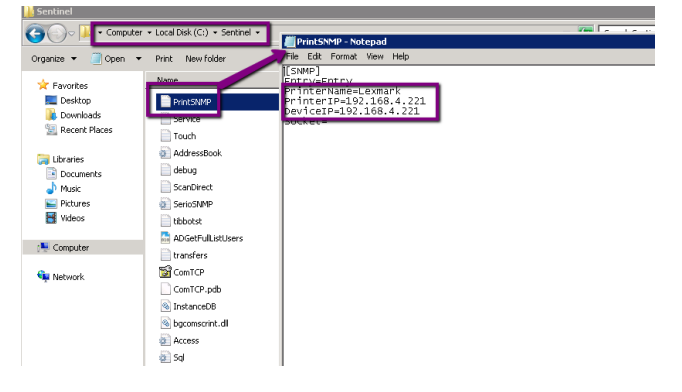

# For specific user - Not all jobs are displayed in Jobs list

Sometimes user does not view all his/her jobs on the controller / panel.

The reason for it can be that the specific Device the users tries to release the job from do not support the job type. For example: The user sends Job in Color and the device were the user views jobs list is B/W (Or vice versa). Because the B/W device does not support Color Jobs, these jobs will not be displayed in Jobs list.

In order to "make the device" support Color Jobs also, update the Device "Supported Types":

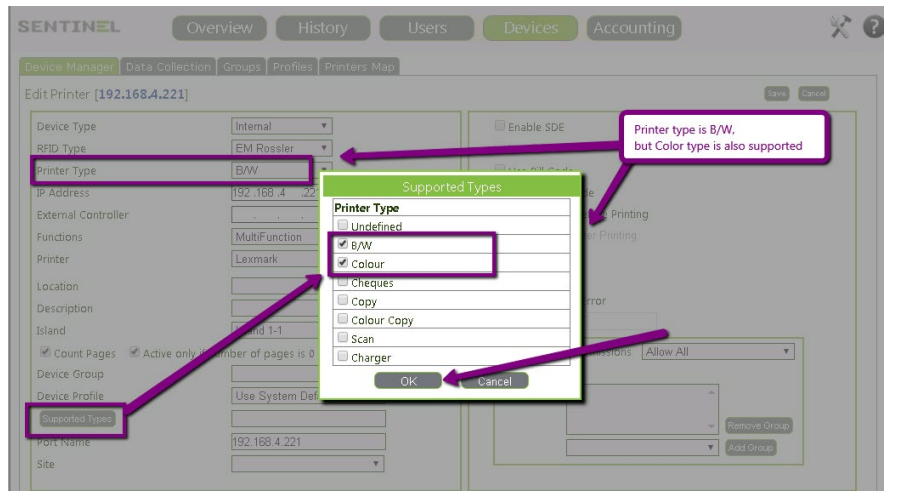

# **Incorrect printing behavior**

Sometimes the printed job is not as expected.

The symptom can be "corrupted" pages such as:

- Printed data is in Gibberish
- Blue stripes /different background color on the printed pages

Another incorrect behavior is when too many pages are printed"

- Doable copies
- All pages are out until the tray is empty

All these above problems are caused by unsuitable driver.

See **Recommended Drivers** in order to install suitable driver.

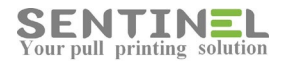

# Printer has physical problem - Move all jobs to Sentinel other printers

Sometimes there's a physical problem in printer connected to Sentinel.

In order to move all jobs to the system other printers, the problematic printer port will be changed to virtual port, as if it war a virtual printer:

C:\Sentinel\Queue\Virtual\virtual1-5.prn

# User is not allowed to print to specific printer

When error message "User is not allowed to print to printer...... ":

3002 User is not allowed to print to ...

it can occur because one of the following reasons:

- 1. User and Device are not in same Island
- 2. Print job type is not supported by Device
- 3. Script is defined, which prevent printing on the specific Device by the specific User
- 4. User group is not allowed to print on the Device

#### Attention:

For restricted group, please check that "empty group" is not added. If no group is defined, just mark the "hidden" group press "Remove Group"

## Scanning to Folder

In order to scan the file both to Email and to folder:

1. Configure the printer via entering te printer IP on browser -

Printer IP -> Settings -> Apps -> Apps Management -> Sentinel app. -> Select scan upload methode =

Scanning option should not be "Email" but "Web Upload":

| LEXMARK                | Ready Ac<br>Refresh Lo            | exmark MX511de<br>Idress: 192.168.4.221<br>Intact Name:<br>Intact Name: | Ť |                                                                                                    |                                                                                                    |
|------------------------|-----------------------------------|-------------------------------------------------------------------------|---|----------------------------------------------------------------------------------------------------|----------------------------------------------------------------------------------------------------|
| Device Status          | Apps                              |                                                                         |   | and the second second second second second second second second second second second second second second second | and the second second se |
| Scan Profile           | Settings > Apps > Apps Management |                                                                         |   |                                                                                                    |                                                                                                    |
| Copy Printer Settings  | Apps System                       |                                                                         |   |                                                                                                    |                                                                                                    |
| Settings               | BETA - Sentinel - Priva           | ate printing V5.8                                                       |   |                                                                                                    |                                                                                                    |
| Reports                | Information Configure             | License                                                                 |   |                                                                                                    |                                                                                                    |
| Links & Index          | User Login Timeout (seconds)      | 30                                                                      |   |                                                                                                    |                                                                                                    |
| Applications           | Messages Timeout (seconds)        | 15                                                                      |   |                                                                                                    |                                                                                                    |
| Set up Scan to Network | Sentinel IP Address               | 192.168.4.118                                                           | 0 |                                                                                                    |                                                                                                    |
| Remote Operator Panel  | HttpServ Port                     | 8081                                                                    | 0 |                                                                                                    |                                                                                                    |
|                        | Select Scan Upload Method         | Web upload 🔺                                                            |   |                                                                                                    |                                                                                                    |
| Order Supplies         |                                   | EMAIL<br>SMB - 2                                                        |   |                                                                                                    |                                                                                                    |

2. In Sentinel -> Users -> Edit User -> Scan -> Scan to Folder = Scanning folder

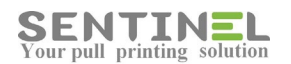

| SENTINEL                                  | Overview History Users Devices Accounting | × 🛛         |
|-------------------------------------------|-------------------------------------------|-------------|
| Users Groups Profile:                     | s Sessions                                |             |
| Edit User [Rachel]<br>Information Print S | can Security Cost Control                 | Save Cancel |
| Scan To Folder                            | ministrator\Desktop\Scan                  |             |
| Sharepoint folder                         |                                           |             |
|                                           |                                           |             |

The file will be scanned both to user's email and to defined user's scanning folder.

# Login is not permitted

When the message "Login is not permitted" is displayed on embedded application panel, it means that the Internal printer is defined in Devices with:

Functions = Print

As for now, sentinel does not support Internal printers when they are defined as above. In order to enable working, the printer should be defined as follows: Functions = MultiFunction Even if the printer itself is for printing only.

When the user is identified, the printer will enter directly to "Print" option.

# **Printer Port**

Printer port should be "Standard TCP/IP" as follows: In Printer Properties->Ports

| <b>⊕</b> ⊢                                              | IP 31 Properties         |              | x               |
|---------------------------------------------------------|--------------------------|--------------|-----------------|
| General Sharing Ports Advan                             | ced Color Management     | Security     | Device Settings |
| 🞻 НР 31                                                 |                          |              |                 |
| Print to the following port(s). E<br>checked port.      | Ocuments will print to t | he first fre | e               |
| Port                                                    | Description              | Pri          | nter ^          |
| 192.168.4.225                                           | Standard TCP/IP P        | ort Ko       | nica Minolt     |
| 192.168.4.226                                           | Standard TCP/IP P        | ort HF       | 226             |
| 192.168.4.248                                           | Standard TCP/IP P        | ort Bro      | other 248       |
| 192.168.4.27                                            | Standard TCP/IP P        | ort Le       | xmark 27        |
| ✓ 192.168.4.31                                          | Standard TCP/IP P        | ort HF       | 2 31            |
| 192.168.4.31_1                                          | Standard TCP/IP P        | ort HF       | LaserJet 1      |
|                                                         | Chandrad TCD/ID D        |              | ×               |
| Add Port                                                | Delete Port              | Config       | gure Port       |
| Enable bidirectional support     Enable printer pooling | t                        |              |                 |
|                                                         |                          |              |                 |
|                                                         | ОК                       | Cancel       | Apply           |

In case the port is not defined properly, the printing queue will behave incorrectly.

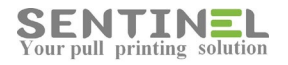

#### For example:

Port was defined as WSD - All jobs sent to the server had one copy "stuck" in the printer:

| e of                                                   | iice color                              |        |       | _ <b>D</b> X    |
|--------------------------------------------------------|-----------------------------------------|--------|-------|-----------------|
| Printer Document View                                  |                                         |        |       |                 |
| Document Name                                          | Status                                  | Owner  | Pages | Size            |
| Sentinel Job:436;User:dana;Microsoft PowerPoint - 2017 | Printing                                | SYSTEM | 1     | 6.50 MB/48.0 MB |
|                                                        |                                         |        |       |                 |
|                                                        |                                         |        |       |                 |
|                                                        |                                         |        |       |                 |
|                                                        |                                         |        |       |                 |
|                                                        |                                         |        |       |                 |
|                                                        | 1 A 1 A 1 A 1 A 1 A 1 A 1 A 1 A 1 A 1 A |        |       |                 |
|                                                        |                                         |        |       |                 |
|                                                        |                                         |        |       |                 |
|                                                        |                                         |        |       |                 |

#### Printer for both B/W and Color

When customer has one printer, which prints both in B/W and in Color, it is possible to define the printer twice, each instance with different printer type.

The printer can be added to Devices once with B/W type and once with Color type.

#### This can be done only if the printer post name is the same for both instances.

In that case the system "recognizes" that the two definitions are of the same printer.

## Printer with embedded application is not connected

The connection port between embedded application and the server is by default 8081.

When the embedded doesn't connect to the server, it's recommended to check the port.

This is done as follows:

- Stop Sentinel service
- Activate utility TCPClient with port 8081

==> Operation should fail, because process 'httpserv' is down.

If operation is successful, it means that the port is "taken", and the connection port to the embedded should be changed. In C:\Sentinel\httpserv\config.ini:

HTTPPort = [New port]

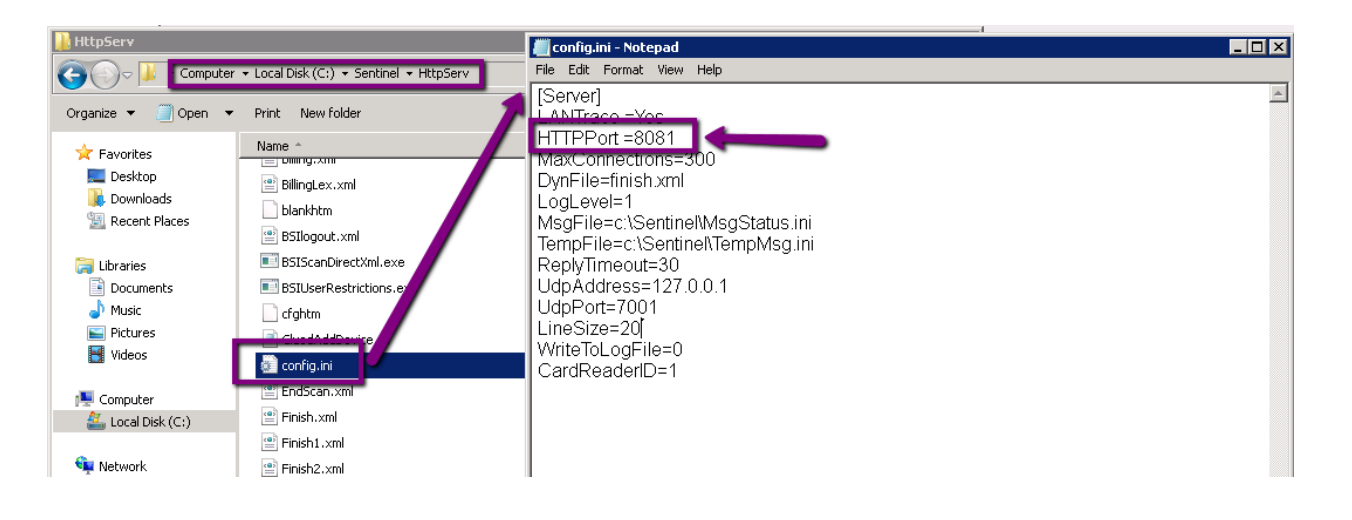

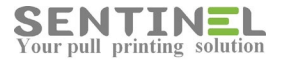

If the embedded printer is Brother, the value should be change via printer web as follows:

| General Address Book Fax Cop                                                                                                    | y Print Scan Administrator Network |                                                          |
|----------------------------------------------------------------------------------------------------|------------------------------------|----------------------------------------------------------|
| Login Password<br>User Restriction Function<br>Setting Lock<br>Solutions<br>Solutions Application Entry<br>External Card Reader<br>Store Print Log to Network<br>Signed PDF<br>Reset Menu<br>Firmware Update | Solutions Application Entry        | Update port for each                                     |
| General Address Book Fax                                                                                                    | Copy Print Scan Administrator      | letwork                                                  |
| Login Password<br>User Restriction Function<br>Setting Lock                                                                                                    | Login                              |                                                          |
| Solutions  Solutions Application Entry  External Card Reader                                                                                                    | Application ID<br>URL              | 1<br>http:/ <mark>192.168.4.115:8081/b-g</mark> iard.xml |
| Store Print Log to Network<br>Signed PDF                                                                                                    | Argument                           |                                                          |
| Reset Menu<br>Firmware Update                                                                                                    | Cancel Submit                      |                                                          |

# **Define printer on MAC computer**

In order to define printer on MAC computer, open Printers section and press '+'

Define: Address = Server IP Protocol = LPD Queue/Name = Printer name

And press "Add"

Process is as follows:

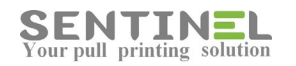

|                                                                                                    |                                                |                                                                                                    | Printers & Scanners                                                                                                    | Q Search                                                                                                    |                                                                                                    |
|----------------------------------------------------------------------------------------------------|------------------------------------------------|----------------------------------------------------------------------------------------------------|----------------------------------------------------------------------------------------------------|----------------------------------------------------------------------------------------------------|----------------------------------------------------------------------------------------------------|
| Sectors Sectors Edit View Window Help O O O O O O O O O O O O O O O O O O O                                                                                                    | An<br>T                                        | Printers<br>Black<br>• Urio, Last Used<br>• Orfline<br>Pour<br>Inter                                                                                                    | Black<br>Open Prin<br>Options &<br>Location:<br>Kind: HP LaseLet Se<br>Status: Idle                                                                                                    | nt Queue<br>Supplies<br>rries PCL 4/5                                                                                                    |                                                                                                    |
| System Preferences Edit View                                                                                                    | Pause Settings                                 | +                                                                                                    | Share this printer on the netw                                                                                                    | ork Sharing Preferences                                                                                                    |                                                                                                    |
| Default paper size: A4                                                                                                    |                                                | -                                                                                                    | Default printer: Last Printer                                                                                                    | Used 🗘                                                                                                    |                                                                                                    |
| System Preferences Edit View Window Help I I I I I I I I I I I I I I I I I I I                                                                                                    |                                                |                                                                                                    | Default paper size: A4                                                                                                    | ٥ (؟                                                                                                    |                                                                                                    |
| Arydesk<br>Printers & Scarvers<br>Print Scan<br>Deskjet 3070 B811 series<br>Print Scan<br>Deskjet 3070 B811 series<br>Print Scan<br>Deskjet 3070 B811 series<br>Deskjet 3070 B811 series<br>Desk                                                                                                    | •                                              | <b>X</b>                                                                                                    |                                                                                                    |                                                                                                    |                                                                                                    |
| Printers<br>Deskjet 30/0 8811 serue<br>Deskjet 30/0 8811 serue<br>Deskjet 30/0 8811 serue<br>Deskjet 30/0 8811 serue<br>Add Server IP<br>UP<br>Defau<br>Printer Damon - LPD<br>Defau<br>Protocol: Line Printer Damon - LPD<br>Defau<br>Wirtual printer name<br>More BLACK<br>Lozation:<br>Lozation:<br>L | 612665582<br>System Preferences Edit View Wind | ow Help ◆ Q ♥ G                                                                                                    | à III - A - R - A - R - A - R - A - R - A - R - A - R - A - R - A - R - A - R - A - R - A - R - A - R - A - R - A - R - R                                                                                                    | 6) 100% 1898 🖪 ABC Mon 2 Oct 10                                                                                                    | :45 Q 👩                                                                                                    |
| Add Server IP PD<br>Address: 10.10.70.2<br>Windows Defau<br>More BLACK<br>Virtual printer name<br>More information<br>Virtual printer name<br>Use information<br>Use information<br>Use informatio                                                                                                    | 612665582<br>System Preferences Edit View Wind | x<br>ow Help ◆ C ♥ F                                                                                                    | N de en porte de la consers                                                                                                    | <ul> <li>took took 20 Arc Mon 2 Oct 10</li> <li>Q. Saaron An</li> </ul>                                                                                                    | 1:45 Q 💿<br>ydesk                                                                                                    |
| Thi     Default P Windows     UPD     In       Your     Address: 10:10:70.2     Interview of scores     Interview of scores       Here     Default     Protocol:     Like Printer Daemon - LPD     Interview of scores       Protocol:     Like Printer Daemon - LPD     Interview of scores     Interview of scores       More information     Default     Name:     BLACK     Virtual printer name       Use:     Interview of scores     Use:     BLACK     Interview of scores       Use:     Interview of scores     Use:     BLACK     Interview of scores                                                                                                    | 612665582<br>System Preferences Edit View Wind | kov Help                                                                                                    | Print Scan<br>Deskjet 3070 Bill ser                                                                                                    | 10 100% (59) 🖸 Acc Mon 2 Oct 10<br>O, Savron                                                                                                    | 1:45 Q 🕑<br>ydesk<br>Ver                                                                                                    |
| Your     Address: 10.10.70.2       Mdrs                                                                                                    | 612665582<br>System Preferences Edit View Wind | kov Help                                                                                                    | Print Scan<br>Deskjet 3070 Bill ser                                                                                                    | 0) 100% (59) Acc Mon 2 Oct 10<br>O, Savron                                                                                                    | 1:45 Q 🕑<br>Vdesk<br>Vdesk<br>Vdesk                                                                                                    |
| Mers + Rer D Protocol: Like Printer Daemon - LPD Cueue: BLACK Virtual printer name Virtual printer name Usave BisK for some Usave BisK for some                                                                                                    | 612665582                                      | kov Help                                                                                                    | Print scan<br>Print Scan<br>Deskjet 3070 Bill ser<br>Det kjet 3070 Bill ser                                                                                                    | <ul> <li>took issk Acc Mon 2 Oct 10</li> <li>C. Savron</li> <li>Add</li> <li>Server IP</li> </ul>                                                                                                    | International State State Stat |
| Protocol: Line Printer Daemon - LPD      Pre     Protocol: Line Printer Daemon - LPD      Case BS/N for some     Virtual printer name      Virtual printer name     Location:     Use: HP Lase/et Series PCL 4/5     S                                                                                                    | 612665582                                      | kov Help                                                                                                    | Print scan<br>Print Scan<br>Deskjet 3070 B611 ser<br>Det att (# Werdows                                                                                                    | (i) 100% (KS) Arc Mon 2 Oct 10<br>Q Server<br>Add Server IP                                                                                                    | 1:45 Q<br>Vydesk<br>Usra<br>V<br>V<br>LPD                                                                                                    |
| + -     Use:     BLACK     Use:     BLACK     Use:     Use:     BLACK     Use:     Use:     Use:     BLACK     Use:     Use:                                                                                                    | 612665582                                      | kov Help                                                                                                    | Prints & Scanners<br>Print Scan<br>Deskjet 3070 B611 ser<br>Defext @ Windows<br>Defext @ Windows                                                                                                    | <ul> <li>took iss Arc Mon 2 Oct 10</li> <li>C barron</li> <li>Add Server IP</li> </ul>                                                                                                    | Integration of the second second seco |
| Ref     Di       Pres     Defau       you     Defau       More information     Name: BLACK       Location:     Use: HP LaserJet Series PCL 4/5                                                                                                    | 612865582                                      | kov Help                                                                                                    | Printers & Scanvers<br>Print Scan<br>Deskjet 3070 Bill ser<br>Defest W Windows<br>Defest W Windows<br>Defest W Windows<br>Defest W Windows                                                                                                    | <ul> <li>took took</li> <li>took took</li> <li>took took</li> <li>took took</li> <li>took</li> <li>took</li>     &lt;</ul>                                                                                                    | IA45 Q Oracity of the second second s |
| you Virtual printer name<br>More Internation<br>Location: User HP LaserJet Series PCL 4/5                                                                                                    | 612865582<br>System Preferences Edit View Wind | Nov Help                                                                                                    | Printers & Scanners Print Scan Deskiet 3070 Bells er Detaut Printers & Scanners Detaut Printer Scan Detaut Printer Scan Detaut Printer Scan Detaut Printer Scan Detaut Detaut Printer Scan Detaut Lave Biol Scanners St                                                                                                    | <ul> <li>tions too too</li> <li>tions too</li> <li>toos too</li> <li>toos too</li> <li>too</li> <li>t</li></ul>                                                                                                    | HAS Q Or View of the second second se |
| Location: User: HP LaserJet Series PCL 4/5                                                                                                    | 612665582                                      | kov Help • C • F •<br>Preters<br>Preters<br>Desket 3000 B01 ser-<br>• Ordine, Lat Used<br>Thi<br>Your<br>Mos<br>Pre                                                                                                    | Printers & Scanners Print Scan Deskigt 3070 Bells er Detaut Printers & Scanners Detaut Printer Scanners Detaut Printer Scanners Detaut Printer Scanners Detaut Detaut Deta | <ul> <li>tions too Mon 2 Oct 10</li> <li>tions too Mon 2 Oct 10</li> <li>tions too Mon 2 O</li></ul> | k45 Q Q<br>ydest<br>UPD<br>Q                                                                                                    |
| Use: HP LaserJet Series PCL 4/5                                                                                                    | 612665582                                      | for     Help     Image: Control of the second second secon | Printers & Scanners Print Scan Deskigt 3070 B011 ser Default Printers & Scanners Default Printers & Scanners Default Protocol: Line Printer Deemo                                                                                                    | <ul> <li>6) 100% (50° Acc Mon 2 Oct 10</li> <li>C Severa</li> <li>Acc Mon 2 Oct 10</li> <li>C Severa</li> <li>Acc Mon 2 Oct 10</li> <li>Acc Mon 2 Oct 10</li></ul>                                                       | k45 Q Q<br>ydest<br>UPD<br>Q<br>Q<br>Q<br>Q<br>Q<br>Q<br>Q<br>Q<br>Q<br>Q<br>Q<br>Q<br>Q<br>Q<br>Q<br>Q<br>Q<br>Q<br>Q                                                                                                    |
| The extended extended to be a first of the second second                                                                                                    | 612665582                                      | Kow Help                                                                                                    | Printers & Scanners Print Scan Deskjet 3070 B011 ser Default Printers & Scanners Deskjet 3070 B011 ser Default Printers 1010.70.2 Kale ser scanners Deskjet 3070 C.2 Kale ser scanners Deskjet 3070 C.2 Kale ser scanners Deskjet  | <ul> <li>ac Mon 2 Oct 10</li> <li>c Seven</li> <li>c Seven</li> <li>c Seven IP</li> <li>c Seven IP</li></ul>                                                                                                    | k45 Q Q<br>ydest<br>UPD<br>Q<br>2 00                                                                                                    |

# Printer is "Push" but jobs are not pushed

When printer is defined as "Push printing" and jobs are not pushed, e.g., printed directly, it might be incorrect SNMP community.

First of all, the value of "SNMP Count" in printer's configuration must be checked:

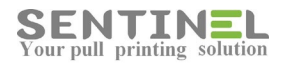

| SENTINEL            | Overview History U                      | sers Devices Accounting 😤      |
|---------------------|-----------------------------------------|--------------------------------|
| Device Manager Data | Collection Groups Profiles Printers Map |                                |
| Add Printer         |                                         | Save Cancel                    |
| Device Type         | Push Printing                           | Enable SDE                     |
| RFID Type           | EM Rossier                              | Use Port Monitor               |
| Printer Type        | B/W                                     | Use Bill Code                  |
| Functions           | Print                                   | Require Pin Code               |
| Printer             | Samsung 230                             | Open Copier Before Printing    |
| Lection             | (                                       | Open Copier After Printing     |
| Description         |                                         | Open Copier if no waiting jobs |
| Sound Dagas         | a only if number of pages is 0          | ScanDirect                     |
| Device Group        | e only it number of pages is 0          | SNMP count                     |
| Device Profile      | Use System Defaults                     | Delete Job on Error            |
| Supported Types     |                                         | Copy timeout                   |
| Port Name           | 192 168 4 222                           |                                |
| Sito                | 102.100.7.222                           | Executions:                    |
| GIRG                | · · · · · · · · · · · · · · · · · · ·   | Exceptions:                    |

If SNMP Count is marked, the Port Name must have a correct IP. Otherwise, the SNMP will not work.

In addition, the SNMP community must be identical in printer's configuration and in Sentinel web app.:

| SENTINEL Overview History Users Devices Accounting                                                                                   | 0 |
|----------------------------------------------------------------------------------------------------|---|
| Behaviour Databases Mail2Print ScanDirect Licence Card Reader Scripts Should be the same as in the printer configuration Save Cancel |   |
| UDP port: 7001<br>UDP Popup Port: 7002<br>Community: public                                                                          |   |
| Ignore IP after user name                                                                                                    |   |

How to find out the printer's SNMP community:

• First, the configuration via Printer Properties should be checked:

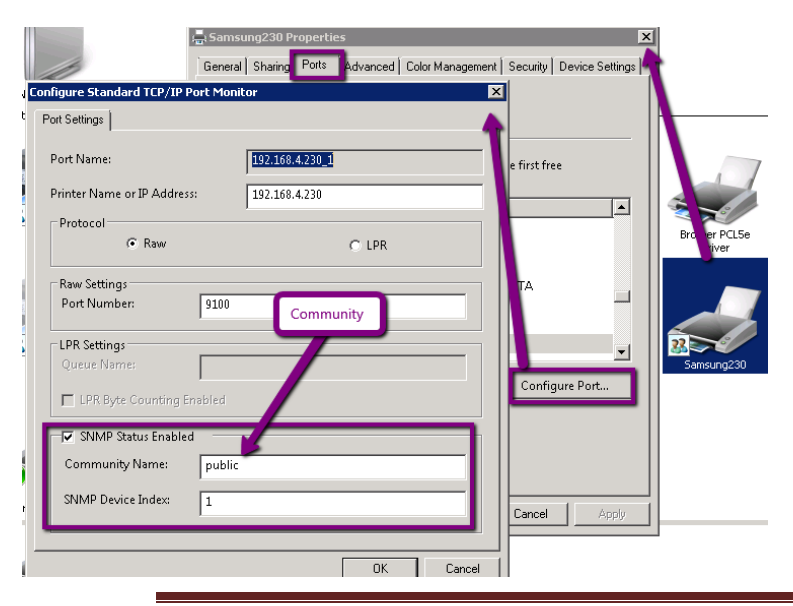

Sentinel Knowledge Base

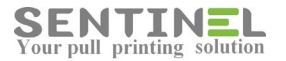

• Even if the two values are identical, the configuration via printer IP on the web should be checked:

| SvncThru™                                              | SAMSUNG                           | M4583FX                                                 |                                         |                                       |                   |                                      |                              | , nyi sh   |
|--------------------------------------------------------|-----------------------------------|---------------------------------------------------------|-----------------------------------------|---------------------------------------|-------------------|--------------------------------------|------------------------------|------------|
| Web Service                                            | 6                                 | Information                                             | Вох                                     | Address Book                          | Settings          | Security                             | Maintenance                  | ХОА        |
| Settings                                               | Simple Ne                         | twork Management I                                      | Protocol (SNMP)                         |                                       |                   |                                      |                              | Q<br>Q     |
| General TCP/IPv4                                       |                                   |                                                         |                                         |                                       |                   |                                      | Apply                        | Undo       |
| TCP/IPv6   Network Protocol  Standard TCP/IP, LPR, IPP | Simple No<br>to remote<br>General | twork Management Protoco<br>ly monitor and configure ne | l (SNMP) is a managem<br>twork devices. | ent protocol that facilitates the exc | hange of manageme | nt information between network devic | es. It enables network admir | nistrators |
| FTP Print Server                                       | <b>v</b> s                        | NMPv1/v2 Protocol                                       |                                         |                                       |                   |                                      |                              |            |
| ThinPrint®                                             | Com                               | munity Name                                             |                                         |                                       |                   |                                      |                              | - 1        |
| Google Cloud Print<br>Telnet                           |                                   | Community Name                                          |                                         |                                       |                   |                                      |                              |            |
| WSD                                                    |                                   | Selected : 0   Total : 1 (MAX                           | : 5)                                    |                                       |                   |                                      |                              |            |
| UPnP                                                   |                                   | Add Delete                                              | Edit                                    | <u> </u>                              |                   |                                      |                              |            |
| mDNS                                                   |                                   | Commun                                                  | ity Status <b>t</b>                     | Community Na                          | ame               | Access Permissi                      | ion                          |            |
| CIFS (Shared Folder)                                   |                                   | E E                                                     | nable                                   | public                                |                   | Read and Wr                          | ite                          |            |
| ▼ SNMP                                                 |                                   |                                                         |                                         |                                       |                   |                                      |                              |            |
| SNMPv1/v2                                              |                                   |                                                         |                                         |                                       |                   |                                      |                              |            |
| SNMPv3                                                 |                                   |                                                         |                                         |                                       |                   |                                      |                              |            |
| Outgoing Mail Server (SMTP)                            |                                   |                                                         |                                         |                                       |                   |                                      |                              |            |

The incorrect value should be updated.

#### Jobs are not displayed in Waiting Jobs

Sometimes all configurations are correct in Printer Properties->Advanced, and the printer is Ready and OK, but still the sent jobs are not displayed in Waiting Jobs.

In order to check in the jobs actually reached the Sentinel queue on the server, please check folder C:\Sentinel\Queue If the folder includes F/H files with the jobs numbers - The problem is in the DB definitions.

Please check that both Registry->HKEY\_LOCAL\_MACHINE ->SOFTWARE ->Sentinel ->Settings ->DBConnectionString = [value] and file C:\inetpub\wwwroot\Sentinel\Web.config has the same and correct DB connection string.

• If Web.config is not updated - Just update the value in:

<connectionStrings>

```
<add name="SentinelConnectionString"
connectionString="Provider=SQLOLEDB.1;Server=SQLSERVER2012\SQLEXPRESS;Database=Sentinel.4.2.4_New;Uid=rachel;Pwd=1234;"
providerName="System.Data.OleDb" />
</connectionStrings>
```

If the Registry is not updated - Run Wizard with "Database Configuration", and afterwards check the Registry again.

## Jobs are not removed from printer queue

When job is sent to printing to Sentinel from workstation, and there's a message "Ready: X jobs wait for printing" - Check:

1. Printer->See what's printing, if the sent job is not removed from the printer's queue

2. History->Waiting Jobs, if the job has entered correctly

If the job is in Waiting Jobs, and on release is in History, but is still not removed from printer's queue - It means that the Printer Port is not defined correctly.

The Printer properties->Ports->Port should be changed according to Devices->Printer->Port Name:

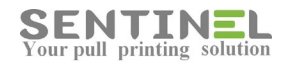

| it Printer [100.0.0.227] | 1                                             | Save Cancel                                                                                                    |
|--------------------------|-----------------------------------------------|----------------------------------------------------------------------------------------------------|
| evice Type               | External                                      | Enable SDE                                                                                                    |
| FID Type                 | EM Rossler 🗸                                  | III Use Port Monitor                                                                                                    |
| rinter Type              |                                               | Use Bill Code                                                                                                    |
| ternal Controller        | Printer:                                      | Require Pin Code                                                                                                    |
|                          |                                               | Open Copier Before Printing                                                                                                    |
| inter                    | Pqacc                                         | Open Copier After Printing                                                                                                    |
| 10100                    |                                               | Open Copier if no waiting jobs                                                                                                    |
| escription               |                                               | ScanDirect                                                                                                    |
| Count Pages Active of    | only if number of pages is 0                  | SNMP count                                                                                                    |
| evice Group              |                                               | Delete Job on Error                                                                                                    |
| evice Profile            | Use System Defaults 🗸                         | Copy timeout                                                                                                    |
| Supported Types          | 2                                             | Prove Properties                                                                                                    |
| ort Name                 | 100.0.230                                     |                                                                                                    |
| 2                        |                                               | Pracc Print to the following port(s). Documents will print to the first free checked port                                                                                                    |
| Printer Port is          | not same as pyright © 2016 ePaper Ltd. Tel: - | +97 Port Description Printer                                                                                                    |
|                          |                                               | U File<br>WSD-035e0890-93e8-491F-se52-a., WSD Port<br>Po129                                                                                                    |
| Port Name                |                                               |                                                                                                    |
| Port Name                |                                               | CAN BELLEVILLE AND AND AND AND AND AND AND AND AND AND                                                                                                    |
| Port Name                |                                               | WSD-1866622-556e-411a-4571                                                                                                    |
| Port Name                |                                               |                                                                                                    |
| Port Name                |                                               | ASD 0-344 00-01 1-357 WSD Pert     Patro     WSD 1806622 b55e-411a u311 WSD Pert     WSD 737dbac-455-49c9-022-6 WSD Pert     WSD 737dbac-455-49c9-022-6 WSD Pert     WSD 707dbac-455-49c9-022-6 WSD Pert     Social Statement (Statement ( |

Re-activate Printer->See what's printing, in order to delete all waiting jobs, and check after sending job to Sentinel. No job/s should be in Printer's queue

# Print Processor is changed back to non-Sentinel

Sometimes, when printers are not functioning correctly, checking the Print Processor shows that it was changed back to previous Print Processor (Not Sentinel).

<u>In HP drivers</u> it can occur that on installing new printer, other printer/s Print Processor is changed. The solution for it is to run scheduled task, which re-configure all printers in Sentinel to be with Print Processor = Sentinel.

The scheduled task install.bat includes:

c:\Sentinel\ComTcp.exe install\_all

# Jobs are "stuck"- error message "Spooled file is missing" is displayed

"Spooled file is missing" means that files sent for printing didn't reach the stored location. The files should be displayed in WaitingJobs and be stored he Queue Path (As displayed in Registry) - The default is C:\Sentinel\Queue.

It's recommended to check the printer queue (See what's printing) and see if the jobs are "stuck" there, and that all configurations (Correct Port, Print Processor..) are correct.

After fixing configuration. it's recommend to remove all jobs from the Windows queue - C:\Windows\System32\spool\PRINTERS

For example, if the jobs are sent to Virtual printers, the port is **C:\Sentinel\Queue\Virtual\virtual1-5.prn** The folder C:\Sentinel\Queue\Virtual and file/s virtual[i].prn must exist. If not – Folder.files must be created.

# **Color Scan in B/W printers**

Sentinel Knowledge Base

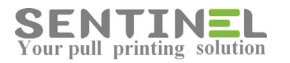

Scanning can be done in Color, even if the printer type is not Color (B/W for example).

The configuration is as follows: Users->Profiles->Edit Profile: Scan Quality->Color = is marked as follows:

| SENTINEL                       | Overview Histor  |           | Users           | Devices         | Accounting | ×         |
|--------------------------------|------------------|-----------|-----------------|-----------------|------------|-----------|
| sers Groups Profiles Se        | essions          |           |                 |                 | ्          | Profile • |
| dit Profile [ <b>Default</b> ] |                  |           |                 |                 |            | Save      |
| Profile Settigns               |                  |           | Profile Permiss | ions            |            |           |
| Profile Name                   | Default          |           | Сору            | Enabled         | Colour     |           |
| Description                    |                  |           | Scan            | Enabled         |            |           |
|                                |                  |           | Fax             | Enabled         | Colour     |           |
| User Type                      | Standard •       |           | Print Fax       | 🗹 Enabled       | Colour     |           |
| Default Printer                | Select by keypad |           | Direct Print    | 🗷 Enabled       | Colour 🗹   |           |
| Allow Web Release              | Allow            |           | ScanDirect      | Enabled         |            |           |
| Allow Keypad Release           | Allow 🔻          |           |                 | Duple:          | ( Scan     |           |
| Enable Push Printing           | Deny 🔻           |           |                 |                 |            |           |
| Quota Policy                   | •                |           |                 |                 |            |           |
|                                |                  |           |                 |                 |            |           |
|                                |                  |           |                 |                 |            |           |
| Scan Quality                   |                  |           |                 |                 |            |           |
| File name BSISca               | anDirect         |           |                 |                 |            |           |
| Resolution Norma               | al 🔻             |           |                 |                 |            |           |
| File type PDF                  | Scan in (        | olor for  | Printers with   | B/W Type also   |            |           |
| Colour Colour                  | Stair in C       | .000, 101 | T THICL'S WITH  | by we type also |            |           |
|                                |                  |           |                 |                 |            |           |

# Reports

# In application tool – Pipeline mode should be 'Integrated'

In order for Reports to work, the relevant application pool setting for Sentinel should include 'Managed pipeline mode' = Integrated.

Sometimes the reports are opened and work correctly, but export to EXCEL, PDF etc. is not working. The reason is, again, incorrect pipeline mode:

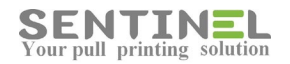

| is no becalled entry booler internal server en                                                                                                    | ror - Windows                                          | Internet Explorer                                                                                                    | - 0 |
|----------------------------------------------------------------------------------------------------|--------------------------------------------------------|----------------------------------------------------------------------------------------------------|-----|
| 🗨 💽 🗢 🙋 http://localhost/Sentinel/FastReport.Exp                                                                                                    | ort.aspx?ID=b2d                                        | 4cc11e9954 💌 🗟 🐓 🗶 📴 Bing                                                                                                    | 2   |
| Favorites 🙀 🖉 Suggested Sites 🔹 💋 Web Slice                                                                                                    | Gallery 🔻                                              |                                                                                                    |     |
| IIS 7.5 Detailed Error - 500.21 - Internal Server Error                                                                                                    |                                                        | 🏠 🔹 🔂 👻 🖃 🚔 👻 Page 🐂 Safety 👻 Tools                                                                                                    | . 👩 |
| Server Error in Applic                                                                                                    | ation "                                                | DEFAULT WEB SITE/SENTINEL"                                                                                                    | ľ   |
|                                                                                                    |                                                        | Internet Information Services 7                                                                                                    | .5  |
| Error Summary HTTP Error 500.21 - Int                                                                                                    | ternal S                                               | erver Error                                                                                                    | ]   |
| Error Summary HTTP Error 500.21 - Int Handler "FastReportHandler module list Detailed Error Information                                                                                                    | ternal So<br>" has a ba                                | <b>erver Error</b><br>ad module "ManagedPipelineHandler" in its                                                                                                    | ]   |
| Error Summary HTTP Error 500.21 - Int Handler "FastReportHandler module list Detailed Error Information Module IIS Web Core Notification ExecuteBonuestLandler                                                | t <b>ernal S</b><br>" has a ba<br>Requested<br>URL     | erver Error<br>ad module "ManagedPipelineHandler" in its<br>http://localhost:80/Sentinel/FastReport.Export.aspx?<br>. DD=b224cc11e995465ab3a8b4838f2fe8b4&displayinline=Fals                                                    |     |
| Error Summary<br>HTTP Error 500.21 - Int<br>Handler "FastReportHandler<br>module list<br>Detailed Error Information<br>Module IIS Web Core<br>Notification ExecuteRequestHandler<br>Handler FastReportHandler | ternal S<br>" has a ba<br>Requested<br>URL<br>Physical | erver Error<br>ad module "ManagedPipelineHandler" in its<br>http://localhost:80/Sentinel/FastReport.Export.aspx?<br>D=b2d4cc11e995465ab3a8b4838f2fe8b4&displayinline=Fals<br>C:\inetpub\wwwroot\Sentinel/FastReport.Export.aspx |     |

#### Activation is done by:

- 1. Find which application is used for the site:
- IIS Manager->Sites->Sentinel->Basic Settings-> Check which Application Pool is used

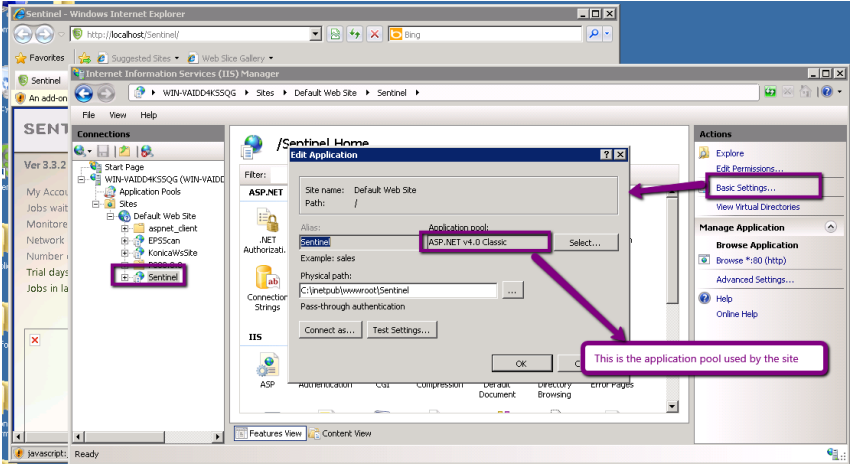

#### 2. Update pipeline mode in that application pool

- IIS Manager->Application Pools-> select the above Application Pool ->Edit Application pool -> Managed pipeline mode = Integrated

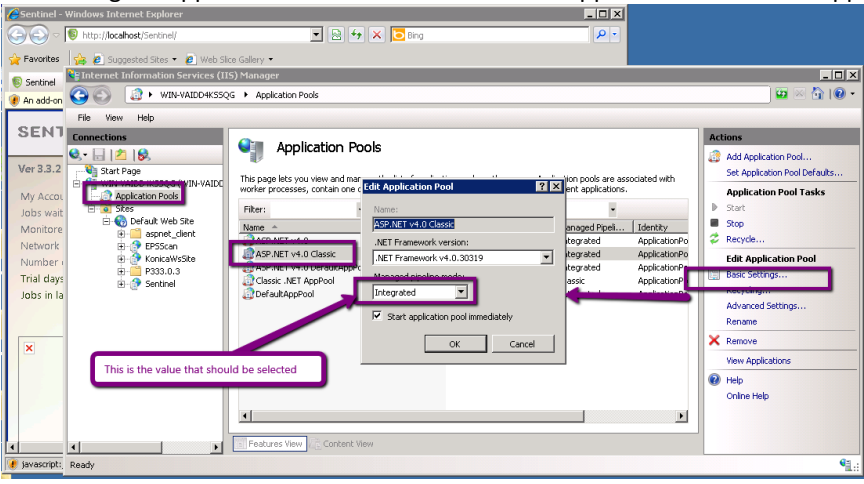

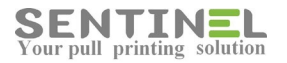

# Could not find installable ISAM- Reports cannot work

When the following error is displayed:

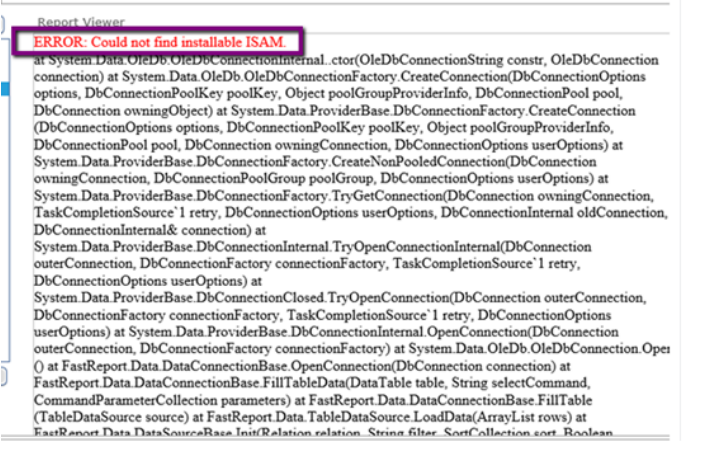

it means that there's a conflict between DB type and the directory, in which the reports designs are installed.

All Reports designs are installed under:

- C:\inetpub\wwwroot\Sentinel\CustomReports\Access for Access DB reports
- C:\inetpub\wwwroot\Sentinel\CustomReports\SQL for SQL DB reports as follows:

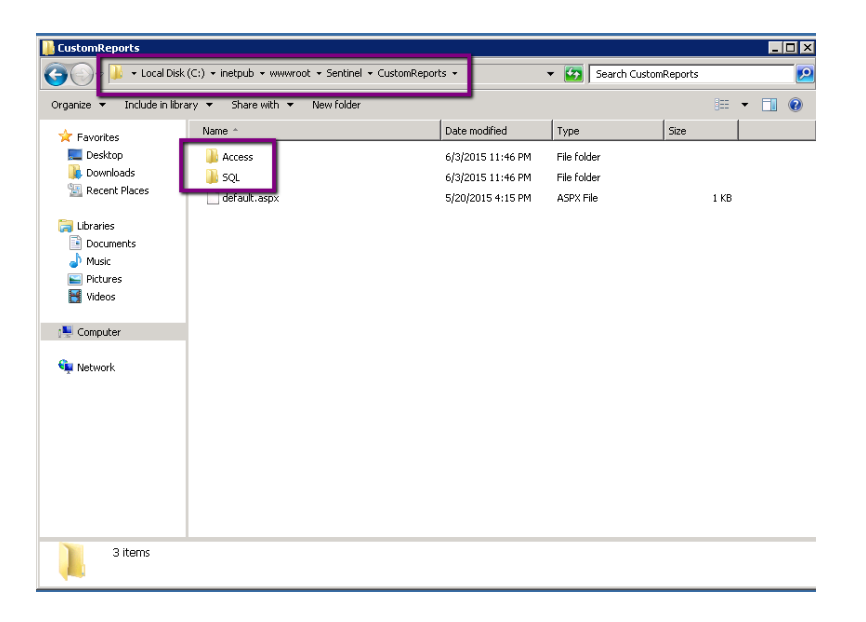

When the DB type is different than the directory name in CustomReports table, the error occurs. This can be caused by incorrect passing DB from Access to SQL and vise verse. The solution is to correct the Reports Path in CustomReports Table via suitable query:

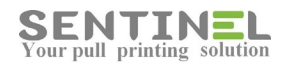

| Messages                 | Decesto Dette                                 |                                                                                                    |                                                                                                    |                                                                                                    |                                                                                                    |                                                                                                    |
|--------------------------|-----------------------------------------------|----------------------------------------------------------------------------------------------------|----------------------------------------------------------------------------------------------------|----------------------------------------------------------------------------------------------------|----------------------------------------------------------------------------------------------------|----------------------------------------------------------------------------------------------------|
| portsName                | Demosts Death                                 |                                                                                                    |                                                                                                    |                                                                                                    |                                                                                                    |                                                                                                    |
|                          | Reportsmath                                   |                                                                                                    | Status                                                                                                    | RegDate                                                                                                    | UserDeployed                                                                                                    | ReportType                                                                                                    |
| nters Summary            | ~/CustomReports/SQL/Pr                        | ters Summary.frx                                                                                                | 2                                                                                                    | NULL                                                                                                    | NULL                                                                                                    | NULL                                                                                                    |
| oups Summary             | ~/CustomRepots/SQL/Gr                         | upsSummary.frx                                                                                                  | 2                                                                                                    | NULL                                                                                                    | NULL                                                                                                    | NULL                                                                                                    |
| nt Jobs Type             | ~/CustomRepc ts/SQL/Pr                        | ntJobsType.frx                                                                                                  | 2                                                                                                    | NULL                                                                                                    | NULL                                                                                                    | NULL                                                                                                    |
| ers Summary              | ~/CustomRepc ts/SQL/Us                        | ersSummary.frx                                                                                                  | 2                                                                                                    | NULL                                                                                                    | NULL                                                                                                    | NULL                                                                                                    |
| p 10 most used printers  | ~/CustomRepc ts/SQL/To                        | Most10PrintersV3.frx                                                                                            | 2                                                                                                    | NULL                                                                                                    | NULL                                                                                                    | 1                                                                                                    |
| p 10 least used printers | ~/CustomRepo ts/SQL/To                        | Least10PrintersV3.frx                                                                                           | 2                                                                                                    | NULL                                                                                                    | NULL                                                                                                    | 1                                                                                                    |
| p 10 users               | ~/CustomRepo ts/SQL/To                        | 10UsersV3.frx                                                                                                   | 2                                                                                                    | NULL                                                                                                    | NULL                                                                                                    | 1                                                                                                    |
| vings Report             | ~/CustomRepo ts/SQL/Sa                        | vingReportV3.frx                                                                                                | 2                                                                                                    | NULL                                                                                                    | NULL                                                                                                    | 1                                                                                                    |
| p1<br>p1<br>vin          | 0 least used printers<br>0 users<br>gs Report | 0 least used printers ~/CustomRepcts/SQL/To<br>0 users ~/CustomRepcts/SQL/To<br>as Report ~/CustomRepcts/SQL/Sa | 0 least used printers ~/CustomRepc s/SQL/To Least 10PrintersV3.frx<br>0 users ~/CustomRepc s/SQL/To 10UsersV3.frx<br>as Report ~/CustomRepc s/SQL/Se ingReportV3.frx | 0 least used printers         ~/CustomRepcts/SQL/TopLeast 10PrintersV3.frx         2           0 users         ~/CustomRepcts/SQL/Top10UsersV3.frx         2           as Report         ~/CustomRepcts/SQL/SatingReportV3.frx         2 | 0 least used printers ~/CustomReports/SQL/Top Least 10PrintersV3 frx 2 NULL<br>0 users ~/CustomReports/SQL/Top 10UsersV3 frx 2 NULL<br>qs Report ~/CustomReports/SQL/SatringReportV3 frx 2 NULL | 0 least used printers ~/CustomRepots/SQL/TooLeast 10PrintersV3.fx 2 NULL NULL<br>0 users ~/CustomRepots/SQL/Too10UsersV3.fx 2 NULL NULL<br>as Report ~/CustomRepots/SQL/SavingReportV3.frx 2 NULL NULL |

# Login failed for user 'sentinel' - Reports cannot work

When the following error is displayed:

| Printer Prich | 19                                                                                          |
|---------------|---------------------------------------------------------------------------------------------|
| Report Vie    | wer<br>ogin failed for user 'sentinel'                                                      |
| at System.I   | Data.ProviderBase.DbConnectionPool.TryGetConnection(DbConnection owningObject, UInt32       |
| waitForMu     | ltipleObjectsTimeout, Boolean allowCreate, Boolean onlyOneCheckConnection,                  |
| DbConnect     | ionOptions userOptions, DbConnectionInternal& connection) at                                |
| System.Da     | a ProviderBase DbConnectionPool TryGetConnection(DbConnection owningObject,                 |
| TaskComp      | letionSource T retry, DbConnectionOptions userOptions, DbConnectionInternal& connection) at |
| System.Da     | a ProviderBase DbConnectionFactory. TryGetConnection(DbConnection owningConnection,         |
| TaskComp      | letionSource 1 retry, DbConnectionOptions userOptions, DbConnectionInternal oldConnection,  |
| DbConnect     | ioninternal& connection) at                                                                 |
| System.Dat    | a ProviderBase.DbConnectionInternal.TryOpenConnectionInternal(DbConnection                  |
| outerConne    | ection, DbConnectionFactory connectionFactory, TaskCompletionSource 1 retry,                |
| DbConnect     | ionOptions userOptions) at                                                                  |
| System.Dat    | a.ProviderBase.DbConnectionClosed.TryOpenConnection(DbConnection outerConnection,           |
| DbConnect     | ionFactory connectionFactory, TaskCompletionSource 1 retry, DbConnectionOptions             |
| userOption    | s) at System Data SqlChent SqlConnection TryOpenInner(TaskCompletionSource Tretry) at       |
| System.Dat    | ta.SqlChent.SqlConnection.TryOpen(TaskCompletionSource 1 retry) at                          |
| System.Dat    | ta.SqlClient.SqlConnection.Open() at                                                        |
| FastReport    | Data.DataConnectionBase.OpenConnection(DbConnection connection) at                          |
| FastReport    | Data.DataConnectionBase.FillTableData(DataTable table, String selectCommand,                |
| CommandI      | ParameterCollection parameters) at                                                          |

it means that something is wrong with the connection to DB with DB user 'sentinel'.

The reports connect to the DB according to registry connection string and retrieve all information from it.

The error occurs because the connection to sentinel DB failed.

The following should be checked:

- Permissions

- Existence of DB user by the required name (Usually 'sentinel') in SQL: sentinel->Security->Users

# **Upload Report**

In order to add new Report or new version of existing Report to Sentinel, do the following:

In Accounting-> Reports -> Custom Reports:

- If previous version of the Report already exists 'Delete' it.
- 'Add Report'
- Select the Report as 'Dynamic Report' in order to get specific results for each selected range when activating.

Reports which include only static information, like Users List / Printers List, which are not depended on dates, should be added as 'Static Report'.

Sentinel Knowledge Base

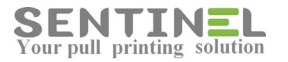

- Name the Report and select reports group
- Upload the Report file from the relevant folder.

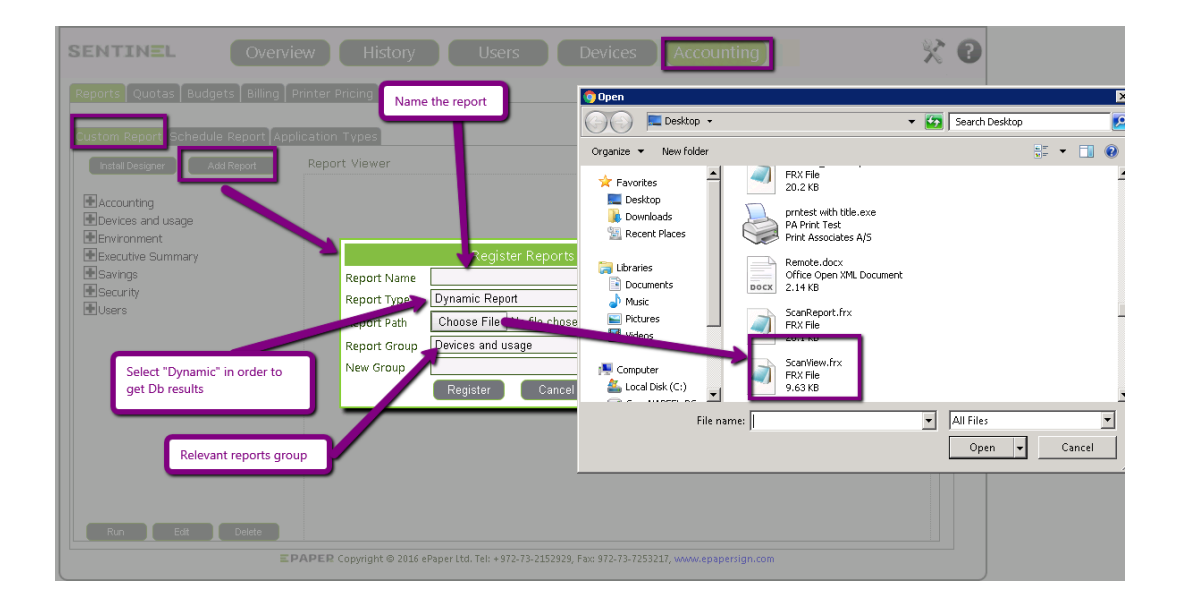

• Register the Report

# System error message includes "System.Security.Cryptography.MD5.Create"

This is related to Federal Information Processing Standard (FIPS). If possible you can disable FIPS by going to Administrative Tools | Local Security Policy | Local Polices | Security Options | System cryptography: Use FIPS. Change the setting to Disabled.

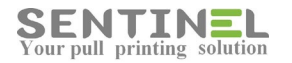

| Security Settings                     | Policy                                                           | Security Setting        | Π  |
|---------------------------------------|------------------------------------------------------------------|-------------------------|----|
| Account Policies                      | Retwork security: Restrict NTLM: NTLM authentication in th       | Not Defined             |    |
| Local Policies                        | Network security: Restrict NTLM: Outgoing NTLM traffic to        | Not Defined             |    |
| Audit Policy                          | Recovery console: Allow automatic administrative logon           | Disabled                |    |
| Security Options                      | Recovery console: Allow floppy copy and access to all drives     | Disabled                |    |
| Windows Firewall with Advanced Secu   | Shutdown: Allow system to be shut down without having to         | Disabled                |    |
| Network List Manager Policies         | Shutdown: Clear virtual memory pagefile                          | Disabled                |    |
| Public Key Policies                   | System cryptography: Force strong key protection for user k      | Not Defined             | ł  |
| Software Restriction Policies         | System cryptography: Use FIPS compliant algorithms for en        | Disabled                | I, |
| Application Control Policies          | System objects: Require case insensitivity for non-Windows       | Enabled                 |    |
| IP Security Policies on Local Compute | System objects: Strengthen default permissions of internal s     | Enabled                 |    |
| Advanced Audit Policy Configuration   | System settings: Optional Subsystems                             | Eashlad                 |    |
|                                       | System settings: use Certificate Rules on Windows Executable.    | Enabled                 |    |
|                                       | Ilser Account Control: Allow IllAccess applications to prom      | Dicabled                |    |
|                                       | User Account Control: Rehavior of the elevation prompt for       | Promot for consent on t |    |
|                                       | User Account Control: Behavior of the elevation prompt for       | Automatically deny elev |    |
|                                       | User Account Control: Detect application installations and p     | Enabled                 |    |
|                                       | User Account Control: Only elevate executables that are sign     | Disabled                |    |
|                                       | User Account Control: Only elevate UIAccess applications th      | Enabled                 |    |
|                                       | User Account Control: Run all administrators in Admin Appr       | Enabled                 |    |
|                                       | User Account Control: Switch to the secure desktop when pr       | Enabled                 |    |
|                                       | User Account Control: Virtualize file and registry write failure | Enabled                 |    |

After the operation - IIS must be restarted or reboot.

Attention:

if your PC is part of a Windows Domain, there may be a Group Policy that re-enables this setting every time you reboot your PC.

# **Services and Processes**

# **Services**

Sentinel service and the required processes should run. In order to check Sentinel service, activate Start -> Enter "services. msc" and search for the service in the list:

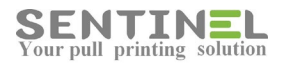

| & Services       |                                         |                        |              |         |              | _             |   |
|------------------|-----------------------------------------|------------------------|--------------|---------|--------------|---------------|---|
| File Action View | Help                                    |                        |              |         |              |               |   |
| = ⇒   <u> </u>   | è 🛛 🖬 🕨 🖉 🖬 🖬 🕬                         |                        |              |         |              |               |   |
| Services (Local) | 🔕 Services (Local)                      |                        |              |         |              |               |   |
|                  | Select an item to view its description. | Name +                 | Description  | Status  | Startup Type | Log On As     |   |
|                  |                                         | Remote Desktop C       | Remote De    | Started | Manual       | Local System  |   |
|                  |                                         | 🤹 Remote Desktop Se    | Allows user  | Started | Manual       | Network S     |   |
|                  |                                         | 🤹 Remote Desktop Se    | Allows the   | Started | Manual       | Local System  |   |
|                  |                                         | 🥋 Remote Procedure     | The RPCSS    | Started | Automatic    | Network S     |   |
|                  |                                         | 🤹 Remote Procedure     | In Window    |         | Manual       | Network S     |   |
|                  |                                         | 🏟 Remote Registry      | Enables re   | Started | Automatic    | Local Service |   |
|                  |                                         | Resultant Set of Po    | Provides a   |         | Manual       | Local System  |   |
|                  |                                         | Routing and Remot      | Offers rout  |         | Disabled     | Local System  |   |
|                  |                                         | RPC Endpoint Mapper    | Resolves R   | Started | Automatic    | Network S     |   |
|                  |                                         | Secondary Logon        | Enables st   |         | Manual       | Local System  |   |
|                  |                                         | 🚳 Secure Socket Tun    | Provides s   |         | Manual       | Local Service |   |
|                  |                                         | WE DECORE HECODIES     | the statum   | statted | Automatic    | cocar system  |   |
|                  |                                         | Sentinel               | The Pull Pri | Started | Automatic    | Local System  |   |
|                  |                                         | We per ver             | supports him | stated  | Automatic    | cocar system  | - |
|                  |                                         | Shell Hardware Det     | Provides n   | Started | Automatic    | Local System  |   |
|                  |                                         | 🎱 Smart Card           | Manages a    |         | Manual       | Local Service |   |
|                  |                                         | Smart Card Remov       | Allows the   |         | Manual       | Local System  |   |
|                  |                                         | 💁 SNMP Trap            | Receives tr  |         | Manual       | Local Service |   |
|                  |                                         | Software Protection    | Enables th   |         | Automatic (D | Network S     |   |
|                  |                                         | 🔍 Special Administrati | Allows adm   |         | Manual       | Local System  |   |
|                  |                                         | SPP Notification Ser   | Provides S   |         | Manual       | Local Service |   |
|                  |                                         | SSDP Discovery         | Discovers    |         | Disabled     | Local Service |   |
|                  |                                         | 🥋 System Event Notifi  | Monitors s   | Started | Automatic    | Local System  |   |
|                  |                                         | 🎑 Task Scheduler       | Enables a    | Started | Automatic    | Local System  |   |
|                  |                                         | TCP/IP NetBIOS He      | Provides s   | Started | Automatic    | Local Service | - |
|                  | Extended Standard                       |                        |              |         |              |               |   |

Sometimes there are problems which occur without any invisible reason. In these cases it is recommended to restart the Sentinel service.

#### **Attention**

It's recommended to check Sentinel service when:

- \* All of printers/controllers stop working without any reason
- \* New License is not activated
- \* Any other problem without reason.

In many time it's down and should be started again.

# **Processes**

In order to check Sentinel processes activate Start Task Manager -> Processes:

|                                                                                                    | Waiting                                                                                                    | g Jobs                                                                                                    |                                                                                                    |                                          |                                                                                                    |                                                                                                    |   |             |
|----------------------------------------------------------------------------------------------------|----------------------------------------------------------------------------------------------------|----------------------------------------------------------------------------------------------------|----------------------------------------------------------------------------------------------------|------------------------------------------|----------------------------------------------------------------------------------------------------|----------------------------------------------------------------------------------------------------|---|-------------|
| 🜉 Windows                                                                                                    | s Task Ma                                                                                                    | nager 🦽                                                                                                    |                                                                                                    |                                          |                                                                                                    |                                                                                                    |   | _           |
| File Option                                                                                                    | is View ⊢                                                                                                    | telp                                                                                                    | _                                                                                                    |                                          |                                                                                                    |                                                                                                    |   |             |
| Annihashina                                                                                                    | - Processe                                                                                                    | e louis                                                                                                    |                                                                                                    |                                          | Lune 1                                                                                                    |                                                                                                    |   |             |
| Applications                                                                                                    | s mocesse                                                                                                    | sa   pervice                                                                                                    | is   Perrori                                                                                               | iance   Networking                       | Users                                                                                                    |                                                                                                    |   |             |
| Image .                                                                                                    |                                                                                                    | User Name                                                                                                    | CPU                                                                                                    | Memory (Prival                           | e Working Se                                                                                                    | t) Description                                                                                                    |   |             |
| cmd.ex                                                                                                    | e .                                                                                                    | Administ                                                                                                    | nn                                                                                                    |                                          | 648                                                                                                    | K Windows                                                                                                    | _ |             |
| ComTC                                                                                                    | P.exe :                                                                                                    | SYSTEM                                                                                                    | 00                                                                                                    |                                          | 6,232                                                                                                    | K b-guard C.                                                                                                    |   |             |
| coninosi                                                                                                    | cieze i                                                                                                    | Administerre                                                                                                    | - 00                                                                                                    |                                          | 242                                                                                                    | R Console                                                                                                    | _ |             |
| conhost                                                                                                    | t.exe :                                                                                                    | SYSTEM                                                                                                    | 00                                                                                                    |                                          | 720                                                                                                    | K Console                                                                                                    |   |             |
| conhost                                                                                                    | t.exe :                                                                                                    | SYSTEM                                                                                                    | 00                                                                                                    |                                          | 648                                                                                                    | K Console                                                                                                    |   |             |
| conhost                                                                                                    | t.exe                                                                                                    | SYSTEM                                                                                                    | 00                                                                                                    |                                          | 648                                                                                                    | K Console                                                                                                    |   |             |
| conhost                                                                                                    | t.exe                                                                                                    | SYSTEM                                                                                                    | 00                                                                                                    |                                          | 724                                                                                                    | K Console                                                                                                    |   |             |
| CSYSS.83                                                                                                    | xe :                                                                                                    | SYSTEM                                                                                                    | 00                                                                                                    |                                          | 1,404                                                                                                    | K Client Ser.                                                                                                    |   |             |
| CSYSS.83                                                                                                    | xe :                                                                                                    | SYSTEM                                                                                                    | 00                                                                                                    |                                          | 1,368                                                                                                    | K Client Ser.                                                                                                    |   |             |
| CSYSS.0                                                                                                    | xe :                                                                                                    | SYSTEM                                                                                                    | 00                                                                                                    |                                          | 1,004                                                                                                    | K Client Ser.                                                                                                    |   |             |
| dwm.e>                                                                                                    | (e                                                                                                    | Administ                                                                                                    | 00                                                                                                    |                                          | 1,064                                                                                                    | K Desktop                                                                                                    |   |             |
| explore                                                                                                    | r.exe                                                                                                    | Administ                                                                                                    | 00                                                                                                    |                                          | 30,560                                                                                                    | K Windows                                                                                                    |   |             |
| httpser                                                                                                    | v.exe :                                                                                                    | SYSTEM                                                                                                    | 00                                                                                                    |                                          | 3,532                                                                                                    | K httpserv                                                                                                    |   |             |
| iexplore                                                                                                    | 3.exe *32                                                                                                    | Administ                                                                                                    | 06                                                                                                    |                                          | 15,392                                                                                                    | K Internet E.                                                                                                    |   |             |
| iexplore                                                                                                    | 3.exe *32                                                                                                    | Administ                                                                                                    | 00                                                                                                    |                                          | 12,144                                                                                                    | K Internet E.                                                                                                    |   |             |
| l iexplore                                                                                                    | 3.exe *32                                                                                                    | Administ                                                                                                    | 00                                                                                                    |                                          | 5.176                                                                                                    | K Internet E.                                                                                                    |   | -           |
| Show                                                                                                    | v processes                                                                                                    | from all use                                                                                                    | ars                                                                                                    |                                          |                                                                                                    |                                                                                                    |   | End Process |
|                                                                                                    | sk Flanage                                                                                                    | er -                                                                                                    |                                                                                                    |                                          |                                                                                                    |                                                                                                    |   |             |
| Options Vi<br>vlications Pr                                                                                                    | iew Help<br>ocesses                                                                                                    | services   F                                                                                                    | Performanc                                                                                                 | e   Networking   Us                      | ers                                                                                                    |                                                                                                    |   |             |
| Options Vi<br>blications Pr                                                                                                    | iew Help<br>rocesses                                                                                                    | services   F                                                                                                    | Performanc                                                                                                 | e   Networking   Us<br>Memory (Private W | ers  <br>orking Set)                                                                                                    | Description                                                                                                    |   |             |
| Options Vi<br>olications Pr<br>Image<br>inetinfo.exe                                                                                                    | iew Help<br>rocesses s                                                                                                    | Services   F<br>Name   CF<br>EM 0                                                                                                    | Performanc<br>IU  <br>0                                                                                    | e   Networking   Us<br>Memory (Private W | ers  <br>orking Set)  <br>1,860 K                                                                                                    | Description                                                                                                    |   |             |
| Options Vi<br>Dications Pr<br>Image<br>inetinfo.exe<br>LogonUI.exe                                                                                                    | iew Help<br>rocesses s<br>User<br>SYSTI<br>SYSTI                                                                                                    | Services   F<br>Name   CF<br>EM 0<br>EM 0                                                                                                    | Performanc<br>U                                                                                            | e   Networking   Us<br>Memory (Private W | ers  <br>orking Set)  <br>1,860 K<br>6,776 K                                                                                                    | Description  <br>Internet I<br>Windows                                                                                                    |   | <b>_</b> _  |
| Options Vi<br>blications Pr<br>Image<br>inetinfo.exe<br>LogonUI.exe<br>LPD.exe *32                                                                                                    | iew Help<br>rocesses s<br>User<br>SYSTI<br>SYSTI<br>SYSTI                                                                                                    | Services F<br>Name CF<br>EM 0<br>EM 0<br>EM 0                                                                                                    | Performanc<br>10  <br>0<br>0<br>0                                                                          | e   Networking   Us<br>Memory (Private W | ers  <br>orking Set)  <br>1,860 K<br>6,776 K<br>296 K                                                                                                    | Description Internet I<br>Windows<br>LPD                                                                                                    |   |             |
| Options Vi<br>slications Pr<br>Image<br>inetinfo.exe<br>LogonUI.exe<br>LPD.exe *32<br>Isass.exe                                                                                                    | iew Help<br>rocesses s<br>Vuser<br>SYSTI<br>SYSTI<br>SYSTI<br>SYSTI                                                                                                    | Services F<br>Name CF<br>EM O<br>EM O<br>EM O<br>EM O<br>EM O                                                                                                    | Performance<br>10<br>0<br>0<br>0<br>0<br>0                                                                 | e   Networking   Us<br>Memory (Private W | ers<br>1,860 K<br>6,776 K<br>296 K<br>3,348 K                                                                                                    | Description Internet I<br>Windows<br>LPD<br>Local Secu                                                                                                    |   |             |
| Options Vi<br>slications Pr<br>Image<br>inetinfo.exe<br>LogonUI.exe<br>LPD.exe *32<br>Isass.exe                                                                                                    | Help      rocesses     User      SYST      SYST     | Services F<br>Name CF<br>EM 0<br>EM 0<br>EM 0<br>EM 0<br>EM 0                                                                                                    | Performance<br>U<br>0<br>0<br>0<br>0<br>0                                                                  | e   Networking   Us<br>Memory (Private W | ers<br>1,860 K<br>6,776 K<br>296 K<br>3,348 K<br>1,555 K                                                                                                    | Description Internet I<br>Windows<br>LPD<br>Local Secu                                                                                                    |   |             |
| Options Vi<br>slications Pr<br>Image<br>inetinfo.exe<br>LogonUI.exe<br>*32<br>Isass.exe<br>Mail2PrintSrv                                                                                                    | Winning     Winning     W | Services   F<br>Name   CF<br>EM 0<br>EM 0<br>EM 0<br>EM 0<br>EM 0<br>EM 0                                                                                                    | Performanc<br>0<br>0<br>0<br>0<br>0<br>0                                                                   | e   Networking   Us<br>Memory (Private W | ers<br>1,860 K<br>6,776 K<br>296 K<br>3,348 K<br>1,555 K<br>8,256 K                                                                                                    | Description Internet I<br>Windows<br>LPD<br>Local Secu<br>Local Secu<br>Mail2PrintSrv                                                                                                    | _ |             |
| Options Vi<br>slications Pr<br>Image<br>inetinfo.exee<br>LogonUL.exe<br>Sass.exe<br>inetinfo.exe<br>Sass.exe<br>inetinfo.exe<br>Mal2PrintSrv<br>oxdbr eve                                                                                                    | Help rocesses     SYST SYST SYST CYCT                                                                                                    | Services F<br>Name CF<br>EM 0<br>EM 0<br>EM 0<br>EM 0<br>EM 0<br>EM 0<br>EM 0                                                                                                    | Performanc<br>0<br>0<br>0<br>0<br>0<br>0<br>0                                                              | e   Networking   Us<br>Memory (Private W | ers<br>1,860 K<br>6,776 K<br>296 K<br>3,348 K<br>1,555 K<br>8,256 K<br>384 F                                                                                                    | Description Internet I<br>Windows<br>LPD<br>Local Secu<br>Local Secu<br>Mal2PrintSrv<br>Microsoft                                                                                                    |   | A           |
| Options Vi<br>Dications Pr<br>Image ·<br>inetinfo.exce<br>LogonUL.exce<br>LogonUL.exce<br>Sass.exce<br>ien                                                                                                    | Help rocesses     SYST SYST CUS                                                                                                    | iervices F<br>Name CP<br>EM 0<br>EM 0<br>EM 0<br>EM 0<br>EM 0<br>EM 0<br>EM 0<br>EM 0                                                                                                    | Performanc<br>U<br>0<br>0<br>0<br>0<br>0<br>0<br>0<br>0<br>0                                               | e   Networking   Us                      | ers  <br>1,860 K<br>6,776 K<br>296 K<br>3,348 K<br>1,555 K<br>8,256 K<br>384 K                                                                                                    | Description Internet I<br>Windows<br>LPD<br>Local Secu<br>Halt2Print5rv<br>Microcoft<br>OpenAPIR                                                                                                    | _ |             |
| Options Vi<br>olications Pr<br>inetinfo.exe<br>LogonUL.exe<br>LogonUL.exe<br>VogonUL.exe<br>Sass.exe<br>immoso<br>Mai2PrintSrv<br>octhc ave<br>OpenAPIRec<br>rdpclp.exe                                                                                                    | Help     iew Help     rocesses     SYST     SYST     | Services F<br>Name CP<br>EM 0<br>EM 0<br>EM 0<br>EM 0<br>EM 0<br>EM 0<br>EM 0<br>NO 0<br>EM 0<br>NS 0                                                                                                    | Performance<br>0<br>0<br>0<br>0<br>0<br>0<br>0<br>0<br>0<br>0<br>0<br>0<br>0                               | e   Networking   Us<br>Memory (Private W | ers<br>1,860 K<br>6,776 K<br>296 K<br>3,348 K<br>1,555 K<br>8,256 K<br>38,256 K<br>394 K<br>1,336 K                                                                                                    | Description Internet I<br>Windows<br>LPD<br>Local Secu<br>Mai2PrintSrv<br>Microcoft<br>OpenAPIR<br>RDP Clip                                                                                                    | 2 | ^           |
| Options Vi<br>vications Pr<br>Image                                                                                                    | Vietnage     Vietnage      | Envices F<br>Name CF<br>EM 0<br>EM 0<br>EM 0<br>EM 0<br>EM 0<br>Inist 0<br>EM 0<br>EM 0<br>Inist 0                                                                                                    | Performance<br>0<br>0<br>0<br>0<br>0<br>0<br>0<br>0<br>0<br>0<br>0<br>0<br>0<br>0<br>0                     | e   Networking   Us                      | ers  <br>1,860 K<br>6,776 K<br>296 K<br>3,348 K<br>1,755 K<br>8,256 K<br>984 K<br>1,336 K<br>7,300 K                                                                                                    | Description Internet I<br>Windows<br>LPD<br>Local Secu<br>Local Secu<br>Mall2PrintSrv<br>Microcoft<br>OpenAPIR<br>RDP Clip<br>REPORTStrum.                                                                                          |   |             |
| Options Vi<br>slications Pr<br>Image<br>Instinfo.exe<br>LogonUI.exe<br>VDP.exe *32<br>Isass.exe<br>Isass.exe<br>Isas | View Help     rocesses     SYST     SYST    | Ervices F<br>Name CF<br>EM 0<br>EM 0<br>EM 0<br>EM 0<br>EM 0<br>EM 0<br>nist 0<br>EM 0<br>nist 0<br>EM 0<br>EM 0<br>EM 0<br>EM 0<br>EM 0                                                                                                    | Performance<br>0<br>0<br>0<br>0<br>0<br>0<br>0<br>0<br>0<br>0<br>0<br>0<br>0<br>0<br>0                     | e   Networking   Us<br>Memory (Private W | ers  <br>1,860 K<br>6,776 K<br>296 K<br>3,348 K<br>1,000 K<br>3,348 K<br>1,000 K<br>4,000 K<br>3,680 K                                                                                                    | Description Internet I<br>Windows<br>LPD<br>Local Secu<br>Local Secu<br>Mail2PrintSrv<br>Marcocoft<br>OpenAPIR<br>RDP Clip<br>REPCIDIT<br>REPCIDIT                                                                                  |   |             |
| Options Vi<br>alications Pr<br>Image<br>Interfin6.exe<br>LogonUI.exe<br>LogonUI.exe<br>IDP.exe *32<br>Isass.exe<br>Image<br>Mail2Print5rv<br>moth exe<br>OpenAPIRec<br>rdpclp.exe<br>Reportoured<br>Servapprese                                                                                                    | Help     rocesses     SYST     SYST     SYS | Ervices F<br>Name CF<br>EM 0<br>EM 0<br>EM 0<br>EM 0<br>EM 0<br>EM 0<br>EM 0<br>EM 0                                                                                                    | Performance<br>0<br>0<br>0<br>0<br>0<br>0<br>0<br>0<br>0<br>0<br>0<br>0<br>0<br>0<br>0<br>0<br>0<br>0<br>0 | e   Networking   Us<br>Memory (Private W | ers<br>1,860 K<br>296 K<br>3,348 K<br>4,256 K<br>3,348 K<br>1,356 K<br>1,336 K<br>1,336 K<br>1,336 K<br>1,336 K<br>0,368 K<br>0,368 K<br>0,500 K                                                                                                    | Description Internet I<br>Windows<br>LPD Local Sect<br>Local Sect<br>Mal2PhritShy<br>Marcacht<br>OpenAPIR<br>RDP Clip<br>Repurcharter<br>ScanDirect<br>ersserver                                                                    |   | A           |
| Options Vi<br>alications Pr<br>Image<br>inetinfo.exe<br>LogonULexe<br>LPD.exe *32<br>Isas.exe<br>Mal2PrintSiv<br>osche ava<br>OpenAPIRez<br>Kepurcheret.e<br>Service.exe<br>Service.exe                                                                                                    | Help     rocesses     SYST     SYST     SYS | Envices F<br>Name CF<br>EM 0<br>EM 0<br>EM 0<br>EM 0<br>EM 0<br>EM 0<br>EM 0<br>EM 0                                                                                                    | Performanc<br>0<br>0<br>0<br>0<br>0<br>0<br>0<br>0<br>0<br>0<br>0<br>0<br>0<br>0<br>0<br>0<br>0<br>0<br>0  | e   Networking   Us<br>Memory (Private W | ers<br>1,860 K<br>6,776 K<br>296 K<br>3,348 K<br>4,755 K<br>8,256 K<br>984 K<br>1,336 K<br>1,336 K<br>1,336 K<br>4,868 K<br>000 K<br>484 K                                                                                                    | Description Internet I<br>Internet I<br>Windows<br>LPD<br>Local Sect<br>Mal2PrintSw<br>Microsoft<br>OpenAPIR<br>RDP Clip.<br>RDP Clip.<br>RDP Clip.<br>ScanDirect<br>erspervice                                                     |   | A           |
| Options Vi<br>dications Pr<br>Image<br>Instinfo.exe<br>LPD.exe *32<br>Isass.exe<br>Iamano<br>Mal2PrintSv<br>modils area<br>OpenAPIRec<br>Tdpclp.exe<br>ReportSarea<br>Sarvice.exe<br>Service.exe                                                                                                    | User     rocesses     SYST     SYST     SYST     SYST     SYST     SYST     SYST     SYST     SYST     SYST     SYST     SYST     SYST     SYST     SYST     SYST     SYST                                                                                                    | iervices F<br>Name CF<br>EM 0<br>EM 0<br>EM 0<br>EM 0<br>EM 0<br>EM 0<br>EM 0<br>EM 0                                                                                                    | Performanc<br>0<br>0<br>0<br>0<br>0<br>0<br>0<br>0<br>0<br>0<br>0<br>0<br>0<br>0<br>0<br>0<br>0<br>0<br>0  | e   Networking   Us                      | ers<br>orking Set)<br>1,860 K<br>6,776 K<br>296 K<br>3,348 K<br>5,756 K<br>394 K<br>1,336 K<br>368 K<br>368 K<br>36 | Description Internet I<br>Undows<br>LPD<br>Local Secu<br>Local Secu<br>Local Secu<br>Mal2PyntSyv<br>Macscoft<br>OpenAPIR<br>RDP Clip<br>RDP Clip<br>RDP Clip<br>Service 3<br>Service 3                                              |   |             |
| Options Vi<br>dications Pr<br>Image<br>Interinfo.exe<br>Logon/LI.exe<br>2 agent<br>Mal2PrintSrv<br>Mal2PrintSrv<br>Mal2PrintSrv<br>Mal2PrintSrv<br>Mal2PrintSrv<br>Service.exe<br>Service.exe<br>Service.exe<br>Service.exe<br>Service.exe                                                                                                    | User     User     SYST     SYST    | Ervices F<br>Name CP<br>EM 0<br>EM 0<br>EM 0<br>EM 0<br>EM 0<br>EM 0<br>EM 0<br>EM 0                                                                                                    | Performance<br>U<br>0<br>0<br>0<br>0<br>0<br>0<br>0<br>0<br>0<br>0<br>0<br>0<br>0<br>0<br>0<br>0<br>0<br>0 | e   Networking   Us<br>Memory (Private W | ers  <br>1,860 K<br>6,776 K<br>296 K<br>3,348 K<br>1,555 K<br>8,256 K<br>984 K<br>1,336 K<br>1,336 K<br>1,336 K<br>0,368 K<br>0,368 K<br>0,260 K<br>4,720 K                                                                                                    | Description Internet I<br>Internet I<br>Vindows<br>LPD<br>Local Secu<br>Local Secu<br>Local Secu<br>Mal2PrintSrv<br>Mal2PrintSrv<br>Mal2PrintSrv<br>RepOrtig<br>Seculor<br>Service Service<br>Service Seculor<br>Service Seculor    |   |             |
| Options Vi<br>alications Pr<br>Image                                                                                                    | User     Viser     Vi | Ervices   F<br>Name   CF<br>EM 0<br>EM 0 | Performance<br>0<br>0<br>0<br>0<br>0<br>0<br>0<br>0<br>0<br>0<br>0<br>0<br>0<br>0<br>0<br>0<br>0<br>0<br>0 | s   Networking   Us                      | ers<br>1,860 K<br>6,776 K<br>296 K<br>3,348 K<br>2,256 K<br>3,348 K<br>1,336 K<br>3,368 K<br>3,368 K<br>4,720 K<br>4,720 K                                                                                                    | Description Internet I<br>Vindows<br>LPD Local Secu<br>Local Secu<br>Local Secu<br>Sub Control Control Control<br>Mal2PhinSrv<br>Marcoch<br>OpenAPIR<br>ScanDirect<br>enspervol<br>Service<br>Services a<br>SMalLETP                | 2 | ^           |
| Options Vi<br>dications Pr<br>Image<br>LogonULexe<br>LogonULexe *32<br>Bass.exe<br>IzP.exe *32<br>Bass.exe<br>Consol<br>Mail2PrintStv<br>openAPIRec<br>rdpclp.exe<br>Service.exe<br>Service.exe<br>Service.exe<br>Service.exe<br>Service.exe<br>Service.exe<br>Service.exe<br>Service.exe<br>Service.exe<br>Salitod.exe *3<br>Smailftod.exe                                                                                                    | Werner     Werner     Werner     Werner     Werner     SYST     SYST   | iervices F<br>Name CF<br>EM 0<br>EM 0<br>EM 0<br>EM 0<br>EM 0<br>EM 0<br>EM 0<br>EM 0<br>EM 0<br>EM 0<br>EM 0<br>EM 0<br>EM 0<br>EM 0<br>EM 0<br>EM 0<br>EM 0<br>all users                                                                                                    | Performance U 0 0 0 0 0 0 0 0 0 0 0 0 0 0 0 0 0 0                                                          | e   Networking   Us                      | ers<br>1,860 K<br>6,776 K<br>296 K<br>3,348 K<br>4,555 K<br>3,348 K<br>4,555 K<br>3,348 K<br>1,336 K<br>1,336 K<br>1,336 K<br>2,608 K<br>1,036 K<br>1,036 K                                                                                                    | Description Internet I<br>Windows<br>UPD Local Sectur.<br>Local Sectur.<br>Local Sectur.<br>Sector Mail2PrintSrv<br>Mail2PrintSrv<br>Mail2PrintSrv<br>Service Service Service<br>Service Service<br>Service Steal<br>SMail SMailETP |   |             |

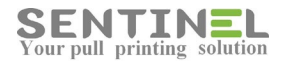

Verify the processes are working correctly, e.g., don't occupies big portion of CPU time, appear only once, etc. The following processes should be checked:

- ComTCP The engine
- Submitter
- ScanDirect
- httpserv For embedded app.
- Mail2PrintSrv (When installed)

System->cmd: 'iisreset' cleans all processes from memory.

### **Srvapp**

The process 'srvapp' is created client is connected to server, in order to retrieve needed files from client to server:

- APClient
- Binfo
- ePS PpcClient

#### **Process Port**

When port 7001/7002, working with UDP protocol, is occupied by external process - Printing will not work.

In that case only restart of the Sentinel service can help, but if the external process occupies the port again, printing will stop.

In order to view which process are connected via which ports on UDP protocol - Activate cmd "netstat -ab -p UDP"

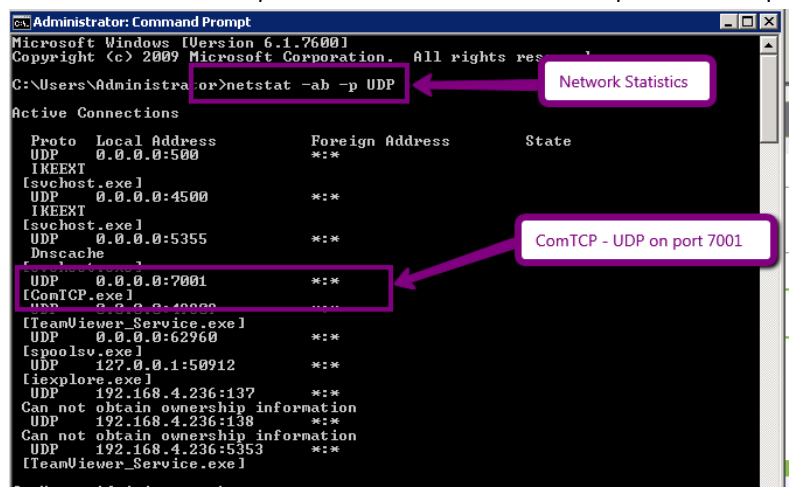

Explanation:

- netstat Display protocol statistics and current TCP/IP network connections
- -a Display all connections and listening ports
- -b Display the executable involved in creating each connection or listening port
- -p Protocol

## **Process definitions**

In order to get were the process .exe file is located: In Task Manager -> Right click on the process -> press "File Location":

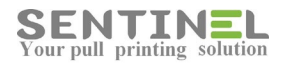

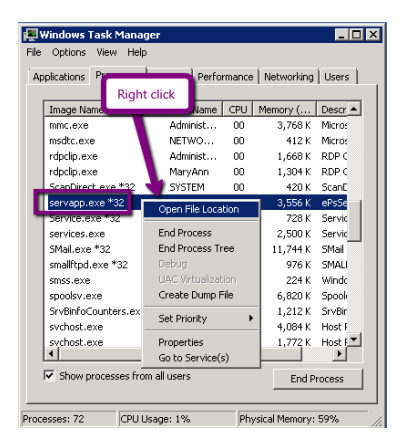

In order to check is process is active - Double click on the .exe file in the above location. If process is working - Process window will be opened and all operations will be displayed. In order to get process version - Click on the icon at the top left corner:

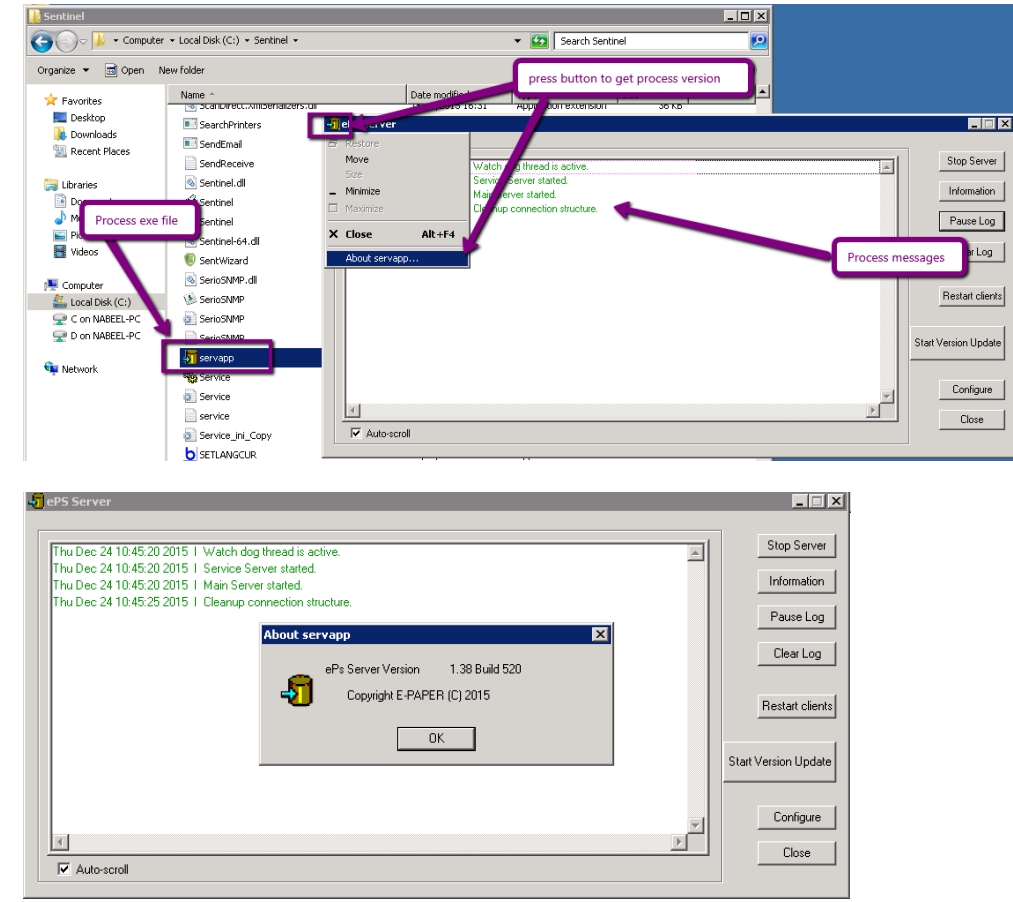

# **Utilities**

# **APClient**

See document APClient.pdf

# **Installation requirements:**

Sentinel Knowledge Base

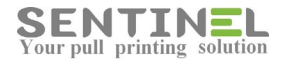

- Ipr should be installed on the workstation
- .NET 2.0 should be on the workstation
- TPC\IP ports 515, 1690 should be opened

# **APClient - Incorrect Behavior**

When the jobs are not send from APClient printer to the server, and the indication to it is that the jobs are "stuck" in C:\APClinet\Queue, it's recommended to check the following:

In C:\APClient\SntPopUpClient.ini file:

- 1. IP Address (All lines including) is the correct server IP
- 2. Port has the same value as the Port in the configuration file on the server C:\Senitnel\epsserver
- 3. DataFolder=C:\APClient\Queue\
- 4. FileMask=\*.spl

Ports checking

In command line, check via 'telnet' that he following Ports are opened

- 1. Port 515
- 2. The port defined in the above .ini file (usually 1690)

In command line, check:

'dir C:\APClient\Queue \*.\*' in order to find out if the files have the extension configured in FileMask

In order to debug the process it's recommended to define higher log level by changing configuration in C:\APClient\SntPopUpClient.ini and restart the service

1. More detailed log level, in [General] section change value:

LogLevel=1

2. Add parameter to [General] section

**DebugPrint=1** Download software debugview and activate (After service restart) the application Dbgview.exe.

[General] Port=1690 Debug=0 **DebugPrint=1** LogLevel**=1** LogLines=100

In addition:

- if APClient was already installed before and the new installation doesn't work:
- \* The word station should be restarted !
- \* If there's problem with Print Processor:
- Check if the following file exists:
- C:\Windows\System32\spool\prtprocs\x[32/64]\APClient.dll

If so - It should be deleted.

# **Error in APClient uninstall**

If the following is accepted during uninstall of APClient:

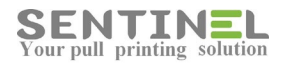

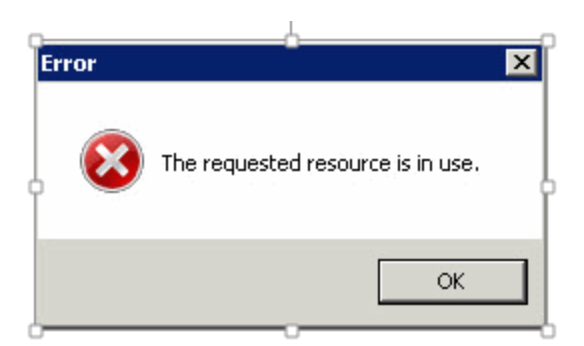

It means that the Print Spooler service should be restarted as follows:

- 1. Run 'services.msc'
- 2. Select service 'Print Spooler' and 'Stop' it

| Services           |                                         |                                            |                | _          |              |
|--------------------|-----------------------------------------|--------------------------------------------|----------------|------------|--------------|
| File Action View   | Help                                    | Press one of the                           | em in order to | stop the : | service      |
|                    |                                         |                                            |                |            | _            |
| 🔍 Services (Local) | Services (Local)                        |                                            |                |            |              |
|                    | Print Spooler                           | Name                                       | Description    | Status     | Startup Ty ^ |
| _                  |                                         | 🥋 Network Store Interface Service          | This service   | Running    | Automati     |
|                    | Stop t service                          | Q Office Source Engine                     | Saves install  | -          | Manual       |
|                    | Restart the service                     | 🖏 Offline Files                            | The Offline    |            | Manual (T    |
|                    |                                         | Q Optimize drives                          | Helps the c    |            | Manual       |
|                    | Description:                            | Payments and NFC/SE Manager                | Manages pa     |            | Manual (T    |
|                    | This service spools print jobs and      | Reer Name Resolution Protocol              | Enables serv   |            | Manual       |
|                    | If you turn off this service, you won't | 🖏 Peer Networking Grouping                 | Enables mul    |            | Manual       |
|                    | be able to print or see your printers.  | 🖗 Peer Networking Identity Manager         | Provides ide   |            | Manual       |
|                    |                                         | Performance Counter DLL Host               | Enables rem    |            | Manual       |
|                    |                                         | Performance Logs & Alerts                  | Performanc     |            | Manual       |
|                    |                                         | Rhone Service                              | Manages th     |            | Manual (T    |
|                    |                                         | 🏟 Plug and Play                            | Enables a c    | Running    | Manual       |
|                    |                                         | 🖏 Pml Driver HPZ12                         |                | Running    | Automati     |
|                    |                                         | Rep Machine Name Publication Ser           | This service   |            | Manual       |
|                    |                                         | 🌼 Portable Device Enumerator Service       | Enforces gr    |            | Manual (1    |
|                    |                                         | O Dower                                    | Manages p      | Running    | Automati     |
|                    |                                         | Rint Spooler                               | his service    | Running    | Automati     |
|                    |                                         | W Printer Control                          |                | Running    | Automati     |
|                    |                                         | 🌼 Printer Extensions and Notifications     | This service   |            | Manual       |
|                    |                                         | Problem Reports and Solutions Contr        | This service   |            | Manual       |
|                    |                                         | A Distance Construction According Constru- | TL:            | n          | A            |
|                    |                                         | <b>`</b>                                   |                |            | >            |

3. 'Start' the service again

The local port, which was "hooked", will be deleted.

## Wizard

Sometimes there's general problem that cannot be detected otherwise. In that case the best recommendation is to run the Sentinel Wizard.

The Wizard checks, and corrects if necessary, all environment definitions, permissions etc.

Run the Wizard is activated by Start -> All programs ->Sentinel -> Sentinel Wizard as follows:

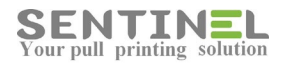

| Don't show this welcome screen again             |                      |    |  |
|--------------------------------------------------|----------------------|----|--|
|                                                  |                      |    |  |
|                                                  |                      |    |  |
| CIER NEX IO COMINUE.                             |                      |    |  |
| Click Next to continue                           |                      |    |  |
| cieve annocessary programs periode continuing    | ÷.                   |    |  |
| Place upperessary programs before continuing     |                      |    |  |
| installation to match your environment and rea   | quirements.          |    |  |
| This wizard will help you to configure the softw | are                  |    |  |
|                                                  |                      |    |  |
|                                                  |                      |    |  |
|                                                  |                      |    |  |
|                                                  |                      |    |  |
|                                                  |                      | SE |  |
|                                                  |                      |    |  |
| Configuration wizard                             | ·                    |    |  |
| Search programs and files                        | Log off              |    |  |
| Back     All programs                            | Windows Security     |    |  |
|                                                  | Run                  |    |  |
| startup                                          | They and support     |    |  |
| Sentinel web page                                | Help and Support     |    |  |
| 👌 Monitor printers                               | Administrative Tools |    |  |
| FastReports Designer & Konica Minolta            | Devices and Printers |    |  |
| 🔇 External Device Manager                        | ConcroirPaner        |    |  |
| BSI Configuration Utility                        | Cashal David         | -  |  |
| Maintenance                                      | Network              |    |  |
| Mail2Print                                       | Computer             |    |  |
| BinfoCounters                                    |                      | _  |  |
| 📕 Administrative Tools                           | Documents            |    |  |
| Accessories                                      | Administrator        |    |  |
| TeamViewer 10                                    |                      |    |  |
|                                                  |                      |    |  |
| Malware Protection Live                          |                      |    |  |

After 'Next' is pressed there are several options. 'Troubleshooting' option should be selected.

When the operation is finished, it's recommended to save the log to file for farther analyze by pressing the relevant button as follows:

| Sconfiguration wizard   |                                                                                                    |
|-------------------------|----------------------------------------------------------------------------------------------------|
| Database type selection | SENTINEL                                                                                                    |
| Database configuration  | Called user did these from the first below                                                                      |
| BSI configuration       | Local database (recommended)                                                                                    |
| Device configuration    | C Microsoft SQL Server (advanced)                                                                               |
| Troubleshooting         |                                                                                                    |
| Restore Database        |                                                                                                    |
|                         | Log                                                                                                    |
|                         | Detected Windows 54-bit/Vindows folder is C. Windows Witard detected Windows Server 2008 R2. Configure database |
| Close                   | Save Log to File Kack Next >                                                                                    |

# DevSim.exe - Utility to check messages to controller

DevSim.exe is a utility which enables sending text messages to the controller from server/workstation, so that they are displayed on controller's screen.

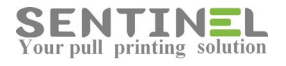

#### After activating, do the following:

#### 1. Select File->Open Device

| Continel Davise Simulator  | ×                                     |  |  |  |  |  |
|----------------------------|---------------------------------------|--|--|--|--|--|
| sentinei Device simulator  |                                       |  |  |  |  |  |
| File Actions Settings Help |                                       |  |  |  |  |  |
| Open Device                | Output Log:                           |  |  |  |  |  |
| Save Device                | A                                     |  |  |  |  |  |
| Exit                       |                                       |  |  |  |  |  |
|                            |                                       |  |  |  |  |  |
|                            | · · · · · · · · · · · · · · · · · · · |  |  |  |  |  |
| 7 8 9 ОК                   | P                                     |  |  |  |  |  |
|                            | Input Log:                            |  |  |  |  |  |
| 4 5 6 ESC                  | ^                                     |  |  |  |  |  |
|                            |                                       |  |  |  |  |  |
| 1 2 3 0                    | -                                     |  |  |  |  |  |
|                            | <                                     |  |  |  |  |  |
|                            |                                       |  |  |  |  |  |

2. Select Settings->Addresses (See attached file Send\_Message\_To\_Controller\_2)

| Sentinel Device Simulator            |            |  |  |  |  |  |
|--------------------------------------|------------|--|--|--|--|--|
| File Action: Settings Help Addresses | and Log:   |  |  |  |  |  |
| Enter Code or<br>Place Card          |            |  |  |  |  |  |
| 7 8 9 ок                             | Input Log: |  |  |  |  |  |
| 4 5 6 ESC                            | <b>^</b>   |  |  |  |  |  |
| 1 2 3 0                              | ▼          |  |  |  |  |  |

Update all definitions and press "OK"

| Sentinel Device Simulator |                     |               |   |  |  |
|---------------------------|---------------------|---------------|---|--|--|
| File Actio                | Set Device Addresse | s X           |   |  |  |
| Ente                      | Device IP Address:  | 192.168.4.201 | * |  |  |
| Plac                      | Device Subnet:      | 255.255.255.0 |   |  |  |
| 1                         | Device Gateway:     | 192.168.4.1   | - |  |  |
| 7                         | Server IP Address:  | 192.168.4.8   | • |  |  |
| 4                         | Server IP Port:     | 7001          | * |  |  |
| 1                         |                     | Cancel OK     | Ŧ |  |  |
|                           |                     |               | Þ |  |  |

Server IP can include workstation IP, in case message is sent form it.

3. Select Actions->Send message to controller

| Sentinel Device Simulator  |  |  |  |  |  |  |
|----------------------------|--|--|--|--|--|--|
| File Actions Settings Help |  |  |  |  |  |  |
| Place Card                 |  |  |  |  |  |  |
| Send message to server     |  |  |  |  |  |  |
| Send message to controller |  |  |  |  |  |  |
| Place Card                 |  |  |  |  |  |  |
| 7 8 9 OK                   |  |  |  |  |  |  |
| Input Log:                 |  |  |  |  |  |  |
| 4 5 6 ESC                  |  |  |  |  |  |  |
|                            |  |  |  |  |  |  |

In text box enter message string in the format: SNTSR10DSP[string] and press "OK"

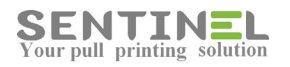

| Sentinel Device Simulator             | × |
|---------------------------------------|---|
| File Actions Settings Help            |   |
| Output Log:                           |   |
| Enter O Enter Card Code               | * |
| Place C Text: SNTSR10DSPHello world I | ~ |
| 7 8 Cancel OK                         | • |
| 4 5                                   | ~ |
|                                       |   |
| 1 2 3 0                               | ~ |
| •                                     | • |

When connection is OK, the string will be displayed on controller's panel:

| Sentinel D  | evice Simulator | _       | ×                                   |
|-------------|-----------------|---------|-------------------------------------|
| File Action | s Settings H    | elp     |                                     |
|             |                 |         | Output Log:                         |
| Enter       | Code or         | :       | SNTSR10DSPHello world !             |
| Place       | e Card          |         |                                     |
| 7           | 8 9             | OK      |                                     |
|             |                 |         | Input Log:                          |
| 4           | 5 6             | ESC     | SNTLOGC/ARP:3/Mem:200.200/IPin:1/ A |
| 1           | 2 3             | 0       | ~                                   |
|             |                 |         | < <u> </u> ►                        |
|             | He              | llo wor | ld !                                |
| 2           | 3               | ~       |                                     |
| 5           | 6               | ×       |                                     |
| 8           | 9               | 0       |                                     |
|             |                 |         |                                     |

4. Select Actions->Send message to server

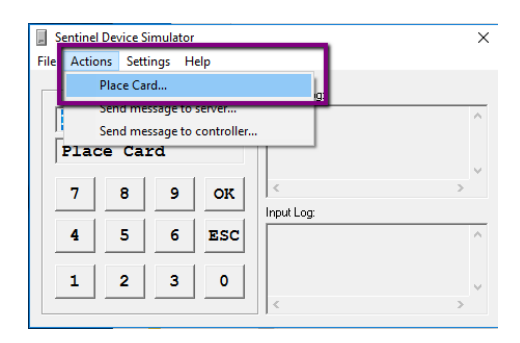

Enter the suggested code value or enter any code you wish and press "OK"

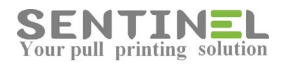

| Sentinel Devic<br>File Actions S | e Simulator<br>ettings Help | $\times$ |
|----------------------------------|-----------------------------|----------|
| Enter C                          | Output Log:                 | ~        |
| Place C                          | Enter Card Code X           | ~        |
| 7 8                              | Cancel OK                   | >        |
| 4 5                              | 6 ESC                       | ^        |
| 1 2                              | 3 0                         | >        |

When connection is OK, "Unlisted Device" message will be displayed on screen and in History->SystemEvents

| Sentinel | Device Si<br>ns Setti | mulator<br>ngs H | elp | Command text                                    |   |  |  |
|----------|-----------------------|------------------|-----|-------------------------------------------------|---|--|--|
| Ente     | r Cod                 | le or<br>:d      |     | Output Log:<br>SNT01 ID1 9999<br>SNT01 ID1 3333 | - |  |  |
| 7        | 8                     | 9                | OK  | < >                                             |   |  |  |
| 4        | 5                     | 6                | ESC | SNTSR0ADSPUNLISTED DEVICE                       | - |  |  |
| 1        | 2                     | 3                | 0   | < > >                                           |   |  |  |

| ENTI                | NEL    | Overview History                                      | Users                | Devices Accounting<br>IP of computer activating DevSim | **         |
|---------------------|--------|-------------------------------------------------------|----------------------|--------------------------------------------------------|------------|
| Waiting<br>Clear Lo | g Jobs | History System Events                                 |                      |                                                        | Code V     |
| Type Co             | de     | Event                                                 | Logged               | Info                                                   | Server     |
| 30                  | 01     | Card was used with an unlisted device                 | 4/2/2017 10:19:46 PM | Device IP = 192.168.4.18                               | WIN-7CVM9H |
| 50                  | 05     | Job is resumed                                        | 4/2/2017 10:14:19 PM | Port Number = 7003                                     | WIN-7CVM9H |
| 90                  | 01     | [Administrator] : Settings key was changed.           | 4/2/2017 9:51:43 PM  | The Key [Scan2MeFileType]changed from (JPEG) to (PDF)  | WIN-7CVM9H |
| 90                  | 01     | [Administrator: LocalHost] : Printer key was changed. | 4/2/2017 9:35:24 PM  | Device BrotherColor44 External Controller changed fr   | WIN-7CVM9H |

# **Connect/disconnect all printers to Sentinel**

When there's need to connect all defined printers at once to the Sentinel (For example: Installation on new server), it's done by activating:

ComTCP.exe install\_all.

In order to make it easier:

There's a batch file - ToSentinel.bat (See attached file) - which activates the command from the web.

Disconnecting all printers at once from Sentinel (When there's problem and users cannot print via Sentinel while checking) is done by activating: ComTCP.exe remove\_all

## **Attention**

When there's problem with the DB (Access or SQL) - These commands <u>will not work.</u> That's because activation includes getting info. from DB.

# ImportCVUsers

There's an option to import a list of users into Sentinel Users Table from .csv file in specific format as follows:

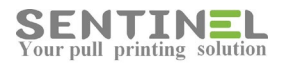

| Username | CardID |    | Description | Mail  | Keypadcode |
|----------|--------|----|-------------|-------|------------|
| user11   |        | 11 | Desc1       | Mail1 | k1         |
| user22   |        | 22 | Desc2       | Mail2 | k2         |
| user3    |        | 33 | Desc3       | Mail3 | k3         |

The application can be activated both for Access and for SQL DB.

The import is performed to the DB defined in registry:

HKEY\_LOCAL\_MACHINE ->SOFTWARE ->Sentinel ->Settings ->DBConnectionString

The application is activated in command line as follows:

ImportCVUsers.exe [L/I] <CSV full file name>

When:

CSV full file name: Input file - Mandatory L/I: Create log file - Optional

| Add New                                                                                                    | Profile                                                                                                    | TD.                                                                                                    | Description                                                                                                    | Kornad Code |
|----------------------------------------------------------------------------------------------------|----------------------------------------------------------------------------------------------------|----------------------------------------------------------------------------------------------------|----------------------------------------------------------------------------------------------------|-------------|
| Unassigned Group                                                                                                    | Totac                                                                                                    |                                                                                                    | Description                                                                                                    | Repart Code |
| accuser                                                                                                    |                                                                                                    | 168                                                                                                    | acc User                                                                                                    |             |
| User 910                                                                                                    |                                                                                                    | 9090101                                                                                                    | Office cleck 910                                                                                                    |             |
| 🕹 User 920                                                                                                    |                                                                                                    | 9090202                                                                                                    | Saleswoman 920                                                                                                    |             |
| Administrator: Cor                                                                                                    | nmand Prompt                                                                                                    |                                                                                                    |                                                                                                    |             |
| E Sant C: Users Addmini.<br>10/12/2015 09:0<br>10/12/2015 09:0<br>C: Users Addmini<br>P pr: portlesen avec<br>10/12/2015 10:5<br>10/12/2015 10:5<br>10/12/2015 10:5<br>10/12/2015 10:5<br>10/12/2015 10:5<br>10/12/2015 10:5 | trator Desktop Yub<br>5:37 : InportUsers<br>5:37 : Error >> >><br>5:37 : Error >> >><br>5:37 : Error >> >><br>7:33 : InportUsers<br>7:34 : Insert >> ><br>7:34 : Insert >> ><br>7:34 : Insert >> ><br>7:34 : Insert >> ><br>7:34 : Insert >> ><br>7:34 : Insert >> ><br>7:34 : Insert >> ><br>7:34 : Insert >> ><br>7:34 : Insert >> ><br>7:34 : Insert >> ><br>7:34 : Insert >> ><br>7:34 : Insert >> > | lish>ImportUser<br>>> >> ImportUser<br>Excel file does<br>dish>C:\Users\Ad<br>ator\Decktop\User<br>>> >> ImportUse<br>> adding new use<br>> user record we<br>> user record we<br>>>> >> ImportUse | .exe UserSample.xlsx<br>prs Etarted<br>i not exist!<br>Infnistrator>Desktop\Pul<br>prsSample.xlsx<br>prs Etarted<br>pr record to database.<br>pr record to database.<br>us added.<br>prs Ended. | lishin      |
| C: Users Admini<br>portUsers.exe 1<br>10/12/2015 11:0<br>10/12/2015 11:0<br>10/12/2015 11:0<br>10/12/2015 11:0<br>10/12/2015 11:0<br>10/12/2015 11:0                                                                         | strator\Besktop\Pub<br>C:\Users\Administr.<br>Y44 : Insert >>><br>P:44 : Insert >>><br>P:45 : Insert >>><br>P:45 : Insert >>><br>P:45 : Insert >>><br>P:45 : Insert >>><br>P:45 : Insert >>><br>P:45 : Insert >>><br>P:45 : Insert >>><br>P:45 : Insert >>>><br>P:45 : Insert >>>><br>P:45 : Insert >>>>>>>>><br>P:45 : Insert >>>>>>>>>>>>>>>>>>>>>>>>>>>>>>>>>>>>                                      | lish)C:\Users\Ad<br>ator\Desktop\Use<br>>>>> ImportUse<br>> adding new use<br>> adding new use<br>> adding new use<br>> user record we<br>>>>> ImportUse<br>113D2-                                 | Ininistrator Desktop Pul<br>IrrSanple.xlsx<br>IrrS Started<br>Irr Precord to database.<br>Ir Precord to database.<br>Is added.<br>Is added.<br>Irr Ended.                                       | 119N1)<br>  |

# Import all BillCodes values into SQL DB Table

## For SQL DB only -

There's an application (ImportCVBillCode.exe), which imports all BillCodos values from input .csv file. Input file should include 2 columns:

Column A - BillCode

#### Column B- Description

| 🗶 📴 👻 🖓 👻 😓 CustomerFiles.csv - Microsoft Excel |                 |                   |            |           |      |        |           |            |          |               |                     |
|-------------------------------------------------|-----------------|-------------------|------------|-----------|------|--------|-----------|------------|----------|---------------|---------------------|
|                                                 | File Hor        | me Insert Page    | Layout     | Formulas  | Data | Review | View 2    | Acrobat    |          |               |                     |
|                                                 | 🗎 🔏 Cut         | Calibri           | × 1        | 1 × A A   | ≡    | = = 🗞  | • • • •   | 📑 Wrap Tex | t        | General       | *                   |
| Pa                                              | ste<br>• V Form | nat Painter B I I | <u>1</u> - | · 👌 • 🗛 • | ≣    | ≡ ≡ (# | <b>*</b>  | 📲 Merge &  | Center * | <b>∰</b> ≁% 9 | 00. 0.<br>00. ♦ 00. |
|                                                 | Clipboard       | G                 | Font       | G.        |      |        | Alignment |            | Gi       | Numb          | er Gi               |
|                                                 | B7              | <b>-</b> (n       | $f_x$      |           |      |        |           |            |          |               |                     |
|                                                 |                 |                   |            |           |      |        |           |            |          |               |                     |
|                                                 | Α               | В                 | С          | D         | Е    | F      | G         | н          | 1        | J             | К                   |
| 1                                               | A\1\0           | כללי 1            |            |           |      |        |           |            |          |               |                     |
| 2                                               | Z\1\0           | כללי 2            |            |           |      |        |           |            |          |               |                     |
| 3                                               | T\1\0           | כללי 3            |            |           |      |        |           |            |          |               |                     |
| 4                                               | 14\1\א          | ישיבות            |            |           |      |        |           |            |          |               |                     |
| 5                                               | א\2\12          | תשלומים           |            |           |      |        |           |            |          |               |                     |
| 6                                               | 26\3\א          | נסיעות            |            |           |      |        |           |            |          |               |                     |
| 7                                               | 1\35\א          | הנח"ש             |            |           |      |        |           |            |          |               |                     |
| 8                                               | ת\99\ס          | כללי סוף          |            |           |      |        |           |            |          |               |                     |
| 9                                               |                 |                   |            |           |      |        |           |            |          |               |                     |
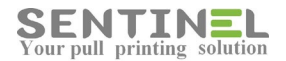

#### Activation is done by:

ImportCVBillCode.exe [Input .csv file - Full Path]

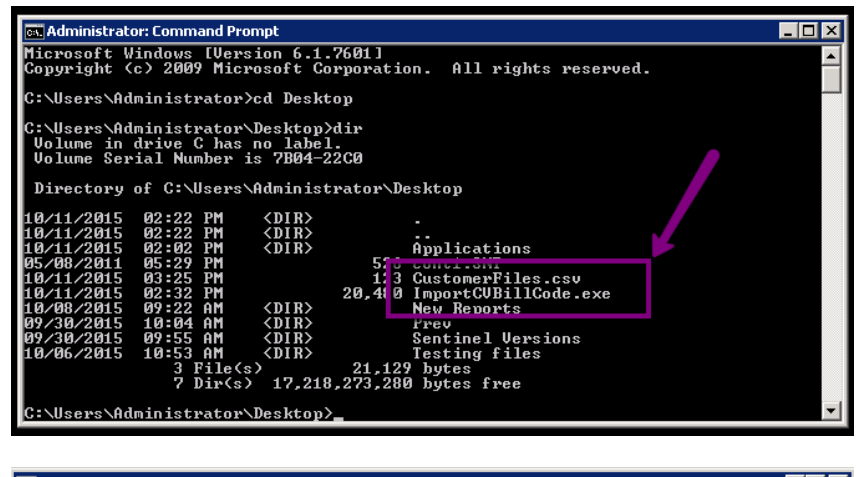

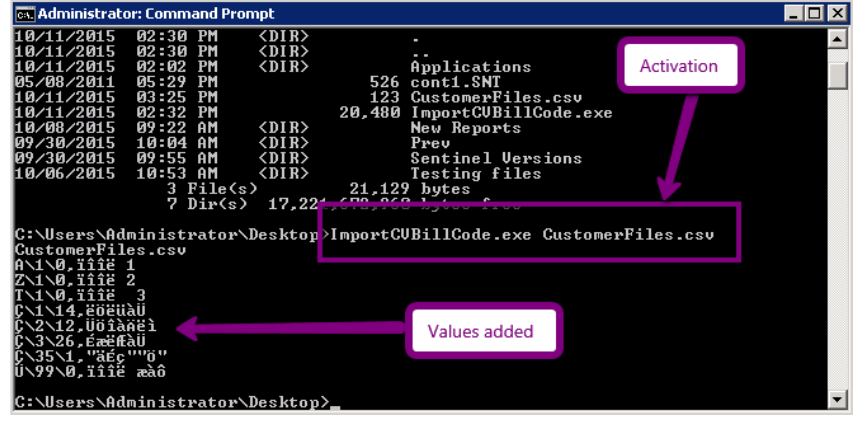

All new BillCodes will be added to BillCodes Table:

| SENTINEL               | Overview                | History     | Users | Devices      | Accounting |
|------------------------|-------------------------|-------------|-------|--------------|------------|
| Reports Quotas Budgets | Billing Printer Pricing | 9           |       |              |            |
| Add New                |                         | Description |       |              |            |
| A\1\0                  |                         | נללי 1      |       |              |            |
| Z\1\0                  |                         | 2 כללי      |       | Values added |            |
| Τ\1\0                  |                         | כללי 3      |       |              |            |
| 14\1\×                 |                         | ישיבות      |       |              |            |
| 12\2\א                 |                         | תשלומים     |       |              |            |
| 26\3\x                 |                         | נסיעות      |       |              |            |
| 1\35\א                 |                         | "הנח""ש     |       |              |            |
| 0\99\JJ                |                         | כללי סוף    |       |              |            |

#### Add all users via AD sync.

In order to configure sync. between Sentinel and AD LDAP info., Activate Settings->Database->Enable Auto Sync and configure all required info., including "Test connection" verification.

After configuring the connection between DB and AD, each user who will send prints for the 1st time will be added to the DB Users Table.

There's a way to add all users from AD at once by activating:

C:\Sentinel\ADGetFullListUsers

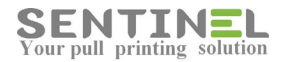

1. In order to add new users from AD and update existing users in Sentinel activate: ADGetFullListUsers.exe

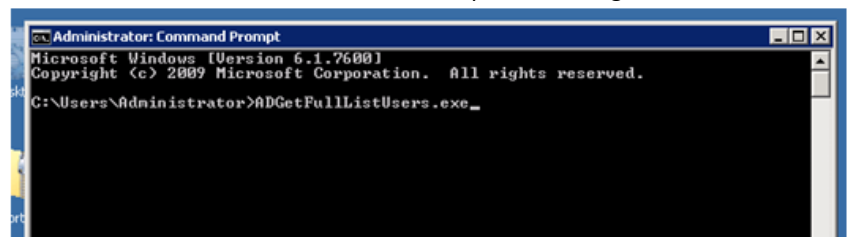

Activation will:

- Add all non-existing users from AD to Sentinel
- Update existing users in Sentinel according to AD

2. In order to remove from Sentinel non-existing users in AD activate ADGetFullListUsers.exe –DU

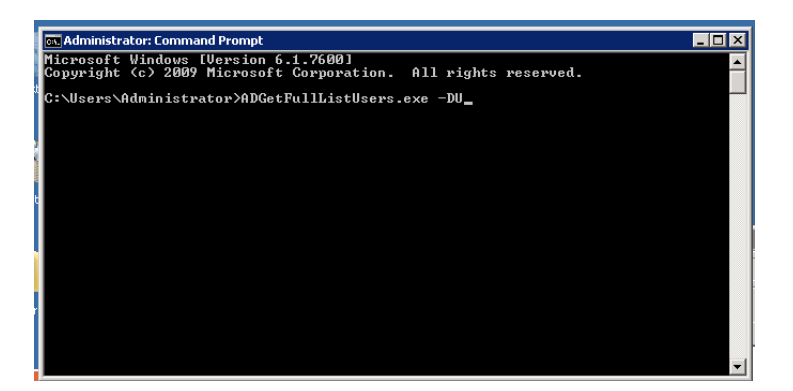

Activation will remove from Sentinel non-existing users in AD.

# Lock/Unlock printer

In order to lock printer / unlock printer there's an application FIH.exe.

On running the application the user is required to select to lock (Disable) or unlock (Enable) the device. There's also an option to change the PIN (password) code.

After entering PIN (password) code, the user will select if printer is on net or local, and then enter printer IP.

The correct message will be displayed before exiting:

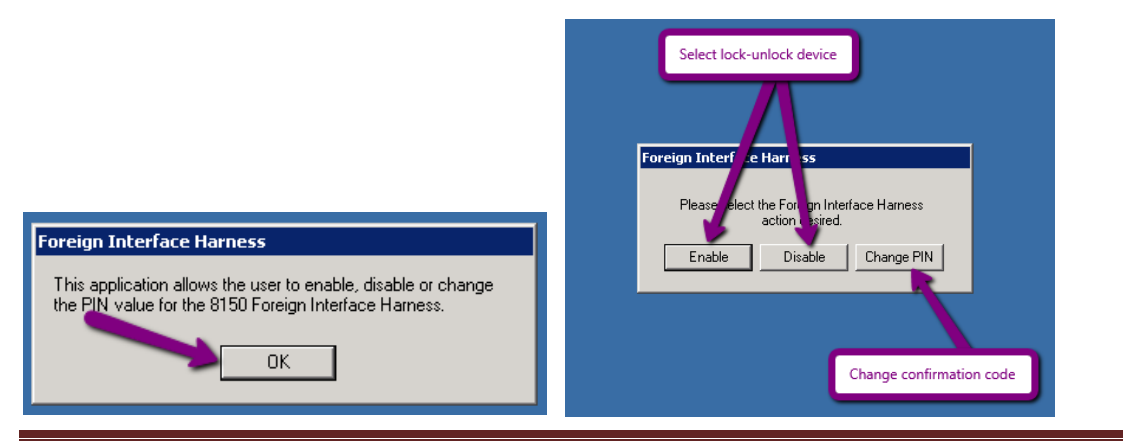

Sentinel Knowledge Base

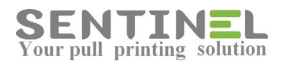

| Foreit Default: 1234 .s Please enter the current PIN           **         OK           Tancel | Select if Device onnet/local Foreigneeters How is the finter conjucted to this machine? Direct Network Cancel |
|-----------------------------------------------------------------------------------------------|----------------------------------------------------------------------------------------------------|
| Foreign Interface Harness<br>IP Address<br>9100<br>OK<br>Cancel                               | FIH Disable result<br>The Foreign Interface Harness has been disabled.                                        |

# **TCPClient**

The application is used to analyze a TCP connection problem – the program can take data (IP Address and TCP Port) from CONFIG.INI / SntPopUpClient.INI file located in the .exe folder of client installation. It also can define another address/port. The program is able to work with IP Address or DNS name. The program doesn't require any installation or run-time library (the library exists in any Windows OS).

The application uses config.ini, but all parameters can be entered during activation.

Activation is very simple:

Just activate and Success / Failure in connection will be displayed:

| Tcp Client                                                                                                    |                                                                       |
|----------------------------------------------------------------------------------------------------|-----------------------------------------------------------------------|
| Initialized WinSock<br>SOCKET created<br>DNS name resolved to IP A<br>Connecting to server 192.1<br>Connected to server 192.10 | Address 192.168.4.236<br>68.4.236, port 1690. Please wait<br>58.4.236 |
| Connection established - S                                                                                                    | SUCCESS!                                                              |
| SOCKET closed<br>De-Initialized WinSock                                                                                        | Correct Port                                                          |
| IP Address or DNS                                                                                                    | 192.168.4.236                                                         |
| ТСР                                                                                                    | 1690                                                                  |
|                                                                                                    | Test connection Close                                                 |

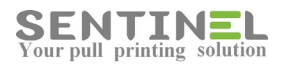

| Z Tcp Client                                                                                                    |  |
|----------------------------------------------------------------------------------------------------|--|
| Initialized WinSock<br>SOCKET created<br>DNS name resolved to IP Address 192.168.4.236<br>Connecting to server 192.168.4.236, port 1670. Please wait<br>Unable to connect to server 192.168.4.236 - server port is not responding.<br>Connection FAILED.<br>SOCKET closed The Incorrect Port |  |
| IP Address or DNS 192.168.4.236                                                                                                    |  |
| TCP 1670                                                                                                    |  |
| Test connection Close                                                                                                    |  |

### **Import DB from Access to SQL**

When customer using local Access DB wishes to move to SQL DB, or when Access DB was corrupted, here's an application which does exactly that.

NSB

Operation is as follows:

- 1. Create empty SQL DB with SQL User DBO Permissions and SQL authentication
- 2. Activate the application SNTDBConfig from C:\Sentinel.

The user needs to enter local Access path and SQL DB parameters. At the end, window with "...finished successfully..." is displayed.

| Source                                                                                                    |                                                                                                    |  |
|----------------------------------------------------------------------------------------------------|----------------------------------------------------------------------------------------------------|--|
| Local MDB:                                                                                                    | C:\inetpub\www.root\Sentinel\App_DataV                                                                                                    |  |
| Destination                                                                                                    |                                                                                                    |  |
| DataSource:                                                                                                    | 192.168.4.33\SQLEXPRESS                                                                                                    |  |
| Database:                                                                                                    | Test4Rachel                                                                                                    |  |
| User:                                                                                                    | sa                                                                                                    |  |
| Password:                                                                                                    | ••••                                                                                                    |  |
|                                                                                                    | - Martocloung                                                                                                    |  |
|                                                                                                    |                                                                                                    |  |
| :\Sentinel\UpdateTbl.<br>The column                                                                                                    | exe                                                                                                    |  |
| :\Sentinel\UpdateTbl.<br>The column<br>The column<br>New table (                                                                                                    | exe Post) added to [PrintersMap] table<br>[Back[mage] added to [PrintersMap] table<br>:reated : MapsBuildings                                                                                                    |  |
| New table                                                                                                    | exe Posyl added to [PrintersRap] table [Rosyl added to [PrintersRap] table ] [RoskInage] added to (PrintersRap] table ] [ID] added to [MapsBuildings] table [RosidingName] added to [RapsBuildings] table ] [RosidingName] added to [RapsBuildings] table ] ]                                                                                                    |  |
| :\Sentinel\UpdateTbil<br>The column<br>The column<br>The column<br>The column<br>The column<br>The column<br>The column<br>The column<br>The column<br>The column                                                                                                | Correct added to (PrintersRap) table     (Backhange) added to (PrintersRap) table     (Backhange) added to (PrintersRap) table     (D) added to (RapsBuildings) table     (D) added to (RapsBuildings) table     (RapFloors) table     (RapFloors) table     (RapFloors) table     (RapRap) added to (RapsPloors) table     (RapRap) added to (RapsPloors) table     (RapRap) added to (RapsPloors) table                                                                                                    |  |
| Aseminel Update Ibl<br>The column<br>The column<br>The column<br>The column<br>The column<br>New table<br>The column<br>The column<br>The column<br>The column<br>The column<br>The column<br>The column<br>The column<br>The column<br>The column<br>The column | Coving added to (PrintersRap) table     (Backhange) added to (PrintersRap) table     (Daving added to (PrintersRap) table     (Daving added to (PrintersRap) table     (Daving added to (RapsRiddings) table     (Dividing added to (RapsRiddings) table     (Dividing added to (RapsRiddings) table     (Dividing added to (RapsRiddings) table     (Dividing added to (RapsRiddings) table     (Dividing added to (RapsRiddings) table     (Dividing added to (RapsRiddings)     (Dividing added to (RapsRiddings)     (Dividings)     (Dividing added to (RapsRiddings)     (Dividings)     (Dividings)     (D |  |

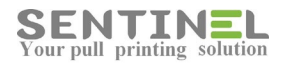

|                                                                                                    | ×                                      |  |
|----------------------------------------------------------------------------------------------------|----------------------------------------|--|
| Select the source DB and the destination DB. Whole DB will be imported<br>from the local mdb to SQL DB. |                                        |  |
| Source                                                                                                  |                                        |  |
| Local MDB:                                                                                              | C:\inetpub\www.root\Sentinel\App_Data\ |  |
|                                                                                                    | Finish                                 |  |
| Destination —                                                                                           |                                        |  |
| DataSource:                                                                                             | DB imported successfully               |  |
| Database:                                                                                               |                                        |  |
| User:                                                                                                   | ОК                                     |  |
| Password: _                                                                                             |                                        |  |
|                                                                                                    |                                        |  |
|                                                                                                    | Import DB Cancel                       |  |

3. Activate the Wizard in order to change DB configuration.